## **Instruction Manual**

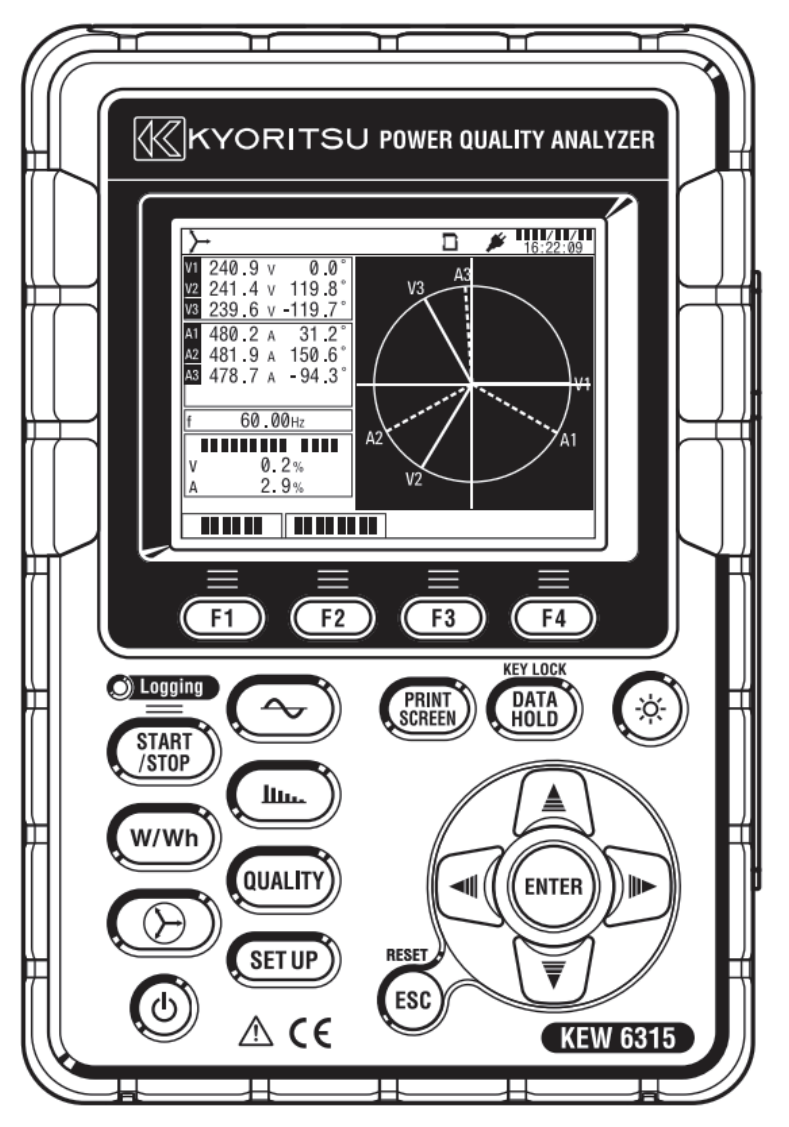

**Power Quality Analyzer** 

# **KEW6315**

KYORITSU ELECTRICAL INSTRUMENTS WORKS, LTD.

| Contents | KEW6315                                                     |
|----------|-------------------------------------------------------------|
| Contents | ۶۰۰۰۰۰۰۰ 1                                                  |
| Unpacki  | ng Procedure5                                               |
| Safety w | arnings ·····8                                              |
| Chap. 1  | Instrument overview                                         |
| 1.1      | Functional overview                                         |
| 1.2      | Features                                                    |
| 1.3      | Constructional drawing 14                                   |
| 1.4      | Steps for measurement 15                                    |
| Chap.2 I | nstrument layout ······ 16                                  |
| 2.1      | Display (LCD)/ Keys ······ 16                               |
| 2.2      | Connector 17                                                |
| 2.3      | Side face 18                                                |
| 2.4      | Voltage test lead and Clamp sensor 19                       |
| Chap.3 E | Basic operations 20                                         |
| 3.1      | Key operation20                                             |
| 3.2      | Icons on the LCD21                                          |
| 3.3      | Symbols on the LCD22                                        |
| 3.4      | Backlight and Contrast Adjustment22                         |
| 3.5      | Screens 23                                                  |
|          | Inst/ Integration/ Demand                                   |
|          | • Vector24                                                  |
|          | • Waveform 24                                               |
|          | Harmonic Analysis25                                         |
|          | Power quality 26                                            |
|          | • Settings ······ 26                                        |
| Chap.4 ( | Getting started ·······27                                   |
| 4.1      | Preparation 27                                              |
|          | Putting Input terminal plate on the Input terminal          |
|          | • Attaching Markers to Voltage test leads and Clamp sensors |

| 4.2    | Power Supply                                                                 | 29       |
|--------|------------------------------------------------------------------------------|----------|
|        | Battery ·····                                                                | ···· 29  |
|        | <ul> <li>Battery Mark on the LCD/ Battery level</li> </ul>                   | 30       |
|        | How to install batteries                                                     | 31       |
|        | Power cord connection ······                                                 | 31       |
|        | Power supply rating ······                                                   | 32       |
| 4.3    | Placing / removing SD card                                                   | 33       |
|        | Inserting SD card                                                            | 34       |
|        | Removing SD card                                                             | 34       |
|        | 4.4 Voltage test leads and Clamp sensor connection                           | 35       |
|        | 4.5 Start KEW6315                                                            | 36       |
|        | Start-up Screen                                                              | 36       |
|        | Cautionary message ······                                                    | 36       |
|        | 4.6 Recording procedures                                                     | 37       |
|        | Start of recording ······                                                    | 37       |
|        | End of recording ······                                                      | 38       |
|        | <ul> <li>Start measurement with "Quick start guide"</li> </ul>               | 39       |
| Chap.5 | Settings                                                                     | 47       |
| 5.1    | List of setting items ······                                                 | 47       |
| 52     | Basic setting                                                                | 48       |
| 0.2    | <ul> <li>Settings</li> <li>Settings of wiring system</li> </ul>              | 49       |
|        | Wiring connection                                                            |          |
|        | Settings of voltage measurement                                              | 50<br>50 |
|        | <ul> <li>Settings of voltage measurement</li> </ul>                          | 53       |
|        |                                                                              | 54       |
|        | <ul> <li>Settings of current measurement</li> </ul>                          | 56       |
|        | <ul> <li>Settings of External input terminal/ reference frequency</li> </ul> | 58       |
| 5.3    | Measurement setting                                                          | 59       |
|        | Settings of demand measurement ······                                        | 59       |
|        | Outline of demand measurement concept                                        | 62       |
|        | Settings for Harmonic analysis                                               | 63       |
|        | <ul> <li>Threshold setting for Power quality (Event)</li> </ul>              | ···· 65  |

| <u>Contents</u> | KEW631                                               | <u>5</u> |
|-----------------|------------------------------------------------------|----------|
|                 | • Filter setting for Flicker measurement             | 9        |
|                 | Target power factor for Capacitance calculation7     | 0        |
| 5.4             | Recording setting ······7                            | 1        |
|                 | Settings for recording items7                        | 2        |
|                 | • Saved items ······7                                | 3        |
|                 | Recording method     7                               | 4        |
|                 | Possible recording time                              | 6        |
| 5.5             | Other settings 7                                     | 7        |
|                 | Settings for system environment 7                    | 7        |
|                 | KEW6315 Setting 7                                    | 9        |
| 5.6             | Saved data 8                                         | 2        |
|                 | • To delete, transfer or format the recorded data    | 2        |
|                 | • Type of the saved data 8                           | 7        |
|                 | KEW6315 settings and Data loading                    | 9        |
| Chap. 6         | Displayed items 9                                    | 2        |
| 6.1             | Instantaneous value "W" ······9                      | 2        |
|                 | List display of the measured values9                 | 2        |
|                 | • Zoom display9                                      | 6        |
|                 | Displaying Trend graph9                              | 7        |
|                 | Changing displayed items and display position9       | 9        |
| 6.2             | Integration value "Wh" ······ 10                     | 0        |
| 6.3             | Demand 10                                            | 2        |
|                 | Showing the measured values                          | 2        |
|                 | Shifts in specific period                            | 3        |
|                 | Demand change 10-                                    | 4        |
| 6.4             | Vector 10                                            | 5        |
| 6.5             | Waveform ····································        | 7        |
| 6.6             | Harmonics                                            | 8        |
|                 | • Displaying harmonics on the bar graph              | 8        |
|                 | <ul> <li>Displaying the list of harmonics</li> </ul> | 2        |
|                 | -                                                    |          |

| 6    | .7                                                                      | Power quality 114                                  |     |  |  |  |
|------|-------------------------------------------------------------------------|----------------------------------------------------|-----|--|--|--|
|      | <ul> <li>Factors impair power quality and symptoms</li></ul>            |                                                    |     |  |  |  |
|      | <ul> <li>Displaying recorded events</li></ul>                           |                                                    |     |  |  |  |
|      | <ul> <li>Displaying measured flicker values in list form 120</li> </ul> |                                                    |     |  |  |  |
|      |                                                                         | Displaying trend graph of Pst, 1min                | 121 |  |  |  |
|      |                                                                         | Displaying changes of Plt                          | 122 |  |  |  |
| Chap | ).7 C                                                                   | Other functions                                    | 123 |  |  |  |
| Chap | ).8 E                                                                   | Device connection                                  | 125 |  |  |  |
| 8    | .1                                                                      | Data transfer to PC                                | 125 |  |  |  |
| 8    | .2                                                                      | Using Bluetooth <sup>®</sup> function              | 126 |  |  |  |
| 8    | .3                                                                      | Signal control ·····                               | 126 |  |  |  |
|      |                                                                         | Connection to input/ output terminals              | 126 |  |  |  |
| 8    | .4                                                                      | Getting power from measured lines                  | 128 |  |  |  |
| Chap | . 9                                                                     | PC software for setting and data analysis          | 129 |  |  |  |
| Chap | .10                                                                     | Specification                                      | 130 |  |  |  |
| 1    | 0.1                                                                     | Safety requirements ······                         | 130 |  |  |  |
| 1    | 0.2                                                                     | General specification                              | 130 |  |  |  |
| 1    | 0.3                                                                     | Measurement specification                          | 133 |  |  |  |
|      |                                                                         | Measured items and the number of analysis points   | 133 |  |  |  |
|      |                                                                         | Items measured at Instantaneous measurement ······ | 134 |  |  |  |
|      |                                                                         | Items to be calculated ······                      | 137 |  |  |  |
|      |                                                                         | Items measured at Integration measurement          | 140 |  |  |  |
|      |                                                                         | Items measured at Demand measurement               | 143 |  |  |  |
|      |                                                                         | Items measured at Harmonics measurement ······     | 144 |  |  |  |
|      |                                                                         | Items measured at Power quality measurement ······ | 149 |  |  |  |
| 1    | 0.4                                                                     | Specification of Clamp sensor                      | 152 |  |  |  |
| Chap | ). 11                                                                   | 1 Troubleshooting ·····                            | 157 |  |  |  |
| 1    | 1.1                                                                     | General troubleshooting                            | 157 |  |  |  |
| 1    | 1.2                                                                     | Error messages and actions                         | 158 |  |  |  |

## Unpacking procedure

We thank you for purchasing our Power Quality Analyzer "KEW6315". Please check the contents and instrument before use.

#### • Items listed below are included with the standard set:

| 1  | Main unit            | KEW6315 :1 pce                           |  |  |
|----|----------------------|------------------------------------------|--|--|
|    |                      | MODEL7255 :1 set                         |  |  |
| 2  | Voltage test lead    | *red, white, blue, black: 1 pce for each |  |  |
|    |                      | (with alligator clips)                   |  |  |
| 3  | Power cord           | MODEL7169 :1 pce                         |  |  |
| 4  | USB cord             | MODEL7219 :1 pce                         |  |  |
| 5  | Quick manual         | 1 pce                                    |  |  |
| 6  | CD-ROM               | 1 рсе                                    |  |  |
| 7  | Battery              | Alkaline size AA battery LR6: 6 pcs      |  |  |
| 8  | SD card              | M-8326-02 :1 pce (2GB)                   |  |  |
| 9  | Carrying case        | MODEL9125 :1 pce                         |  |  |
| 10 | Input terminal plate | 1 pce                                    |  |  |
| 11 | Cable marker         | 8-color x 4pcs each (red, blue, yellow,  |  |  |
|    |                      | green, brown, gray, black, white)        |  |  |

#### Optional parts

| 12 | Clamp sensor           | Depending on model purchased         |  |  |
|----|------------------------|--------------------------------------|--|--|
| 13 | Instruction manual for | 1 pce                                |  |  |
|    | Clamp sensor           |                                      |  |  |
| 14 | Magnetic carrying case | MODEL9132                            |  |  |
| 15 | Power supply adapter   | MODEL8312(CAT III 150V, CAT II 240V) |  |  |

#### KEW6315

Unpacking Procedure

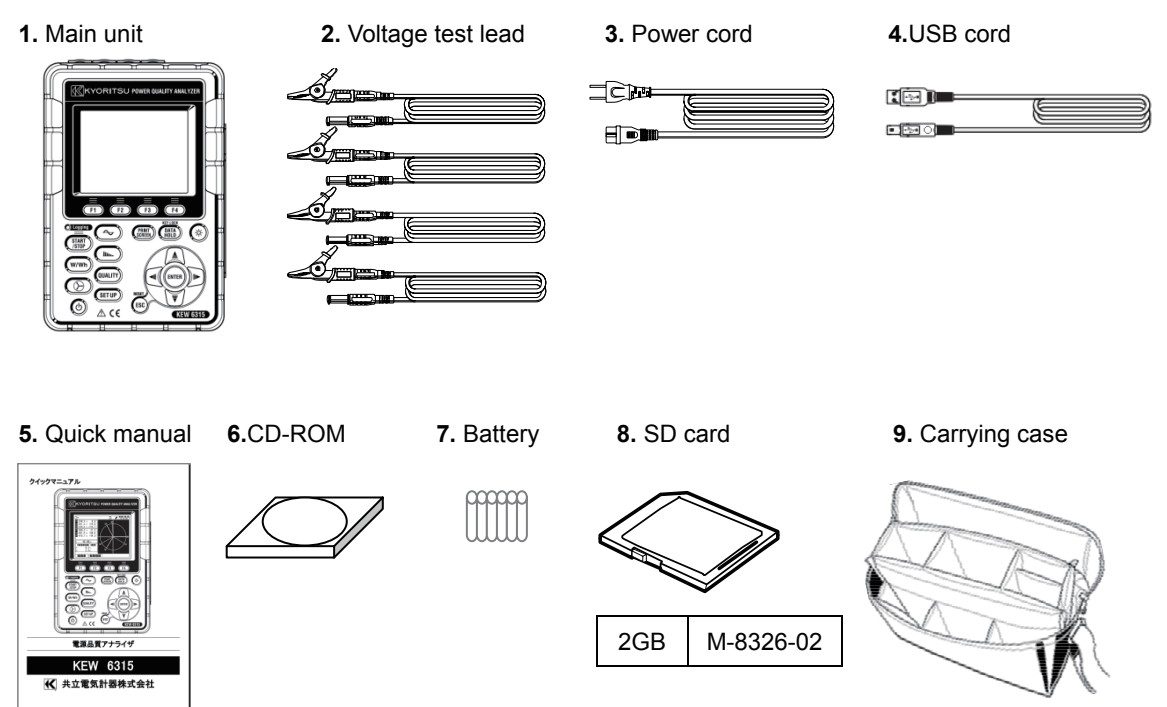

**10.** Input terminal plate

| 888 |
|-----|
|     |
| 888 |

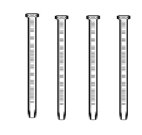

11. Cable marker

#### Unpacking Procedure

12. Clamp sensor (depending on model purchased)

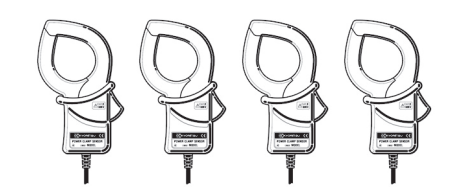

13. Instruction manual for Clamp sensor

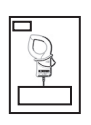

14. Magnetic carrying case

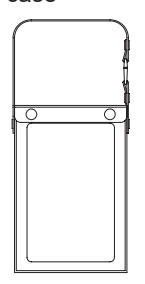

15. Power supply adapter

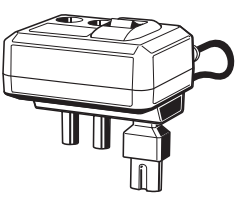

| 50A Type(ø24/75mm)     | M-8128/KEW8135 |
|------------------------|----------------|
| 100A Type(ø24mm)       | M-8127         |
| 200A Type(ø40mm)       | M-8126         |
| 500A Type(ø40mm)       | M-8125         |
| 1000A Type(ø68/110mm)  | M-8124/KEW8130 |
| 3000A Type(ø150/170mm) | KEW8129/8133   |
| 10A Type(ø24mm)        | M-8146         |
| 10A Type(ø40mm)        | M-8147         |
| 10A Type(ø68mm)        | M-8148         |
| 1A Type(ø24mm)         | M-8141         |
| 1A Type(ø40mm)         | M-8142         |
| 1A Type(ø68mm)         | M-8143         |

Discontinued products: KEW8129/M-8141/M-8142/M-8143

Storage

Store the items as shown below after use.

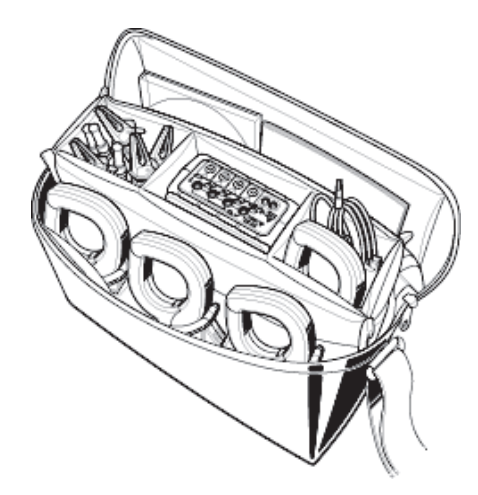

• In case any of the items listed above are found to be damaged or missing or if the printing is unclear, please contact your local KYORITSU distributor.

## Safety warnings

This instrument has been designed, manufactured and tested according to IEC 61010-1: Safety requirements for Electronic Measuring apparatus, and delivered in the best condition after passing quality control tests.

This instruction manual contains warnings and safety procedures which have to be observed by the user to ensure safe operation of the instrument and to maintain it in safe condition. Therefore, read through these operating instructions before starting to use the instrument.

## A WARNING

- For about Instruction manual -
- Read through and understand the instructions contained in this manual before using the instrument.
- Keep the manual at hand to enable quick reference whenever necessary.
- The instrument is to be used only in its intended applications.
- Understand and follow all the safety instructions contained in the manual.
- Read the enclosed Quick manual after reading this instruction manual.
- As to the Clamp sensor use, refer to the instruction manual supplied with the sensor.

It is essential that the above instructions are adhered to. Failure to follow the above instructions may cause injury, instrument damage and/or damage to equipment under test. Kyoritsu assumes no responsibility for damage and injury caused by misuse or not following the instructions in the manual.

The symbol *M* indicated on the instrument, means that the user must refer to the related parts in the manual for safe operation of the instrument. It is essential to read the instructions wherever the symbol appears in the manual.

DANGER : is reserved for conditions and actions that are likely to cause serious or fatal injury.
 WARNING : is reserved for conditions and actions that can cause serious or fatal injury.
 : is reserved for conditions and actions that can cause injury or instrument damage.

#### Measurement Category

To ensure safe operation of measuring instruments, IEC 61010 establishes safety standards for various electrical environments, categorized as O to CAT IV, and called measurement categories. Higher-numbered categories correspond to electrical environments with greater momentary energy, so a measuring instrument designed for CAT III environments can endure greater momentary energy than one designed for CAT II.

- O : Circuits which are not directly connected to the mains power supply.
- CAT II : Electrical circuits of equipment connected to an AC electrical outlet by a power cord.
- CAT III : Primary electrical circuits of the equipment connected directly to the distribution panel, and feeders from the distribution panel to outlets.
- CAT IV : The circuit from the service drop to the service entrance, and to the power meter and primary overcurrent protection device (distribution panel).

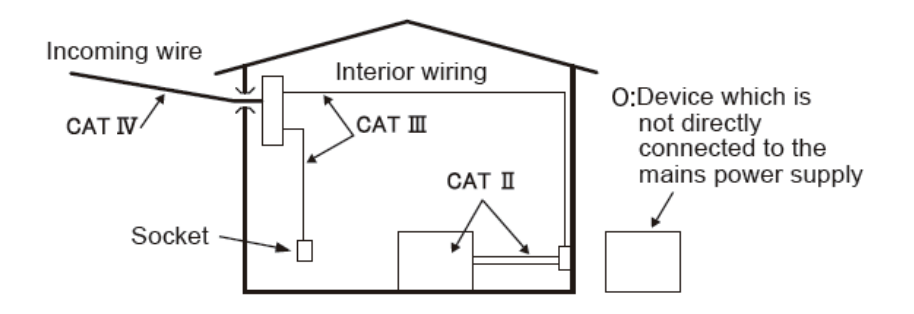

| • The instrument is to be used only in its intended applications or conditions. Otherwise, safety functions equipped with the instrument will not work, and instrument damage or serious personal injury may                                                     |
|----------------------------------------------------------------------------------------------------|
| occur. Verify proper operation on a known source before taking action as a result of the indication of the instrument                                                                                                    |
| With attention to the measurement category to which the object under test belongs, do not make                                                                                                    |
| measurements on a circuit in which the electrical potential exceeds the following values.                                                                                                    |
| • Do not attempt to make measurement in the presence of flammable gasses. Otherwise, the use of the                                                                                                    |
| instrument may cause sparking, which can lead to an explosion.                                                                                                    |
| <ul> <li>Never attempt to use the instrument if its surface or your hand is wet.</li> </ul>                                                                                                    |
| - Measurement -                                                                                                    |
| • Do not exceed the maximum allowable input of any measuring range.                                                                                                    |
| Never open the Battery compartment cover during a measurement.                                                                                                    |
| Do not try to replace batteries during a measurement                                                                                                    |
| <ul> <li>Brand and type of the batteries to be used should be harmonized.</li> </ul>                                                                                                    |
| - Power cord -                                                                                                    |
| <ul> <li>Connect the Power cord to an outlet.</li> </ul>                                                                                                    |
| <ul> <li>Use only the Power cord supplied with this instrument.</li> </ul>                                                                                                    |
| - Power supply connector -                                                                                                    |
| • Never touch the Power supply connector although it is insulated while the instrument is operating with                                                                                                    |
| Datteries.                                                                                                    |
| Use only the ones supplied with this instrument.                                                                                                    |
| <ul> <li>Choose and use the test leads and caps that are suitable for the measurement category.</li> </ul>                                                                                                    |
| <ul> <li>When the instrument and the test lead are combined and used together, whichever lower category either of them belongs to will be applied. Confirm that the measured voltage rating of the test lead is not exceeded.</li> </ul>                         |
| <ul> <li>Do not connect a Voltage test lead unless required for measuring the desired parameters.</li> <li>Connect Voltage test leads to the instrument first, and only then connect them to the circuit under test.</li> </ul>                                  |
| <ul> <li>Keep your fingers behind the protective fingerguard and barrier during a measurement.</li> <li>Protective fingerguard and Barrier: provides protection against electrical shock and ensuring the minimum required air and propaga distances.</li> </ul> |
| <ul> <li>Never disconnect the voltage test leads from the connectors of the instrument during a measurement<br/>(while the instrument is energized)</li> </ul>                                                                                                   |
| <ul> <li>Do not touch two lines under test with the metal tips of the test leads.</li> <li>Never touch the metal tips of the test leads.</li> </ul>                                                                                                    |
| • Stop using the test lead if the outer jacket is damaged and the inner metal or color jacket is exposed.                                                                                                    |
| - Clamp sensor -                                                                                                    |
| <ul> <li>Use only the ones dedicated for this instrument.</li> </ul>                                                                                                    |
| <ul> <li>Confirm that the measured current rating of the test lead and the maximum rated voltage are not</li> </ul>                                                                                                    |
| <ul> <li>Do not connect a Clamp sensor unless required for measuring the desired parameters</li> </ul>                                                                                                    |
| <ul> <li>Connect sensors to the instrument first, and only then connect them to the circuit under test.</li> </ul>                                                                                                    |
| <ul> <li>Keep your fingers behind the barrier during a measurement.</li> </ul>                                                                                                    |
| Barrier: provides protection against electrical shock and ensuring the minimum required air and creepage distances.                                                                                                    |
|                                                                                                    |

- Never disconnect sensors from the connectors of the instrument while the instrument is in use.
- Connect to the downstream side of a circuit breaker since a current capacity at the upstream side is large.
- Do not touch two lines under test with the metal tips of the test leads.

## ▲ Caution

- Caution should be taken since conductors under test may be hot.
- Never apply currents or voltages exceeding the maximum allowable input for the instrument for a long time.
- Do not apply currents or voltages for the Clamp sensors or Voltage test leads while the instrument is off.
- Don't use the instrument at dusty places or to be spattered.
- Don't use the instrument under a strong electric storm or in the vicinity of energized object.
- Never give strong vibrations or drop shocks.
- Insert an SD card to the slot with the top side turned up. If the card is inserted up-side-down, the SD card or the instrument may be damaged. Confirm the
- While using an SD card, do not replace or remove the card. (The Lar symbol blinks while accessing SD card.) Otherwise, the saved data in the card may be lost or the instrument may be damaged.

#### - Clamp sensor -

- Do not bend or pull the cable of the Clamp sensor.
- Types of the current sensors used for measurements should be the same.

#### - Treatment after use -

- Power off the instrument and disconnect the Power cord, Voltage test leads and Clamp sensors from the instrument.
- Remove the batteries if the instrument is to be stored and will not be in use for a long period.
- Remove the SD card when carrying the instrument.
- Never give strong vibrations or drop shocks when carrying the instrument.
- Do not expose the instrument to direct sunlight, high temperatures, humidity or dew.
- Use a damp cloth with neutral detergent or water for cleaning the instrument. Do not use abrasives or solvents.
- Do not store the instrument if it is wet.

Carefully read and follow the instructions:  $\triangle$  DANGER,  $\triangle$  WARNING,  $\triangle$  CAUTION and NOTE ( ) described in each section.

#### Meaning of symbols on the instrument:

| $\wedge$ | User must refer to the explanations in the instruction manual. |  |
|----------|----------------------------------------------------------------|--|
|          | Instrument with double or reinforced insulation                |  |
| ~        | ✓ AC                                                           |  |
|          | (Functional) Earth terminal                                    |  |

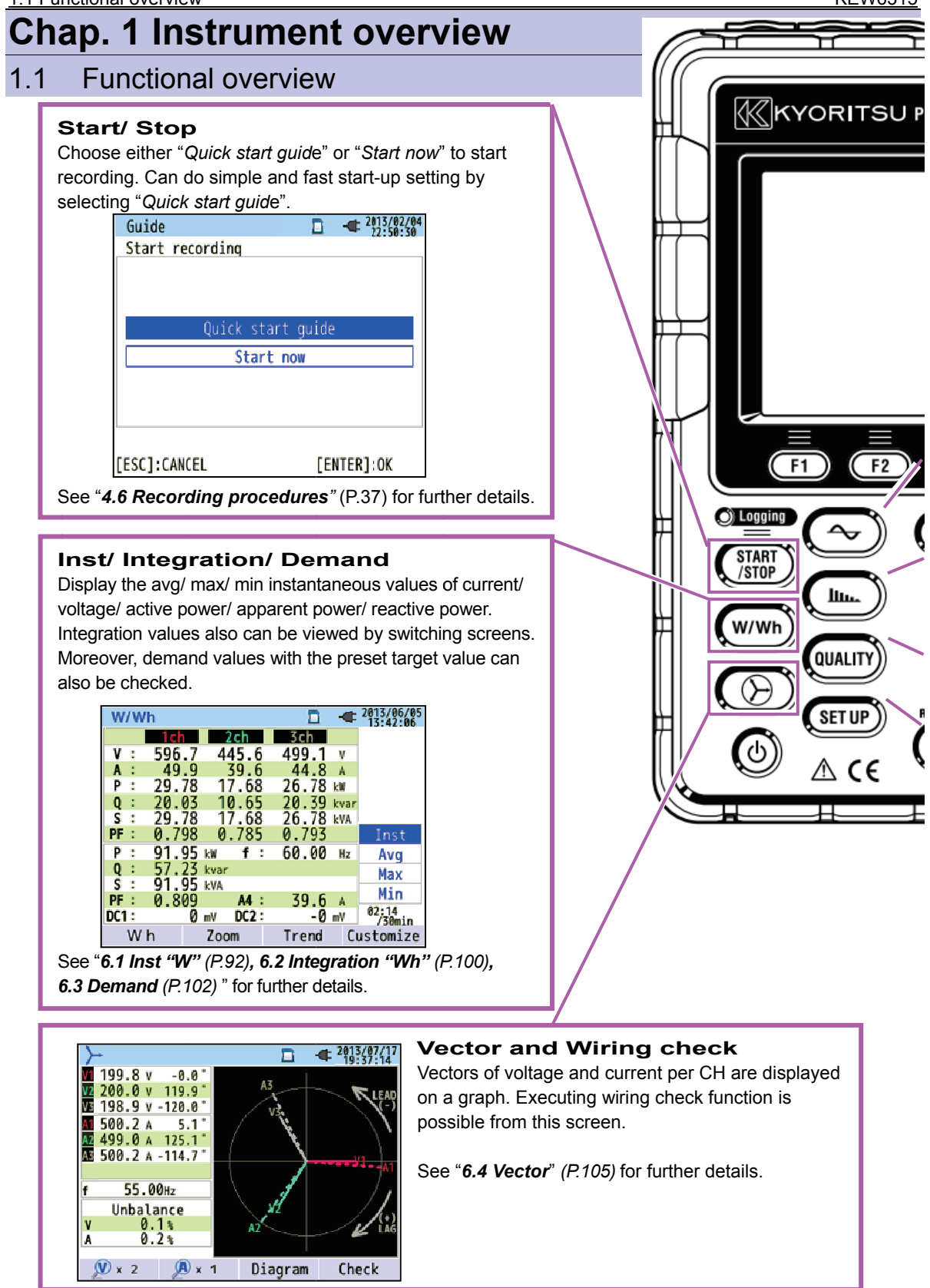

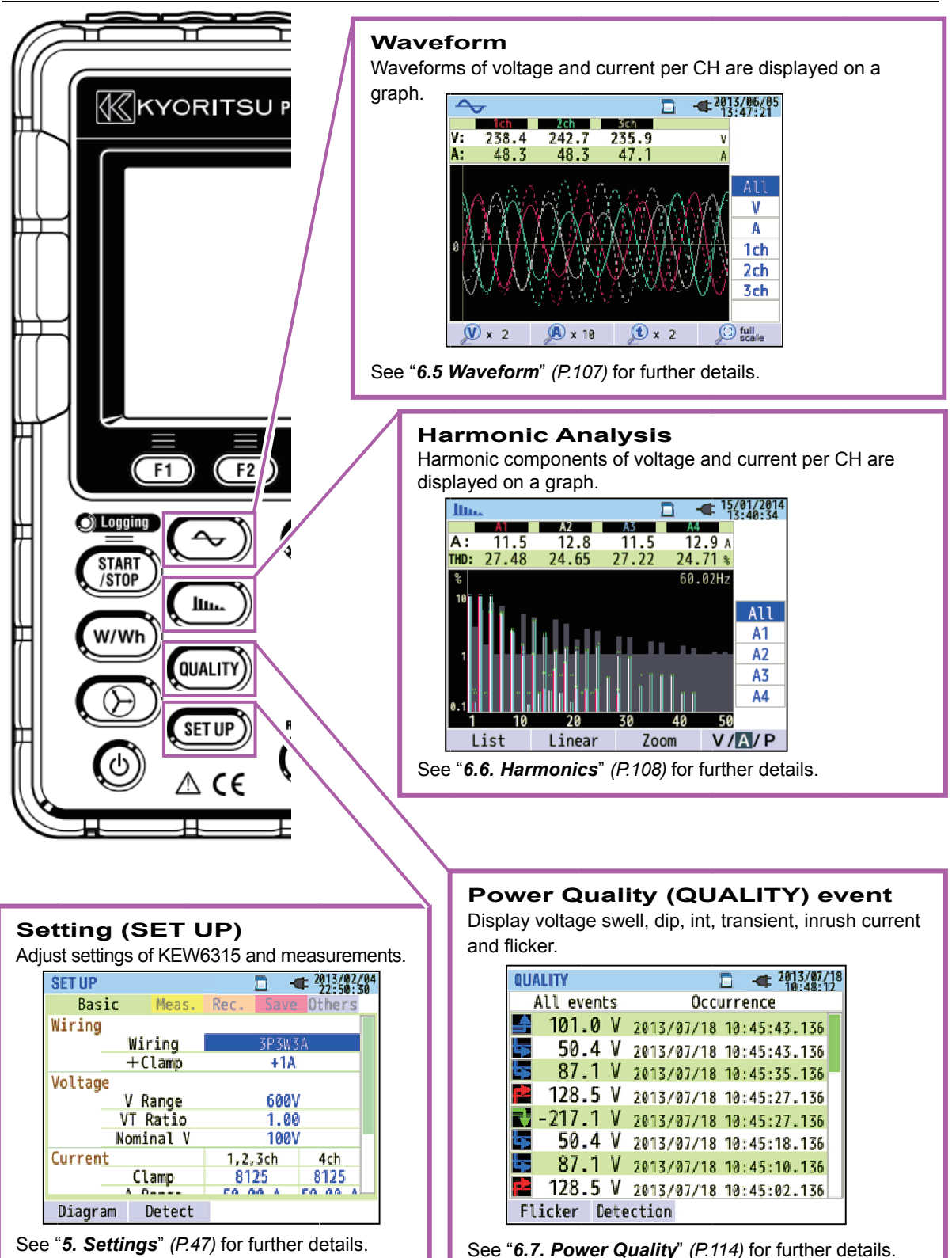

#### 1.2 Features

#### 1.2 Features

This is a Clamp-type Power Quality Analyzer that can be used for various wiring systems. It can be used for simple measurements of instantaneous/ integration/ demand values, and also for analysis of harmonics and events related to power quality and for the simulation of power factor correction with capacitor banks. Moreover, it can display waveforms and vectors of voltage and current. Data can be saved either on the SD card or in the internal memory, and can be transferred to PC via USB, or in real time via Bluetooth<sup>®</sup> communication.

#### Safety construction

Designed to meet the international safety standard IEC 61010-1 CAT IV 300V/ CAT III 600V/ CAT II 1000V. Power quality analysis

KEW6315 is designed to meet the international standard IEC61000-4-30 Class S and can measure frequency and r.m.s. voltage with high accuracy, and also can analyze harmonics. Moreover, it can measure swell, dip, interruption, transient, inrush current and flicker, gapless, all at once.

#### Power measurement

KEW6315 measures active/reactive/apparent power, electrical energy, power factor, r.m.s. current, phase angle and neutral current simultaneously.

#### Wiring configuration

KEW6315 supports: Single-phase 2-wire (4-system), Single-phase 3-wire (2-system), Three-phase 3-wire (2-system) and Three-phase 4-wire.

#### Demand measurement

Electricity consumption can be easily monitored so as not to exceed the target maximum demand values.

#### Waveform/ vector display

Voltage and current can be displayed by waveform or vector.

#### Saving data

KEW6315 is endowed with a logging function with the preset recording interval. Data can be saved by manual operation or by specifying date & time. Screen data can be saved by using the Print Screen function.

#### Dual power supply system

KEW6315 operates either with AC power supply or with batteries. Size AA alkaline dry-cell batteries and size AA Ni-MH rechargeable batteries can both be used. To charge size AA Ni-MH rechargeable batteries, use the charger which is manufactured by the same company as the batteries. In the event of power interruption, while operating with AC power supply, power to the instrument is automatically restored by the batteries in the instrument.

#### Large display

TFT color display with large screen.

#### Light & compact design

Clamp sensor type, compact and light weight design.

#### Application

Data in the SD card or the internal memory can be saved in PC via USB. Analysis of the downloaded data and instrument settings are possible by using the special software "KEW Windows for KEW6315". Real-time communication with android devices is available via Bluetooth<sup>®</sup>.

#### Input/ Output function

Analog signals from thermometers or light sensors can be measured simultaneously with electrical power data via 2 analog inputs (DC voltage); when any events related to power quality occur, signals can be transmitted to alarm devices via one digital output.

## 1.3 Constructional drawing

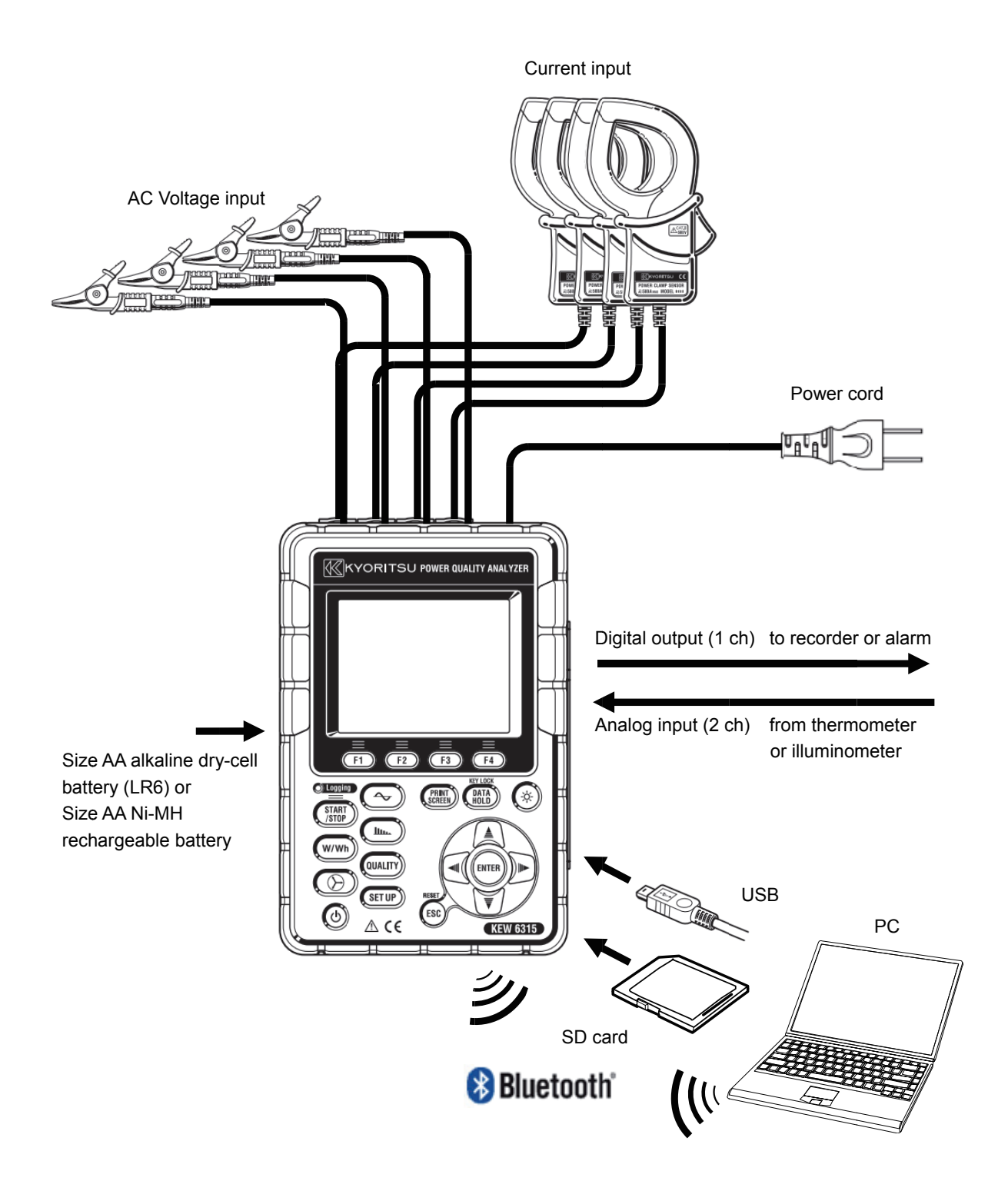

## 1.4 Steps for measurement

## Read through the operating instructions described in "Safety warnings" (P.8) before starting to use the instrument.

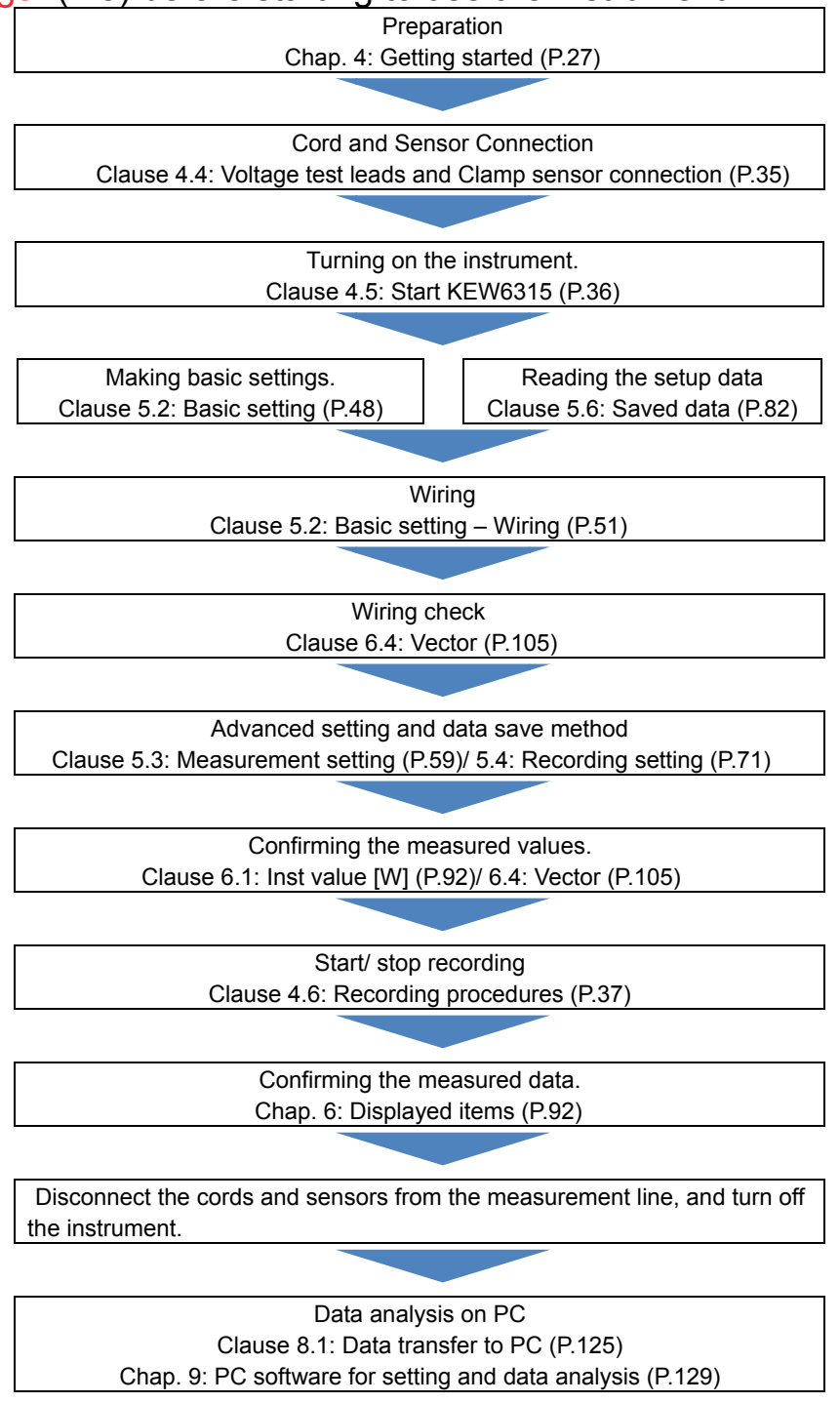

## Chap.2 Instrument layout

2.1 Display (LCD)/ Keys

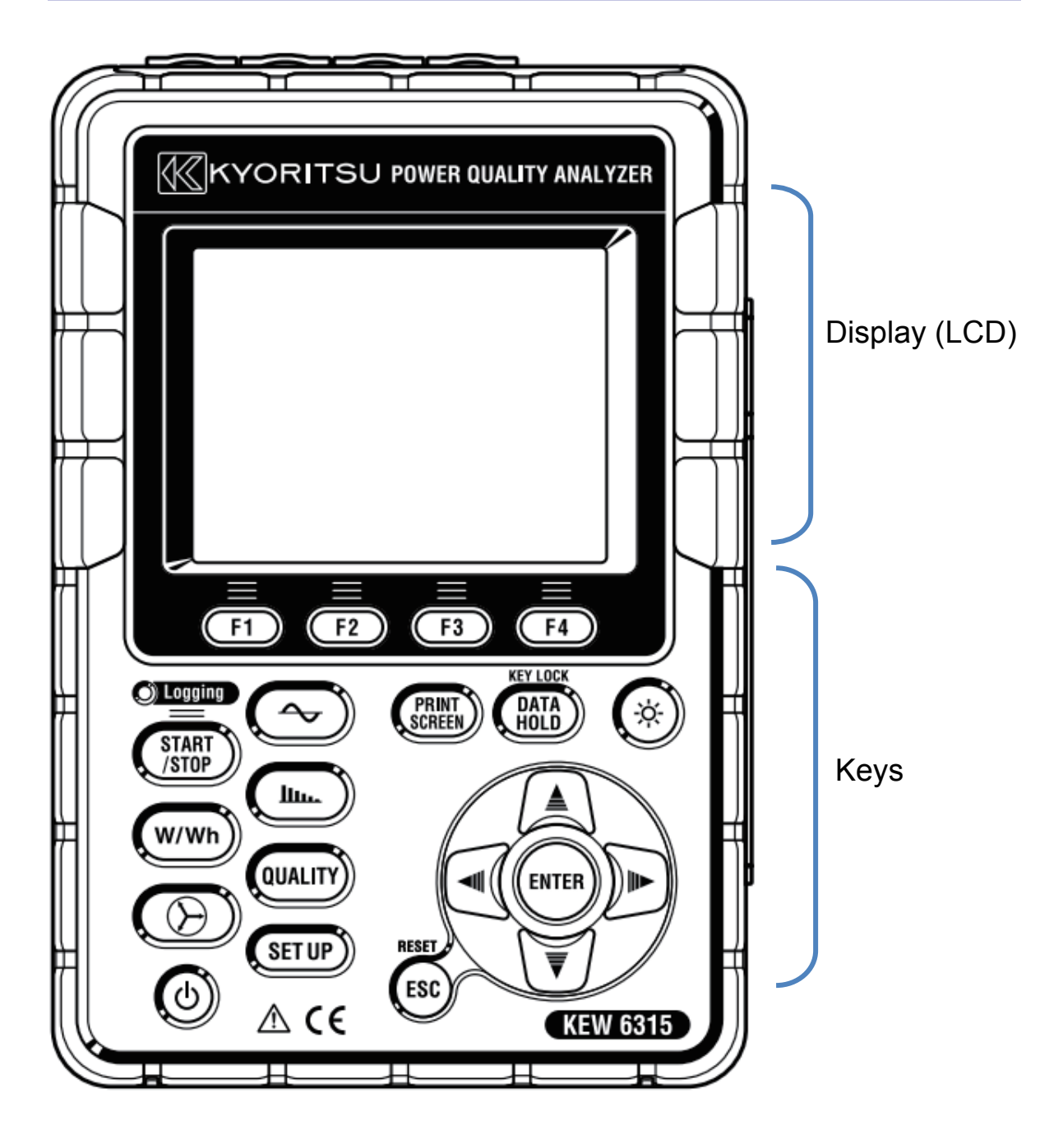

### 2.2 Connector

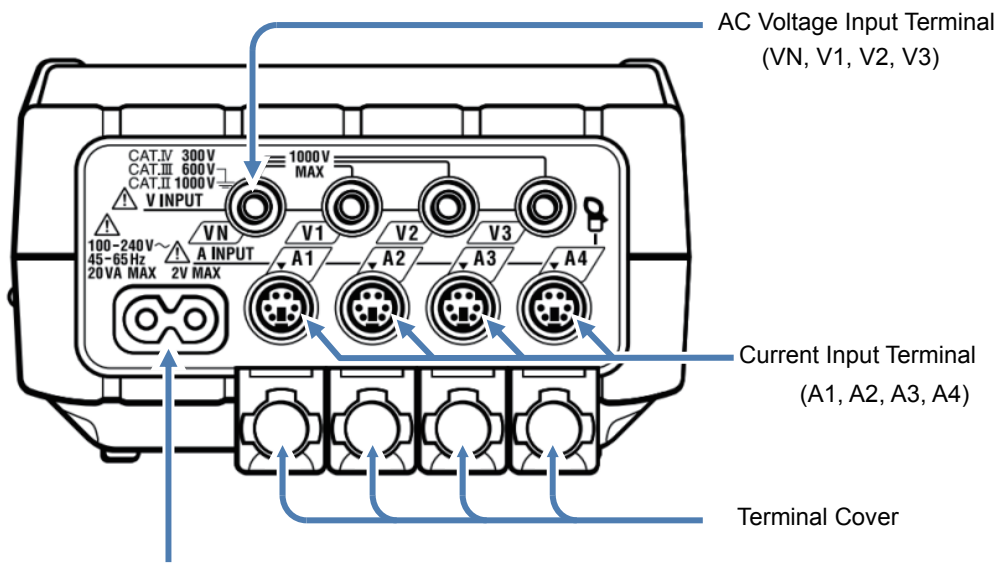

Power Connector

| Wiring configuration           |        | AC Voltage Input<br>Terminal | Current Input<br>Terminal* |
|--------------------------------|--------|------------------------------|----------------------------|
| Single-phase 2-wire (1-system) | 1P2W×1 | VN, V1                       | A1                         |
| Single-phase 2-wire (2-system) | 1P2W×2 | VN, V1                       | A1, A2                     |
| Single-phase 2-wire (3-system) | 1P2W×3 | VN, V1                       | A1, A2, A3                 |
| Single-phase 2-wire (4-system) | 1P2W×4 | VN, V1                       | A1, A2, A3, A4             |
| Single-phase 3-wire (1-system) | 1P3W×1 | VN, V1, V2                   | A1, A2                     |
| Single-phase 3-wire (2-system) | 1P3W×2 | VN, V1, V2                   | A1, A2, A3, A4             |
| Three-phase 3-wire (1-system)  | 3P3W×1 | VN, V1, V2                   | A1, A2                     |
| Three-phase 3-wire (2-system)  | 3P3W×2 | VN, V1, V2                   | A1, A2, A3, A4             |
| Three-phase 3-wire 3A          | 3P3W3A | V1, V2, V3                   | A1, A2, A3                 |
| Three-phase 4-wire             | 3P4W×1 | VN, V1, V2, V3               | A1, A2, A3                 |

\* Measurements of r.m.s. values and harmonics are possible at the Current terminals, which are not used for wiring connection.

\* Types of the current sensors used for measurements should be the same.

#### 2.3 Side face

< When the Connector cover is closed. >

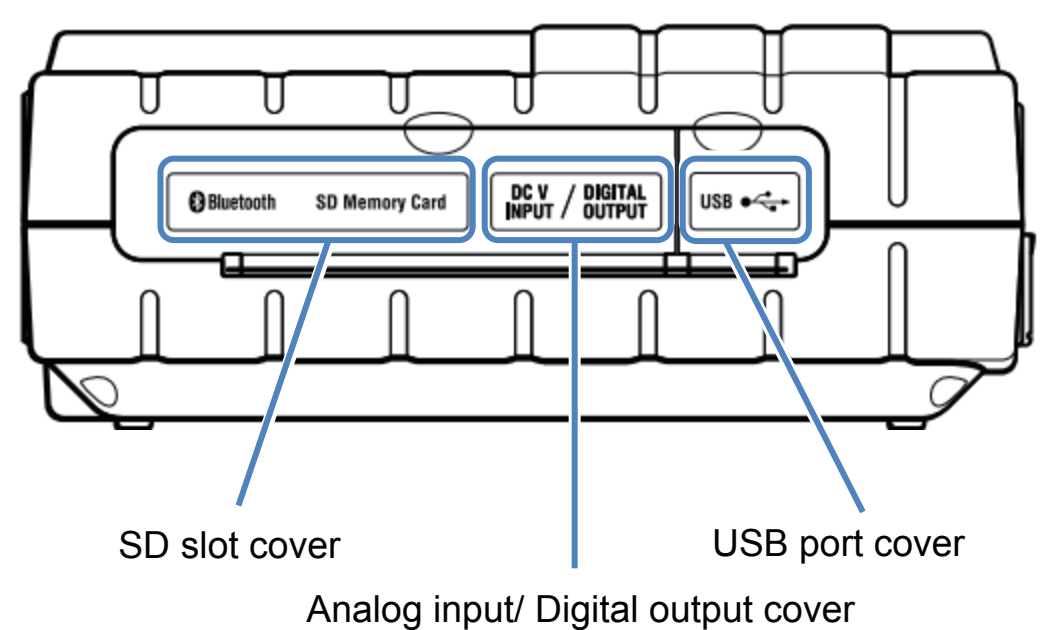

< When the Connector cover is opened. >

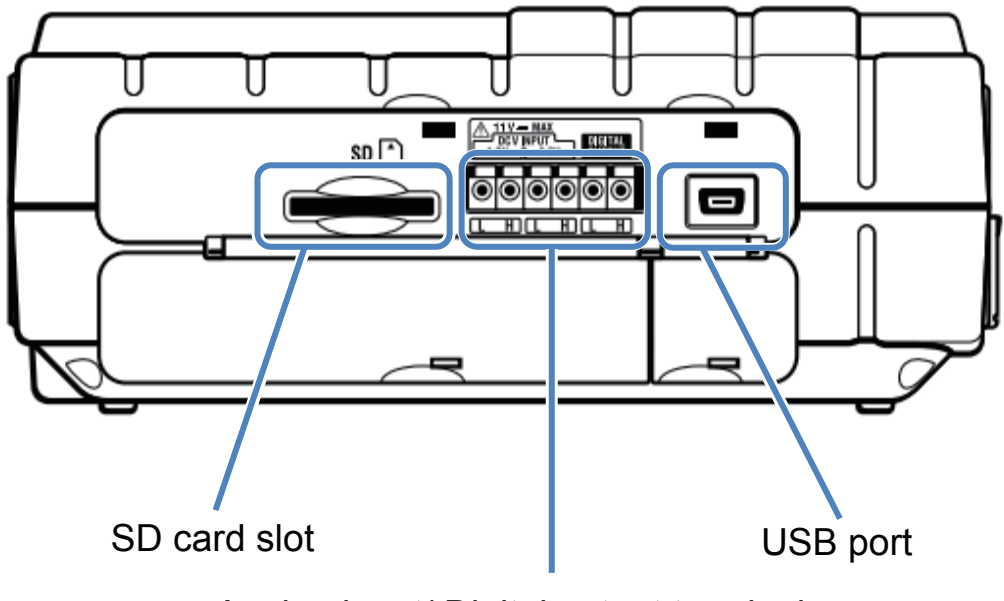

Analog input/ Digital output terminals

### 2.4 Voltage test lead and Clamp sensor

<Alligator clip> \* Attached to the top part of voltage test lead

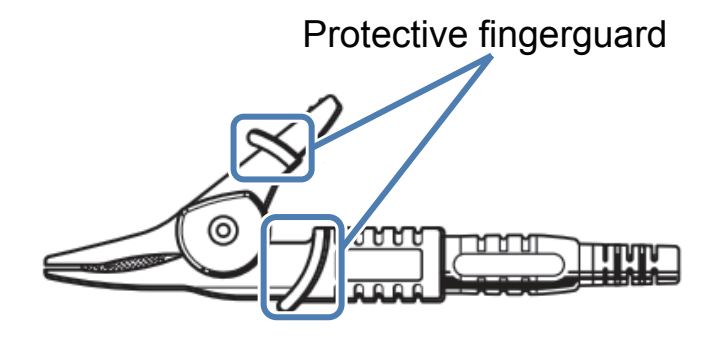

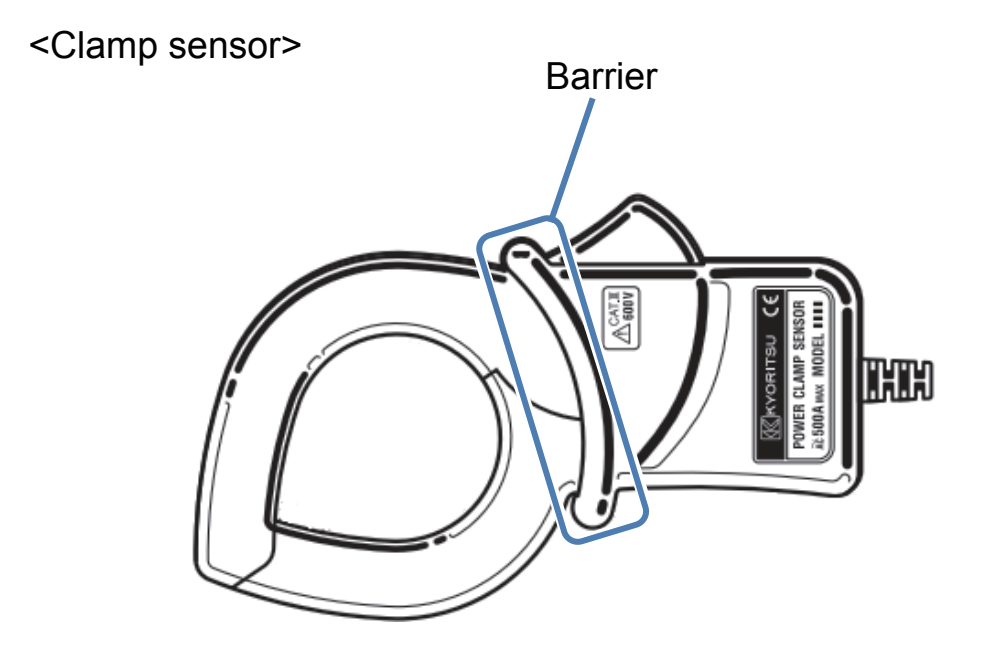

Protective fingerguard and barrier is a mechanical safety part and provides protection against electrical shock and ensuring the minimum required air and creepage distances. Keep your fingers and hands behind the protective fingerguard and barrier during a measurement.

- 19 -

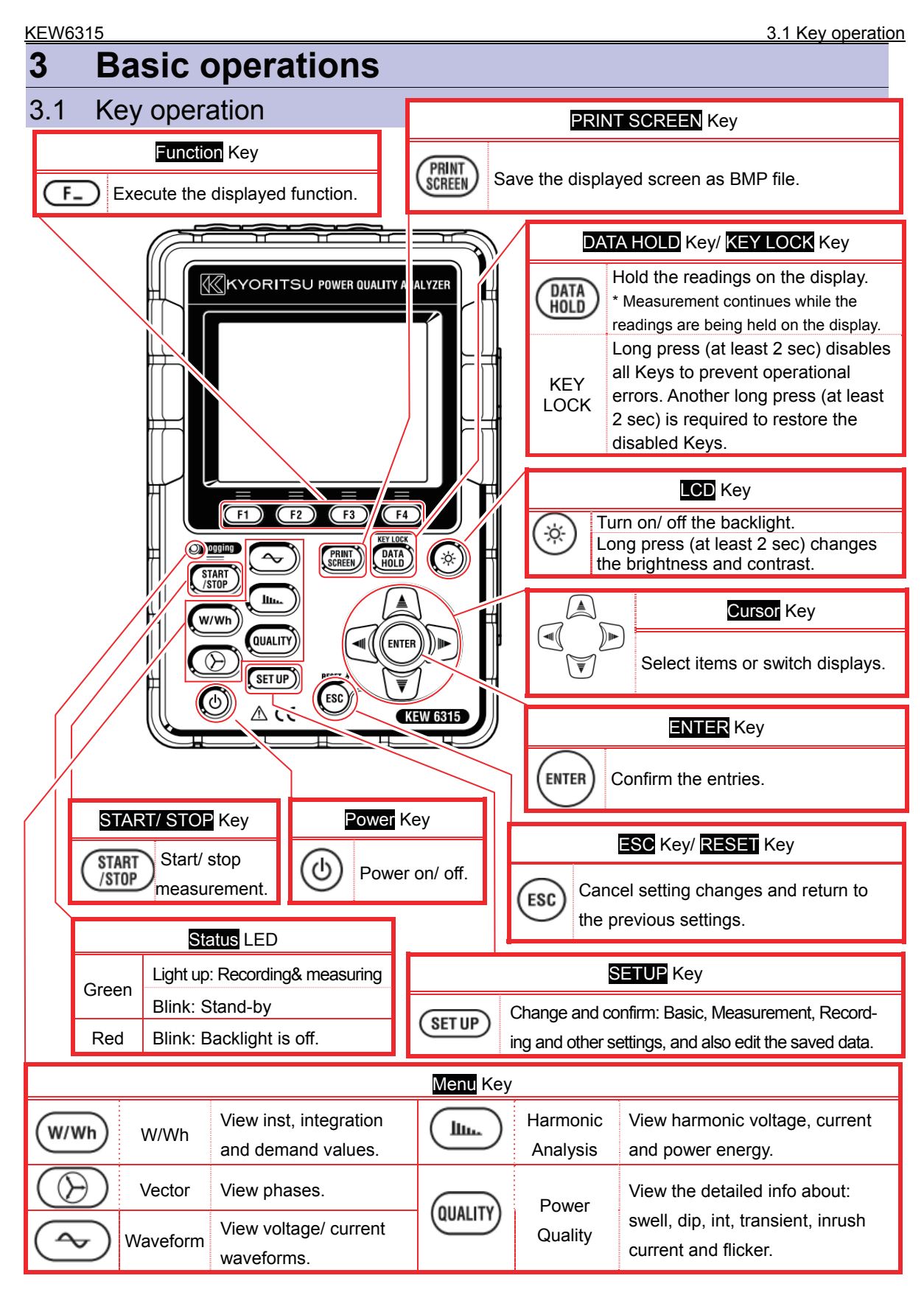

| 3.2 | Icons on the LCD |                                                                                                    |  |  |
|-----|------------------|----------------------------------------------------------------------------------------------------|--|--|
|     | lcon             | Status                                                                                                   |  |  |
|     |                  | KEW6315 is operating with battery. This icon varies in 4 steps according to the battery power condition. |  |  |
|     | -                | KEW6315 is operating with AC power.                                                                      |  |  |
|     | 35#              | Holding the display update.                                                                              |  |  |
|     | <u></u>          | Keys are locked.                                                                                         |  |  |
|     | <b>a∭⊗</b>       | Buzzer is off.                                                                                           |  |  |
|     |                  | SD card is set and available.                                                                            |  |  |
|     |                  | Recording the data on the SD card.                                                                       |  |  |
|     |                  | Available free space in the SD card is not enough.                                                       |  |  |
|     |                  | Failed to access to the SD card.                                                                         |  |  |
|     |                  | Internal memory is available.<br>* This icon is displayed when a measurement starts without SD card      |  |  |
|     |                  | Recording the data in the internal memory.                                                               |  |  |
|     |                  | Available free space in the internal memory is not enough.                                               |  |  |
|     | <b>II WAIT</b>   | Stand-by mode                                                                                            |  |  |
|     | OREC             | Recording the measured data.                                                                             |  |  |
|     | FULL             | Capacity of recording media is full.                                                                     |  |  |
|     | Ø                | USB is available.                                                                                        |  |  |
|     | 8                | Bluetooth <sup>®</sup> is available.                                                                     |  |  |

#### 3.3 Symbols on the LCD

| V*1           | Phase voltage                                  | VL*1             | Line voltage                            | A               | Current                            |  |
|---------------|------------------------------------------------|------------------|-----------------------------------------|-----------------|------------------------------------|--|
| Ρ             | Active + consumption<br>power - regenerating   | Q                | Reactive + lagging<br>power - leading   | S               | Apparent<br>power                  |  |
| PF            | Power + lagging<br>factor <sub>-</sub> leading | f                | Frequency                               |                 |                                    |  |
| DC1           | Analog input<br>voltage at 1ch                 | DC2              | Analog input<br>voltage at 2ch          |                 |                                    |  |
| An*2          | Neutral current                                | PA* <sup>3</sup> | Phase + lagging<br>angle - leading      | C* <sup>3</sup> | Capacitance calculation            |  |
| WP+           | Active power energy<br>(consumption)           | WS+              | Apparent power energy<br>(consumption)  | WQi+            | Reactive power energy<br>(lagging) |  |
| WP-           | Active power energy<br>(regenerating)          | WS-              | Apparent power energy<br>(regenerating) | WQc+            | Reactive power energy<br>(leading) |  |
| THD           | Voltage/ Current total distortion factor       |                  |                                         |                 |                                    |  |
| Pst<br>(1min) | Voltage flicker (1 min)                        | Pst              | Short term voltage flicker              | Plt             | Long term voltage flicker          |  |

<sup>\*1</sup> W screen: Displays of V and VL can be "customized" when "3P4W" is selected.

<sup>\*2</sup> W screen: "An" is displayed only when "3P4W" is selected.

<sup>\*3</sup> W screen: Displays of PA and C can be "customized".

#### 3.4 Backlight and Contrast Adjustment

Hold down the " ()" **CD** Key at least 2 sec to show the sliding bar to adjust the backlight brightness and display contrast. Use the **Cursor** Key to slide the cursor on the bar for the adjustment. Press the **ENTER** Key and exit from the adjustment mode. Press the **ESC** or **LCD** Key again to cancel the adjustment and exit from the adjustment mode.

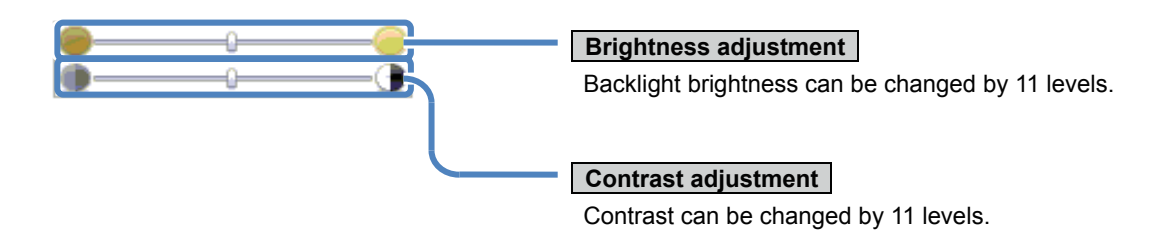

#### 3.5 Screens

## Inst/ Integration/ Demand

w/wh Switching screens

Press the F1 key to toggle the screens.

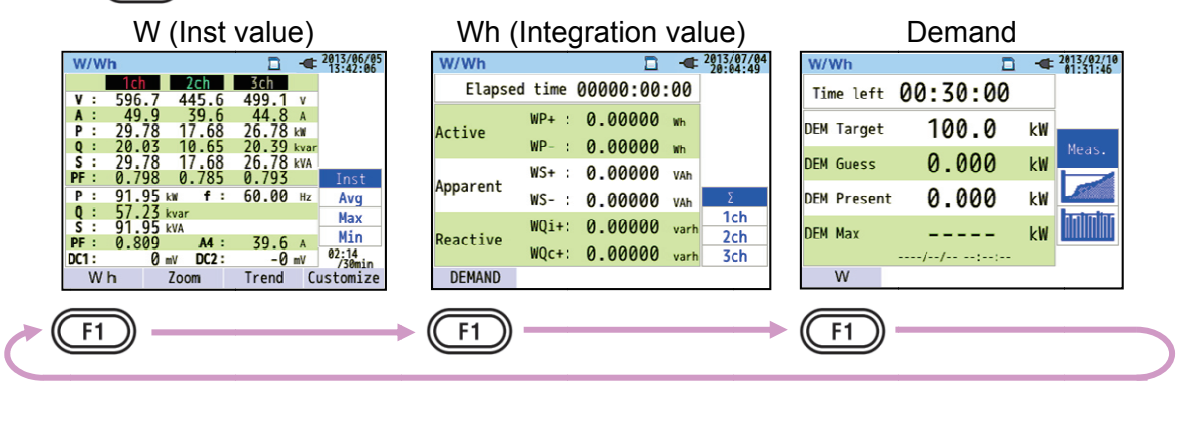

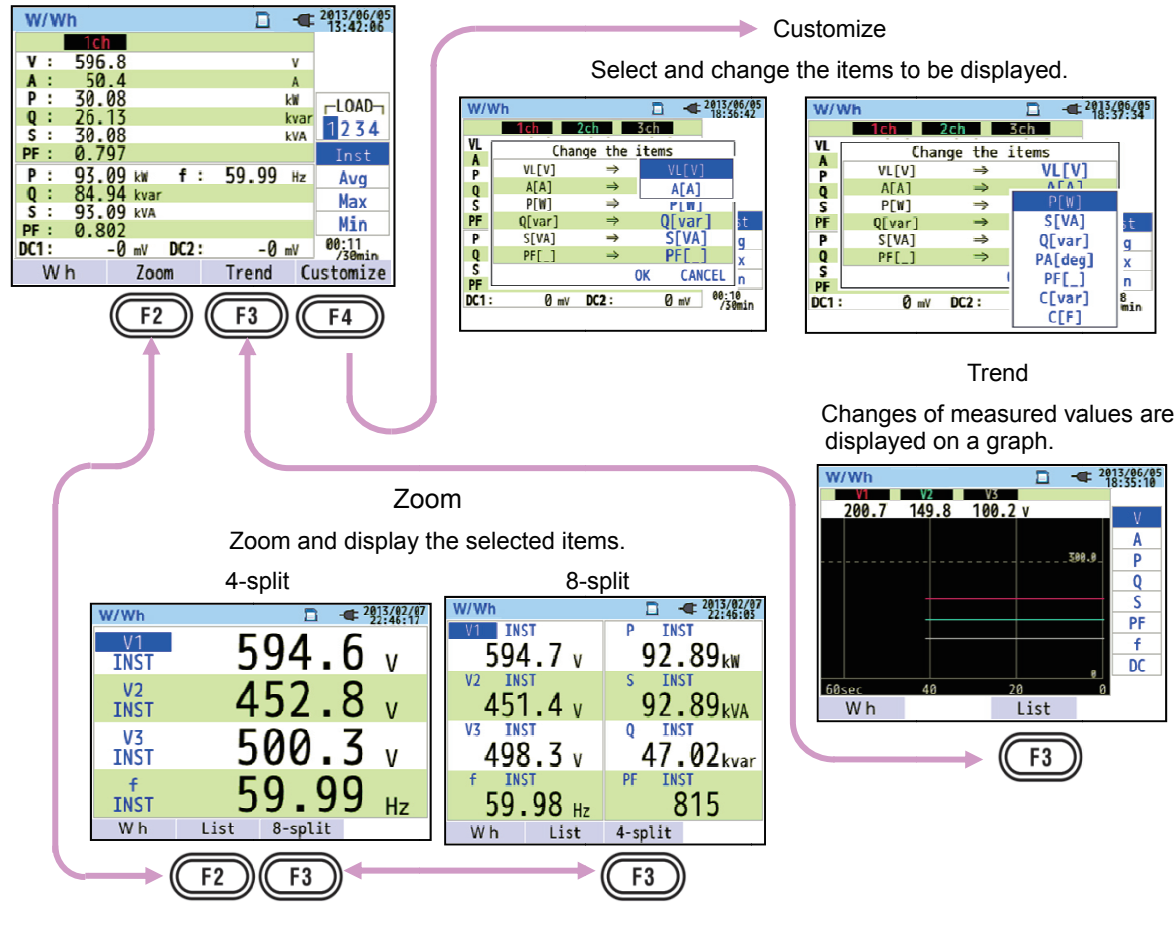

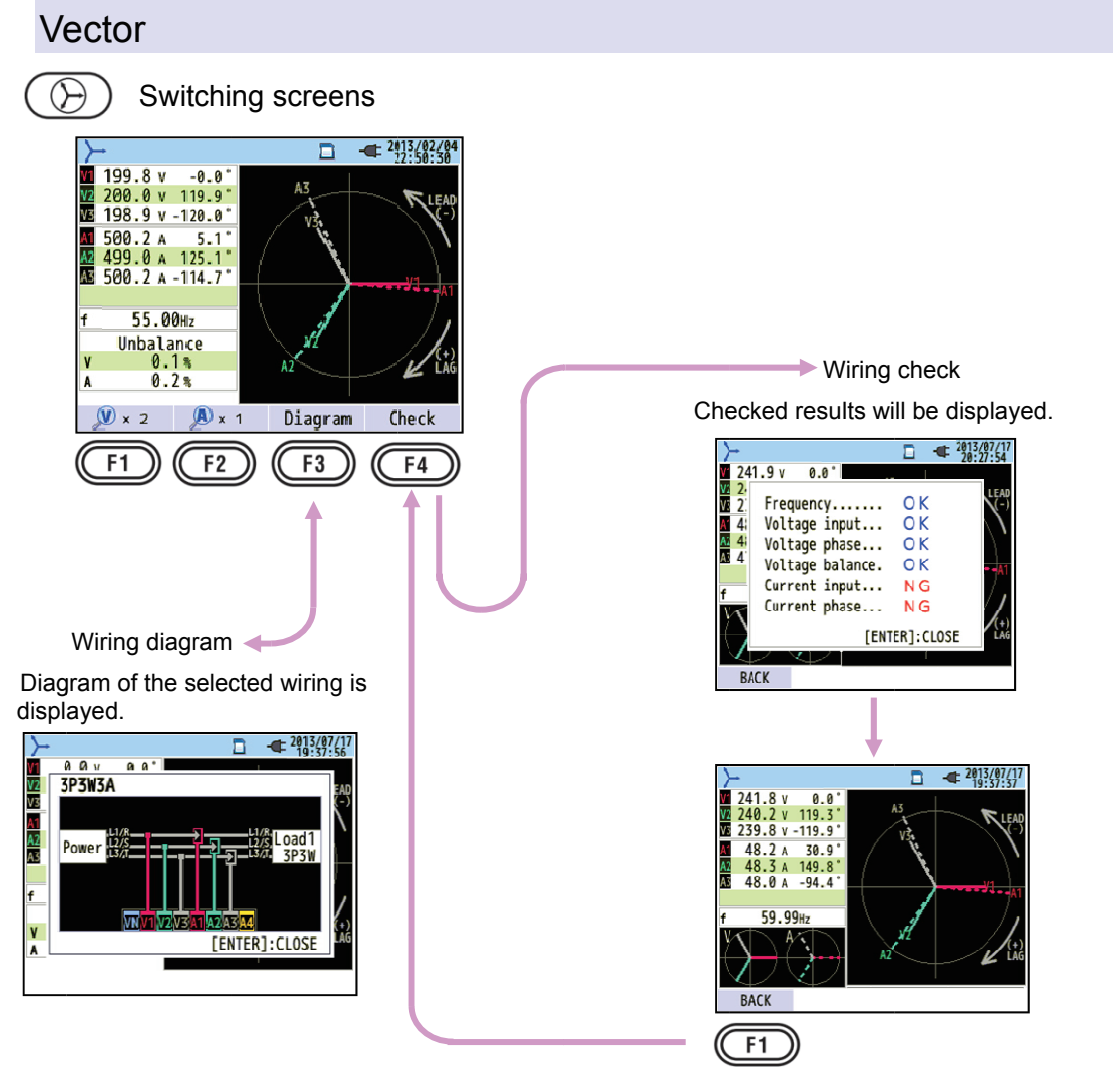

#### Waveform

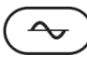

Switching screens

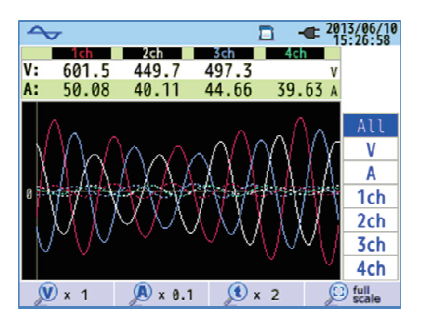

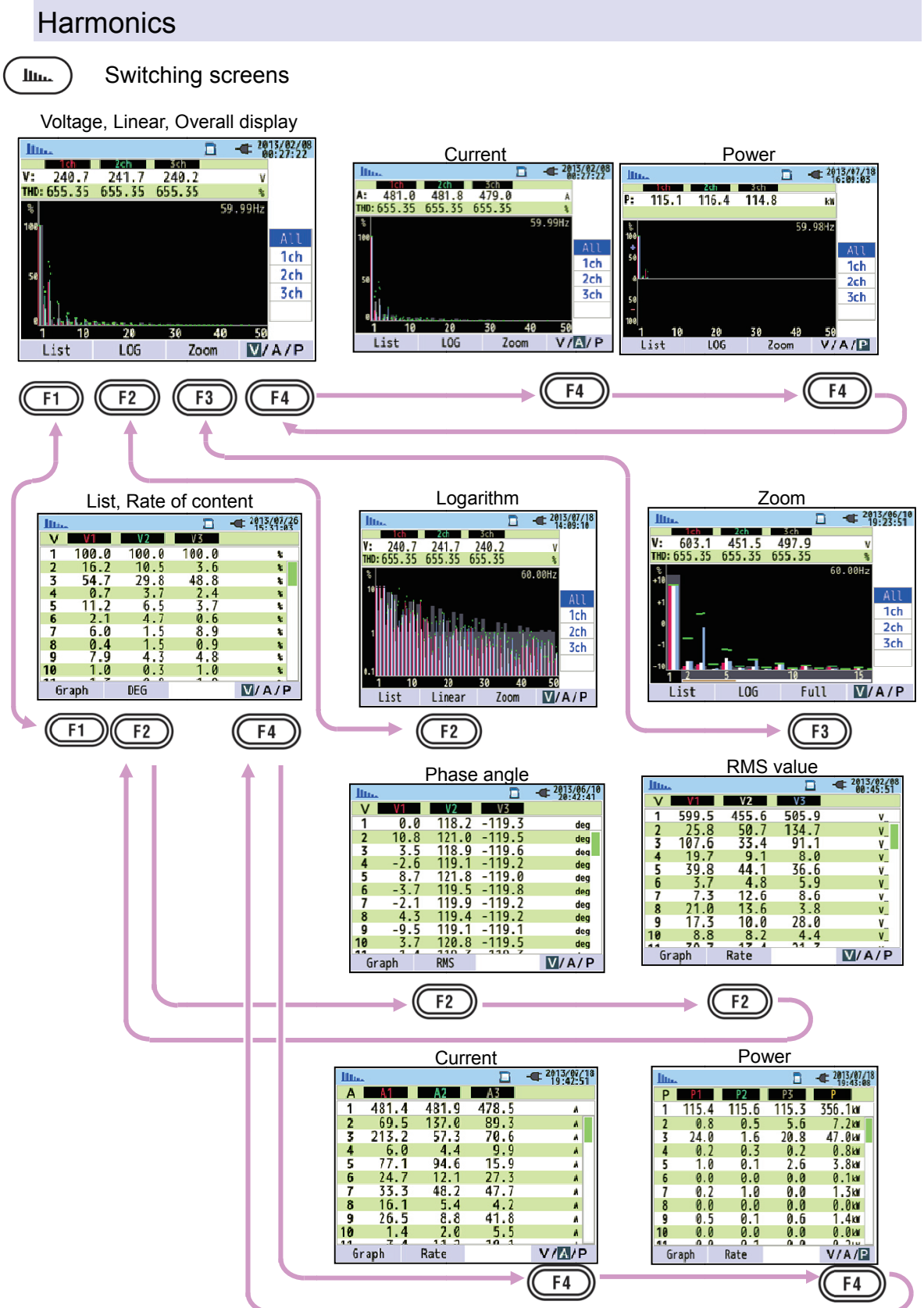

## Power quality

|               | Event                   |              | Flicker   |       |       |    |                     |  |  |
|---------------|-------------------------|--------------|-----------|-------|-------|----|---------------------|--|--|
| QUALITY       |                         | 8 QUAL       | ITY       |       | ۵     | •  | 2013/01/01 23:54:19 |  |  |
| All events    | Occurrence              | Ps           | Pst Calc. |       |       |    |                     |  |  |
| 💁 101.0 V     | 2013/07/18 10:45:43.136 |              | 1di       | 2ch   | 3ch   |    |                     |  |  |
| 50.4 V        | 2013/07/18 10:45:43.136 | V :          | 230.0     | 230.4 | 230.5 | ٧  |                     |  |  |
| <b>8/.1</b> V | 2013/07/18 10:45:35.136 | Pst:<br>1min | 0.804     | 1.028 | 1.017 |    | V                   |  |  |
| 128.5 V       | 2013/07/18 10:45:27.136 | Pst:         | 0.804     | 1.026 | 1.022 |    | Pst                 |  |  |
| -21/.1 V      | 2013/07/18 10:45:27.136 | MAX          | 0.804     | 1.035 | 1.034 |    | (1min)              |  |  |
| 50.4 V        | 2013/07/18 10:45:18.136 | Plt:         | 0.804     | 1.027 | 1.025 |    | P1+                 |  |  |
| 8/.1 V        | 2013/07/18 10:45:10.136 | MAX          | 0.804     | 1.028 | 1.028 |    | 1.00                |  |  |
| 🔚 128.5 V     | 2013/07/18 10:45:02.136 |              |           | f:    | 59.99 | Hz |                     |  |  |
| Flicker Det   | ection                  | Event        |           |       |       |    |                     |  |  |
|               |                         |              | _         |       |       |    |                     |  |  |
| (F1) -        |                         | (( F         | 1))       |       |       |    |                     |  |  |
|               |                         |              |           |       |       |    |                     |  |  |

## Settings

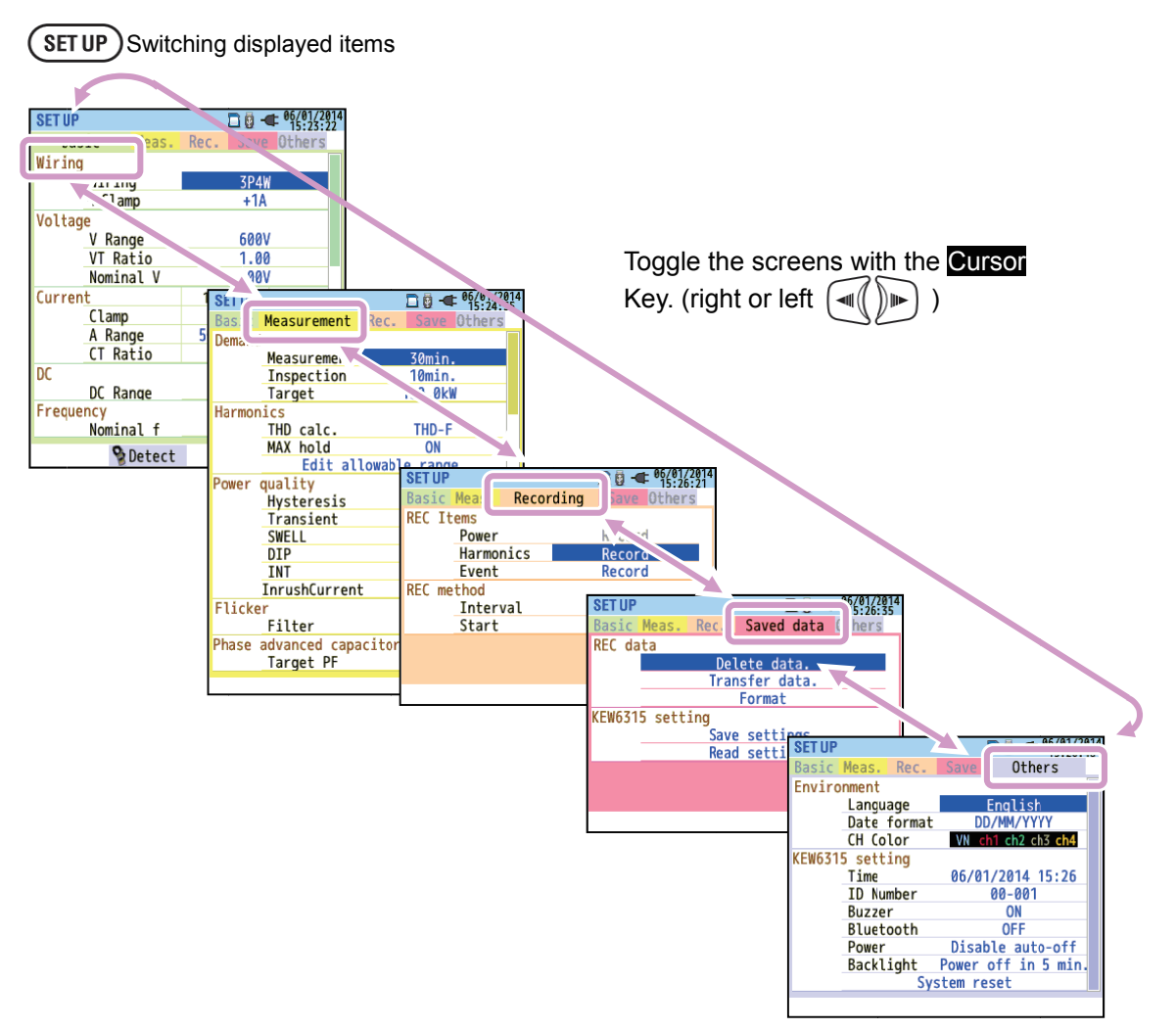

## 4 Getting started

## 4.1 Preparation

## Putting Input terminal plate on the Input terminal

Six Input terminal plates are supplied with this instrument. Choose one Plate which matches the standard cord colors where the instrument is used. Put the Plate to the Input terminal observing the orientation. \* Clean the Input terminal before putting the Plate and confirm it isn't wet.

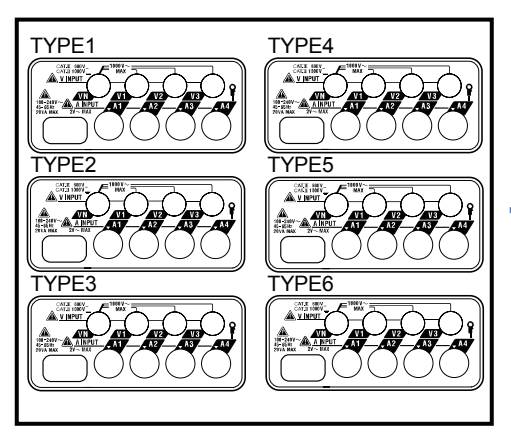

Input terminal plate

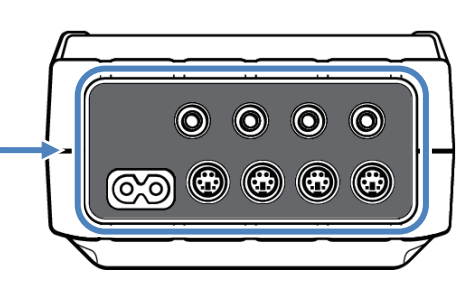

Put a proper Input terminal plate.

|        | VN    | V1/A1  | V2/A2  | V3/A3 | A4     |
|--------|-------|--------|--------|-------|--------|
| TYPE 1 | blue  | red    | green  | black | yellow |
| TYPE 2 | blue  | brown  | black  | gray  | yellow |
| TYPE 3 | black | yellow | green  | red   | white  |
| TYPE 4 | blue  | black  | red    | white | yellow |
| TYPE 5 | white | black  | red    | blue  | yellow |
| TYPE 6 | black | red    | yellow | blue  | white  |

#### Attaching Markers to Voltage test leads and Clamp sensors

Attach Markers to the both ends of the Voltage test leads and Clamp sensors harmonized with the Input terminals. \* Supplied Markers are 32 pcs in total : 4pcs each color (red, blue, yellow, green, brown, gray, black, white).

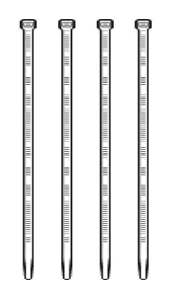

Marker (32 pcs in total)

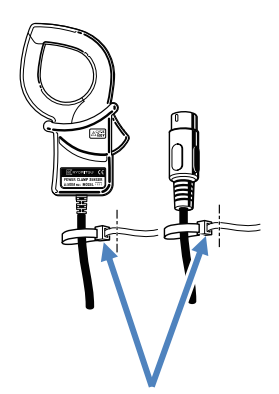

Attach Markers to the both ends of a Sensor.

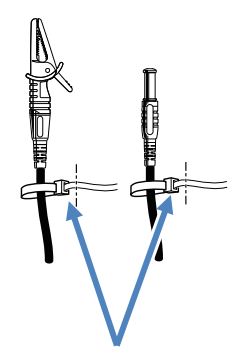

Attach Markers to the both ends of a Voltage test lead.

#### Battery

## 4.2 Power Supply

### Battery

KEW6315 operates with either an AC power supply or batteries. Capable of performing measurements in the event of AC power interruption, power to the instrument is automatically restored by the batteries installed in the instrument. Size AA alkaline dry-cell batteries (LR6) or size AA Ni-MH batteries can both be used. To charge the rechargeable battery, use the charger which is manufactured by the same company as the batteries. KEW6315 cannot charge batteries.

\* Size AA alkaline dry-cell batteries (LR6) are supplied as accessories.

## \land DANGER

- Never open the Battery compartment cover during a measurement.
- Brand and type of the batteries to be used should be harmonized.
- Never touch the Power supply connector, although it is insulated, while the instrument is operating with batteries.

## 

• Ensure that the Power cord, Voltage test leads and Clamp sensor are removed from the instrument, and that the instrument is switched off when opening the Battery compartment cover for battery replacement.

## 

- Never mix new and old batteries.
- Install batteries in correct polarity as marked inside the Battery compartment area.

Batteries are not installed in the instrument at the time of purchase. Please insert the supplied batteries before starting to use the instrument. Battery power is consumed even if the instrument is being off. Remove all the batteries if the instrument is to be stored and will not be in use for a long period. When the instrument is powered by an AC power supply, it doesn't operate with batteries.

If an AC supply is interrupted and the batteries have not been inserted, the instrument goes off and all data may lost.

## Battery Mark on the LCD/ Battery level

Power supply icon changes as follows, and the battery icon varies according to the battery condition.

| -                             | Powered by AC      |  |           | 4-level                                                                                                    |
|-------------------------------|--------------------|--|-----------|----------------------------------------------------------------------------------------------------|
| <sup>o</sup> ower supply icon | Powered by battery |  | Batt      | Possible continuous measurement hours:<br>- approx 3 hours with size AA alkaline batteries, and<br>- approx 4.5 hours with size AA Ni-MH (1900mA/h)<br>batteries.<br>* These are ref. values with LCD turned off.                                                                                                    |
| T                             |                    |  | ery level | Instrument works normally.<br>* Voltage of full-charged Ni-MH battery is lower than that of<br>the full-charged alkaline battery, so the level indicator may<br>not be the same as the one shown to the left even after the<br>batteries are fully charged.<br>Measurement continues, but data save is ceased.<br>(Further data will not be saved, but the data measured before<br>the battery level drops to the lowest level are saved.) |

| W/  | W | /h  |    |      |       |   | Σ    | ]  | -    | 0  | /01/2014<br>5:54:20 |
|-----|---|-----|----|------|-------|---|------|----|------|----|---------------------|
|     |   | 1ch |    | 2    | !ch   |   | 3ch  |    |      |    |                     |
| ۷   | : | 200 | .0 | 20   | 00.1  | 1 | 99   | .7 | V    | ]  |                     |
| A   | : | 450 | .1 | - 44 | 48.9  | 2 | 299. | .6 | Α    |    |                     |
| Ρ   | : | 90  | .0 | - 8  | 39.2  |   | 58   | .9 | k₩   |    |                     |
| Q   | : | 2   | .8 | '    | 10.5  |   | 10.  | .4 | kvar |    |                     |
| S   | : | 90  | .0 |      | 39.8  |   | 59   | .8 | kVA  |    |                     |
| PF  | : | 0.9 | 99 | -0.  | .992  | 6 | ).98 | 84 |      |    | Inst                |
| P   | : | 238 | .4 | k₩   | f:    | 5 | i0.0 | 00 | Hz   |    | Ανα                 |
| Q   | : | 2   | .5 | kvar |       |   |      |    |      | ┢  | Max                 |
| S   | : | 240 | .0 | kVA  | A4 :  | 4 | 48   | .9 | Α    | ┝  | Mán                 |
| PF  | : | 0.9 | 93 |      | An :  | 2 | 248. | .6 | Α    | L  | MIN                 |
| DC1 | : |     | 0  | mV   | DC2 : |   |      | 0  | mV   | 6  | /30min              |
|     | W | h   |    | Zoo  | m     | 1 | ren  | nd | C    | us | tomize              |

## How to install batteries:

Follow the steps below and install batteries.

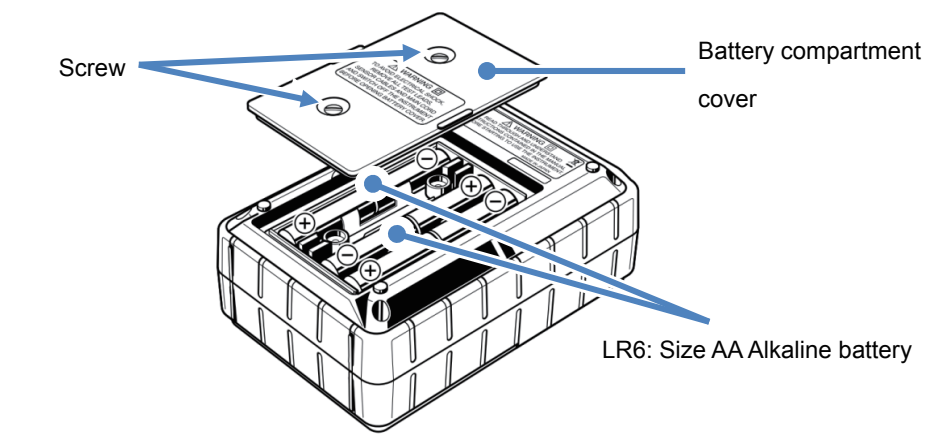

- 1 Disconnect the power cord, voltage test leads and clamp sensors from the instrument, and power off the instrument.
- 2 Loosen two Battery compartment cover-fixing screws and remove the Cover.
- 3 Take out all the batteries.
- 4 Insert six batteries (Size AA alkaline battery: LR6) in correct polarity.
- 5 Install the Battery compartment cover and fix it with two screws.

#### Power cord connection

The following should be checked before the connection.

#### \Lambda DANGER

1

- Use only the Power cord supplied with this instrument.
- Connect the Power cord to a mains outlet. The mains supply voltage must not exceed AC240V.

(max rated voltage of supplied Power cord MODEL7169 : AC125V)

#### WARNING

- Confirm that the instrument is powered off, and then connect the Power cord.
- Connect the Power cord to the instrument first. The cord should be firmly connected.
- Never attempt to make measurement if any abnormal conditions are noted, such as a broken cover and exposed metal parts.
- When the instrument is not in use, disconnect the Power cord from the outlet.
- When unplugging the cord from the mains socket outlet, do so by removing the plug first and not by pulling the cord.

Follow the procedure below, and connect the Power cord.

- 1 Confirm that the instrument is powered off.
- 2 Connect the Power cord to the Power connector on the instrument.
- 3 \* Connect another end of the Power cord to the outlet.
- \* Getting KEW6315 started is possible 2 seconds after it is connected to a power source. The 0 Key

does not work in this period.

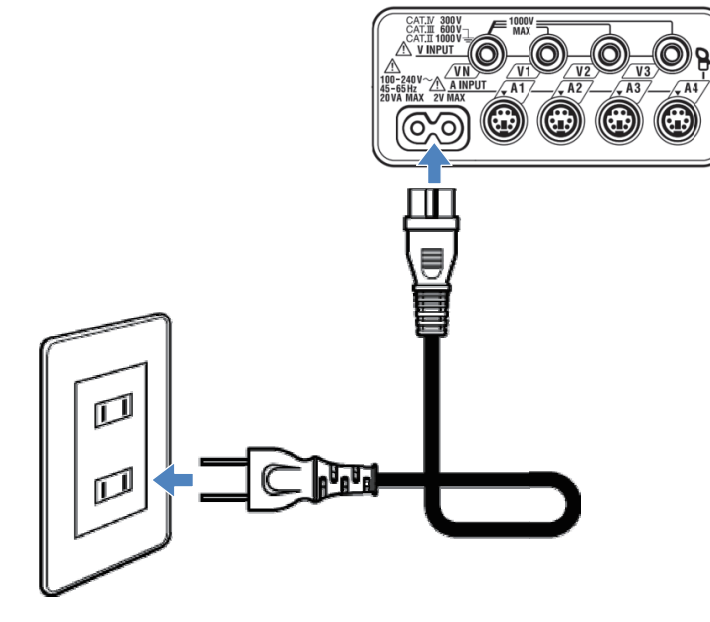

### Power supply rating

Rating of power supply is as follows.

| Rated supply voltage            | 100 to 240V AC (±10%) |  |  |  |
|---------------------------------|-----------------------|--|--|--|
| Rated power supply<br>frequency | 45 to 65Hz            |  |  |  |
| Max power consumption           | 7VA max               |  |  |  |

## 4.3 Placing / removing SD card

Check the following points before using SD card.

## 

• Follow the instructions described in "Inserting SD card" and insert the SD card to the slot with the top side

turned up. If the card is inserted up-side-down, the SD card or the instrument may be damaged.

- While using an SD card, do not replace or remove the card. (The symbol blinks while accessing SD card.) Otherwise, the saved data in the card may be lost or the instrument may be damaged.
- The indicator "
   CRE

" blinks during record. Do not remove the SD card. Otherwise, the saved data

or the instrument may be damaged. Do not remove the card until the record ends and the pop-up message "Stop recording." disappears.

Notes:

- Newly purchased SD cards must be formatted with KEW6315 before use. Data might not be successfully saved on SD cards that are formatted with a PC. For the details, please refer to "*Format*" (P.86) in this manual.
- If the SD card has been frequently used for a long period, the life of the flash memory may be expired and further data may not be saved on it. In such a case, please replace the card with a new one.
- The data in the SD card might be damaged or lost by accident or failure. It is recommended to backup the recorded data periodically. Kyoritsu will not be liable for any loss of data or any other damages or losses.

#### Inserting SD card:

1 Open the Connector cover.

2 Insert the SD card into the SD card slot with the topside turned up.

### Removing SD card:

- 1 Open the Connector cover.
- 2 Gently push the SD card towards inside, and then the card comes out.
- 3 Remove the card slowly.
- 4 Then close the cover. Please use the instrument with the Connector cover closed unless it is not necessary.

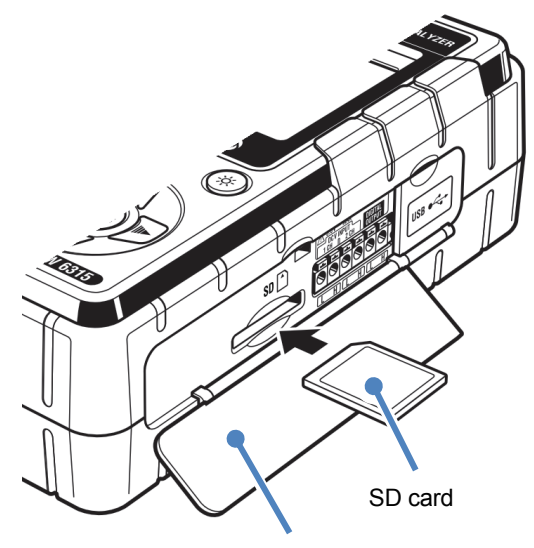

Connector cover

<sup>3</sup> Then close the cover. Please use the instrument with the Connector cover closed unless it is not necessary.
Check the following before connecting the test leads and sensors.

#### 

- Use only the Voltage test leads supplied with this instrument.
- Use the dedicated Clamp sensors for this instrument, and confirm that the measurement current rating of the Clamp sensor is not exceeded.
- Do not connect all the Voltage test leads or Clamp sensors unless required for measuring the desired parameters.
- Connect the test leads and sensors to the instrument first, and only then connect them to the circuit under test.
- Never disconnect the Voltage test leads and sensors while the instrument is in use.
- Keep your fingers and hands behind the protective fingerguard and barrier during measurement.

#### 🔨 WARNING

- Confirm that the instrument is powered off, and then connect the Power cord.
- Connect the Power cord to the instrument first. The cord should be firmly connected.
- Stop using the test lead if the outer jacket is damaged and the inner metal or color jacket is exposed.

Follow the procedure below, and connect the Voltage test leads and Clamp sensors.

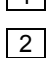

1 Confirm that the instrument is powered off.

2 Connect the appropriate Voltage test lead to the AC Voltage input terminal on the instrument.

3 Connect the appropriate Clamp sensor to the Current input terminal on the instrument. Match the direction of the arrow mark indicated on the output terminal of the clamp sensor and the mark on the Current input terminal on the instrument.

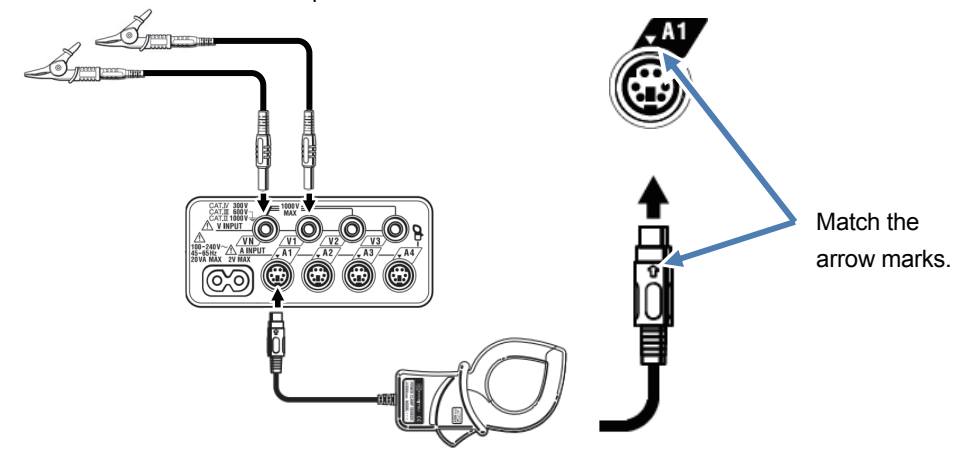

Number of Voltage test leads and Clamp sensors to be used will be different depending on the wiring configuration under test. For further details, refer to "*Wiring diagrams*" (**P.50**) in this manual.

# 4.5 Start KEW6315

#### Start-up Screen

Hold down the **POWER** key until the following screen is displayed on the LCD. To power off the instrument, hold down the **POWER** key at least 2 seconds.

 Model name and software version will be displayed upon powering on the instrument.
 Stop using the instrument if it does not get started properly, and refer to "*Chap. 11 Troubleshooting*" (P.157) in this instruction manual.

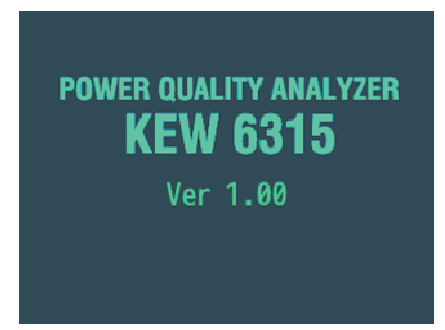

2 If this is not the first time starting the instrument, the screen displayed last from the previous operation will appear.

#### Cautionary message

If the connected Clamp sensors are not the same ones used during the previous test, the list of the connected sensors will be displayed for 5 sec; but the settings will not be updated automatically. Press the **SETUP** key and re-detect the sensors or modify the settings directly. KEW6315 retains and adopts the previous settings if no sensor is connected.

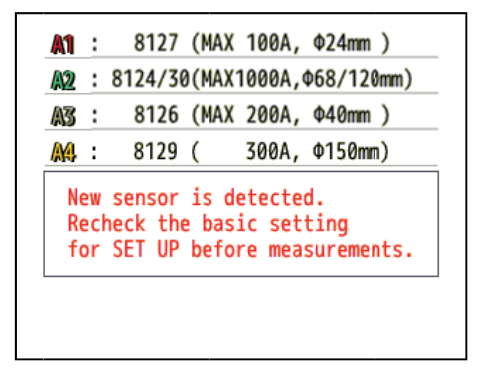

| Start of recording              |                                                             |                                                                   | NEW0313 |
|---------------------------------|-------------------------------------------------------------|-------------------------------------------------------------------|---------|
| 4.6 Recording proce             | edures                                                      |                                                                   |         |
| Start of recording              |                                                             |                                                                   |         |
| Press the (START<br>/STOP) Key. | Guide Start recording Quick start of Start not [ESC]:CANCEL | □ - <sup>2013/02/04</sup><br>22:50:30<br>guide<br>w<br>[ENTER]:0K |         |

Choose either "Quick start guide" or "Start now" to start recording. One can do the simple and fast start-up by selecting "Quick start guide". Only the settings of wiring and recording are included in the "Quick start guide". Press the SETUP key and adjust advanced settings if necessary. When the necessary settings are already done, or no change of settings is required, select "Start now" to start recording. Before starting measurement, ensure all safety and necessary preparations have been checked.

Move the blue highlight to "Quick start guide" or "Start now". - Confirm.

KEW6315

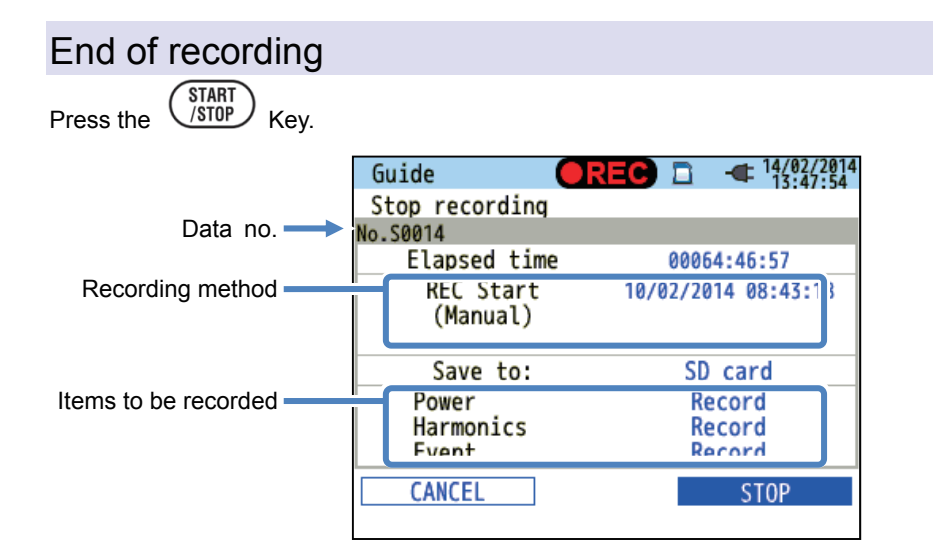

Check the information about recording, or stop the recording.

| Items displayed on the LCD |                                                                                 |                                                              |  |  |
|----------------------------|---------------------------------------------------------------------------------|--------------------------------------------------------------|--|--|
| Data no.                   | Data no. of the recorded data. It is also used as a folder name at data saving. |                                                              |  |  |
| Elapsed time               | The time that ela                                                               | The time that elapses while recording.                       |  |  |
|                            | Manual                                                                          | Show the "Recording start date and time".                    |  |  |
|                            | Constant rec.                                                                   | Show the "Recording start/ end date and time".               |  |  |
| Recording method           | Time period rec                                                                 | Show the "Recording start date and time", "Recording Period" |  |  |
| Time period rec.           |                                                                                 | and "Recording Time".                                        |  |  |
| Save to                    | Data location to save the data.                                                 |                                                              |  |  |
| Items recorded             | Items being recorded.                                                           |                                                              |  |  |

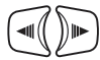

 $\rightarrow$  Move the blue highlight to "Cancel" or "Stop".  $\rightarrow$  (ENTER) Confirm. (ESC) Cancel.

# Start measurement with "Quick start guide"

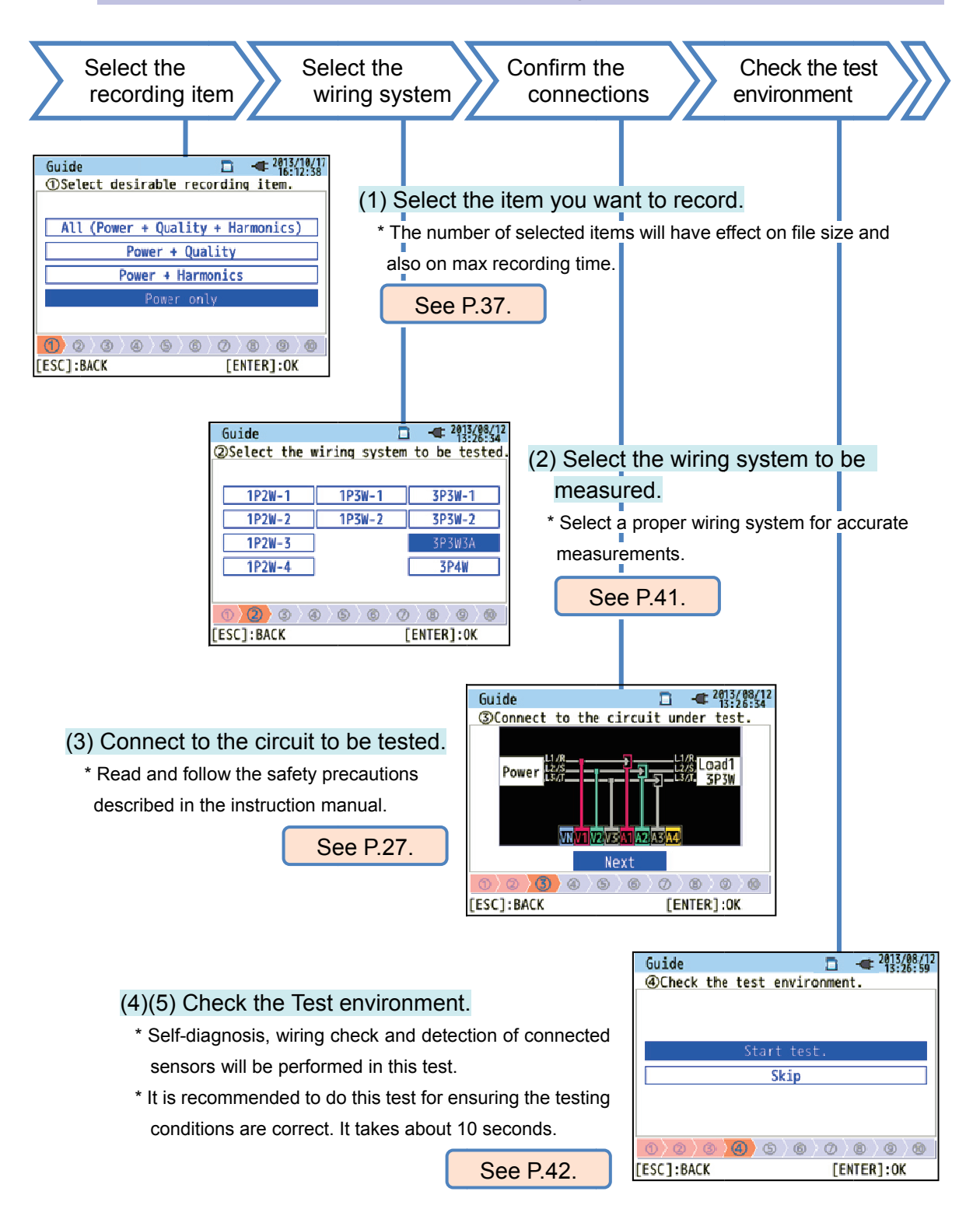

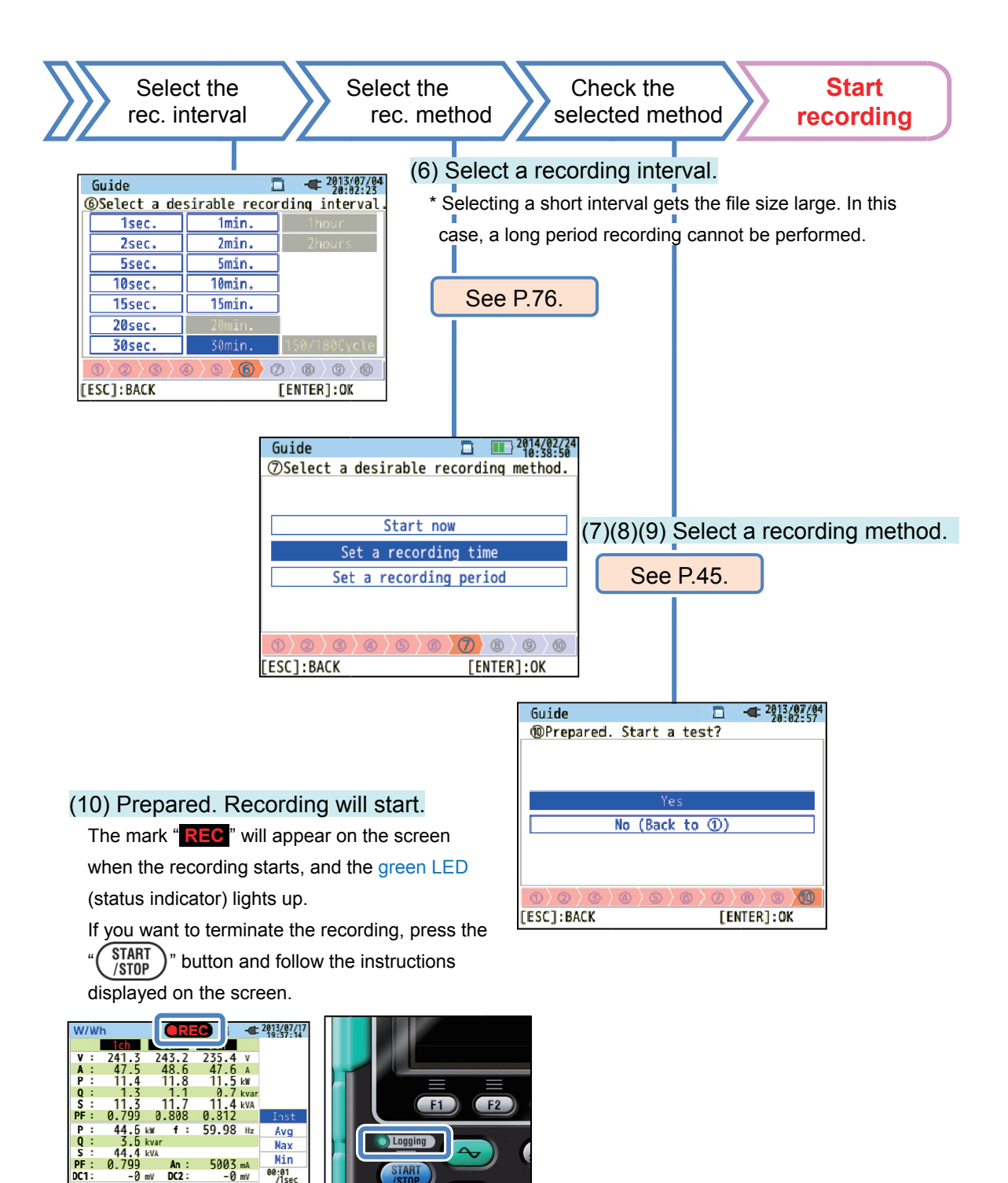

Wh

Zoom

Trend

Customize

Start measurement with "Quick start guide"

#### (2) Wiring system

Any of the following can be selected.

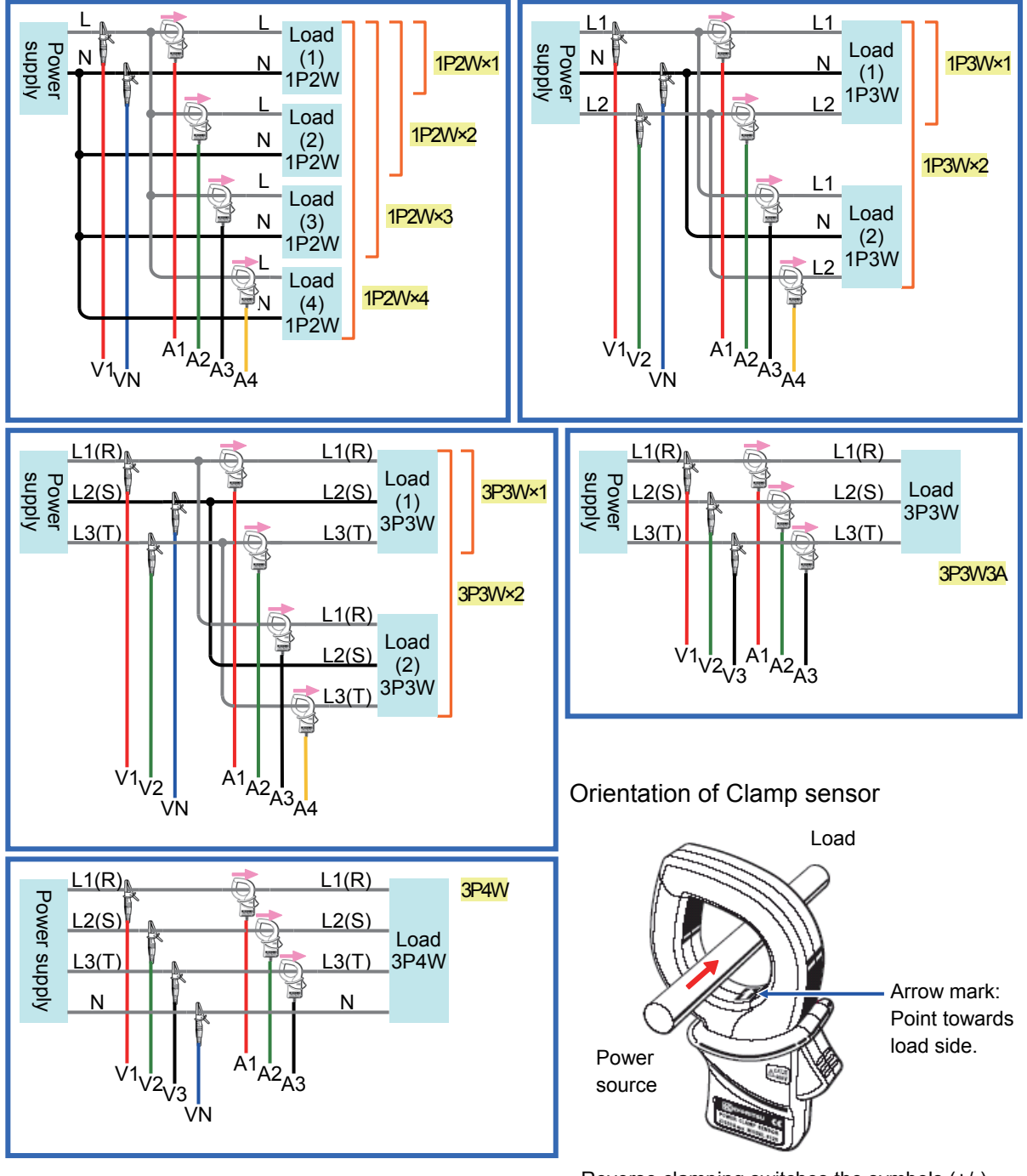

Reverse clamping switches the symbols (+/-) for active power (P).

\*Types of the current sensors used for measurements should be the same.

#### (4)(5) Test Environment Check

Switching screens

#### Test environment check

Select "<u>Start test</u>" and press the "ENTER" button to start the test. The test result will be displayed on the screen.

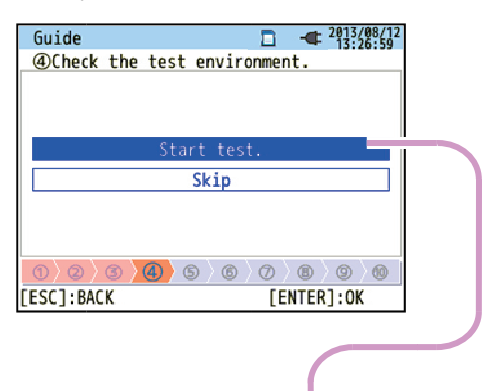

Select and press the "ENTER" on "OK"/

#### "NG" to see the details.

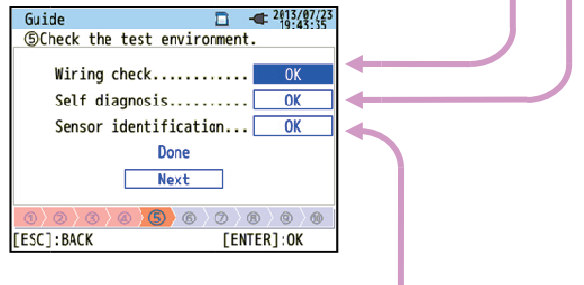

#### Wiring check

Test results of each item will be displayed.

\* NG result may be given, even if the wiring is correct, at the measurement site under bad power factors.

| Guid             | e                | 🔲 📲 "ii   | :48:2       |
|------------------|------------------|-----------|-------------|
| 241              | .9 v 0.0°        | 1.7       | _           |
| 2·<br>2:         | Frequency        | ок        | LE          |
| A 4:             | Voltage input    | OK        |             |
| <b>az</b> 4:     | Voltage phase    | ОК        | $  \rangle$ |
| SE 4             | Voltage balance. | OK        |             |
| 4                | Current input    | OK        | 1           |
| Va               | Current phase    | OK        | A1          |
| $\left( \right)$ | [ENT             | ER]:CLOSE |             |
|                  |                  |           |             |
| [ESC]            | BACK             |           |             |

#### Self-diagnosis

Operating condition of the instrument system will be checked and the result will be displayed.

| Guide             |            | 2013/07/23<br>19:43:08 |
|-------------------|------------|------------------------|
| Scheck the test e | nvironment |                        |
| Res               | sult       |                        |
| 1. RTC            | OK         |                        |
| 2. Flash Memor    | у ОК       |                        |
| 3. SRAM           | OK         |                        |
| 4. FPGA           | ок         |                        |
| 5. Bluetooth      |            |                        |
| 6. SD Card        | O K        |                        |
|                   | [ENTER]:CL | .0SE                   |
| 0 2 3 3 4 5       | 6)0)0      | 0 (9 (1                |
|                   |            |                        |

#### Sensor detection

The connected sensors are automatically detected and their max Ranges will be set.

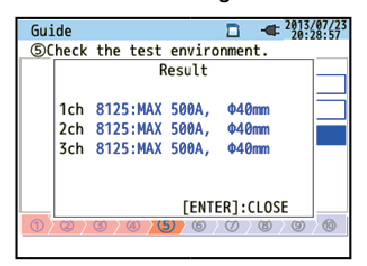

#### NG judgment

#### Wiring check

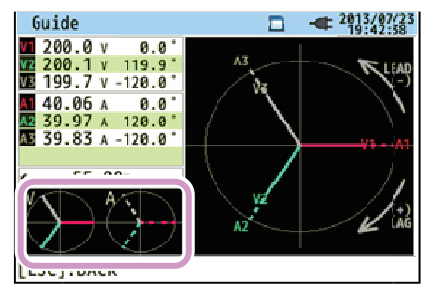

Close the result display. Then, the blinking vectors and the values of NG items will be displayed. If everything is OK, the ideal vector diagram will be displayed in the lower left corner.

#### Criteria of judgment and cause

| Check               | Criteria of Judgment                                                                                                    | Causes                                                                                                    |
|---------------------|----------------------------------------------------------------------------------------------------|----------------------------------------------------------------------------------------------------|
| Frequency           | Frequency of V1 is within 40<br>- 70Hz.                                                                                                  | <ul> <li>Voltage clip is firmly connected to the DUT?</li> <li>Measuring too high harmonic components?</li> </ul>                                                                                                    |
| AC Voltage<br>input | AC voltage input is 10% or<br>more of (Nominal voltage x<br>VT).                                                                         | <ul> <li>Voltage clip is firmly connected to the DUT?</li> <li>Voltage test lead is firmly connected to the<br/>AC voltage input terminal on the instrument?</li> </ul>                                                              |
| Voltage<br>balance  | <ul> <li>AC voltage input is within ±20% of reference voltage (V1).</li> <li>* (not checked for single-phase wiring)</li> </ul>          | <ul> <li>Settings are matched with the wiring system under test?</li> <li>Voltage clip is firmly connected to the DUT?</li> <li>Voltage test lead is firmly connected to the AC voltage input terminal on the instrument?</li> </ul> |
| Voltage<br>phase    | Phase of AC voltage input is<br>within ±10° of reference value<br>(proper vector).                                                       | <ul> <li>Voltage test leads are properly connected?</li> <li>(Connected to proper channels?)</li> </ul>                                                                                                    |
| Current<br>input    | Current input is 5% or more<br>and 110% or less of (Current<br>Range x CT).                                                              | <ul> <li>Clamp sensors are firmly connected to the Power<br/>input terminals on the instrument?</li> <li>Setting for Current Range is appropriate for input levels?</li> </ul>                                                       |
| Current<br>phase    | <ul> <li>Power factor (PF, absolute value) at each CH is 0.5 or more.</li> <li>Active power (P) at each CH is positive value.</li> </ul> | <ul> <li>Arrow mark on the Clamp sensor and the orientation<br/>of flowing current coincide with each other?<br/>(Power supply to Load)</li> <li>Clamp sensors are connected properly?</li> </ul>                                    |

#### Self-diagnosis

If "NG" judgment is given frequently, there might be something wrong with the instrument. Stop using the instrument and refer to "*Chap.11 Troubleshooting*" (P.157).

| Guide                  | 2013/07/23<br>19:43:08 |
|------------------------|------------------------|
| SCheck the test enviro | onment.                |
| Result                 |                        |
| 1. RTC                 | . ок 📃                 |
| 2. Flash Memory        | ок 🗾                   |
| 3. SRAM                | ок 🗔                   |
| A EDCA                 |                        |
| 5. Bluetooth           | NG                     |
| FENTI                  | ER1:CLOSE              |
| 0 0 0 0 0 0            | 0 0 0 0                |
|                        |                        |

#### Sensor detection

If the detection result is NG, each sensor type will be displayed in red.

| Guide 🗖 🔫                                                                       | 2013/07/23<br>20:28:57 Gu | ide                                                  | 2013/07/23                |
|---------------------------------------------------------------------------------|---------------------------|------------------------------------------------------|---------------------------|
| Scheck the test environment.                                                    |                           | Check the test enviro                                | onment.                   |
| Result                                                                          |                           | Result                                               |                           |
| 1ch 8125:MAX 500A, Φ40mm<br>2ch 8128:MAX 50A, Φ24mm<br>3ch 8125:MAX 500A, Φ40mm |                           | 1ch ????<br>2ch 8125:MAX 500A,<br>3ch 8125:MAX 500A, | • N G<br>• 40mm<br>• 40mm |
| [ENTER]:CLOS                                                                    |                           | [ENT                                                 | ER]:CLOSE                 |

#### Criteria of judgment and cause

| Check                     | Causes                                                                                                    |
|---------------------------|----------------------------------------------------------------------------------------------------|
| Type of<br>current sensor | <ul> <li>Types of the connected current sensors are harmonized? Types of the current<br/>sensors used for measurements should be the same.</li> </ul>                                                                                                    |
| ???<br>(cause unknown)    | <ul> <li>Current sensors are firmly connected to the instrument?</li> <li>If any failures are in doubt: <ul> <li>Exchange the connections of the sensors and test again.</li> <li>Connect the current sensor, for which "NG" is given, to the CH on which another sensor is properly detected.</li> <li>If the result "NG" is given for the same CH, a defect of the instrument is suspected. A defect of sensor is suspected if "NG" is given for the same sensor connected to another CH.</li> <li>Stop using the instrument and the sensor, if any defects are in doubt, and refer to "Chap. 11 Troubleshooting" (P.157) in this manual.</li> </ul> </li> </ul> |

#### (8)(9) Setting for recording method

The following explains how to set recording start date and time.

| (8) Specify | y the recording start date and time. |
|-------------|--------------------------------------|
| Guide       | 2913/97/94                           |
| ®Set a rec  | ording time.                         |
|             |                                      |
| REC Star    | t 2013/08/02 08:00                   |
| REC End     | 2013/08/07 18:00                     |
|             | Next                                 |
|             |                                      |
|             |                                      |
|             |                                      |
| LEGEL. DACK | [Enter].0K                           |

During the selected period, KEW6315 records data at the preset intervals.

Example: When the date & time are specified as above, the recording period will be as follows.

From 8:00 on August 2, 2013 to 18:00 on August 7, 2013,

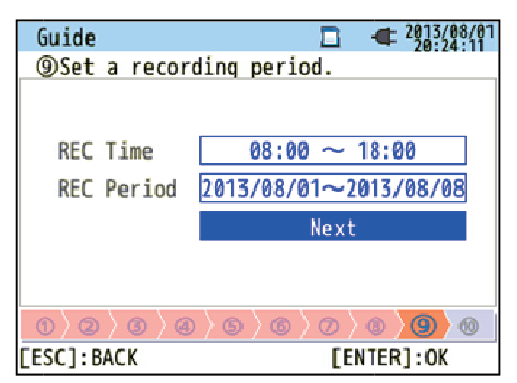

KEW6315 records data during the selected time period at the preset intervals, and repeats the recording process during the preset time span.

Example: When the time period is specified as above, the recording period is as follows.

- (i) 8:00 to 18:00 on August 1, 2013,
- (ii) 8:00 to 18:00 on August 2, 2013,
- (iii) 8:00 to 18:00 on August 3, 2013,
- (iv) 8:00 to 18:00 on August 4, 2013,
- (v) 8:00 to 18:00 on August 5, 2013,
- (vi) 8:00 to 18:00 on August 6, 2013,
- (vii) 8:00 to 18:00 on August 7, 2013, and
- (viii) 8:00 to 18:00 on August 8, 2013.

#### Switching of displayed parameters

Basically, the **Cursor** Key  $\overset{\textcircled{}}{\forall}$  is used for selecting an item, the **ENTER** Key  $\overset{\textcircled{}}{\forall}$  is for confirming the selection, and the **ESC** Key  $\overset{\textcircled{}}{(sc)}$  is for canceling the alternation. Taking the procedures in "*Quick Start Guide*" as an example, Key operations are explained as follows.

| Guide          |          |       | - 2013/02/04<br>22:50:30 |
|----------------|----------|-------|--------------------------|
| Start recordin | nq       |       |                          |
|                |          |       |                          |
|                |          |       |                          |
| Oute           | rk start | auide | 4                        |
| Qui            | uk start | guiuc |                          |
|                | Start n  | OW    |                          |
|                |          |       |                          |
|                |          |       |                          |
|                |          |       |                          |
|                |          |       |                          |
| [ESC]:CANCEL   |          | ΓEN   | ITER1:OK                 |

Press the **Cursor** Key to move the **blue highlight**, showing the item is being selected, over the items in blue letters. In the screen to the left is the Recording start screen. Press the **Cursor** Key and move the blue highlight on the desirable recording method, and press the **ENTER** Key to confirm the selection. To quit the start guide, press the **ESC** Key.

| Guide                |                      |
|----------------------|----------------------|
| ②Select the wiring : | system to be tested. |
|                      |                      |
| 1P2W-1 1PZ           | I-1 3P3W-1           |
| 1P2W-: 1P3           | I-2 3P3W-2           |
| 1P2W-                | SP3W3A               |
| 1P2W-                | <b>3</b> P4W         |
|                      |                      |
| ()(2)(3)(3)(5)       | ©\@\ <b>@</b> \@     |
| [ESC]: BACK          | [ENTER]:OK           |

If the display of the selectable items is similar to the one shown to the left, then the up, down, right and left **Cursor** Keys can be used. Use the **Cursor** Keys to select the proper wiring system and press the **ENTER** Key to confirm the selection. To return to the previous screen and cancel the changes, press the **ESC** Key.

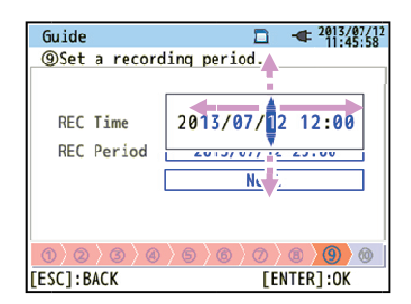

To alter the numbers such as **Date/ Time**, move the blue highlight over digits with the right and left **Cursor** Keys and alter the number with the up and down **Cursor** Keys.

In the screen to the left, the tenth place of the day is being selected. The number can be increased or decreased by 1 with the up/ down **Cursor** Keys. Press the **ENTER** Key to confirm the selection, or press the **ESC** Key to return to the previous screen and cancel the changes.

#### CAUTION:

If "AUTO" is set for "A Range", either "Power + Harmonics" or "Power only" is selectable at step (1): Select desirable recording item.. To record the items related to power quality, set it to any other proper current ranges

other than "AUTO". Only the settings of wiring and recording are included in the "Quick start guide".

The following should be selected and entered before starting a record. Press the (SET UP) key to show the setting screen.

\* Nominal voltage/ frequency, THD for power quality event and filter coefficient (ramp) for Flicker measurement. When the setting of "A Range" is set to other than "AUTO", the settings of "+ Clamp" will be automatically altered to "OFF".

# 5 Settings

### 5.1 List of setting items

Settings for measurement condition and data saving are necessary prior to making measurements. Press the SET UP Key to enter into the SET UP mode and do the necessary settings.

Settings consist of the following five categories. Use the

After making the necessary changes, switch screens and exit from the SET UP screen. Confirm that the is displayed in the upper left of the LCD at this time. This means the changes are enabled. If powering

off the instrument without switching screens, the changes you made will be cleared.

Make settings for the items common to each measurement.

Make settings for each measurement mode.

Edit the recorded data or alter the instrument setting.

Measurement Setting

Recording Setting

Save Data

Others

Basic Setting

Configure the environmental setting.

Make settings for recoding.

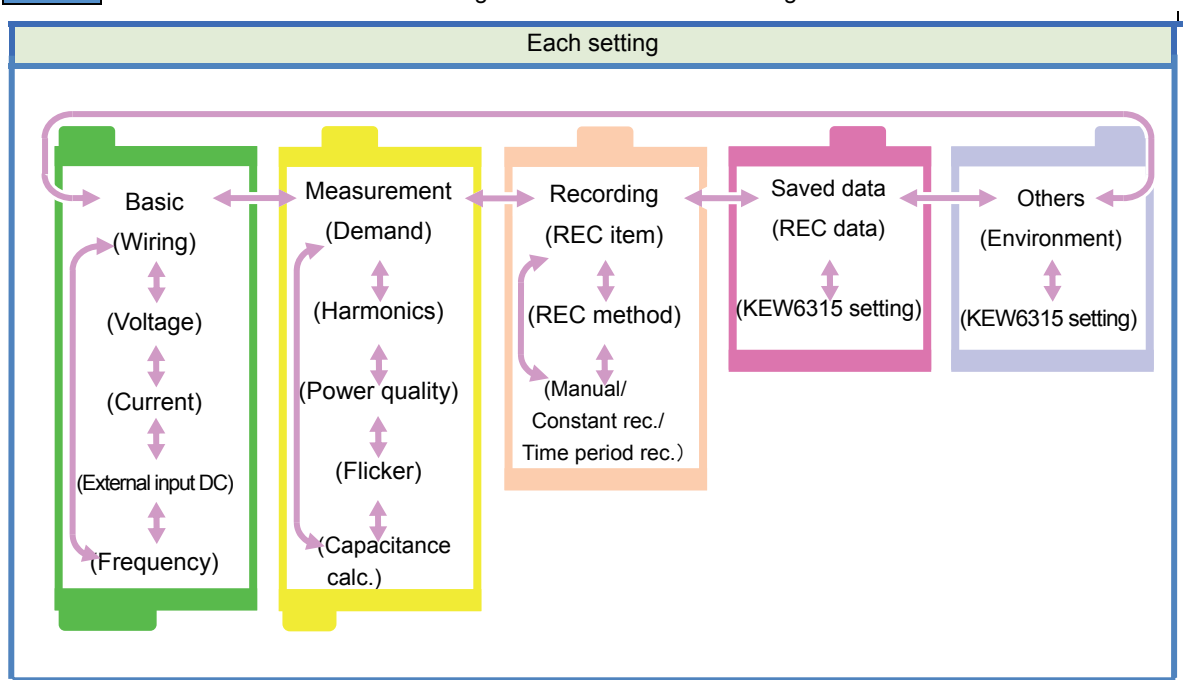

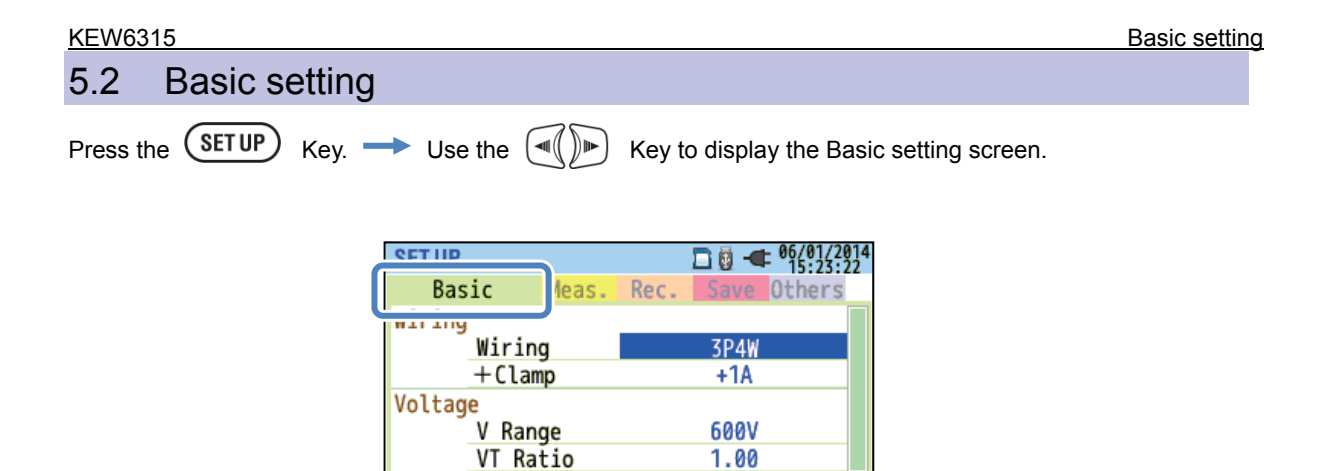

100V

4ch

8125

COO 0

1,2,3ch

8125

F00 0 4

Nominal V

Clamp

Diagram Setect

Current

| SET UP         | 🗖 👰 -    | 06/01/2014<br>15:23:22 |  |  |
|----------------|----------|------------------------|--|--|
| Racic Moas     | Roc Save | Others                 |  |  |
| Wiring         |          |                        |  |  |
| Wiring         | 3P4      | Ń                      |  |  |
| +Clamp         | +1A      |                        |  |  |
| Voltage        |          |                        |  |  |
| V Range        | 600V     |                        |  |  |
| VT Ratio       | 1.00     |                        |  |  |
| Nominal V      | 100V     |                        |  |  |
| Current        | 1,2,3ch  | 4ch                    |  |  |
| Clamp          | 8125     | 8125                   |  |  |
|                | E00 0 4  | E00 0 4                |  |  |
| Diagram Detect |          |                        |  |  |
| F1             |          |                        |  |  |

### "Basic wiring"

Choose one according to the wiring system to be measured.

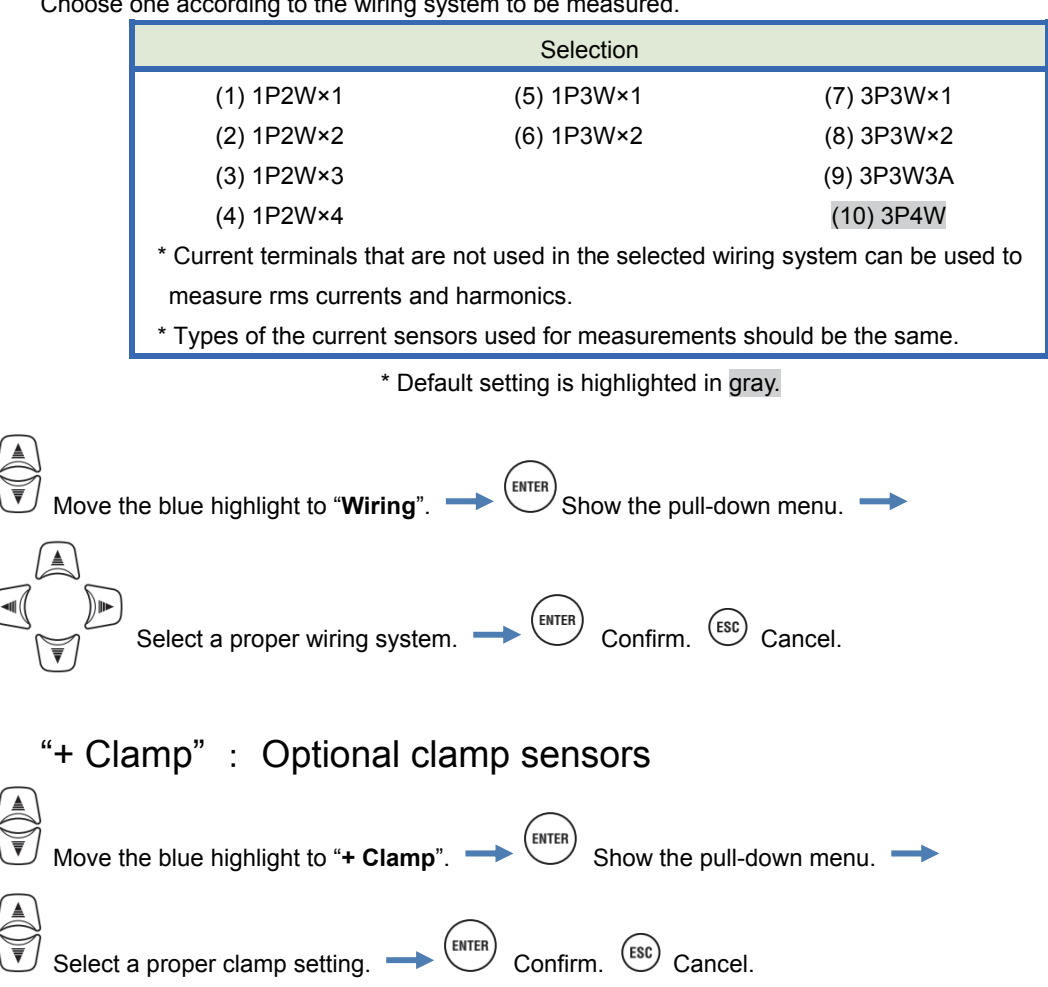

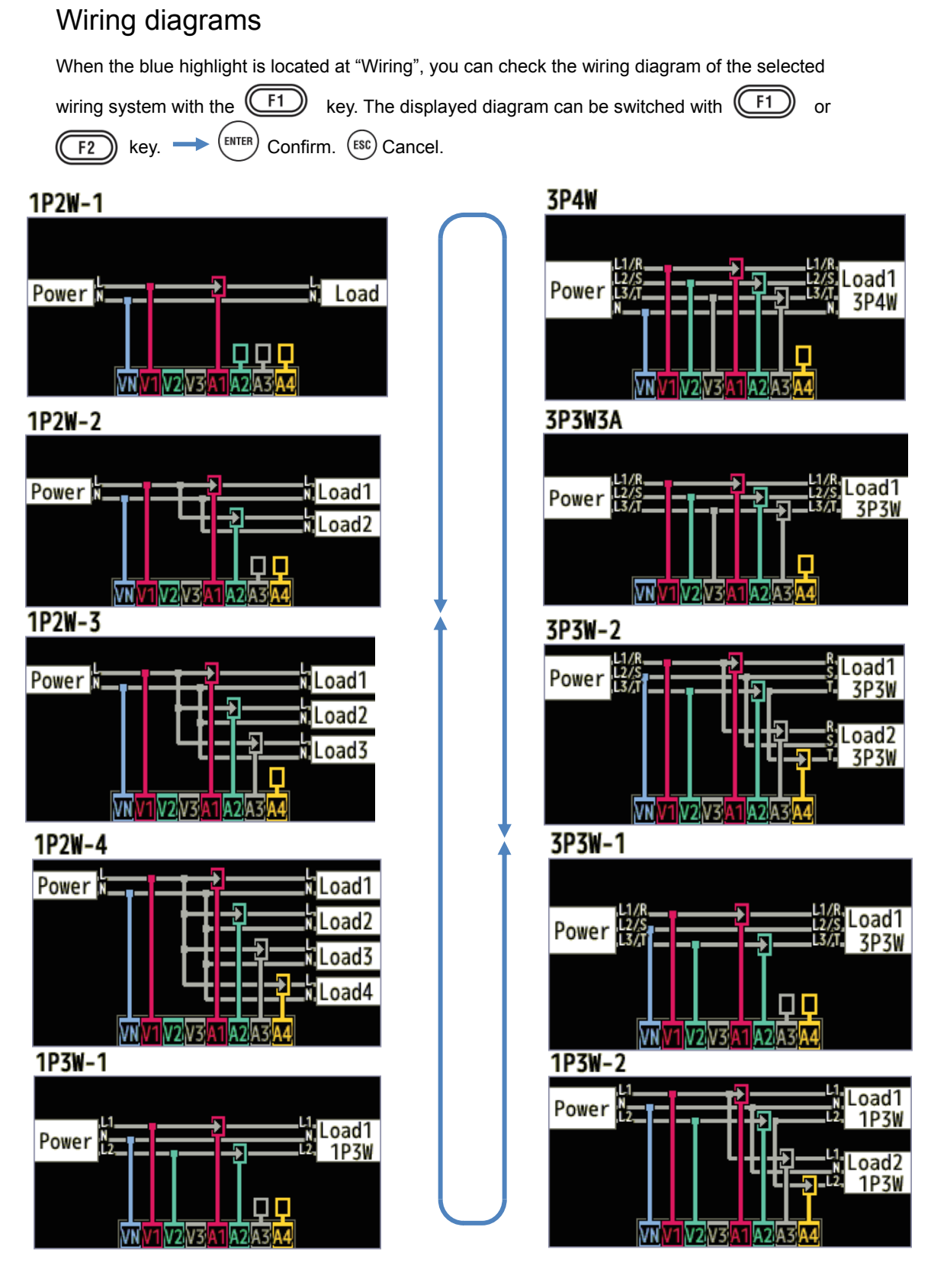

### Wiring connection

Read the following precautions prior to wiring connection.

# 

- With attention to the measurement category to which the object under test belongs, do not make measurements on a circuit in which the electrical potential exceeds the following values.
- $^{\ast}$  300V AC for CAT IV, 600V AC for CAT III, 1000V AC for CAT II
- Use the voltage test leads and clamp sensors dedicated for this instrument.
- Connect the clamp sensors, voltage test leads and power cord to the instrument first, and then connect them to the measured object or the power source.
- When the instrument and the test lead are combined and used together, whichever lower category either of them belongs to will be applied. Confirm that the measured voltage rating of the test lead is not exceeded.
- Do not connect voltage test leads or clamp sensors unless required for measuring the desired parameters.
- Clamp sensors should always be connected on the downstream side of a circuit breaker, which is safer than the upstream side.
- Do not open-circuit the secondary side of a supplementary CT while it is energized because of the high voltage generated at the secondary side terminals.
- Be careful to avoid short-circuiting the power line with the un-insulated part of the voltage test probes during the setting up of the instrument. Do not touch the tip metal part.
- Transformer jaw tips are designed in such a way to avoid short-circuiting. If the circuit under test has exposed conductive parts, extra care should be taken to minimize the possibility of shorting.
- Keep your fingers behind the protective fingerguard and barrier during a measurement. Protective fingerguard and barrier: provides protection against electrical shock and ensuring the minimum required air and creepage distances.
- Never disconnect the voltage test leads from the connectors of the instrument during a measurement (while the instrument is energized).
- Do not touch two lines under test with the metal tips of the test leads.

# 

- To avoid possible electric shock and short-circuit, always turn off the line under test at wiring connection.
- Do not touch the un-insulated tip of voltage test leads.
- Stop using the test lead if the outer jacket is damaged and the inner metal or color jacket is exposed.

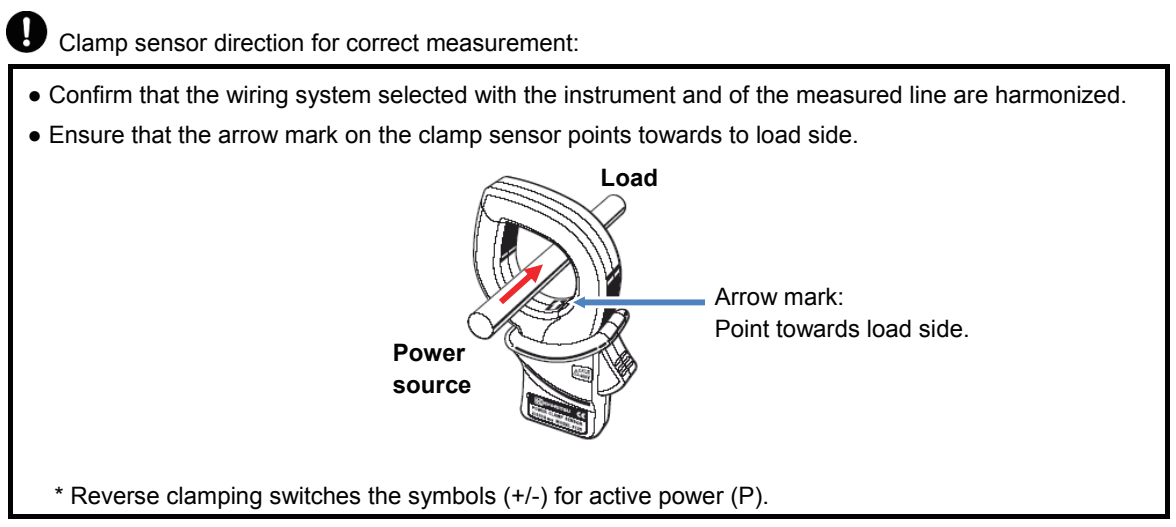

#### Settings of voltage measurement

| SET UP      |               |          |             | □ -   | ■ 06/01/2014<br>16:28:42 |  |  |
|-------------|---------------|----------|-------------|-------|--------------------------|--|--|
| Bas         | ic            | Meas.    | Rec.        | Save  | Others                   |  |  |
| Wiring      | Wirin<br>+Cla | ng<br>mn | 3P4W<br>+1A |       |                          |  |  |
| Voltag      | e             |          |             |       |                          |  |  |
|             | V Rar         | nge      | 600V        |       |                          |  |  |
|             | VT Ra         | atio     | 1.00        |       |                          |  |  |
|             | Nomir         | nal V    | 100V        |       |                          |  |  |
| Curren      | L .           |          | 1,4         | , sen | 400                      |  |  |
|             | Clamp         | )        | 81          | 25    | 8125                     |  |  |
| Defau<br>F1 | lt            | Detect   | 500         | 0 4   |                          |  |  |

### "Voltage range"

Choose a desired voltage range.

\* For measurements according to IEC61000-4-30 Class S, set the range to "600V".

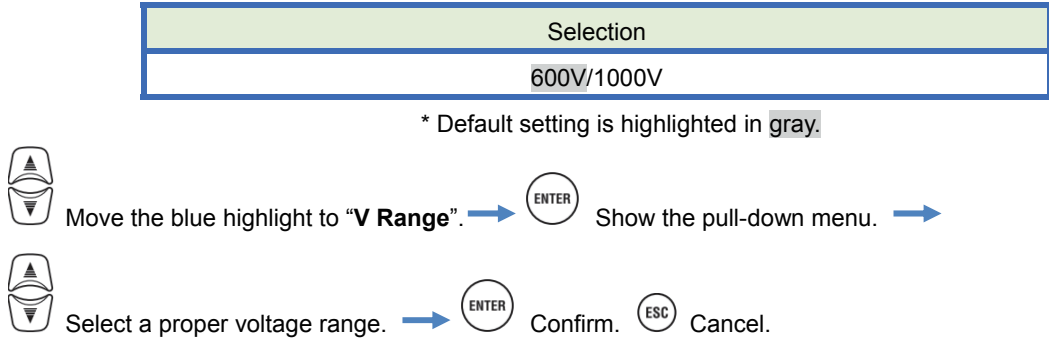

### "VT Ratio"

Set the proper VT ratio when VTs (transformer) are installed in the measured system. The selected VT ratio will be reflected to all the values measured during any voltage measurements.

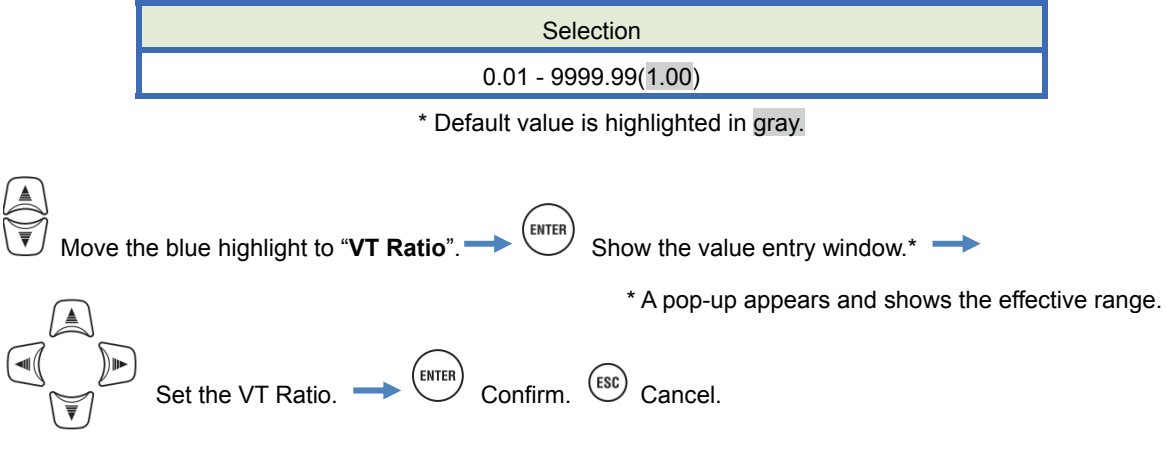

# \* This setting belongs to Current measurement setting.

### 

'T/CT\*

- With attention to the measurement category to which the object under test belongs, do not make measurements on a circuit in which the electrical potential exceeds the following values.
  - \* 300V AC for CAT IV, 600V AC for CAT III, 1000V AC for CAT II
- Connect the Power cord to an outlet. Never connect it to the outlet of AC240V or higher.
- This instrument must be used on the secondary side of VT (transformer) and CT (current transformer).
- Do not open-circuit the secondary side of the supplementary CT while it is energized because of the high voltage generated at the secondary side terminals.

# 

 When a VT or CT is used, the measurement accuracy is not guaranteed due to several factors namely phase characteristics and VT/CT accuracies.

The use of supplementary VT/CT's may be required if the voltage/current values of the circuit under test fall outside the instrument measuring range. In this case the value at the primary side of circuit can be obtained directly by measuring the secondary side with appropriate an VT or CT installed in the line under test as follows.

< Example of single-phase 2-wire (1-system) "1P2W x 1" >

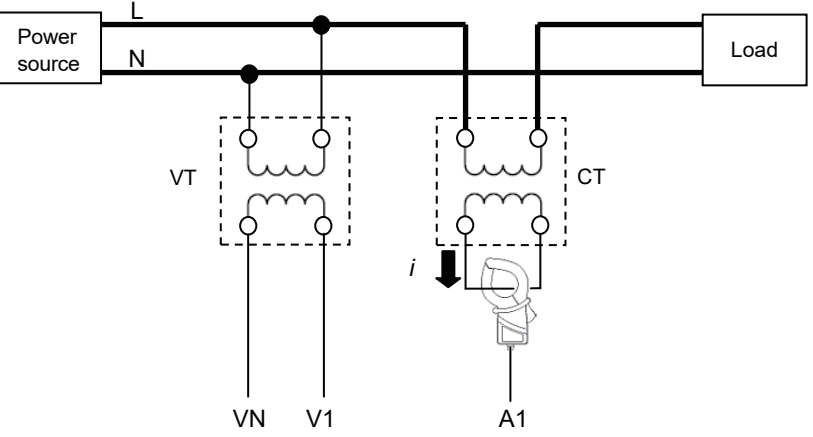

When rating of the secondary side of CT is 5A, use of Clamp sensor 8128/8135 (50A type) and testing at 5A Range is recommended.

In this case, set the actual ratio of VT and CT to be used.

### "Nominal voltage"

Set the nominal voltage values applied from the measured object.

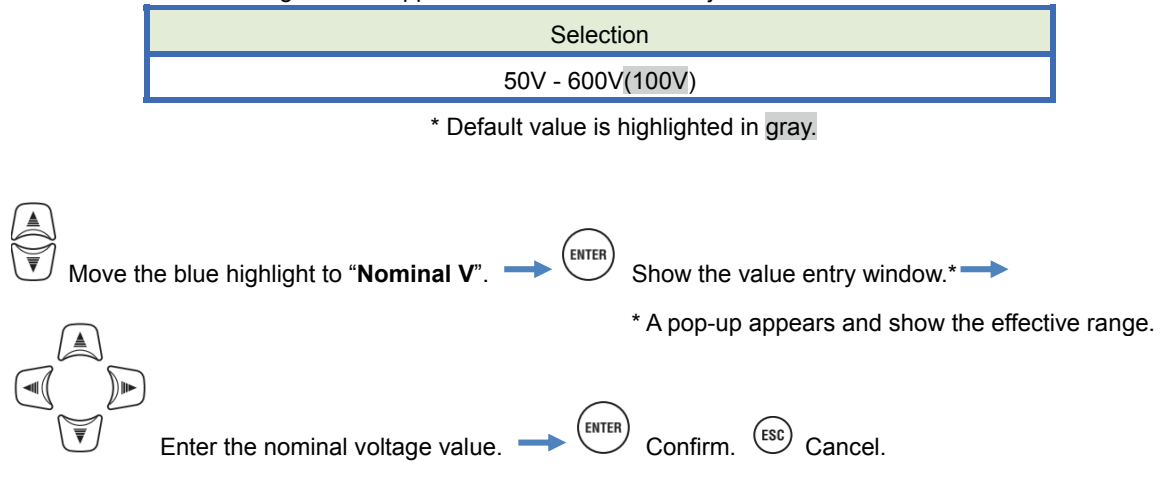

## Default values

When the blue highlight is located at "Nominal V", you can check a list of the popular values

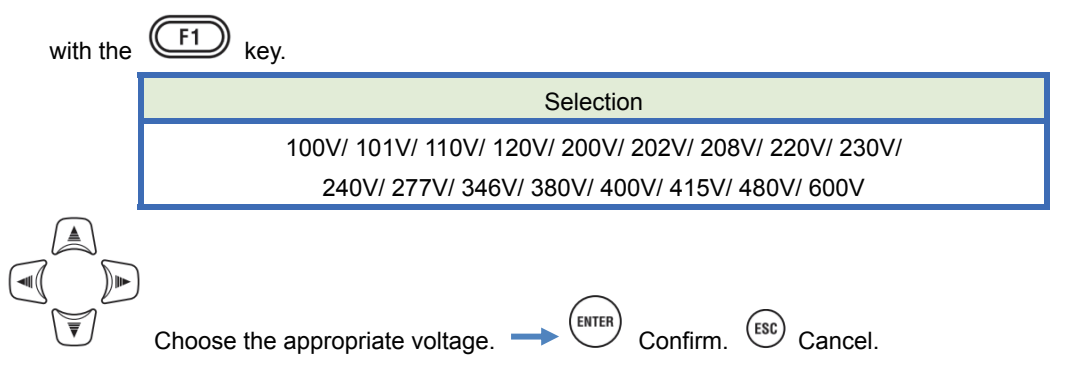

#### Settings of current measurement

| SET UP    |          | 🗖 📴 🕂     | 06/01/2014<br>15:23:53 |
|-----------|----------|-----------|------------------------|
| Basi      | c Meas.  | Rec. Save | Others                 |
| V         | I Katio  | 1.00      |                        |
|           |          | TIMIN     |                        |
| Current   |          | 1,2,3ch   | 4ch                    |
| 0         | lamp     | 8125      | 8125                   |
| A         | Range    | 500.0 A   | 500.0 A                |
| C         | T Ratio  | 1.00      | 1.00                   |
| UL        |          |           |                        |
| 0         | C Range  | 1000      | mV                     |
| Frequence | cy       |           |                        |
| N         | ominal f | 50Hz      |                        |
|           | Setect   |           |                        |
|           | (F2)     |           |                        |

### "Clamp" : Clamp sensors for current measurement

Select the model names of the connected sensors. Types of the current sensors used for measurements should be the same. If an optional sensor is used and set for "**+Clamp**", an exceptional sensor can be set for 4ch. The rated current and the max conductor size are displayed in a pop-up while opening the list of sensor model names.

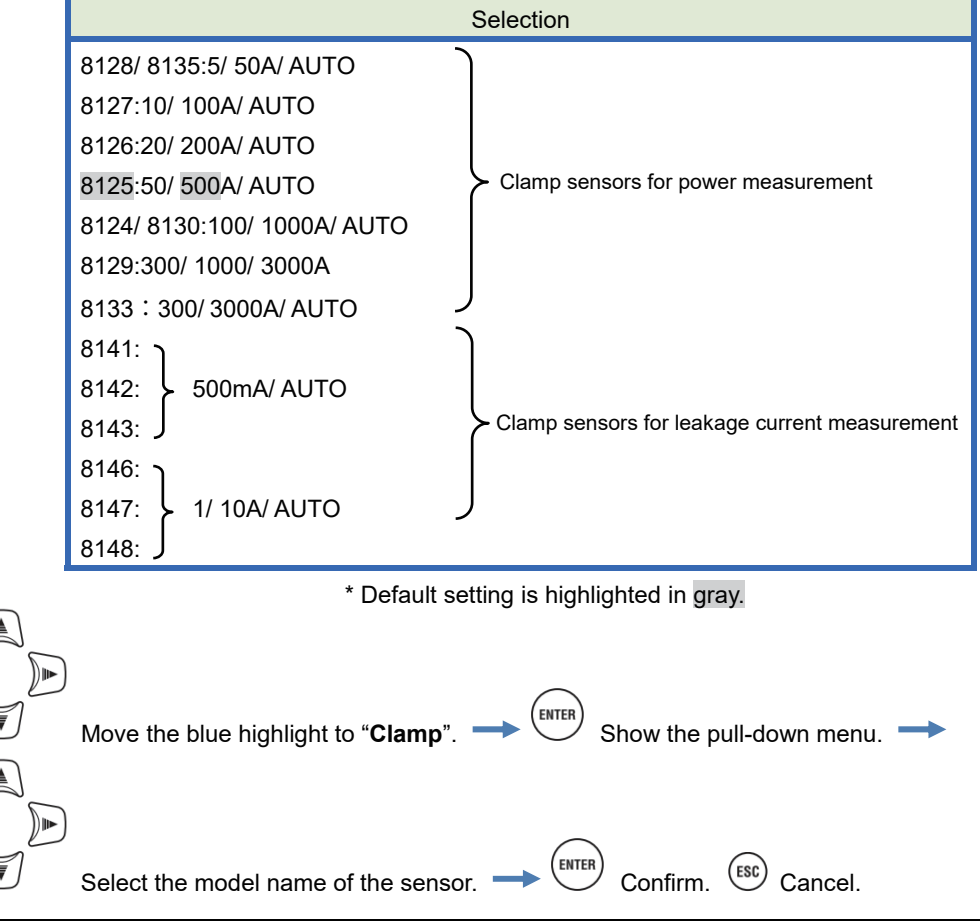

# "Current range"

Choose a desired current range. While "Record" is set at the "Recording Tab" to record the power quality events, "AUTO"\* is not selectable. To enable auto-ranging at current range, select "Do not record" for "Event" in the REC Item. Please refer to "**VT/ CT**" (**P. 54**) in this manual for the detailed settings of power quality events.

\* Measurements according to IEC61000-4-30 Class S cannot be performed while "AUTO" is selected.

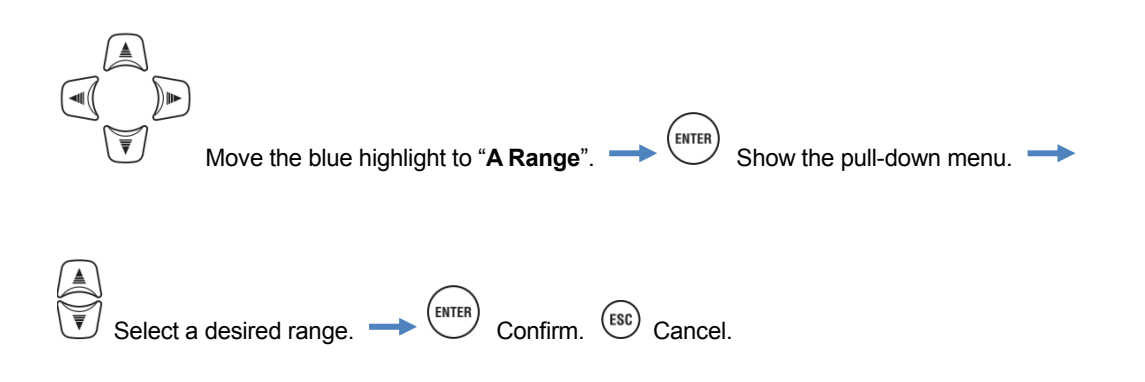

# "CT Ratio"

Set the proper CT ratio when CTs (current transformer) are installed in the measured system. The selected CT ratio will be reflected to all the values measured during any current measurements. The details about CT are described in "*VT/CT*" (**P.54**).

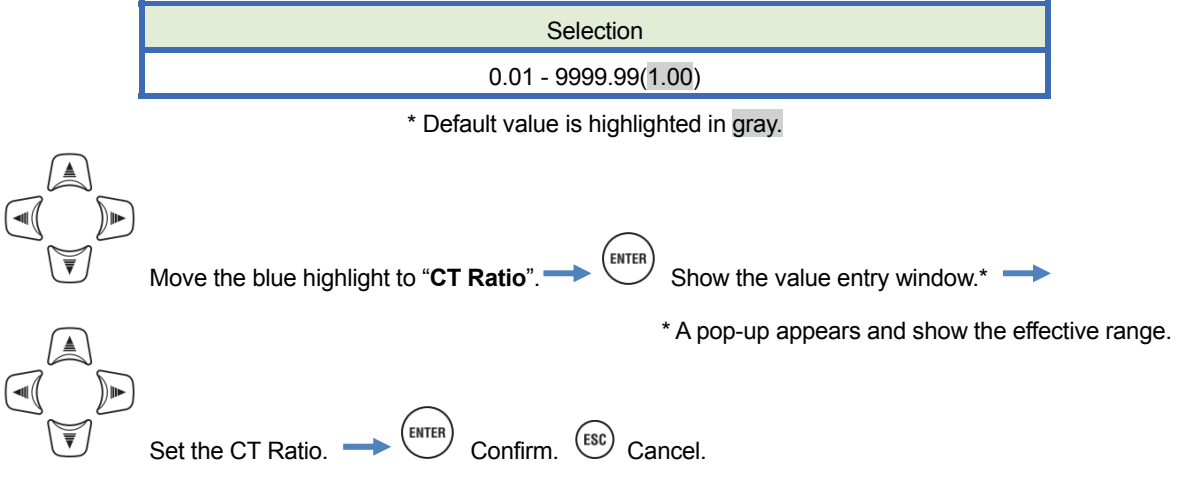

# Sensor detection

Pressing the F2 key detects and displays the model names of the connected sensors automatically. However, if the connected sensors are not the ones that should be connected for the selected wiring system, or sensor detection fails, an error message will appear and the values entered at "Clamp", "A Range" and "CT Ratio" will be cleared. The details about "Sensor detection" are described in "*Sensor detection*" (**P.44**).

### Settings of External input terminal/ reference frequency

| SET UP |           | 🗖 🗓 🚽     | 06/01/2014<br>15:23:53 |  |
|--------|-----------|-----------|------------------------|--|
| Bas    | ic Meas.  | Rec. Save | Others                 |  |
|        | VI Katio  | 1.00      |                        |  |
|        | Nominal V | 100\      | /                      |  |
| Curren | t         | 1,2,3ch   | 4ch                    |  |
|        | Clamp     | 8125      | 8125                   |  |
|        | A Range   | 500.0 A   | 500.0 A                |  |
|        | (T Ratio  | 1 00      | 1 00                   |  |
| DC     |           |           |                        |  |
|        | DC Range  | 1000      | mV                     |  |
| Freque | ncy       |           |                        |  |
|        | Nominal f | 50Hz      |                        |  |
|        | 😵 Detect  |           |                        |  |

# "DC Range"

Select a proper DC range according to the incoming DC voltage signals.

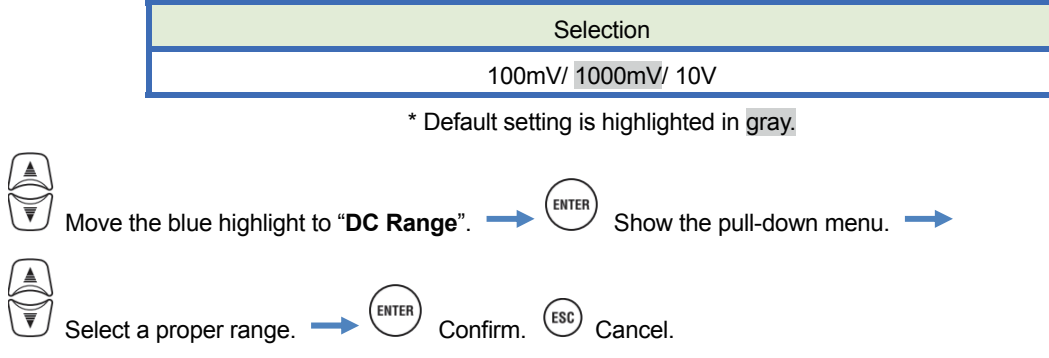

# "Frequency"

Choose the nominal frequency of the system to be measured. If it is difficult to specify the voltage frequency, for example, in the event of power interruption, KEW6315 performs measurements based on the preset nominal frequency.

|        | Selection                                  |  |  |  |  |  |
|--------|--------------------------------------------|--|--|--|--|--|
|        | 50Hz/ 60Hz                                 |  |  |  |  |  |
|        | * Default setting is highlighted in gray.  |  |  |  |  |  |
| Move t | ne blue highlight to " <b>Nominal f</b> ". |  |  |  |  |  |
| Choose | e the frequency.  Confirm.  Concel.        |  |  |  |  |  |

| 5.3 Measurement setting |                             |                                             | KEW6315   |
|-------------------------|-----------------------------|---------------------------------------------|-----------|
| 5.3 Measuremen          | nt setting                  |                                             |           |
| Press the SET UP Key.   | Change the                  | e tabs to " <b>Measurem</b>                 | ient".    |
|                         | SET UP<br>Basil Measurement | □ 0 - 06/01/2<br>15:24:<br>Rec. Save Others | 014<br>35 |
|                         | Measurement                 | 30min.                                      |           |
|                         | Inspection                  | 10min.                                      |           |
|                         | Target                      | 100.0kW                                     |           |
|                         | Harmonics                   |                                             |           |
|                         | THD calc.                   | THD-F                                       |           |
|                         | MAX hold                    | ON                                          |           |
|                         | Edit allo                   | wable range.                                |           |
|                         | Power quality               | Γ0.                                         |           |

### Settings of demand measurement

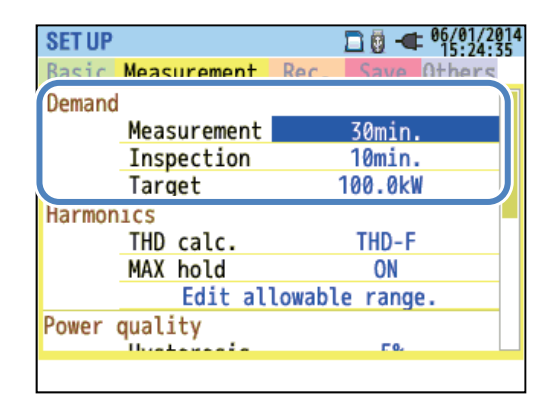

# "Measurement cycle"

Disable the demand measurement or set the demand measurement cycle in the preset recording period. When a demand measurement start, the measured demand values will be recorded at the selected measurement cycle. The cycle time should be selected from the following.

| Selection                                |
|------------------------------------------|
| Not be used./ 10 min/ 15 min/ 30 min     |
| t Defende entire sie biebliebted is weet |

#### \* Default setting is highlighted in gray.

The selected demand measurement cycle has an influence on the selection of the measurement intervals. Since the measurement interval cannot be set to a longer time than the demand interval, the preset measurement interval may be changed automatically according to the selected demand measurement cycle. Selectable measurement intervals: 1sec/ 2sec/ 5sec/ 10sec/ 15sec/ 20sec/ 30sec/ 1 min/ 2 min/ 5 min/ 10 min/ 15 min/ 30 min.

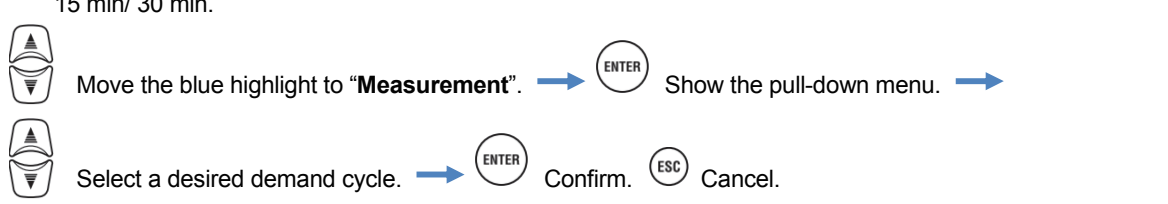

### "Target value"

Set the demand target value.

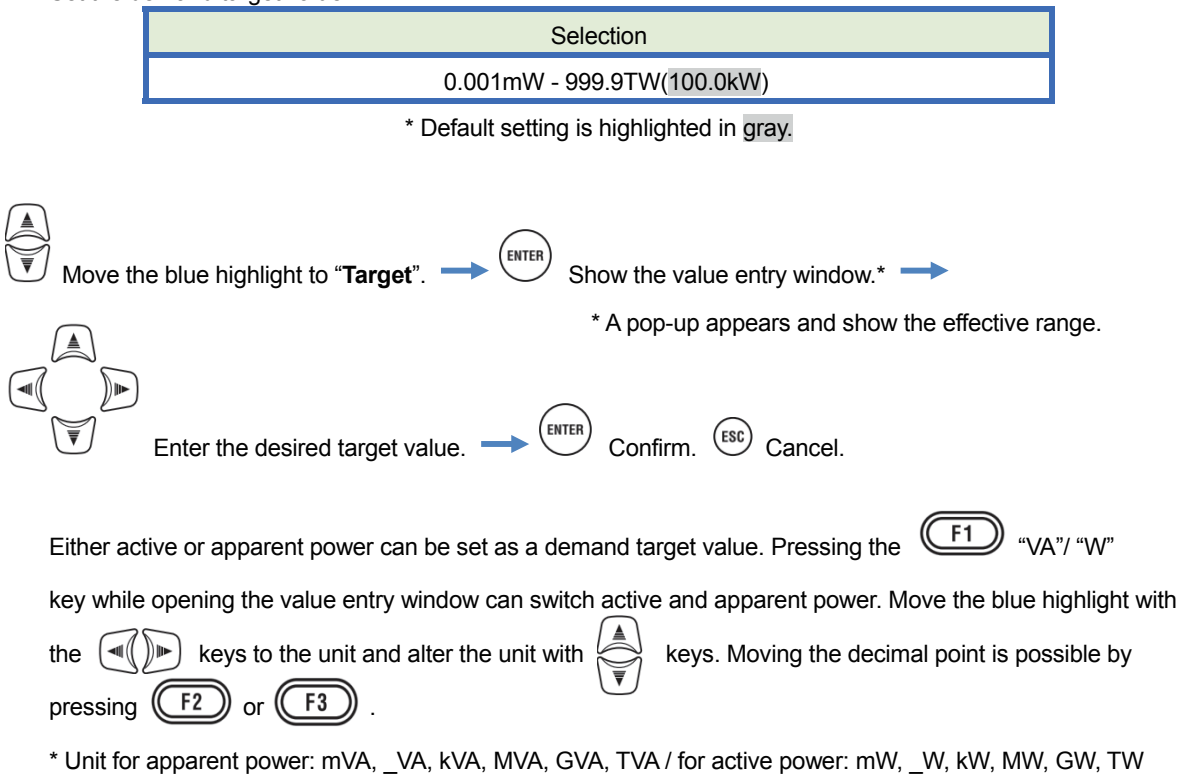

| SET UP    |            | - 🗖           | 06/01/2014<br>16:32:58 |
|-----------|------------|---------------|------------------------|
| Basic Mea | asurement  | Rec. Save     | Others                 |
| Demand    |            |               |                        |
| Me        | asurement  | 0.001m $\sim$ | 999.9T                 |
| In        | spection   | Ť             | <b>A</b>               |
| Ta        | rget       | 100.0         | GW                     |
| Harmonics |            | <b>T</b>      | ₹                      |
| TH        | D calc.    | TI D-         | F                      |
| MA        | κ ποια     | IN .          |                        |
|           | Edit al    | lowable an    | ge.                    |
| Powe qua  | lity       |               | . []                   |
| VA        | +.0<br>.00 | .00.<br>+.0   |                        |
| (F1)      | F2         | F3            |                        |

# "Inspection cycle"

The buzzer sounds when the predicted value exceeds the target value within the selected inspection cycle. The inspection cycle should be shorter than the demand measurement cycle. The relations between the measurement and inspection cycles are as follows.

| Measurement cycle | Inspection cycle                    |
|-------------------|-------------------------------------|
| 10 min/ 15 min    | 1 min/ 2 min/ 5 min                 |
| 30 min            | 1 min/ 2 min/ 5 min/ 10 min/ 15 min |

\* Default value is highlighted in gray.

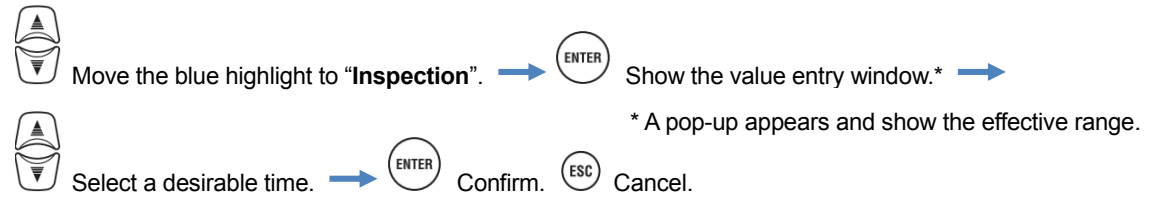

#### Outline of demand measurement concept

In such a contract the electricity tariff rates (i.e. for kWhr units) are based upon the consumer's maximum power demand. The maximum demand is the maximum of average powers recorded over a 30min interval. Assuming the max target demand to be 500kW, the average power during Measurement cycle 1 is fine, but the power consumption for the first 15 min of Measurement cycle 2 is 600kW. In such a case, the average power during Measurement cycle can be maintained at 500kW (same as Measurement cycle 1) by reducing the power of the last 15 min to 400kW. If the power consumption during the first half of cycle 2 is 1000kW and the last 15min is 0kW, the average power is the same: 500kW. While "Inspection cycle" is set to "15 min", the buzzer sounds after 15 min at the start of Measurement cycle 2.

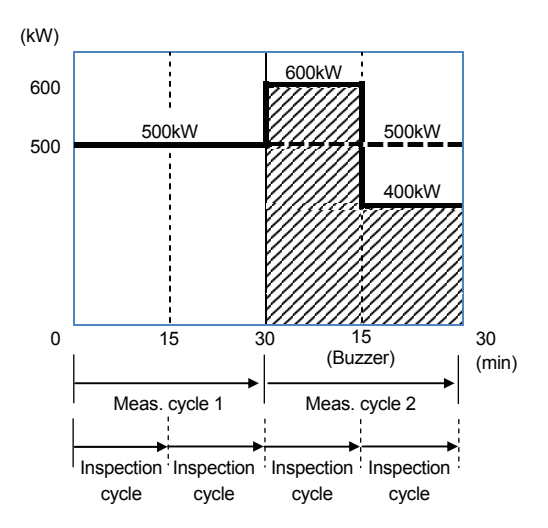

# Settings for Harmonic analysis

| SET UP  |         |          |        |       | -    | 06/01/2 | 2014<br>:16 |
|---------|---------|----------|--------|-------|------|---------|-------------|
| Basic   | Meas    | urement  | Rec.   | Sa    | ve   | Other   | 5           |
| Demand  |         |          |        |       |      |         |             |
|         | Meas    | surement |        | 30m   | in.  |         |             |
|         | Insp    | pection  |        | 10m   | in.  |         |             |
|         | Tarr    | tot      |        | 100   | ULM  |         |             |
| Harmon  | ics     |          |        |       |      |         |             |
|         | THD     | calc.    |        | TH    | D-F  |         |             |
|         | MAX     | hold     |        | 0     | N    |         |             |
|         |         | Edit al  | lowabl | le ra | inge |         |             |
| rower o | Juari   | ιτγ      |        |       |      |         | 1           |
|         | ll. cal |          |        | _     | T 0. |         |             |
|         |         |          |        |       |      |         |             |

## "THD calculation"

THD stands for "Total Harmonic Distortion". Select "THD-F" to calculate the total harmonics distortion based on the basic wave and "THD-R" to do the calculation based on all rms values.

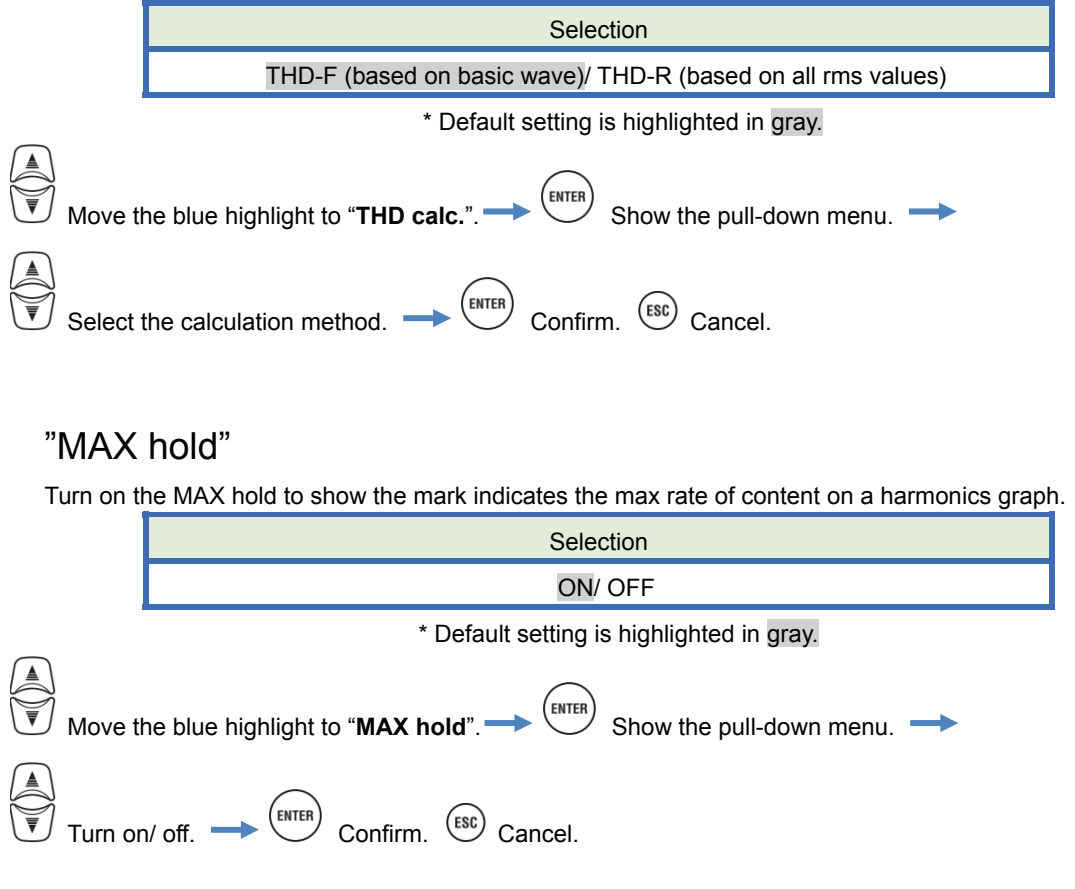

### "Edit allowable range"

Set the EMC allowable range (rate of content) for harmonics per order. The edited ranges are displayed as bar graph on the graph of harmonics.

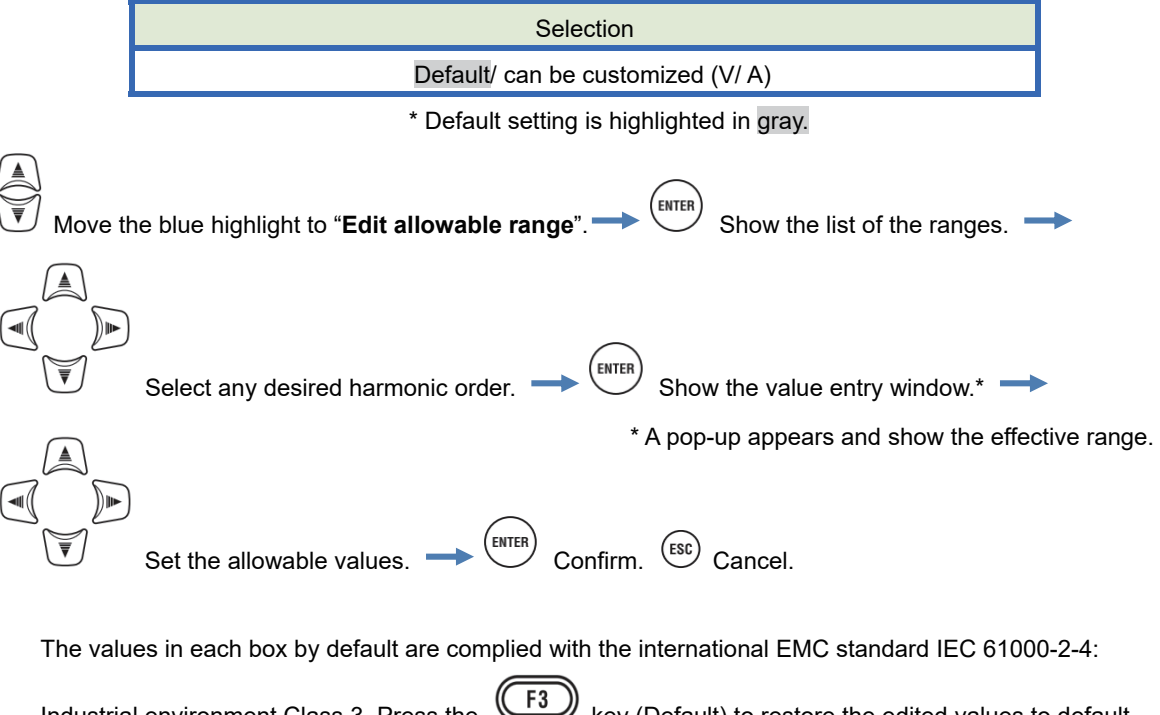

Industrial environment Class 3. Press the (F3) key (Default) to restore the edited values to default. Press the (F2) key (A/V [%]) to switch current and voltage. The (F1) key is to return to

the Measurement setting screen.

| SET           | UP   |      |      |      |      |        | _        | 06/0 | 1/2014 |
|---------------|------|------|------|------|------|--------|----------|------|--------|
| Ha            | rmon | ics  | allo | wabl | e ra | inge : | VI       | rate | [%]    |
| 1:            | 2:   | 3:   | 4:   | 5:   | 6:   | 7:     | 8:       | 9:   | 10:    |
| 100.0         | 3.0  | 6.0  | 1.5  | 8.0  | 1.0  | 7.0    | 1.0      | 2.5  | 1.0    |
| 11:           | 12:  | 13:  | 14:  | 15:  | 16:  | 17:    | 18:      | 19:  | 20:    |
| 5.0           | 1.0  | 4.5  | 1.0  | 2.0  | 1.0  | 4.0    | 1.0      | 3.5  | 1.0    |
| 21:           | 22:  | 23:  | 24:  | 25:  | 26:  | 27:    | 28:      | 29:  | 30:    |
| 1.8           | 1.0  | 2.8  | 1.0  | 2.6  | 1.0  | 1.0    | 1.0      | 2.1  | 1.0    |
| 31:           | 32:  | 33:  | 34:  | 35:  | 36:  | 37:    | 38:      | 39:  | 40:    |
| 2.0           | 1.0  | 1.0  | 1.0  | 1.7  | 1.0  | 1.6    | 1.0      | 1.0  | 1.0    |
| 41:           | 42:  | 43:  | 44:  | 45:  | 46:  | 47:    | 48:      | 49:  | 50:    |
|               |      | 1.7  |      |      | 1    |        | 0        | 1.1  | 1.0    |
| B             | ACK  |      | A[%  | ]    | De   | faul   | t        |      |        |
| $\overline{}$ | Ű    |      |      |      | C    |        | <u> </u> |      |        |
|               |      | 'ונ' |      |      |      | F3     | リ        |      |        |
|               |      |      |      |      |      |        |          |      |        |

# Threshold setting for Power quality (Event)

| SET UP            | □ -              |  |  |  |
|-------------------|------------------|--|--|--|
| Basic Measurement | Rec. Save Others |  |  |  |
| MAX hold          | ON               |  |  |  |
| Edit al           | lowable range    |  |  |  |
| Power quality     |                  |  |  |  |
| Hysteresis        | 5%               |  |  |  |
| Transient         | 300 Vpeak        |  |  |  |
| SWELL             | 110%(110.0 V)    |  |  |  |
| DIP               | 90%( 90.0 V)     |  |  |  |
| INT               | OFF              |  |  |  |
| InrushCurren      | tl OFF           |  |  |  |
|                   |                  |  |  |  |
| OFF               |                  |  |  |  |
| (F1)              |                  |  |  |  |
|                   |                  |  |  |  |

Press the F1 (OFF/ ON) to disable or enable the "threshold value" entry. If "OFF" is selected, the item will not be recorded even the threshold value is set for it. The threshold value used during the previous measurement is displayed by pressing the (ON) key.

### Caution:

Threshold values for "Swell", "Dip" and "INT" are the percentage of the nominal voltage. So when the nominal voltage is changed, threshold voltage will be altered accordingly. For "Transient", if the nominal voltage is changed, the initial value will be automatically set to "300%", which is three times the new nominal voltage (peak voltage). The threshold value for "Inrush current" is the percentage of the Current Range, therefore, the value will be altered if the setting of the current range is changed.

### "Hysteresis"

Set a desired hysteresis in percentage to disable the event detection for the specific area. Setting a proper hysteresis will be helpful to prevent unnecessary detections of events which are caused by voltage or current fluctuations around the threshold values.

| Selection                                |  |  |
|------------------------------------------|--|--|
| 1 - 10% against the nominal voltage (5%) |  |  |
| * Default value is highlighted in gray.  |  |  |

| Move the blue highlight to "Hysteresis".       | ENTER Show the value entry window.*              |
|------------------------------------------------|--------------------------------------------------|
|                                                | * A pop-up appears and show the effective range. |
| Set the hysteresis [%]. $\rightarrow$ ENTER Co | onfirm. Esc Cancel.                              |

# "Transient": Over-voltage (Impulse)

Set an instantaneous voltage value as a threshold for the transient event. The following selection range varies depending on the selected VT ratio.

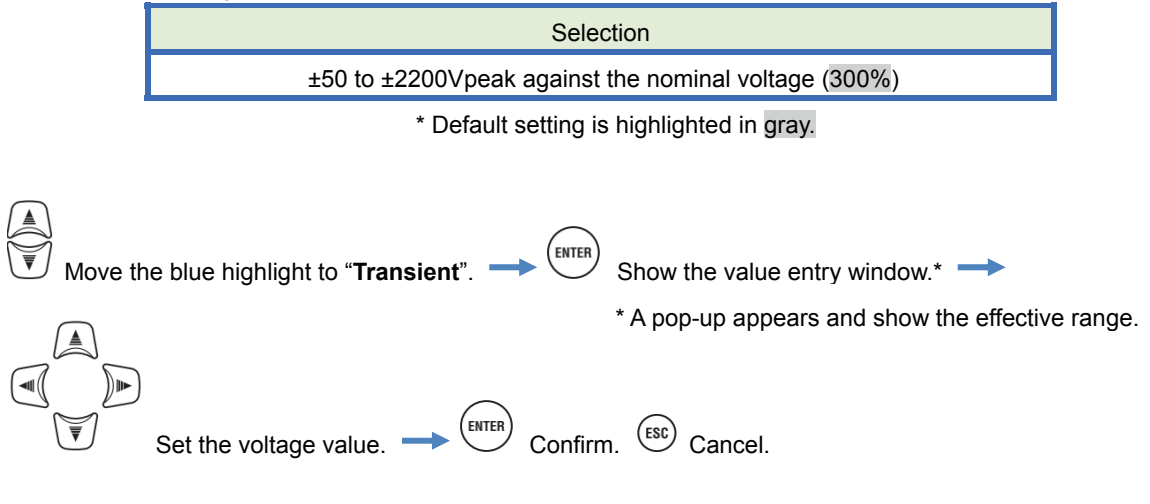

#### Example of Transient detection:

The details are described in "Displaying recorded events" (P. 116).

Threshold value (voltage value) Voltage waveform

### "SWELL": Instantaneous voltage rise

Set the threshold value (rms voltage in one cycle) for swell in percentage of the nominal voltage. The following selection range varies depending on the selected VT ratio. The preset hysteresis has an effect on this threshold value.

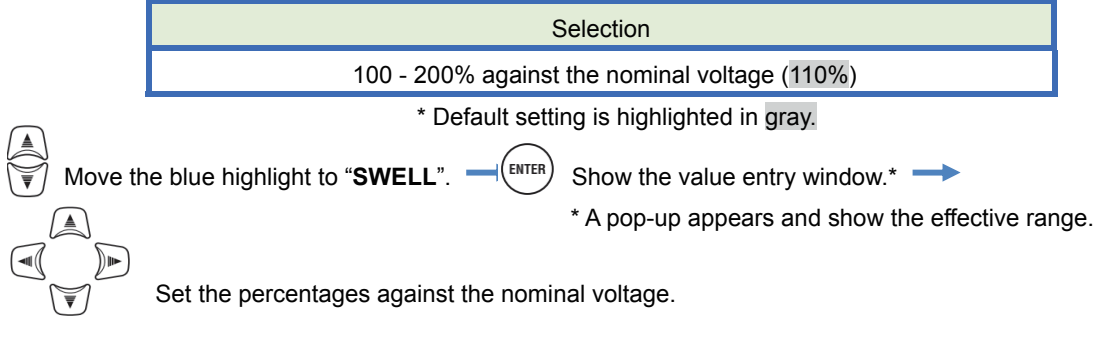

### "Inrush Current": Instantaneous current rise

Set the threshold value (rms current in one cycle) for inrush current in percentage of the max value of the Current range. The following selection range varies depending on the selected CT ratio. The preset hysteresis has an effect on this threshold value.

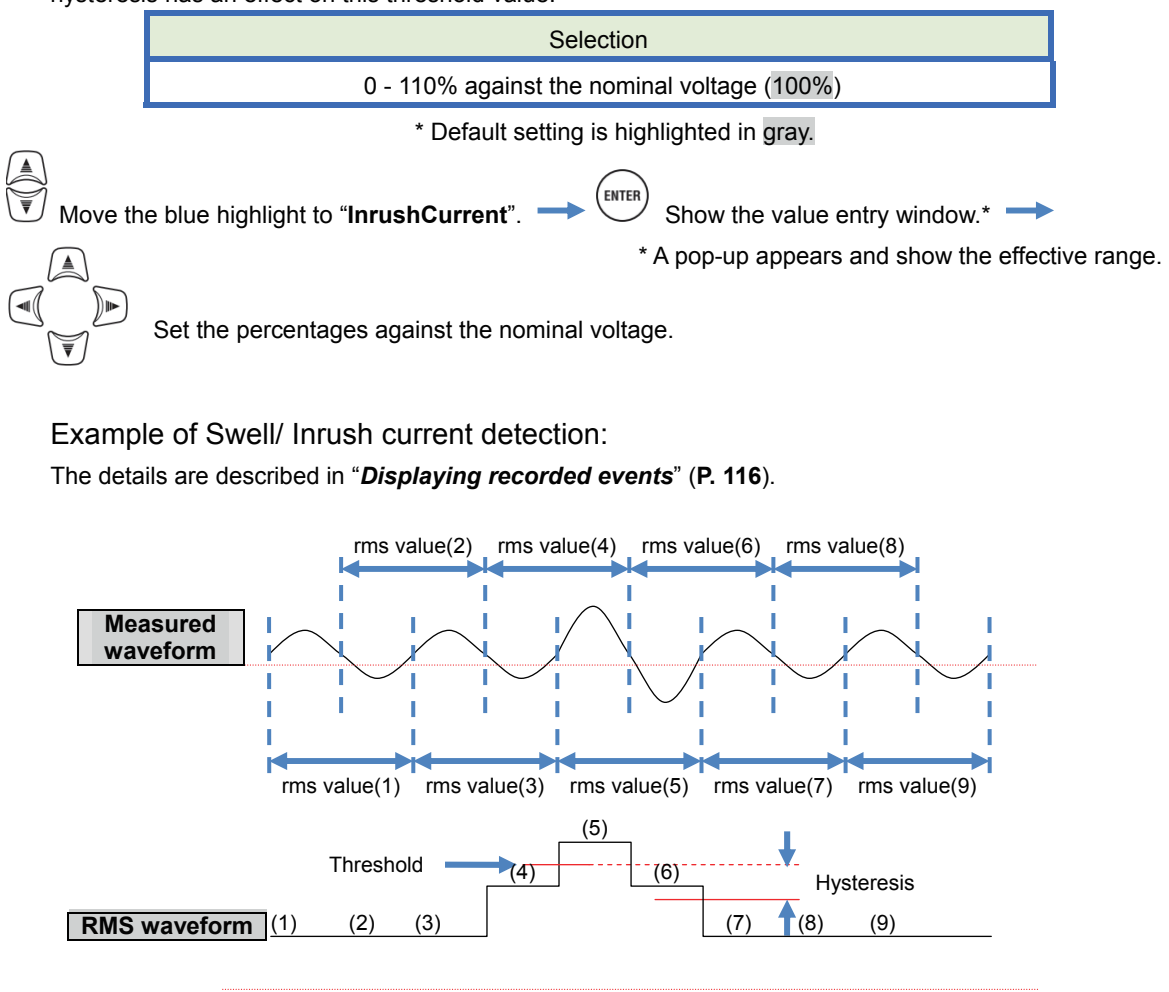

#### "DIP": Instantaneous voltage drop

Set the threshold value (rms voltage in one cycle) for dip in percentage of the nominal voltage. The following selection range varies depending on the selected VT ratio. The preset hysteresis has an effect on this threshold value.

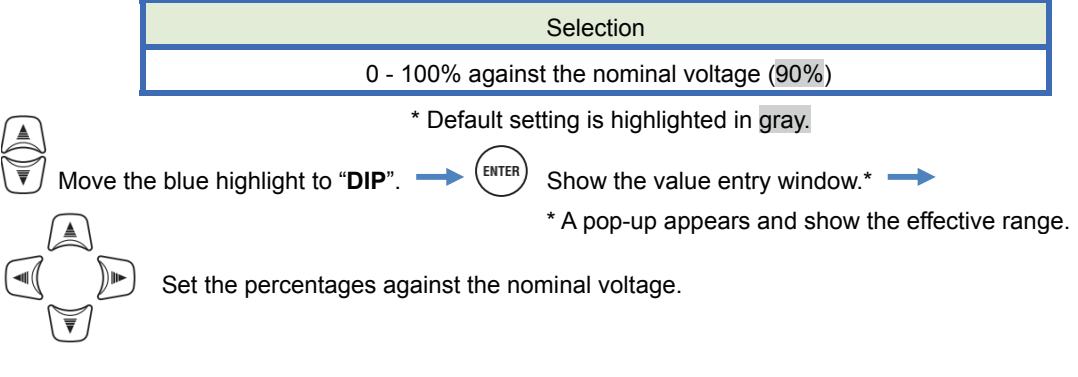

# "INT": A short period of power interruption

Set the threshold value (rms voltage in one cycle) for INT in percentage of the nominal voltage. The following selection range varies depending the preset VT ratio. The preset hysteresis has an effect on this threshold value. If rms voltages, 10V or less, are used for event detections, ensure that the Int event detection is enabled. Otherwise, events will not be detected properly.

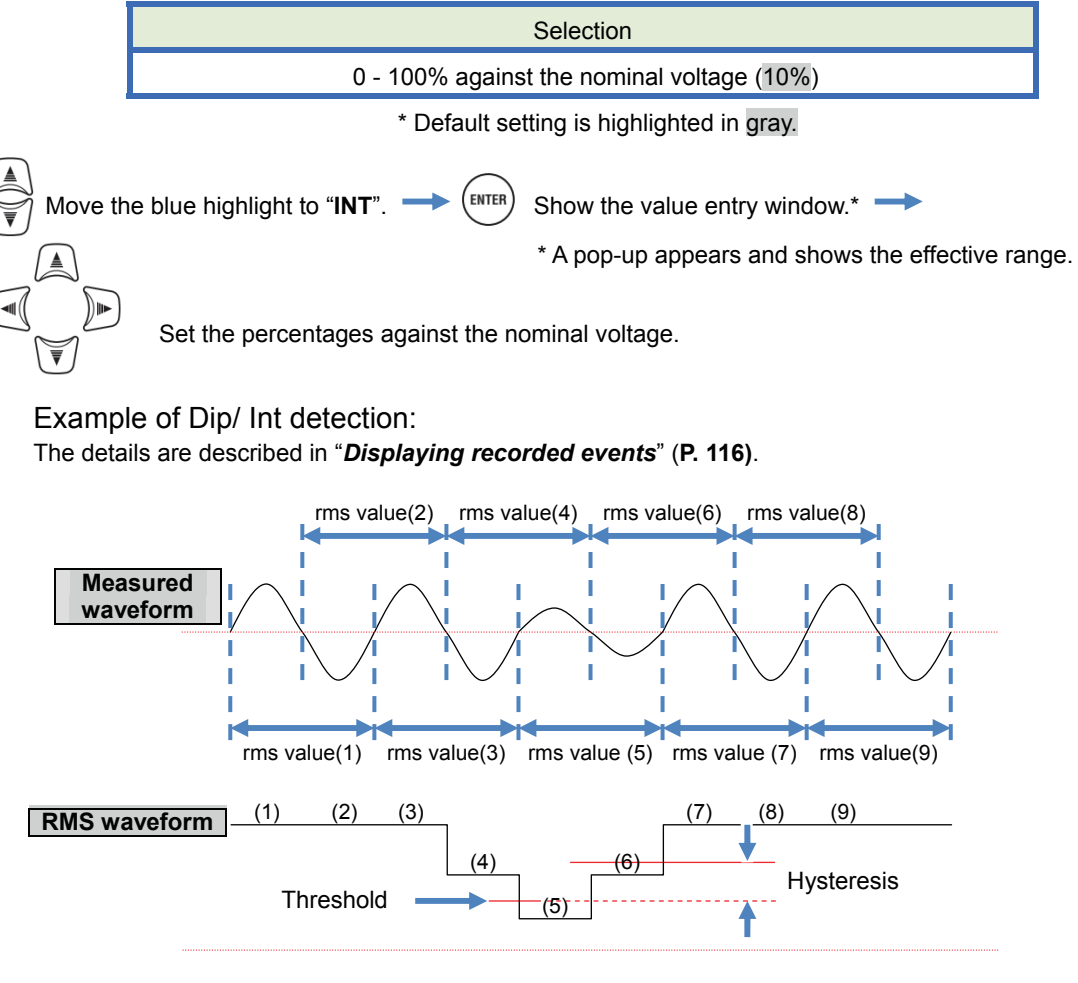

| SET UP                  |               | 2014/02/24       |  |  |
|-------------------------|---------------|------------------|--|--|
| Basic                   | Measurement   | Rec. Save Others |  |  |
|                         | 11930010313   | J*0              |  |  |
|                         | Transient     | 600 Vpeak        |  |  |
|                         | SWELL         | 110%(220.0 V)    |  |  |
|                         | DIP           | 90%(180.0 V)     |  |  |
|                         | INT           | OFF              |  |  |
|                         | TaruchCurrent |                  |  |  |
| Flicker                 |               |                  |  |  |
|                         | Filter        | 230V             |  |  |
| Lapacitance calculation |               |                  |  |  |
| -                       | Target PF     | 1.000            |  |  |
|                         |               |                  |  |  |

## "Filter coefficient"

Set a proper filter coefficient according to the nominal voltage for accurate flicker measurements. Select the values of nominal voltage, nominal frequency and filter coefficient values appropriate to the actual measured object. If possible, harmonize the filter coefficient and the nominal voltage.

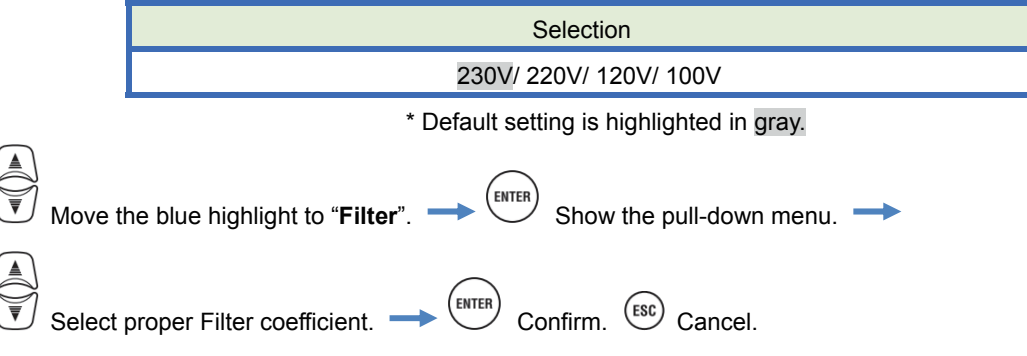

### Target power factor for Capacitance calculation

| SET UP                  |                     | 🗖 💷 201<br>10 | 4/02/24 |
|-------------------------|---------------------|---------------|---------|
| Basic                   | Measurement         | Rec. Save Oth | ers     |
|                         | Transient           | 600 Vpeak     |         |
|                         | SWELL 110%(220.0 V) |               | )       |
|                         | DIP 90%(180.0 V)    |               | )       |
| INT OFF                 |                     | OFF           |         |
|                         | InrushCurrent       | t OFF         |         |
| Flicke                  | r<br>Filter         | 230V          |         |
| Capacitance calculation |                     |               |         |
| Target PF               |                     | 1.000         |         |
|                         |                     |               |         |

# "Target power factor"

Set a target power factor for capacitance calculation. The power factor gets influenced badly if inductive loads, such as motors, are connected to the power supply because current phases lag behind the voltage phases in this case. Usually, phase advanced capacitors are installed in high-voltage-receiving installations, to reduce such influences. Improving the power factor may cut down electricity tariffs if the customer is on low-, high- or industrial power construction.

| Selection       |  |
|-----------------|--|
| 0.5 – 1 (1.000) |  |
|                 |  |

\* Default setting is highlighted in gray.

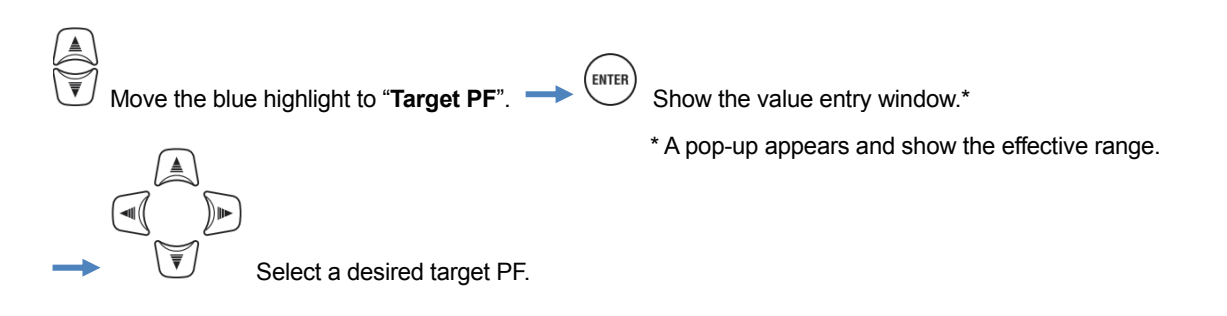
| 5.4 Recording setting |                               |                               | KEW6315 |
|-----------------------|-------------------------------|-------------------------------|---------|
| 5.4 Recording se      | etting                        |                               |         |
| Press the SET UP Key. | → Change the                  | tabs to " <b>Recording</b> ". |         |
|                       | SET UP<br>Basic Meas, Recordi | ng Save Others                |         |
|                       | REC Items<br>Power            | Record                        |         |
|                       | Harmonics<br>Event            | Record<br>Record              |         |
|                       | REC method                    | 30min.                        |         |
|                       | Start                         | Manual                        |         |
|                       |                               |                               |         |
|                       |                               |                               |         |

## Settings for recording items

| SET UP      |          | □ 06/01/2014<br>15:26:21 |
|-------------|----------|--------------------------|
| Basic Meas. | Recordin | a Save Others            |
| REC Items   |          |                          |
| Powe        | r        | Record                   |
| Harm        | onics    | Record                   |
| Even        | t        | Record                   |
| ket method  |          |                          |
| Inte        | rval     | 30min.                   |
| Star        | t        | Manual                   |
|             |          |                          |
|             |          |                          |
|             |          |                          |
|             |          |                          |

The possible recording time on SD cards or the internal memory varies depending on the number of the recorded items and the preset intervals. Select "Do not record" for the items which are not necessary to be recorded to secure a longer recording time. The details are described in "*Possible recording time*"(**P. 76**).

## "Power"

The blue highlight cannot locate on this area. This is just to make sure all the items related to electric power are always recorded.

### "Harmonics"

Select "Record" or "Do not record" the harmonics of voltage, current and power.

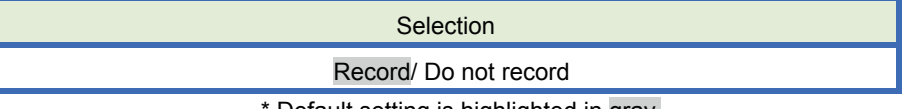

#### \* Default setting is highlighted in gray.

## "Event"

Select "Record" or "Do not record" the detailed data when power quality events occur. The "Do not record" is not selectable when "AUTO" is set for "A Range". To select "Record", set it to any other proper current ranges other than "AUTO".

\* Measurements complied with IEC61000-4-30 Class S cannot be performed with "AUTO" setting.

|        | Selection                                                                   |   |
|--------|-----------------------------------------------------------------------------|---|
|        | Record/ Do not record                                                       |   |
|        | * Default setting is highlighted in gray.                                   |   |
| Move t | the blue highlight to "Harmonics"/ "Event"> (INTER) Show the pull-down menu | - |
| Select | "Record" or "Do not record". 🔶 (ENTER) Confirm. (ESC) Cancel.               |   |

### Saved items

The following data measured on each CH will be saved according to the selected recording method. Saved items are depending on the selected recording method and wiring system.

| <b>750</b> (1) |                                                   |       | Meas./ Rec. setting |        |  |  |
|----------------|---------------------------------------------------|-------|---------------------|--------|--|--|
| REC file       | REC item                                          | Power | +Harmonics          | +Event |  |  |
|                | RMS voltage (line/ phase)                         |       |                     |        |  |  |
|                | RMS current                                       |       |                     |        |  |  |
|                | Active power                                      |       |                     |        |  |  |
|                | Reactive power                                    |       |                     |        |  |  |
|                | Apparent power                                    |       |                     |        |  |  |
|                | Power factor                                      |       |                     |        |  |  |
|                | Frequency                                         |       |                     |        |  |  |
|                | Neutral current(3P4W)                             |       |                     |        |  |  |
|                | V/ A phase angle (1st order)                      |       |                     |        |  |  |
|                | Analog input voltage, 1CH, 2CH                    |       |                     |        |  |  |
| Power          | V/A unbalance ratio                               | •     | •                   | •      |  |  |
| measurement    | 1-min Voltage flicker                             | •     | •                   | •      |  |  |
| measurement    | Short-term V Flicker (Pst)                        |       |                     |        |  |  |
|                | Long-term V Flicker (Plt)                         |       |                     |        |  |  |
|                | Capacitance calculation                           |       |                     |        |  |  |
|                | Active power energy (consumption/ regenerating)   |       |                     |        |  |  |
|                | Reactive power (consumption) lagging/ leading     |       |                     |        |  |  |
|                | Apparent power energy (consumption/ regenerating) |       |                     |        |  |  |
|                | Reactive power (regenerating) lagging/ leading    |       |                     |        |  |  |
|                | Demand (W/VA)                                     |       |                     |        |  |  |
|                | Target demand (W/VA)                              |       |                     |        |  |  |
|                | Total harmonic distortion of V(F/R)               |       |                     |        |  |  |
|                | Total harmonic distortion of A(F/R)               |       |                     |        |  |  |
|                | Harmonic V/ A(1-50th order)                       |       |                     |        |  |  |
| Harmonics      | V/ A phase angle (1-50th order)                   |       | •                   |        |  |  |
| measurement    | V/ A phase difference (1-50th order)              |       | •                   |        |  |  |
|                | Harmonic power (1-50th order)                     |       |                     |        |  |  |
| V/ A Change    | RMS voltage per half-cycle                        |       |                     | •      |  |  |
|                | RMS current per half-cycle                        |       |                     | -      |  |  |
|                | Event detected date & time                        |       |                     | _      |  |  |
| Event type     | Event type                                        |       |                     | •      |  |  |
|                | Measured values at event detection                |       |                     |        |  |  |
| Waveform       | V/A waveform                                      |       |                     | •      |  |  |

## **Recording method**

| SET UP    |             | 06/01/2014<br>16:37:20 |
|-----------|-------------|------------------------|
| Basic Mea | s. Recordin | ng Save Others         |
| REC Items |             |                        |
| Po        | wer         | Record                 |
| Ha        | rmonics     | Record                 |
| Г         | L           | Decoud                 |
| REC metho | d           |                        |
| In        | terval      | 30min.                 |
| Sta       | art         | Manual                 |
|           |             | Endless rec.           |
|           | Ti          | ime period rec.        |
|           |             |                        |

## "Interval"

Set the interval to record the measured data on the SD or internal memory. Seventeen different intervals are available, but it cannot be set to a longer time than the demand measurement cycle. The preset recording interval may be changed automatically according to the selected demand measurement cycle. Please refer to "*Settings of demand measurement*" (**P. 59**) in this manual.

| Selection                                            |
|------------------------------------------------------|
| 1 sec/ 2 sec/ 5 sec/ 10 sec/ 15 sec/ 20 sec/ 30 sec/ |
| 1 min/ 2 min/ 5 min/ 10 min/ 15 min/ 20 min/ 30 min/ |
| 1 hour/ 2 hours/ 150,180 cycles (approx. 3 sec)      |

\* Default setting is highlighted in gray.

\* The intervals: 150, 180 cycles (approx. 3 sec) are the ones defined in IEC61000-4-30. Data will be collected in 150 cycles at 50Hz (nominal frequency) and in 180 cycles at 60Hz (nominal frequency).

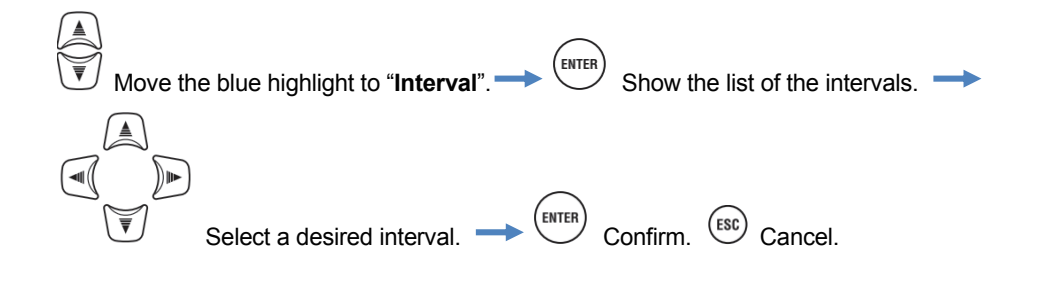

## "Start"

Select the method to start recording.

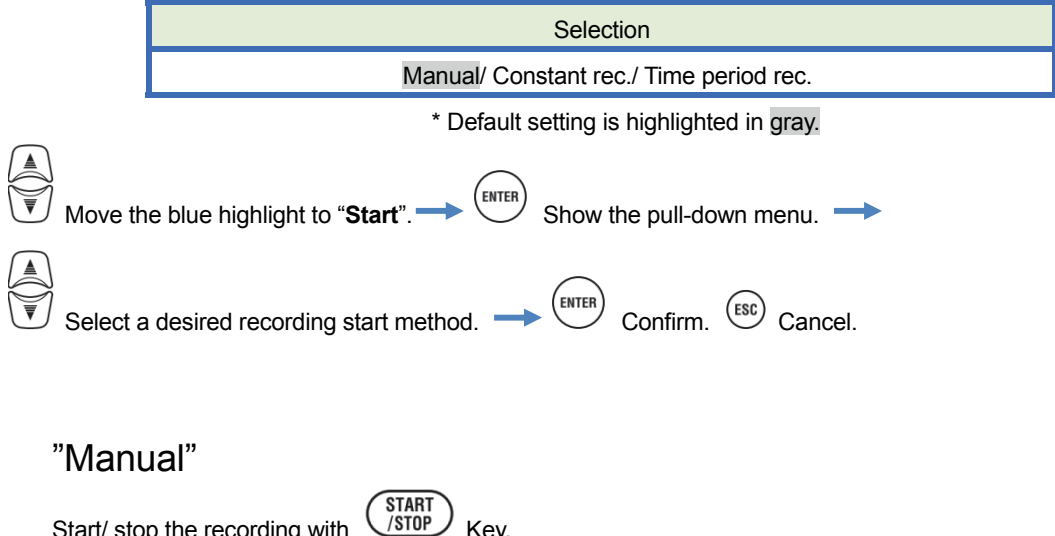

Key.

"Constant recording"

Start/ stop the recording with

Measured data will be recorded continuously at the preset interval during the specified start/ stop time and date. Please refer to "(8)/ (9) Setting for recording method" (P. 45).

|                     | Selection                                       |
|---------------------|-------------------------------------------------|
| Start time and date | Day/ Month/ Year Hour:Minute (00/00/0000 00:00) |
| Stop time and date  | Day/ Month/ Year Hour:Minute (00/00/0000 00:00) |

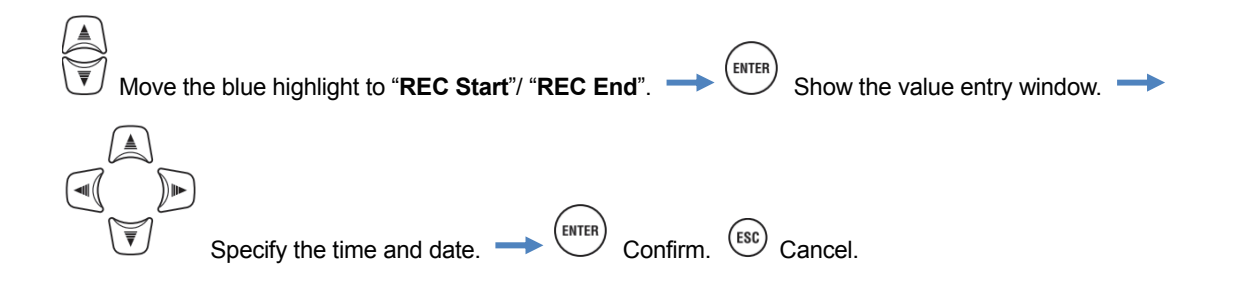

## "Time period recording"

Measured data will be recorded at the preset interval for the specified time period of the selected period. When the specified time comes, a recording will start and end automatically; such a recording cycle will be repeated everyday during the specified period. Please refer to "(8)/ (9) Setting for recording method" (P. 45).

|            |            | Selection                                                         |
|------------|------------|-------------------------------------------------------------------|
| REC Period | Start-Stop | Day/ Month/ Year (DD/ MM/ YYYY) - Day/ Month/ Year (DD/ MM/ YYYY) |
| REC Time   | Start-Stop | Hour:Minute (hh:mm) - Hour:Minute(hh:mm)                          |

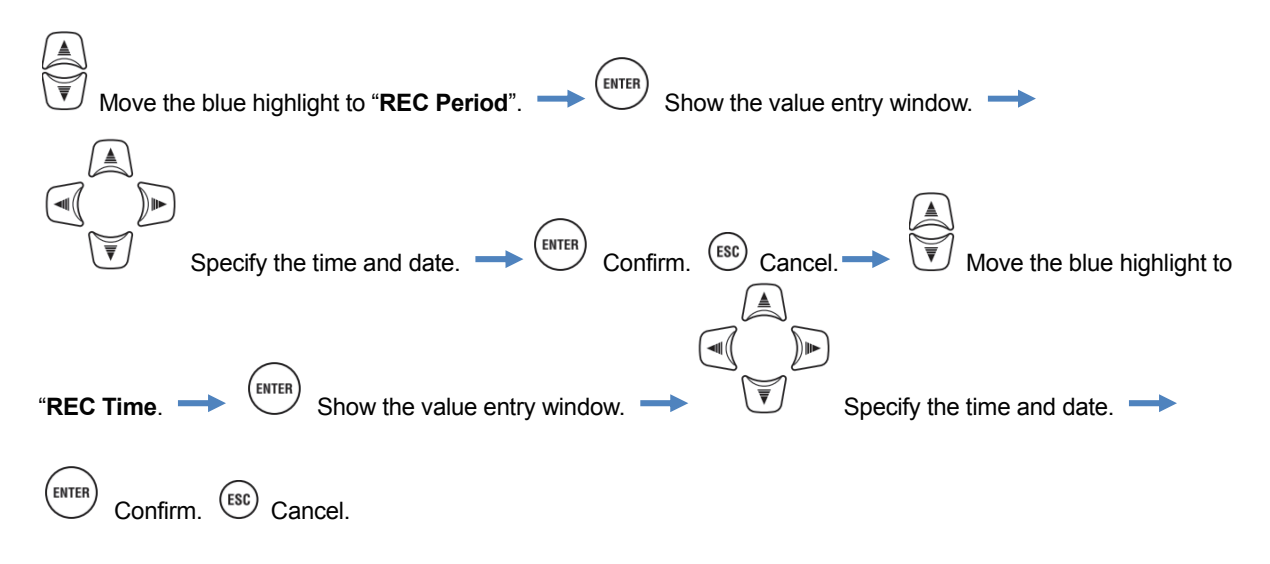

## Possible recording time

When the 2GB of SD is used:

|          | REC item  |            |               | REC             | C item          |
|----------|-----------|------------|---------------|-----------------|-----------------|
| Interval | Power     | +Harmonics | Interval      | Power           | +Harmonics      |
| 1sec     | 13days    | 3days      | 1min          | 1-year or more  | 3months         |
| 2sec     | 15days    | 3days      | 2min          | 2-year or more  | 6months         |
| 5sec     | 38days    | 7days      | 5min          | 6-year or more  | 1-year or more  |
| 10sec    | 2.5months | 15days     | 10min         |                 | 2-year or more  |
| 15sec    | 3.5months | 23days     | 15min         |                 | 3-year or more  |
| 20sec    | 5months   | 1month     | 20min         | 10              | 5-year or more  |
| 30sec    | 7.5months | 1.5months  | 30min         | 10-year or more | 7-year or more  |
|          |           |            | 1hour         |                 | 10              |
|          |           |            | 2hours        |                 | TU-year or more |
|          |           |            | 150/180-cycle | 23days          | 4days           |

\* Data of power quality events are not considered to estimate the possible recording time. The max possible recording time will be shortened by recording such events. The max file size per recording is 1GB.

\* Please ensure to use the SD cards provided with this instrument or as optional parts.

| 5.5 Other settings    |                                                                                                    |                                                                                                    |     | KEW6315 |
|-----------------------|----------------------------------------------------------------------------------------------------|----------------------------------------------------------------------------------------------------|-----|---------|
| 5.5 Other settings    | ;<br>;                                                                                                    |                                                                                                    |     |         |
| Press the SET UP Key. | Change the                                                                                                    | e tabs to " <b>Others</b> ".                                                                                      |     |         |
|                       | SET UP<br>Basic Meas. Rec.<br>Environment<br>Language<br>Date format<br>CH Color<br>KEW6315 setting<br>Time<br>ID Number<br>Buzzer<br>Bluetooth | English     DD/MM/YYYY     VN ch1 ch2 ch3 ch4     06/01/2014 15:26     00-001     ON     OFF     Dischle oute off | A14 |         |
| L                     |                                                                                                    |                                                                                                    |     |         |

# Settings for system environment

| SET UP |                                  | □ 🗓 🕊 06/01/201<br>15:26:48 |  |  |
|--------|----------------------------------|-----------------------------|--|--|
| Basic  | Meas Rec                         | Save Others                 |  |  |
| Enviro | nment                            |                             |  |  |
|        | Language                         | English                     |  |  |
|        | Date format                      | DD/MM/YYYY                  |  |  |
|        | CH Color                         | VN ch1 ch2 ch3 ch4          |  |  |
| KEWODI | o setting                        |                             |  |  |
|        | Time                             | 06/01/2014 15:26            |  |  |
|        | TD N I                           |                             |  |  |
|        | ID Number                        | 00-001                      |  |  |
|        | ID Number<br>Buzzer              | 00-001<br>ON                |  |  |
|        | ID Number<br>Buzzer<br>Bluetooth | 00-001<br>ON<br>OFF         |  |  |
|        | ID Number<br>Buzzer<br>Bluetooth | 00-001<br>ON<br>OFF         |  |  |

# "Language"

Select the language to be displayed.

|              | Selection                                                                                                    |       |
|--------------|----------------------------------------------------------------------------------------------------|-------|
|              | Japanese/ English                                                                                                    |       |
|              | * Default setting is highlighted in gray. Changes made by user will remain after system re                                                                                                    | eset. |
| Move th      | e blue highlight to "Language". $\rightarrow$ ENTER Show the pull-down menu. $\rightarrow$ Selection Selection Selection (Selection (Selecti | ect a |
| desired lang | guage. → Confirm. Cancel.                                                                                                    |       |

## "Date format"

Select a desired date display format. The selected date format will be reflected to the date display on the screen and on each setting window.

|          | Selection                                                                                   |          |
|----------|---------------------------------------------------------------------------------------------|----------|
|          | YYYY/ MM/ DD / MM/ DD/ YYYY / DD/ MM/ YYYY                                                  |          |
| * D      | efault setting is highlighted in gray. Changes made by user will not be cleared after syste | m reset. |
| Move th  | e blue highlight to " <b>Date format</b> ".                                                 |          |
| Select a | desired date format. → ENTER Confirm. ESC Cancel.                                           |          |

## "CH color"

Specify the colors for voltage and current per CH. The colors will be reflected into the characters on item label and lines on the graph and wiring diagram.

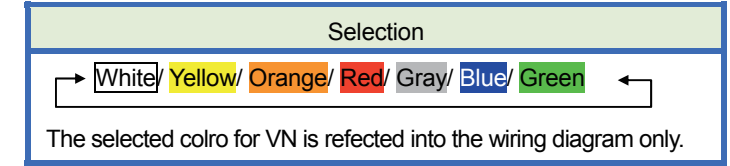

\* Default color setting is: VN: Yellow/ 1CH: Red/ 2CH: White/ 3CH: Blue/ 4CH: Green. Changes done by user will not be restored to default even after the system is reset.

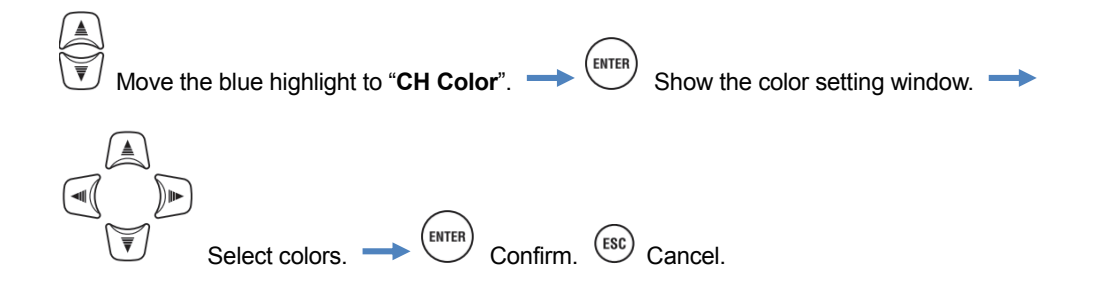

## KEW6315 Setting

| SET UP |               |             |         |           | ************************************ | 37:57 |
|--------|---------------|-------------|---------|-----------|--------------------------------------|-------|
| Basic  | Meas.         | Rec.        |         | 0         | thers                                |       |
|        | Date          | i ur illa c | UL      | // 19121/ |                                      |       |
|        | <u>сп с</u> ~ | lor         | MM C    | h1 ch'    | ch7 c                                |       |
| KEW631 | 5 sett        | ing         |         |           |                                      |       |
|        | Time          | -           | 06/01   | /201      | 4 16:3                               | 37    |
|        | ID Nu         | mber        |         | 00-0      | 01                                   |       |
|        | Buzze         | r           |         | ON        |                                      |       |
|        | Bluet         | ooth        |         | OFI       | -                                    |       |
|        | Power         |             | Disab   | ole a     | uto-of                               | ff    |
|        | Backl         | ight        | Power   | off       | in 5 m                               | in.   |
|        |               | Sys         | stem re | set       |                                      |       |

### "Time"

Adjust and set the internal system clock.

| Selection          |
|--------------------|
| dd/ mm/ yyyy hh:mm |

\* The selected date format has an effect on this setting.

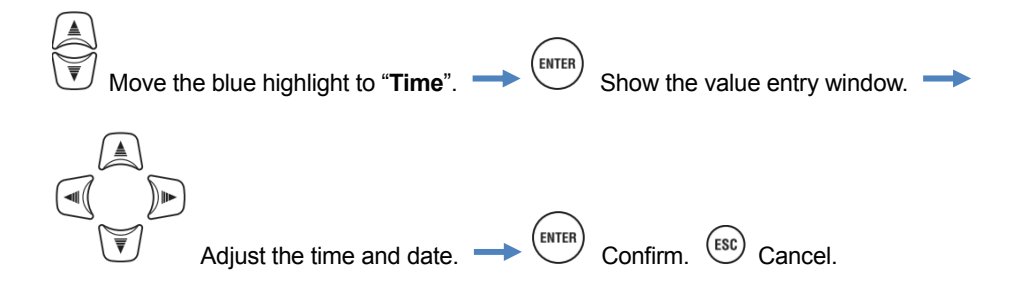

## "ID Number"

Assign an ID number for the unit. Assigning ID numbers will be helpful to use multiple units at the same time or measuring multiple systems with one unit periodically and analyze the recorded data.

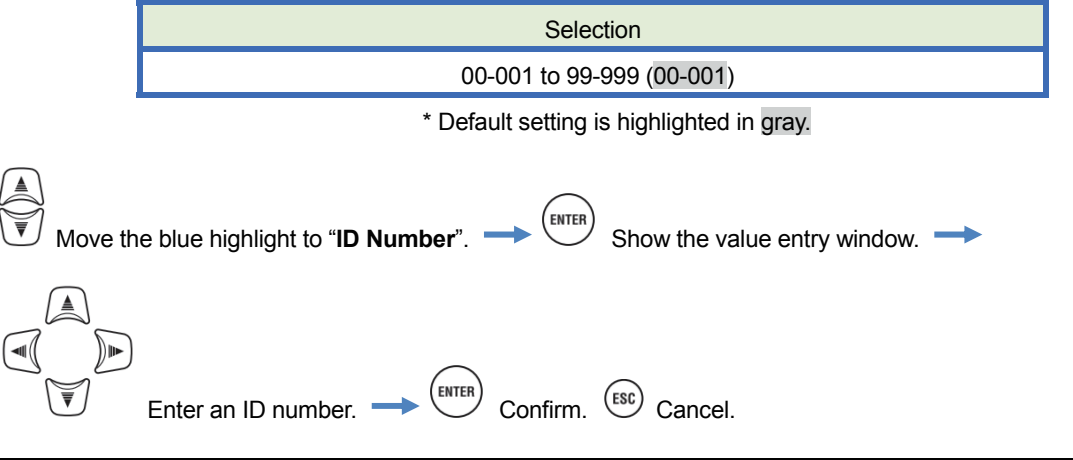

### "Buzzer"

Keypad sounds can be muted. The warning buzzer for demand judgment or low battery voltage sounds even "OFF" is selected.

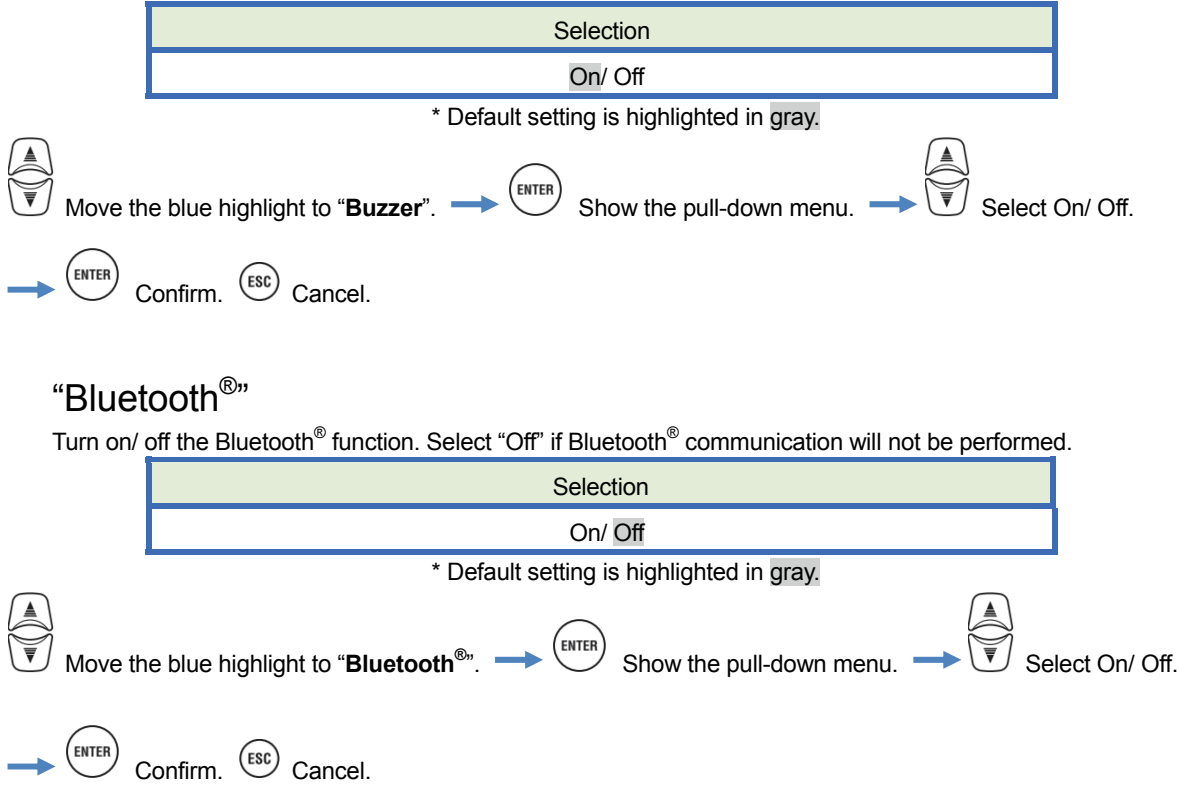

## "Power"

Select to enable or disable the auto-power-off function. This setting is for the case KEW6315 operates with an AC power supply. Auto-power-off activates in 5 min after the last operation while KEW6315 is operating with batteries.

|                                                                                                    | For:     | Selection                              |  |  |
|----------------------------------------------------------------------------------------------------|----------|----------------------------------------|--|--|
|                                                                                                    | AC Power | Power off in 5 min. / Disable auto-off |  |  |
|                                                                                                    | Battery  | Power off in 5 min.                    |  |  |
| * Default setting is highlighted in gray.                                                                                               |          |                                        |  |  |
| Move the blue highlight to " <b>Power</b> ". $\rightarrow$ Enter Show the pull-down menu. $\rightarrow$                                 |          |                                        |  |  |
| Select either turning on/ off the auto-off function. $\rightarrow \underbrace{\text{ENTER}}$ Confirm. $\underbrace{\text{ESC}}$ Cancel. |          |                                        |  |  |

# "Backlight"

This setting can turn off the backlight automatically when the prescribed time passes after the last key operation. The backlight will be turned off in 2 min after the last operation while KEW6315 is operating with batteries.

| For:     | Selection                              |
|----------|----------------------------------------|
| AC Power | Power off in 5 min. / Disable auto-off |
| Battery  | Power off in 2 min.                    |

\* Default setting is highlighted in gray.

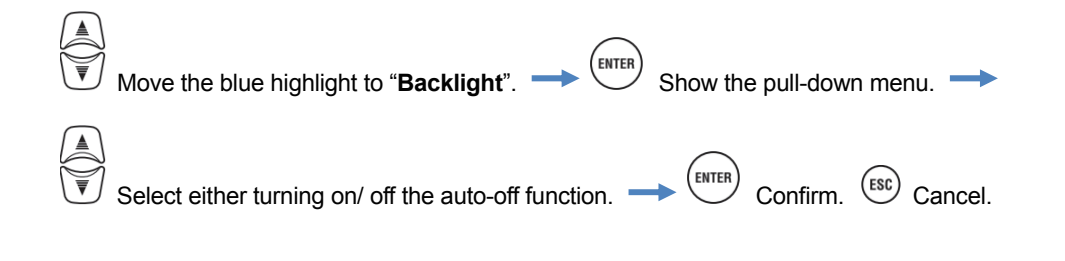

## "System reset"

Restore all the settings to default except for "Language", "Date format", "CH Color" and "Time".

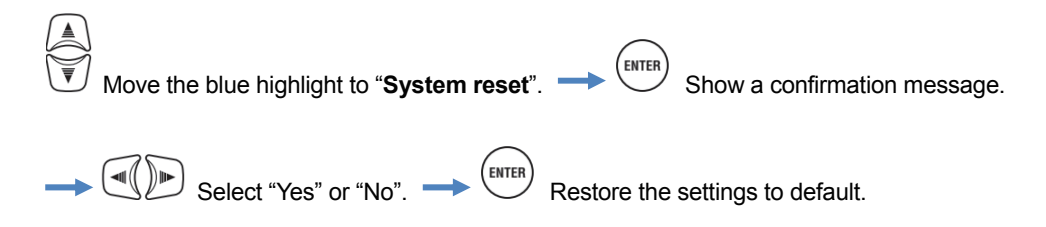

| KEW6315               |                                                                                                    | 5.6 Saved data |
|-----------------------|----------------------------------------------------------------------------------------------------|----------------|
| 5.6 Saved data        |                                                                                                    |                |
| Press the SET UP Key. | → → Change the tabs to "Saved data".                                                                                               |                |
|                       | SET UP<br>Basic Meas. Rec. Saved data<br>REC data<br>Delete data.<br>Format<br>KEW6315 setting<br>Save settings.<br>Read settings. |                |

Save the "Image: Measurement data, "Image: Print screen" and "Image: Setting data" on the "Image: SD card or in the "Image: The screen" and "Image: Setting data" on the "Image: SD card or in the "Image: The screen" and "Image: Streen" and "Image: Streen and Streen and Streen

## To delete, transfer or format the recorded data

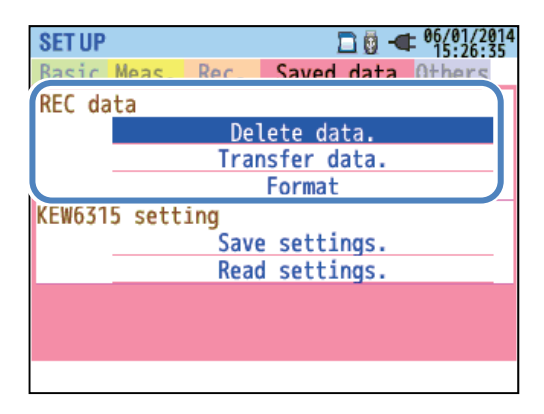

| Select a desired operation. |
|-----------------------------|
| Confirm.                    |

## "Delete data"

Show the list of the recorded data, and then select unnecessary data.

Icons on the screen means: 📴: SD card, 🕮: Internal memory, 🔤 Measured data, 🗟: Print screen,

Data are not listed in time sequence. The recorded date and time are displayed to the right of file name. As for the data which are previously transferred from the internal memory to an SD card, the displayed time means when the data were transferred. The scroll bar is displayed when the list of the recorded data exceeds the display area.

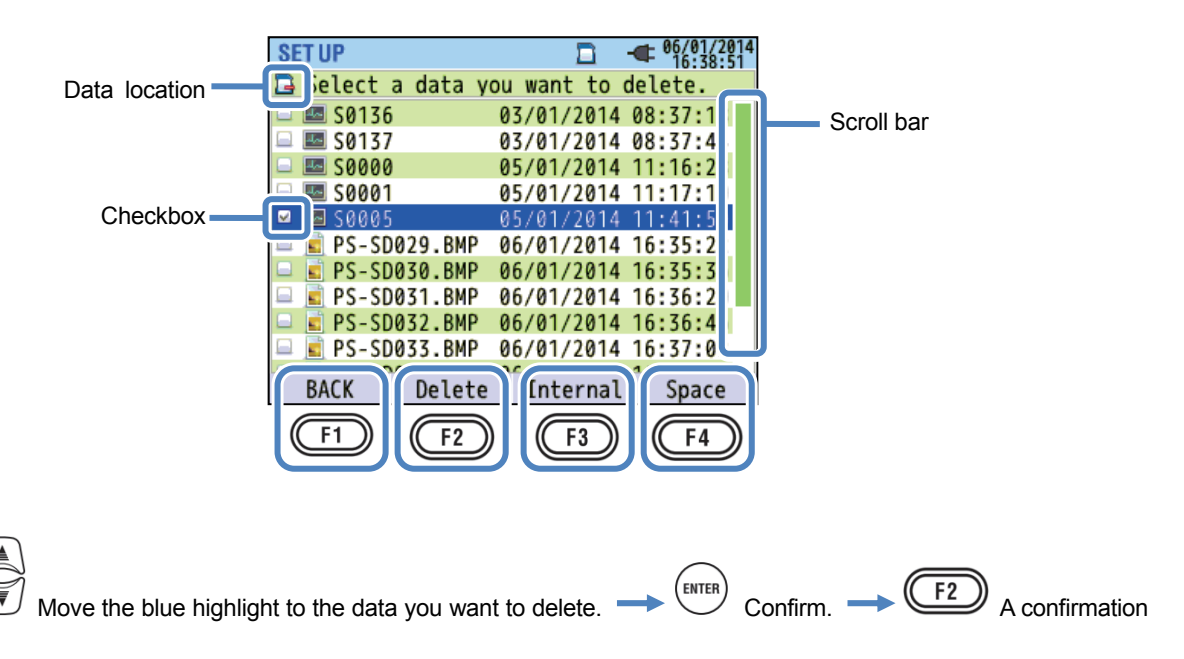

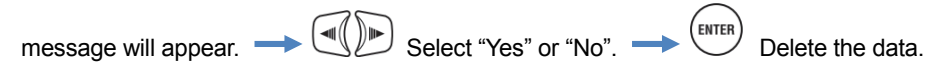

A check mark " 🗹 " will be put in the checkbox for the selected data. Multiple data can be selected at once.

### "Delete"

Press the F2 Key and select "Yes" on the confirmation message to delete the data.

## "Internal"/ "SD card"

Pressing the F3 Key can switch between "Internal memory" and "SD Card" and the corresponding icon will be displayed in the upper left of the screen. Checked boxes will be cleared if the screens are switched before deleting the data.

## "Space"

Storage media information can be checked with the Key. Press the Key to close the

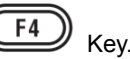

information window.

| SD card Capacity:  |          |    | ]  |
|--------------------|----------|----|----|
| Total size         | 1.86     | GB | 18 |
| 🗕 📕 Free size      | 1.86     | GB | 14 |
| Possible recording | time:    |    | 28 |
| Power only         | 48D      | 2H | 10 |
| +Harmonics         | 80       | 9H | 50 |
|                    |          |    | 22 |
|                    |          |    | 56 |
|                    |          |    | 20 |
|                    |          |    | 10 |
|                    | TER]:CLO | SE | 12 |

| S Internal memory Capacity:<br>Total size 3.44 MB<br>Free size 1.88 MB<br>Possible recording time:                                         | SET | UP 🗖 🕊 06/0<br>16:                                                                                                    | 1/2014<br>40:17            |
|----------------------------------------------------------------------------------------------------|-----|----------------------------------------------------------------------------------------------------|----------------------------|
| Power only 56M 35S<br>+Harmonics 9M 50S<br>Max number of saved data:<br>Measurement data 0/3<br>Settings/Print screen 6/8<br>[ENTER]:CLOSE |     | Internal memory Capacity:<br>Total size 3.44 MB<br>Free size 1.88 MB<br>Possible recording time:<br>Power only 56M 35S<br>+Harmonics 9M 50S<br>Max number of saved data:<br>Measurement data 0/3<br>Settings/Print screen 6/8<br>[ENTER]:CLOSE | 56<br>37<br>19<br>38<br>31 |

| Displayed items    |                  | Selection                                                 |
|--------------------|------------------|-----------------------------------------------------------|
| Ornerity           | Total size       | Total memory capacity                                     |
| Capacity           | Free size        | Capacity of free space                                    |
|                    | Power only       | Estimated possible recording time if the parameters to be |
| Possible recording | T Ower Only      | recorded are limited to power-related ones only.          |
| time               | Dowort Harmonics | Estimated possible recording time if the parameters to be |
|                    | Fower+Harmonics  | recorded are power-related ones and harmonics.            |
| Max number of      | Maaguramant data | Number of measurement data files saved in the memory      |
| saved data         |                  | * Max number of files: 3                                  |
| * Internal memory  | Settings/        | Number of KEW6315 setting and print screen data files     |
| only               | Print screen     | * Max number of files: 8                                  |

## "BACK"

To return to the "Saved data" screen, press the F1 Key.

## "Transfer data"

Select the data you want to transfer from the "Select the data you want to transfer from the "Select the data you want to transfer from the "Select the data, "Select the SD card "Select the SD card "Select the data which can be transferred are: "Select date and time are displayed to the right of file name. Data are not listed in time sequence. The recorded date and time are displayed to the right of file name. As for the data which are previously transferred from the internal memory to an SD card, the displayed time means when the data were transferred. The scroll bar is displayed when the list of the recorded data exceeds the display area.

| SET UP                                                                                                    |
|----------------------------------------------------------------------------------------------------|
| Data location — 💭 elect data you want to transfer.                                                                                                    |
| 65/01/2014 11:40:5 Scroll bar                                                                                                    |
| □ I M0002 05/01/2014 11:40:1                                                                                                    |
| Checkbox                                                                                                    |
| □ S ME025.BMP 06/01/2014 16:28:0                                                                                                    |
| General Supmond PRE 06/01/2014 16:41:3                                                                                                    |
| □ ⊕ SUPM0002.PRE 06/01/2014 16:41:2                                                                                                    |
| □ @ SUPM0001.PRE 06/01/2014 16:41:2                                                                                                    |
| BACK Transfer SD card Space                                                                                                    |
| F1 F2 F3 F4                                                                                                    |
|                                                                                                    |
|                                                                                                    |
| Select the data you want to transfer. $\rightarrow \stackrel{(\text{ENTER})}{\longrightarrow}$ Confirm. $\rightarrow \stackrel{(\text{F2})}{\longrightarrow}$ A confirmation message will                                                                                                    |
| (THE DECEMBER OF THE DECEMBER OF THE DECEMBERO |
| appear. 🔿 🖤 Select "Yes" or "No". 🔷 💭 Selected data will be transferred.                                                                                                    |
| A check mark " 🗹 " will be put in the checkbox for the selected data. Multiple data can be selected at once.                                                                                                    |
| "Transfer"                                                                                                    |
|                                                                                                    |
| Press the (Transfer) Key and select "Yes" on the confirmation message to transfer the selected data.                                                                                                    |
|                                                                                                    |
| "SD cord"                                                                                                    |
| SD calu                                                                                                    |
|                                                                                                    |
| To check the data on the SD card, press the (SD card) Key. Pressing the Key again returns                                                                                                    |
| to the list of data saved in the internal memory. Checked boxes will be cleared if the screens are switched                                                                                                    |
| before transferring the data.                                                                                                    |
|                                                                                                    |
| "Space"                                                                                                    |
| FATER (FITER)                                                                                                    |
| Storage media information can be checked with the VI Key. Press the VI Key to close the                                                                                                    |
| information window. Please refer to "Space" (P. 84) for further details.                                                                                                    |

## "BACK"

To return to the "Saved data" screen, press the

| 1 | )) | 12 |
|---|----|----|
| _ | ש  | Ke |

## "Format"

Format the " 🖾 ": SD card or " 💭 ": Internal memory. Data are not listed in time sequence. The recorded date and time are displayed to the right of file name. As for the data which are previously transferred from the internal memory to an SD card, the displayed time means when the data were transferred. The scroll bar is displayed when the list of the recorded data exceeds the display area.

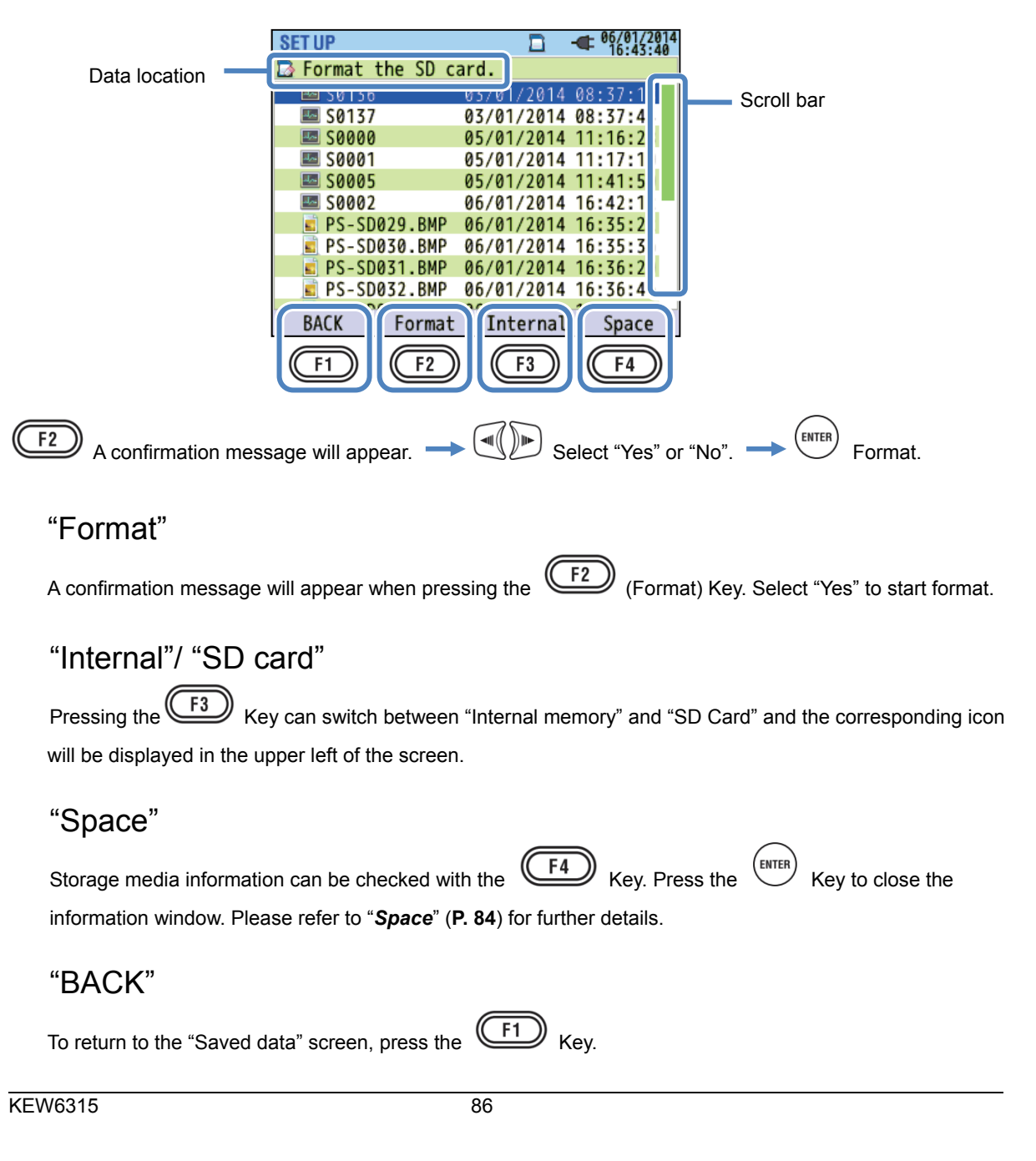

### Type of the saved data

#### Data file handling

The file name will be assigned automatically. File no, is kept and saved, even after powering off the instrument, until the system is reset. The file number will increase until it exceeds the max file number. If a file with the same file name already exists, the files in the data folder will be saved as another name with a different file number. The file number will be automatically increased by 1. However, "Print screen" and "Setting" files will be overwritten in such a case. When the file number starts from "0" or one same SD is used for multiple instruments, extra cautions should be paid so that necessary files will not be overwritten. When all the file numbers are used for each type of data, the files on the data folder will be overwritten.

If files are deleted or the name of folder or file are changed on a PC, editing on the instrument or data analysis with special software cannot be performed. Please do not change the name of folder or file.

### "Print screen"

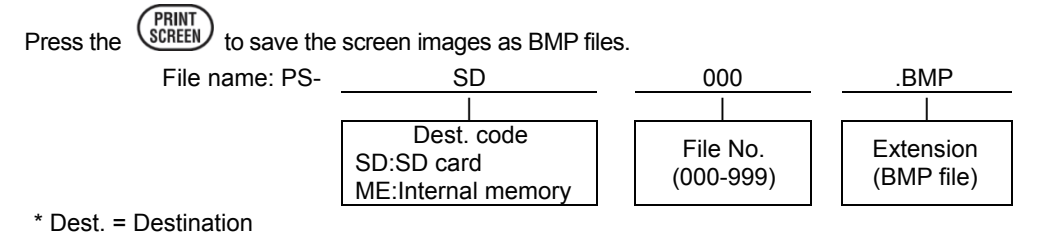

## "KEW6315 Setting"

Press the SET UP key and move to "Saved data" tab, and then select "Save Settings".

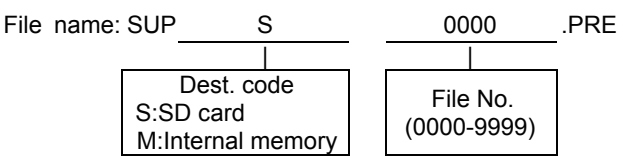

## "Data folder"

New folder will be created per measurement to save the interval and power quality data.

| Folder<br>name:       | / KEW /<br>S:SD<br>M:Inte | S<br>Dest. coo<br>card<br>ernal mer | le nory                            | 0<br>Da<br>(000) | 000<br> <br>ta No.<br>0-9999) |      |
|-----------------------|---------------------------|-------------------------------------|------------------------------------|------------------|-------------------------------|------|
| "Interval data"       |                           |                                     |                                    |                  |                               |      |
| KEW6315 setting       | File name                 | SUP                                 | S                                  |                  | 0000                          | .KEW |
| Measurement setting   |                           | INI                                 | S                                  |                  | 0000                          | .KEW |
| Power measurement     |                           | INP                                 | S                                  |                  | 0000                          | .KEW |
| Harmonics measurement |                           | INH                                 | S                                  |                  | 0000                          | .KEW |
|                       |                           |                                     |                                    |                  |                               | -    |
|                       |                           | De<br>S:SD ca<br>M:Interr           | est. code<br>ard<br>nal memory     |                  | Data No.<br>(0000-9999)       |      |
| "Power quality data"  |                           |                                     |                                    |                  |                               |      |
| Event typ             | e File nam                | ne EVT                              | S                                  |                  | 0000                          | .KEW |
| Waveforr              | n                         | WAV                                 | S                                  |                  | 0000                          | .KEW |
| V/ A chang            | е                         | VAL                                 | S                                  |                  | 0000                          | .KEW |
|                       |                           |                                     |                                    |                  |                               |      |
|                       |                           | E<br>S:SD<br>M:Inte                 | Dest. code<br>card<br>ernal memory |                  | Data No.<br>(0000-9999)       |      |

## KEW6315 settings and Data loading

| SET UP   |       |      | 🗖 🗖 🚽            | ■ 06/01/2014<br>16:43:58 |
|----------|-------|------|------------------|--------------------------|
| Basic M  | eas.  | Rec. | Saved data       | Others                   |
| REC data | a     |      |                  |                          |
| _        |       | Del  | ete data.        |                          |
| _        |       | Trar | sfer data.       |                          |
|          |       |      | Format           |                          |
| KEW6315  | sett: | ing  |                  | ]                        |
|          |       | Save | <u>settings.</u> |                          |
|          |       | Read | settings.        | ]                        |
|          |       |      |                  |                          |
|          |       |      |                  |                          |
|          |       |      |                  |                          |
|          |       |      |                  |                          |

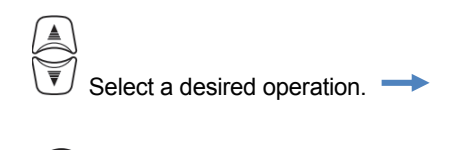

Confirm.

## "Save settings"

Save the " <sup>(()</sup>": Setting data on the " <sup>()</sup>": SD card or in the " <sup>()</sup>": internal memory. Data are not listed in time sequence. The recorded date and time are displayed to the right of file name. As for the data which are previously transferred from the internal memory to an SD card, the displayed time means when the data were transferred. The scroll bar is displayed when the list of the recorded data exceeds the display area.

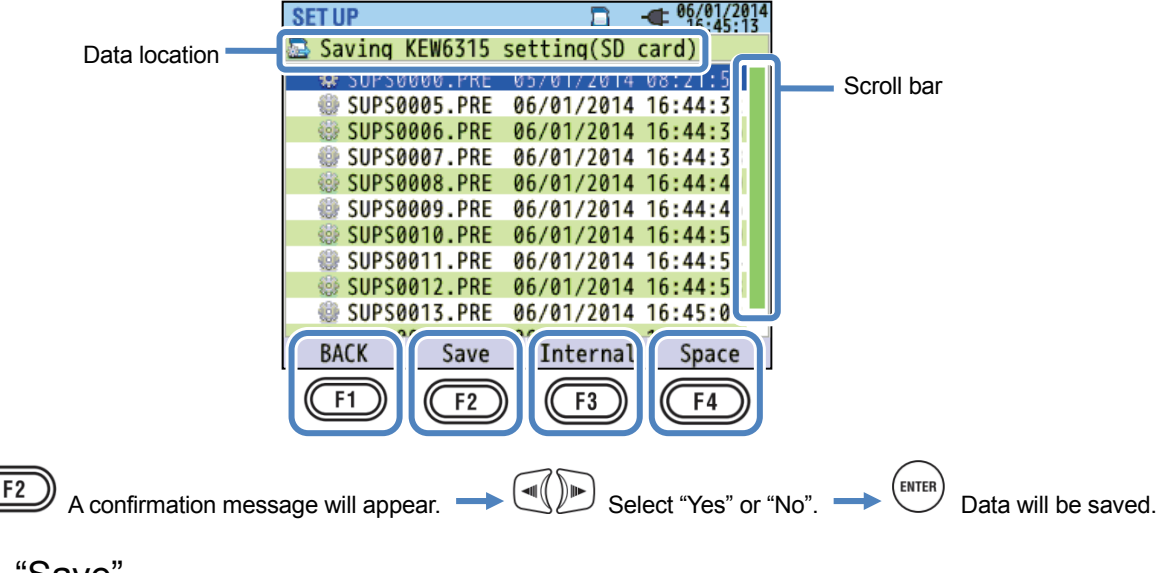

### "Save"

Press the F2 Key and select "Yes" on the confirmation message to save the data on the SD card or in the internal memory.

### "Internal"/ "SD card"

Pressing the  $(F_3)$  Key can switch between "Internal memory" and "SD Card" and the corresponding icon will be displayed in the upper left of the screen.

## "Space"

KEW6315

Storage media information can be checked with the

F4 Key. Press the Key to close the

information window. Please refer to "Space" (P. 84) for further details.

## "BACK"

To return to the "Saved data" screen, press the F1 Key.

# The following settings for KEW6315 can be saved.

### **Basic setting**

| Setting item         |  |  |  |  |  |  |
|----------------------|--|--|--|--|--|--|
| Wiring               |  |  |  |  |  |  |
| Voltage range        |  |  |  |  |  |  |
| VT ratio             |  |  |  |  |  |  |
| Nominal voltage      |  |  |  |  |  |  |
| Clamp/ Current range |  |  |  |  |  |  |
| CT ratio             |  |  |  |  |  |  |
| DC range             |  |  |  |  |  |  |
| Frequency            |  |  |  |  |  |  |

### Other settings

| Setting item   |             |  |  |  |  |  |
|----------------|-------------|--|--|--|--|--|
| Environment    | Date format |  |  |  |  |  |
| KEW6315        | ID number   |  |  |  |  |  |
| setting Buzzer |             |  |  |  |  |  |

### Measurement setting

|             | Setting item                         |  |  |  |  |  |  |
|-------------|--------------------------------------|--|--|--|--|--|--|
|             | Measurement cycle                    |  |  |  |  |  |  |
| Demand      | Inspection cycle                     |  |  |  |  |  |  |
|             | Target                               |  |  |  |  |  |  |
|             | THD(total harmonic distortion) calc. |  |  |  |  |  |  |
| Harmonics   | Allowable range                      |  |  |  |  |  |  |
|             | MAX HOLD                             |  |  |  |  |  |  |
|             | Threshold for Hysteresis             |  |  |  |  |  |  |
|             | Threshold for Transient              |  |  |  |  |  |  |
| Power       | Threshold for Swell                  |  |  |  |  |  |  |
| quality     | Threshold for Dip                    |  |  |  |  |  |  |
|             | Threshold for INT                    |  |  |  |  |  |  |
|             | Threshold for Inrush current         |  |  |  |  |  |  |
| Flicker     | Filter coefficient (Ramp)            |  |  |  |  |  |  |
| Capacitance |                                      |  |  |  |  |  |  |
| calculation |                                      |  |  |  |  |  |  |

### Recording setting

|                       | Setting item           |          |  |  |  |
|-----------------------|------------------------|----------|--|--|--|
| Recording             | Harmonics              |          |  |  |  |
| item                  | Power quality (event)  |          |  |  |  |
| Descending was the st | Interval               | Interval |  |  |  |
| Recording method      | Start                  |          |  |  |  |
| O an atom to a so a   | REC Start              |          |  |  |  |
| Constant meas.        | REC End                |          |  |  |  |
|                       | Rec. period Start - El | nd       |  |  |  |
| lime period rec.      | Time period Start - Ei | nd       |  |  |  |

## "Read settings"

Read the " \* : Setting data from the " \* : SD card or from the " \* : internal memory. Data are not listed in time sequence. The recorded date and time are displayed to the right of file name. As for the data which are previously transferred from the internal memory to an SD card, the displayed time means when the data were transferred. The scroll bar is displayed when the list of the recorded data exceeds the display area.

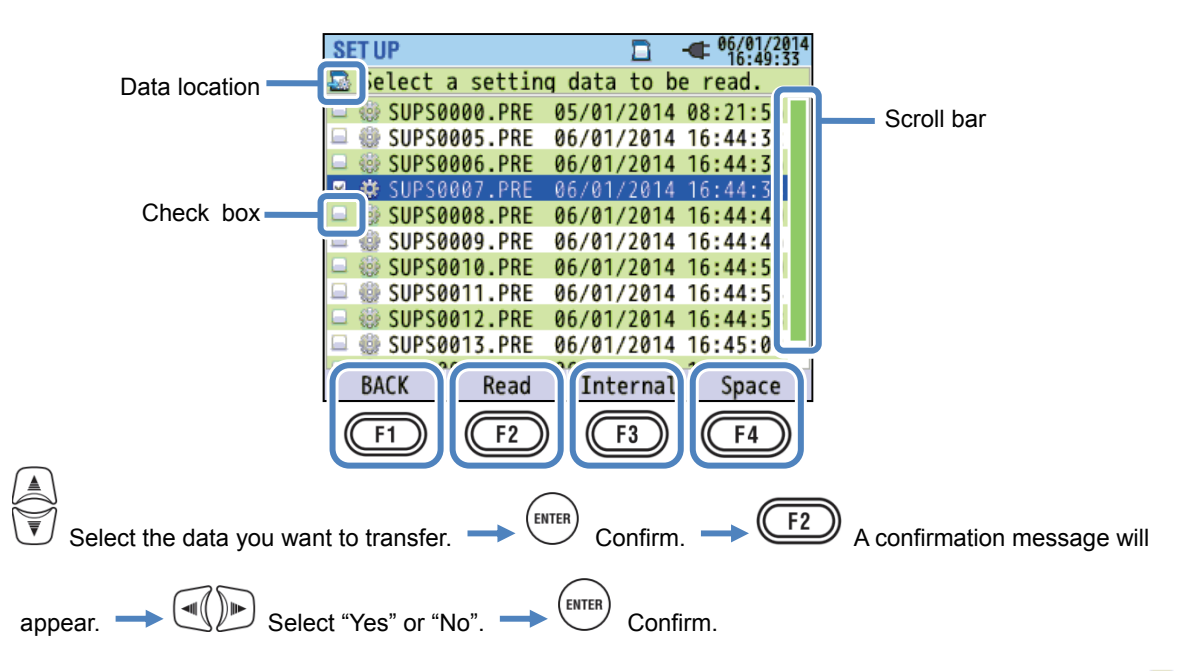

The scroll bar is displayed when the list of the recorded data exceeds the display area. A check mark " 🔍 " will be put in the checkbox for the selected data.

## "Read"

Press the F2 (Transfer) Key and select "Yes" on the confirmation message to transfer the selected data.

## "Internal"/ "SD card"

Pressing the *F3* Key can switch between "Internal memory" and "SD Card" and the corresponding icon will be displayed in the upper left of the screen.

## "Space"

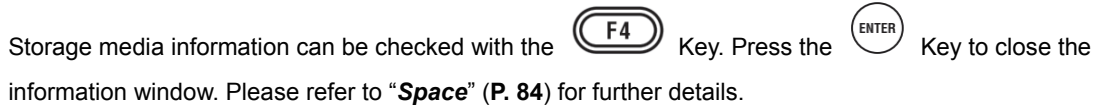

## "BACK"

To return to the "Saved data" screen, press the

Key.

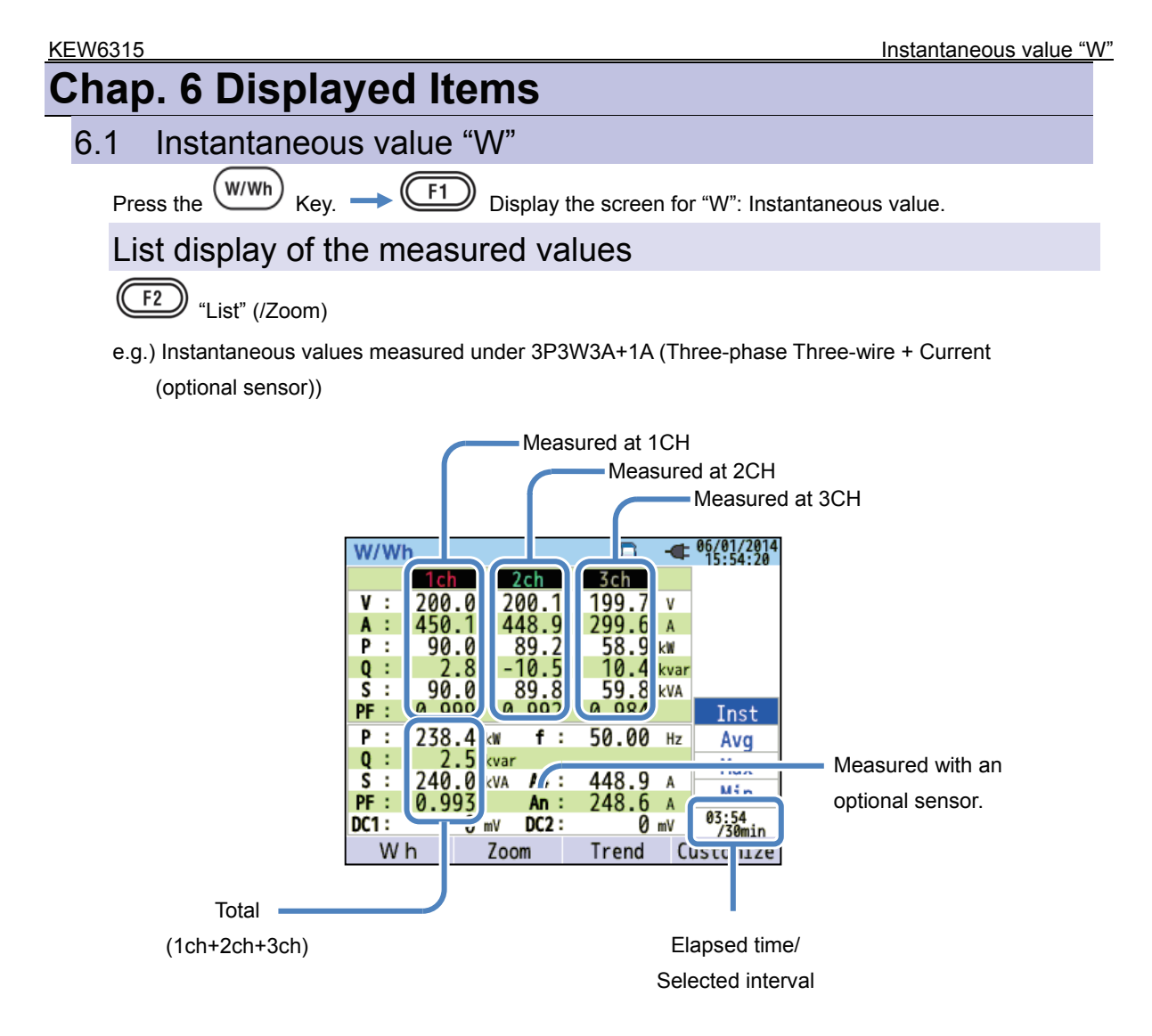

Multiple measured values can be displayed on one screen. The displayed items can be changed by pressing the corresponding keys.

|                  | Symbol displayed on the LCD                  |                  |                                             |                 |                         |  |  |  |  |
|------------------|----------------------------------------------|------------------|---------------------------------------------|-----------------|-------------------------|--|--|--|--|
| V*1              | Phase voltage VL <sup>*1</sup>               |                  | Line voltage                                | А               | Current                 |  |  |  |  |
| Р                | Active + consumption<br>power - regenerating | Q                | Reactive + Lagging<br>power - leading       | S               | Apparent power          |  |  |  |  |
| PF               | Power + Lagging<br>factor - leading          | f                | Frequency                                   |                 |                         |  |  |  |  |
| DC1              | Analog input<br>Voltage at 1ch               | DC2              | Analog input<br>Voltage at 2ch              |                 |                         |  |  |  |  |
| An* <sup>2</sup> | Neutral current                              | PA <sup>*3</sup> | V/A Phase + Lagging<br>difference _ leading | C* <sup>3</sup> | Capacitance calculation |  |  |  |  |

<sup>\*1</sup> W screen: Displays of V and VL can be "customized" when "3P4W" is selected.

<sup>\*2</sup> W screen: "An" is displayed only when "3P4W" is selected.

<sup>\*3</sup> W screen: Displays of PA and C can be "customized" with the (customize) Key. Line voltages are converted into phase voltages to determine currents and phase angles for "PA" of 3P3W3A.

e.g.) Instantaneous values measured under 1P3W-2 (2 systems)

![](_page_94_Picture_7.jpeg)

## "Switching the displayed systems"

Press the key and switch the displayed systems. Items displayed in a screen depend on the selected wiring configuration and the number of systems. The dotted lines represent the space of each display area.

#### 1P2W-1 to -4 (Single phase, 2-wire, 1 - 4 systems)

| 1-system 🔶                              | 2-system                                | 3-system                                | 4-system                                |
|-----------------------------------------|-----------------------------------------|-----------------------------------------|-----------------------------------------|
| Measured<br>values on<br>1ch<br>(V1/A1) | Measured<br>values on<br>1ch<br>(V1/A2) | Measured<br>values on<br>1ch<br>(V1/A3) | Measured<br>values on<br>1ch<br>(V1/A4) |
| Total<br>values                         | • • • • • • • • • • • • • • • • • • •   |                                         |                                         |

#### 1P3W-1, -2 (Single phase, 3-wire, 1 or 2 systems)

![](_page_95_Figure_7.jpeg)

#### 3P3W-1, -2 (Three-phase, 3-wire, Blondel's theorem, 1 or 2 systems)

![](_page_95_Figure_9.jpeg)

#### 3P3W3A (Three-phase 3-wire)

| Measured            | Measured  | Measured  |  |  |  |  |
|---------------------|-----------|-----------|--|--|--|--|
| values on           | values on | values on |  |  |  |  |
| 1ch                 | 2ch       | 3ch       |  |  |  |  |
| (V12/A1)            | (V23/A2)  | (V31/A3)  |  |  |  |  |
| Sum of 1, 2 and 3ch |           |           |  |  |  |  |

#### 3P4W (Three-phase 4-wire)

![](_page_96_Figure_5.jpeg)

## "Switching the type of displayed values"

The displayed values can be switched between Inst, Avg, Max and Min values with *key*. If the selected interval is "1 sec", Inst, Avg, Max and Min values will be the same since the display update is also "1 sec".

### "Wh" Integration value

Press the (Wh) key and switch the screens to view integration values. Please refer to **"6.2 Integration value [Wh]**" (**P. 100**) in this manual.

## "Zoom"

Four or eight measured values can be zoomed and displayed on one screen by pressing the (Zoom) key. Please refer to "*Zoom display*" (**P. 96**) in this manual.

## "Trend graph"

Press the (Trend) key to show the trend graphs. The displayed time area is from present to the past 60 min. Please refer to "*Displaying Trend graph*" (**P. 97**) in this manual.

# "Customize"

Press the

F4

 $\mathscr Y$  (Customize) key to switch the displayed items and change the display positions.

Please refer to "Changing displayed items and display position" (P. 99) in this manual.

### Zoom display

Example: 8-split screen

![](_page_97_Figure_4.jpeg)

Select 4 or 8 values and display the values on one screen. The displayed text will be enlarged so it is easy to see.

## "Displayed items"

![](_page_97_Figure_7.jpeg)

Select the items to be displayed in each column. Then, the selectable items will be displayed to the right.

![](_page_97_Figure_9.jpeg)

#### Displaying Trend graph

"Type of value"

Any of the following values can be displayed in each column.

Inst: Instantaneous value, or AVG: Average value, MAX: Maximum value or MIN: Minimum value within the selected interval.

If the selected interval is "1 sec", Inst, Avg, Max and Min values will be the same since the display update is also "1 sec".

![](_page_98_Figure_6.jpeg)

## **Displaying Trend graph**

In the following example, active powers per ch for 1P3W-2 (Single-phase 3-wire, 2-system) are displayed on the graph.

![](_page_98_Figure_9.jpeg)

Changes of each measured values can be displayed on the graph.

W/Wh - 06/01/2014 P1 1 P1 2 1.00 1.06 1.00 1.06kW VI A Q S PF f DC 60sec Wh Σ List F2 F3

The following example shows 1P3W-2 (Single-phase 3-wire, 2-system).

## "Change the items displayed on Trend graph"

Press the *key* and change the items displayed on the trend graph.

### "Σ/CH"

Press the  $(\Sigma/CH)$  key to switch the graphs: one is to display the sum and total values per system and another is to display the values per ch. The selection of " $\Sigma$ " or "CH" will be effective for all the trend graphs. When " $\Sigma$ " is selected, while A: rms current values is selected for 3P4W, An: neutral current values will be displayed on the trend graph.

### "List display"

Press the F3 (List) to show all the values on a list.

![](_page_100_Picture_2.jpeg)

The displayed items can be changed to any desired ones.

![](_page_100_Figure_4.jpeg)

When opening the "Change the items" window, presently displayed items are displayed in two rows. The presently displayed items are displayed on the left, and the items to be displayed after the change are displayed in blue on the right. Displayed positions are basically separated into two large categories: one is for voltage/ current and another is for power/ capacitance calc.. For the details about the symbols displayed on the screen, please refer to "*List display of the measured values*" (**P. 93**).

e.g.) 1P3W-2 (Single-phase Three-wire, 2-system)

|              | W/Wh     |        |          | -€  | 06/01/2014<br>16:57:14 |                  |
|--------------|----------|--------|----------|-----|------------------------|------------------|
| Elapsed time | Elapse   | d time | 00000:00 | :05 |                        |                  |
|              | Active   | WP+ :  | 249.887  | Wh  |                        |                  |
|              | Active   | WP- :  | 0.000    | Wh  |                        |                  |
|              | Annarent | WS+ :  | 250.837  | VAh | 12Σ                    | ∑: Total amount  |
|              | Apparent | WS- :  | 0.000    | VAh | Σ                      | ∑:sum per system |
|              | Peactive | WQi+:  | 0.000    | var | 1ch<br>2ch             |                  |
|              | Reactive | WQc+:  | -11.286  | var |                        |                  |
|              | DEMAND   |        |          |     |                        |                  |

Power used in the certain period is displayed as integral power consumption. Integral power consumption is used to calculate electricity tariffs or to control the power consumption.

| Symbols displayed on the screen |                 |   |              |    |                |   |         |    |                |   |              |
|---------------------------------|-----------------|---|--------------|----|----------------|---|---------|----|----------------|---|--------------|
| WP                              | Active<br>power | + | consumption  | WQ | Reactive power | + | lagging | ws | Apparent power | + | consumption  |
|                                 | energy          | - | regenerating |    | energy         | - | leading |    | energy         | - | regenerating |

e.g.) 1P3W-2 (Single-phase Three-wire, 2-system)

| W/Wh     |      |   |           | -   | 06/01/2014<br>16:57:14 |  |
|----------|------|---|-----------|-----|------------------------|--|
| Elapsed  | time | 9 | 00000:00: | 05  |                        |  |
| Activo   | WP+  | : | 249.887   | Wh  |                        |  |
| ACCIVE   | WP-  | : | 0.000     | Wh  |                        |  |
| Apparant | WS+  | ; | 250.837   | VAh | 12Σ                    |  |
| Apparent | WS-  | : | 0.000     | VAh | Σ                      |  |
| Peactive | WQi+ | ; | 0.000     | var | 1ch<br>2ch             |  |
| Reactive | WQc+ | 1 | -11.286   | var | 2011                   |  |
| DEMAND   |      |   |           |     |                        |  |
| F1       |      |   |           |     |                        |  |

## "Change the displayed systems"

Press the Key to switch the displayed systems. Please refer to "*Setting of wiring system*" (**P. 49**) in this manual.

# "Change the displayed chs"

Press the V Key to switch the displayed channels. Please refer to "**Setting of wiring system**" on

(P. 49) in this manual.

## "Demand"

Press the (Demand) Key to display the screen for demand value. Please refer to "**6.3 Demand**" (**P. 102**) in this manual.

## Showing the measured values

![](_page_103_Picture_2.jpeg)

Move the blue highlight to "Meas.".

| W/Wh        | B                   | -  | 06/01/2014<br>16:57:40 |  |
|-------------|---------------------|----|------------------------|--|
| Time left   | 00:29:55            |    |                        |  |
| DEM Target  | 100.0               | k₩ |                        |  |
| DEM Guess   | 179.9               | kW | Meas.                  |  |
| DEM Present | 0.499               | k₩ |                        |  |
| DEM Max     | 0.499               | kW |                        |  |
|             | 06/01/2014 16:42:23 |    |                        |  |
|             |                     |    |                        |  |
| F1          |                     |    |                        |  |

The demand is the average powers recorded over a certain period. When the estimated value exceeds the target value during demand measurements, the warning buzzer sounds at the inspection cycles.

| Items displayed on the LCD    |                                                                                                    |  |  |
|-------------------------------|----------------------------------------------------------------------------------------------------|--|--|
| Remaining time<br>(time left) | Demand interval is counted down.                                                                                                    |  |  |
| DEM Target                    | Demand target value.                                                                                                    |  |  |
| DEM Guess                     | Predicted demand value (average power) when preset demand interval elapses<br>under present load.<br>(Present (Present<br>value) x interval)<br>(Elapsed time) * Integration and calculations are done as time<br>elapses. |  |  |
| DEM Present                   | Demand value (average power) within a demand interval. <u>"WP+ x 1 hour"</u> * Integration and calculations are done as time elapses.                                                                                      |  |  |
| DEM Max                       | Max demand recorded during a measuring period is displayed. Displayed value will be                                                                                                    |  |  |
| Recorded date                 | refreshed if any higher demand is detected.                                                                                                    |  |  |

## Instantaneous value "W"

Press the (W) Key to show instantaneous values on the screen. Please refer to **6.1** 

Instantaneous value "W"" (P. 92) in this manual for further details.

## Shifts in specific period

![](_page_104_Picture_3.jpeg)

| Items displayed on the LCD    |                                                                                                    |  |  |
|-------------------------------|----------------------------------------------------------------------------------------------------|--|--|
| Remaining time<br>(time left) | Demand interval is counted down.                                                                              |  |  |
| DEM P                         | Percentage of the present value against the target value.    Present value is displayed.                      |  |  |
| DEM G                         | Percentage of the predicted value against the target value.    Predicted value   Target value   is displayed. |  |  |

![](_page_104_Figure_5.jpeg)

### Demand change

![](_page_105_Figure_3.jpeg)

Press the Key to move the cursor and to scroll the graph to right and left. The white bar shows the percentage of hidden pages and the dark orange bar shows the percentage of the present displayed page.

![](_page_105_Figure_5.jpeg)

Start of demand/ Rec. start date and time is displayed when the graph exceeds the display area.

![](_page_106_Figure_1.jpeg)

The circle (solid line) represents the max values at V and A Ranges, and the line length represents rms voltage and current values. The angle between the lines represents phase relation with reference to V1. For 3P3W3A/3P4W, unbalance ratio is also displayed. While the measured voltages and currents are balanced, the following vectors will be displayed.

![](_page_106_Figure_3.jpeg)

e.g.) Vector of 3P4W:

![](_page_107_Picture_3.jpeg)

## "V x desired magnification"

**F1** 

F2

: toggle the line lengths of voltage vector.

![](_page_107_Figure_7.jpeg)

# "A x desired magnification"

: toggle the line lengths of current vector.

1 + 2 + 5 + 10 \*time(s)

## "Diagram"

Press the (Diagram) Key to show the wiring diagram for the selected wiring configuration. Please refer to "*Wiring diagram*" (**P. 50**) in this manual for further details.

### "Check"

Press the (Check) Key to check the wiring connections and show the result. \* NG result may be given, even if the wiring is correct, at the measurement site under bad power factors. Please refer to "*Wiring check*" (**P. 43**) in this manual for further details.
Press the Key.

e.g.) Waveform of 1P3W-2 (Single-phase 3-wire, 2-system):

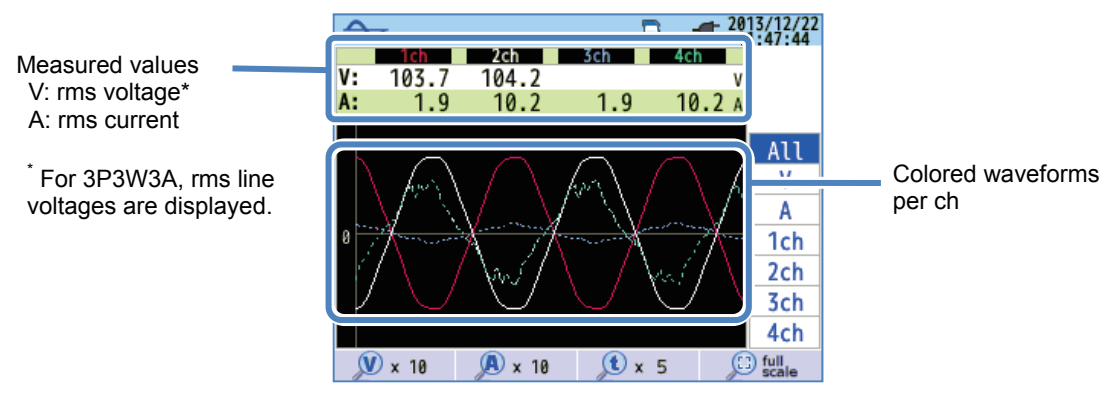

Voltage and current waveforms are displayed: for 10 cycles max. at 50Hz, for 12 cycles max. at 60Hz. When changing the screens for "Waveform", waveforms are displayed in the max scale automatically.

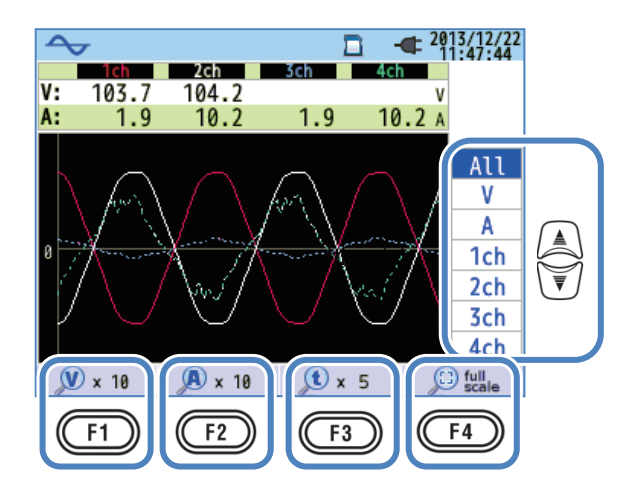

## "Changing the displayed waveforms"

Press the V Key to change the displayed waveforms.

# "V x desired magnification"

F1

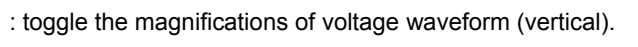

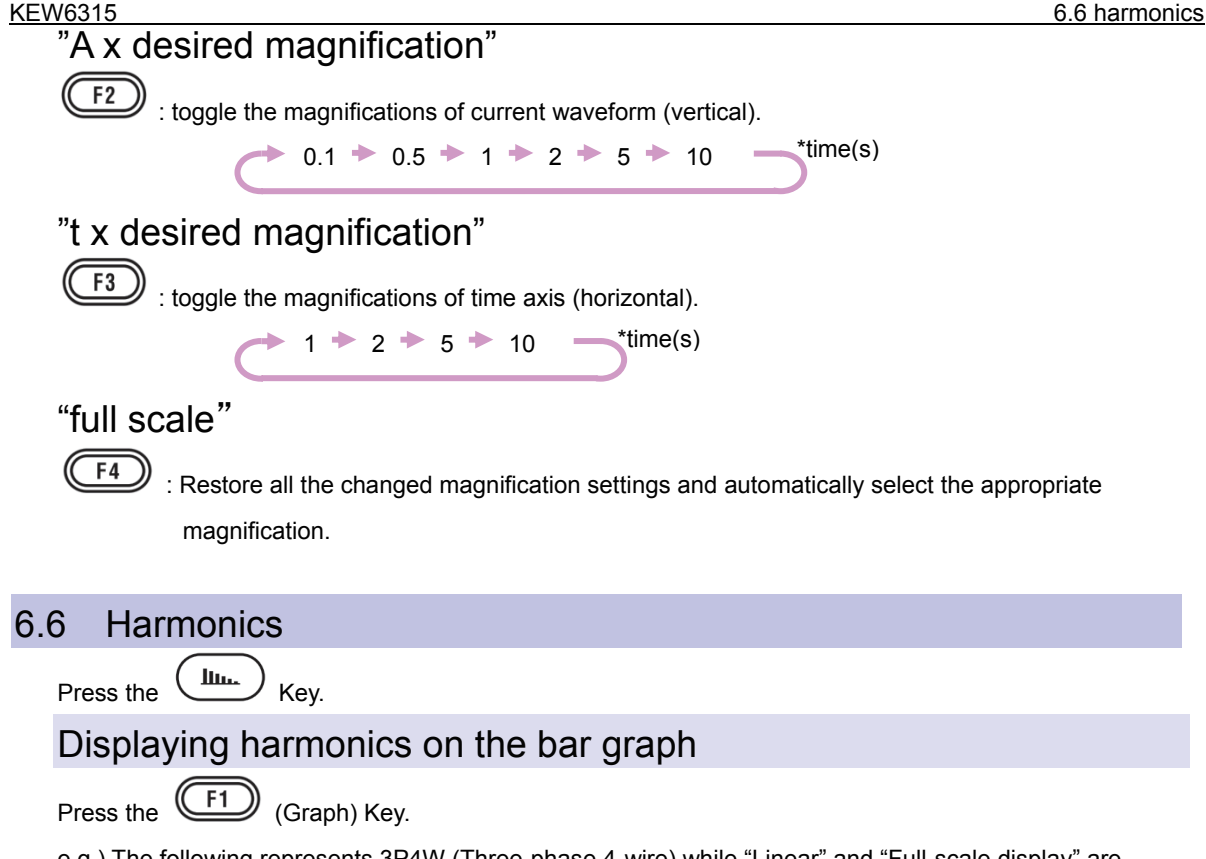

e.g.) The following represents 3P4W (Three-phase 4-wire) while "Linear" and "Full-scale display" are selected.

| ltu  | عفا    |             |        | - 🕊 👫    | /01/2014<br>7:01:58 |
|------|--------|-------------|--------|----------|---------------------|
| ۷:   | 241.1  | 241.1       | 238.3  | v        |                     |
| THD: | 655.35 | 655.35      | 655.35 | \$       |                     |
| 100  |        |             |        | 00100112 |                     |
|      |        |             |        |          | All                 |
|      |        |             |        |          | 1ch                 |
| 50   |        |             |        |          | 2ch                 |
|      |        |             |        |          | 3ch                 |
| 0    | in the | - Dest. and |        |          |                     |
|      | 1 10   | 20          | 30 4   | 0 50     |                     |
|      | List   | LOG         | Zoom   | V/       | A/P                 |

| Symbols displayed on the LCD |                                                                                                    |           |    |                                       |        |           |
|------------------------------|----------------------------------------------------------------------------------------------------|-----------|----|---------------------------------------|--------|-----------|
| V                            | Voltage     A     Current       For 3P3W3A, rms line voltages are displayed.     A     Current                                                                                                    |           |    |                                       |        |           |
| THD                          | Voltage total harmonic distortion is displayed while "V" is displayed and current total distortion<br>factor is displayed while "A" is displayed. Total harmonic distortion is calculated according to<br>the selected THD calculation method. |           |    |                                       |        |           |
| Ρ                            | +<br>Active power per ch<br>-                                                                                                    | in<br>out | ΣΡ | Sum of each ch/<br>total active power | +<br>- | in<br>out |

Bar graph display

e.g.) "Linearity" is displayed in "Full-scale".

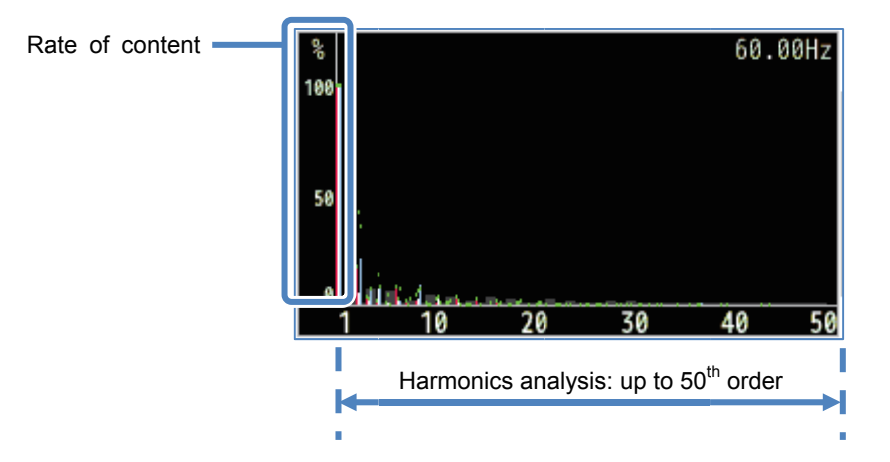

In the above example, "Linear" and "full-scale" are selected. In this case, the upper limit of the rate of content is "100%" and all harmonics, 1<sup>st</sup> to 50<sup>th</sup>, are displayed on one screen.

| Item displayed on the LCD |                                                            |  |  |  |
|---------------------------|------------------------------------------------------------|--|--|--|
| Rate of content           | Harmonic content of each order against the 1st basic wave. |  |  |  |

e.g.) The following represents 3P4W (Three-phase 4-wire) while "LOG" and "Zoom" are selected.

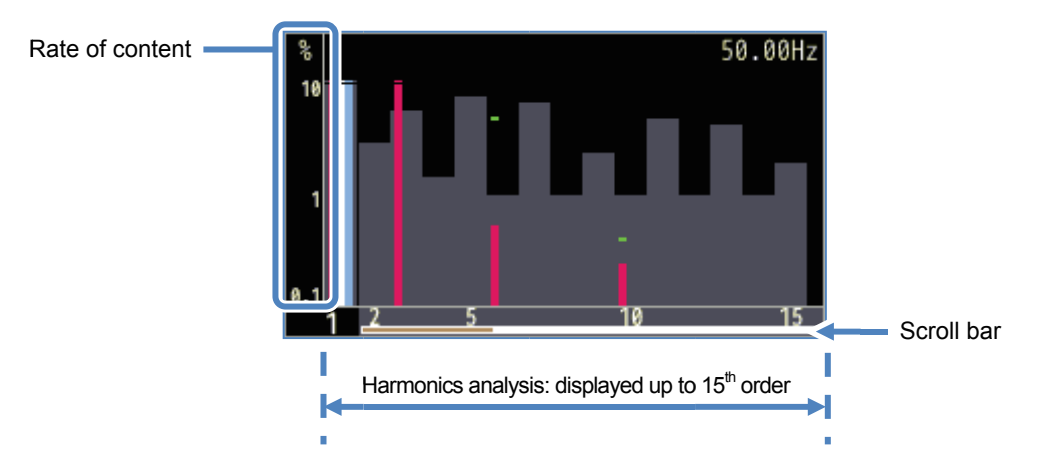

When selecting "LOG" (Logarithm), 10% will be the max percentage of the vertical axis and the harmonics displayed are limited up to 15<sup>th</sup> order. Press the key to scroll the pages. The basic waveform of 1<sup>st</sup> order is fixed and does not move. The white bar shows the percentage of hidden pages and the dark orange bar shows the percentage of the present displayed page.

e.g.) 3P4W (Three-phase 4-wire) : with "LOG" and "Zoom".

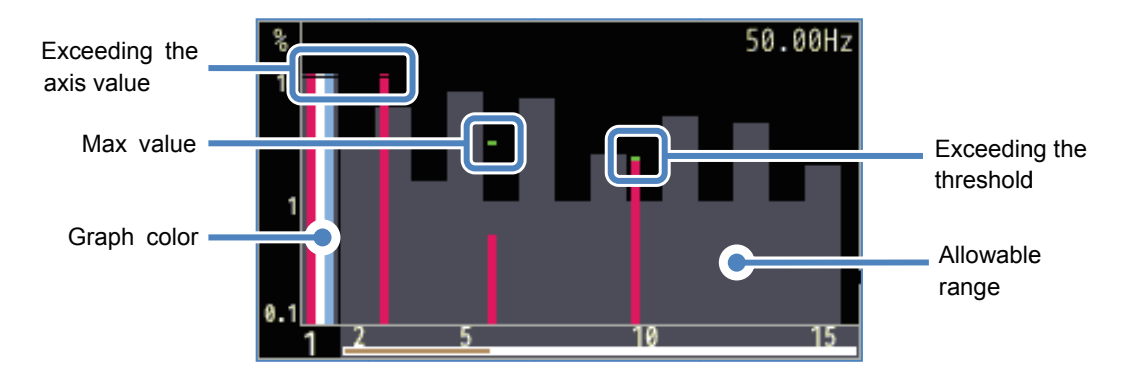

|                 | Items displayed on the graph                                                      |
|-----------------|-----------------------------------------------------------------------------------|
| Evenedian       | Displayed when the rate of harmonics content of each order is more than 10%.      |
| the axis value  | The rate of harmonics content of the 1st basic waveform is "100%", therefore,     |
|                 | always exceeding the axis value in "LOG" display.                                 |
|                 | Max values recorded during measurements are displayed. These values can be        |
|                 | reset any of the following methods.                                               |
| Max value       | * Setting change,                                                                 |
|                 | * Start of recording, or                                                          |
|                 | * Long press (2 sec or longer) of Key.                                            |
| Orente ester    | When multiple measurement channels are used, each graph is displayed in           |
| Graph color     | different colors.                                                                 |
| Exceeding the   |                                                                                   |
| threshold       | Displayed when measured values exceed the preset allowable range.                 |
|                 | Preset by default and complied with IEC61000-2-4 Class3.                          |
| Allowable range | To change the range, select "Edit allowable range." in the "Measurement" setting. |

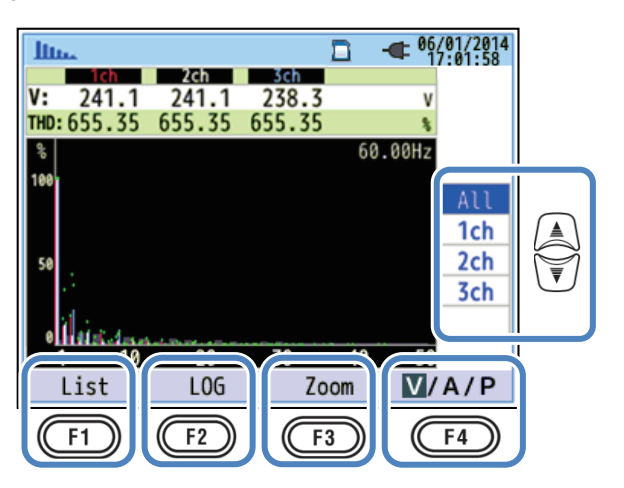

#### "Change the displayed chs"

Press the *Key* to change the displayed chs. The details about the relation between the wiring configuration and ch are described in "*Settings of wiring system*" (**P.49**).

# "List"/"Graph"

Press the F1 Key to display voltage/ current/ power harmonics, from 1<sup>st</sup> to 50<sup>th</sup> order, in list or graphic form. Only the rate of harmonics content can be checked on graph display screen, but rms value/ rate of content/ phase angle\* can be checked respectively on list display screen.

\* While "P"(Power) is selected and displayed, phase differences between voltage and current are displayed. Inflow: ±0° to ±90°, Outflow: ±90° to 180°.

## "LOG"/ "Linear"

Press the F2 (LOG/Linear) Key to switch the display modes. Linear display, with ticks of 0% - 100%, and Logarithm display, with ticks of 0.1% - 10%, are switchable on the vertical axis. It is useful to analyze lower level of harmonics.

#### "Full"/"Zoom"

Press the (Zoom/Full) Key to zoom and display fifteen harmonics on one screen. Voltage/

| Current/ Power harmonics are separately displayed in graphic form. Press the | Key to scroll |
|------------------------------------------------------------------------------|---------------|
| the pages.                                                                   |               |

#### "V/A/P/ΣP"

Press the F4

 $\mathcal{V}$  (V/A/P/ $\Sigma$ P) Key and select the parameter to be analyzed.

75

#### Displaying the list of harmonics

Press the (List) Key to display the list of harmonics.

e.g.) "P: Power harmonics" and "Power" of 1P3W-2 (Single-phase 2-wire, 2-system) are listed.

| In. |      |        |       | <b></b> 06/01/2014 |
|-----|------|--------|-------|--------------------|
| Р   | P1_1 | P2_1   | P1_2  | P2_2               |
| 1   | 88.  | 5 89.1 | -20.4 | 89.1kw             |
| 2   | 0.0  | ט.ט    | 0.0   | 0.0kW              |
| 3   | 0.0  | 0.0    | 0.0   | 0.0kw              |
| 4   | 0.0  | 0.0    | 0.0   | 0.0kw              |
| 5   | 0.0  | 0.0    | 0.0   | 0.0kw              |
| 6   | 0.0  | 0.0    | 0.0   | 0.0kw              |
| 7   | 0.0  | 0.0    | 0.0   | 0.0kw              |
| 8   | 0.0  | 0.0    | 0.0   | 0.0kw              |
| 9   | 0.0  | 0.0    | 0.0   | 0.0kw              |
| 10  | 0.0  | 0.0    | 0.0   | 0.0kw              |
| 44  | 0.0  | 0 0    | 0.0   | 0 0                |
| Gr  | raph | Rate   |       | ΣP                 |

Rms values, rate of content and phase angle of voltage/ current/ power harmonics, from 1<sup>st</sup> to 50<sup>th</sup>, can be displayed in list form respectively.

|                 | Items displayed on the LCD |   |     |                  |                    |    |     |
|-----------------|----------------------------|---|-----|------------------|--------------------|----|-----|
| V               | Voltage                    | 1 |     | А                | Currer             | nt |     |
| P <sup>*2</sup> | Active power per ch        | + | in  | ΣΡ <sup>*2</sup> | Sum of each ch /   | +  | in  |
| _ '             |                            | - | out | 21               | total active power | -  | out |

<sup>\*1</sup> For 3P3W3A, rms line voltages are displayed.

<sup>\*2</sup> The letters and numbers displayed on the top represent the displayed parameter and the ch or system number. If there is a space between the alphabet and the following number, the displayed no. represents the system no.. In this case, the listed values are sum per system. If "P" is displayed alone, the listed values are total amounts.

| <u>lin.</u>  |       |       |       | - 06/01/2014<br>17:03:41 |   |
|--------------|-------|-------|-------|--------------------------|---|
| Α            | A1    | A2    | A3    | A4                       |   |
| 1            | 450.0 | 448.9 | 299.7 | 448.8 /                  | 1 |
| 2            | 0.0   | 0.0   | 0.0   | 0.0/                     |   |
| 3            | 0.0   | 0.0   | 0.0   | 0.0/                     |   |
| 4            | 0.0   | 0.0   | 0.0   | 0.0/                     |   |
| 5            | 0.0   | 0.0   | 0.0   | 0.0/                     | A |
| 6            | 0.0   | 0.0   | 0.0   | 0.0/                     | V |
| 7            | 0.0   | 0.0   | 0.0   | 0.0/                     |   |
| 8            | 0.0   | 0.0   | 0.0   | 0.0/                     |   |
| 9            | 0.0   | 0.0   | 0.0   | 0.0/                     |   |
| 10           | 0.0   | 0.0   | 0.0   | 0.01                     |   |
| Gr           | raph  | Rate  | - A A | V/A/P                    |   |
| $\mathbb{C}$ | F1    | F2    |       | F4                       |   |

## "Change the displayed harmonics orders"

Press the W Key to scroll the page vertically.

#### "Graph"/ "List"

Press the F1 Key to display voltage/ current/ power harmonics, from 1<sup>st</sup> to 50<sup>th</sup> order, in list or graphic form. Only the rate of harmonics content can be checked on graph display screen,

# "Rate of content"/"Phase angle"/ RMS value (Power)"

Press the F2 (Rate/ DEG/ RMS) Key to change the displayed items on the list. While "V":voltage or "A": Current are displayed on the screen, Rate/ DEG (phase angle with V1 basis (0°)) / RMS are switchable. While "P" ( $\Sigma$ P): Power is displayed, Rate/ DEG (voltage/ current phase angle per ch) / Power are switchable.

#### "V"/"A"/"P/ΣP"

Press the  $(V/A/P/\Sigma P)$  Key and select the items to be analyzed: V: voltage/ A: Current/ P: Power ( $\Sigma P$ : Sum per system, Total amount).

# 6.7 Power quality

Press the Key to display Power quality screen.

# Factors impair power quality and symptoms

| Power quality | Waveform | Symptom                                                                                                    | Adverse effect                                                                                                    |
|---------------|----------|----------------------------------------------------------------------------------------------------|----------------------------------------------------------------------------------------------------|
| Harmonics     |          | Inverter and Thyristor circuits<br>(phase-control circuit) are used<br>for the control circuit of general<br>devices; these circuits affect<br>currents and causes<br>harmonics. | Burnout of capacitors and<br>reactors, buzzes from<br>transformers, malfunction<br>of circuit breakers, flicker in<br>screen or noises on stereos<br>due to currents with<br>harmonic components. |
| Swell         |          | Inrush currents occur when<br>switches for power lines are<br>on, and then voltages<br>increase instantaneously.                                                                 |                                                                                                    |
| Dip           |          | Inrush currents occur when<br>motor loads are activated, and<br>dip in current occurs.                                                                                           | Shutdown of devices or<br>robots or reset on PC and<br>business machines may be<br>caused.                                                                                                    |
| INT           |          | Power supply is interrupted<br>for a second due to lightning<br>strikes.                                                                                                    |                                                                                                    |

#### Factors impair power quality and symptoms

| Power quality                           | Waveform | Symptom                                                                                                    | Adverse effect                                                                                                    |
|-----------------------------------------|----------|----------------------------------------------------------------------------------------------------|----------------------------------------------------------------------------------------------------|
| Transient,<br>Over-voltage<br>(impulse) |          | Contact failure at a circuit breaker, magnet or relay.                                                                                                    | Damage to a power source<br>or reset of the device may<br>occur due to a drastic<br>voltage fluctuation (spike).                                                    |
| Inrush current                          |          | Instantaneous large currents<br>(surge) flow on devices with a<br>motor, incandescent lamp and<br>flat capacitor when powering<br>them on.                                                                                                    | Influences on welded<br>contacts for Power switch,<br>blowing fuse, trip on<br>breaker, rectifier circuit<br>and fluctuations in power<br>supply voltage may occur. |
| Unbalance<br>rate                       |          | Heavy loading on specific<br>phase due to fluctuations in<br>load of power line or drastic<br>extension of installations.<br>Distortions of voltage / current<br>waveforms, dip and negative<br>sequence voltages are caused.                                                                       | Influences on voltage,<br>current, motor operation<br>occur; negative sequence<br>voltage and harmonics<br>occur.                                                   |
| Flicker                                 |          | Too much load is caused on<br>certain phases due to increase<br>and decrease of the loads<br>connected to each phase such<br>as supply lines or heavy use of<br>specific equipments, as a<br>result, distortions on voltage<br>and current waveforms, dip<br>and reversed voltages are<br>observed. | Unbalanced or reversed<br>voltages and harmonics<br>occur and result in motor<br>instability, trip of 3E circuit<br>breaker or heating due to<br>overload.          |

#### Displaying recorded events

Press the F1

(Event) Key to display the list of the recorded events.

| Measured values - |    |          |     |                                                                                                    |
|-------------------|----|----------|-----|----------------------------------------------------------------------------------------------------|
|                   | QU | ALITY    |     | Ge/01/2014     17:04:02     17:04:02     17:04:02     17:04:02     17:04:02     17:04:02     17:04:02     17:04:02     17:04:02     17:04:02     17:04:02     17:04:02     17:04:02     17:04:02     17:04:02     17:04:02     17:04:02     17:04:02     17:04:02     17:04:02     17:04:02     17:04:02     17:04:02     17:04:02     17:04:02     17:04:02     17:04:02     17:04:02     17:04:02     17:04:02     17:04:02     17:04:02 |
|                   |    | 411t     | s   | Uccurrence                                                                                                    |
|                   |    | 102.0    | ۷   | 2013/12/23 13:55:41.217                                                                                                    |
|                   | B  | -257     | ۷   | 2013/12/23 13:55:38.647                                                                                                    |
|                   |    | 119.3    | ۷   | 2013/12/23 13:55:25.727                                                                                                    |
| Symbol indicating |    | 119.3    | ۷   | 2013/12/23 13:55:25.727                                                                                                    |
| event type        |    | -285     | ۷   | 2013/12/23 13:55:25.647                                                                                                    |
|                   |    | 75.0     | ۷   | 2013/12/23 13:55:12.105                                                                                                    |
|                   |    | 451.7    | А   | 2013/12/23 13:54:55.597                                                                                                    |
|                   |    | 501.9    | Α   | 2013/12/23 13:54:49.097                                                                                                    |
|                   | F1 | licker D | ete | ection                                                                                                    |

|                           | Items and symbols displayed on the LCD                                                                                                    |  |  |  |  |
|---------------------------|----------------------------------------------------------------------------------------------------|--|--|--|--|
| Symbol                    | Start — End<br>Swell<br>Dip<br>INT<br>Transient<br>Contraction Contraction Co |  |  |  |  |
| Measured value            | Instantaneous values recorded at the detection of the start and end of the event.<br>If the occurred event terminates in quite short period, the value measured at the<br>end of the event may not be displayed. To check the r.m.s. values recorded before/<br>after the detection, please check r.m.s. variation data. Interval measurement data<br>will be helpful to check the measured values of long lasting events. To record power<br>quality events, short interval is useful in analysis.                                                                                                    |  |  |  |  |
| Occurred time<br>and date | Time and date when KEW6315 detect the start and end of the event.                                                                                                    |  |  |  |  |

#### Event detection on poly-phase systems.

#### "INT"

When INT states are detected on all the chs selected according to the wiring configuration, it is regarded as the start of the event. When the INT state ends on any of the measurement chs, it is regarded as the end of the event.

#### "Swell"/ "Dip"/ "Inrush current"/ "Transient"

When voltage or current falls into any event states on any one of the measurement chs selected according to the wiring system, it will be regarded as the start of the event. When the state ends on all measurement chs, it is regarded as the end of the event.

#### Displaying recorded events

#### Measurement of Swell/ Dip/ INT/ Inrush current

Each event will be detected with the r.m.s. values in one gapless waveform and with a half-wave overlapping. The beginning of the waveform where the first event is detected is regarded as the start of the event. If further events are not detected in the following waveform, the beginning of the waveform is regarded as the end of the event. The detected event is assumed to be continued between the start to the end of event detection.

#### Example of Dip detection

\* INT is detected in the same method.

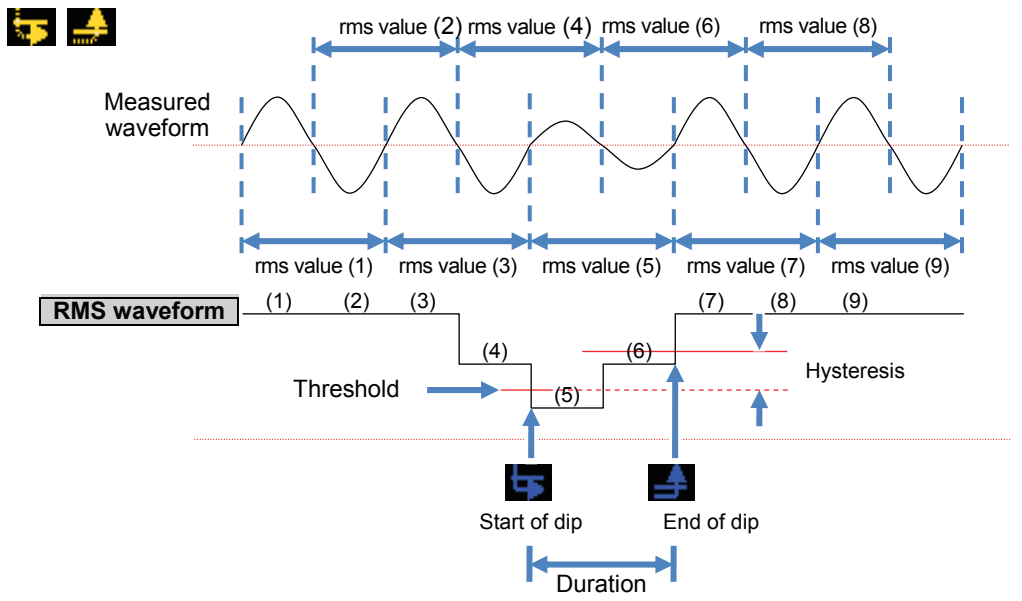

Example of Swell detection

\* Inrush current is detected in the same method.

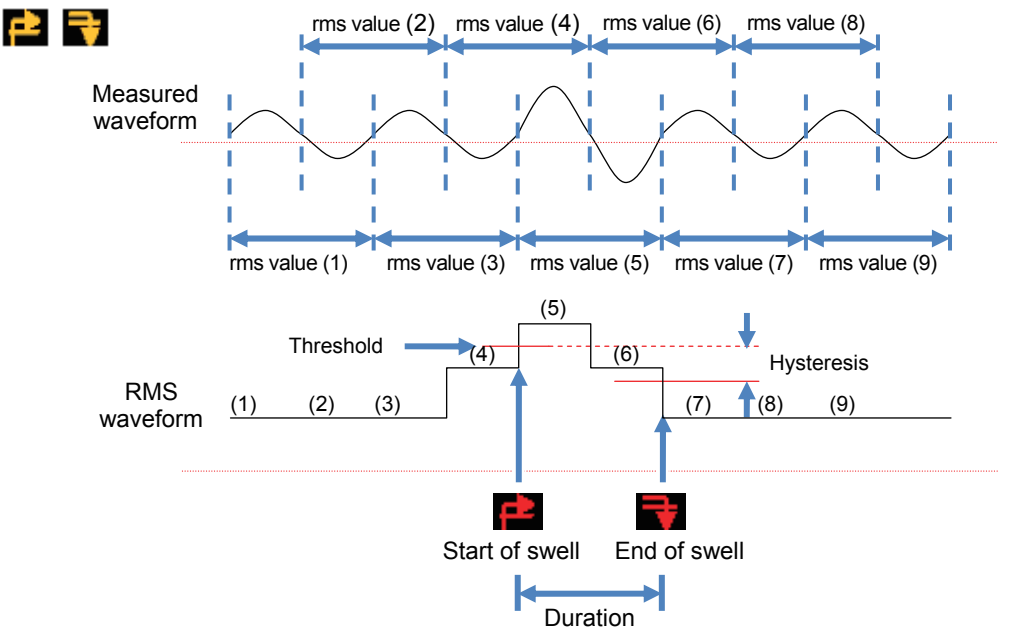

#### KEW6315

#### **Detection of Transient**

Voltage waveforms will be monitored at approx 40ksps, gapless, to calculate and check for transient event every 200ms. The beginning of the 200ms period where the first transient is detected is regarded as the start of the event. If further events are not detected in the following 200ms period, the beginning of the period is regarded as the end of the event. The detected transient is assumed to be continued between the start to the end of event detection.

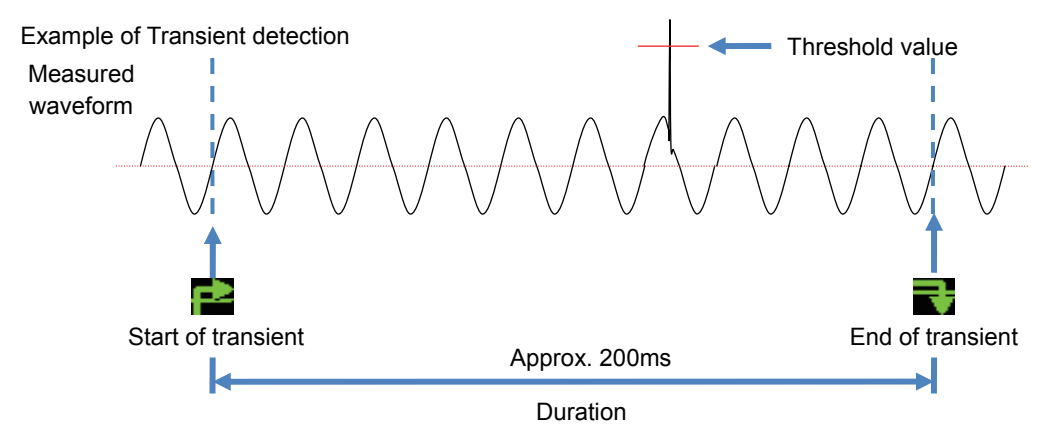

#### Save data

When an event occurs, event type, time of start/ end and measured values will be recorded together with the following data.

#### Event waveform

Waveforms and also event data on all the chs are recorded for approx. 200ms (50Hz: 10-cycle, 60Hz: 12-cycle) at 8192 points in total. When different events occur within 1 sec, only the waveforms which contain the highest-priority events will be recorded. However, if the same type of events occur at the same time, the one containing the highest (deepest) values will be recorded. If the highest (deepest) values are also the same, the one with a longer duration will be recorded. As for the channels, there is no priority order.

[Priority order]: Voltage transient -> INT -> Dip -> Swell -> Inrush current

#### **RMS** variations

Voltage/ current rms value variations and event data on all chs are recorded for 1 sec.

Example of Dip detection for approx. 800ms (saved data)

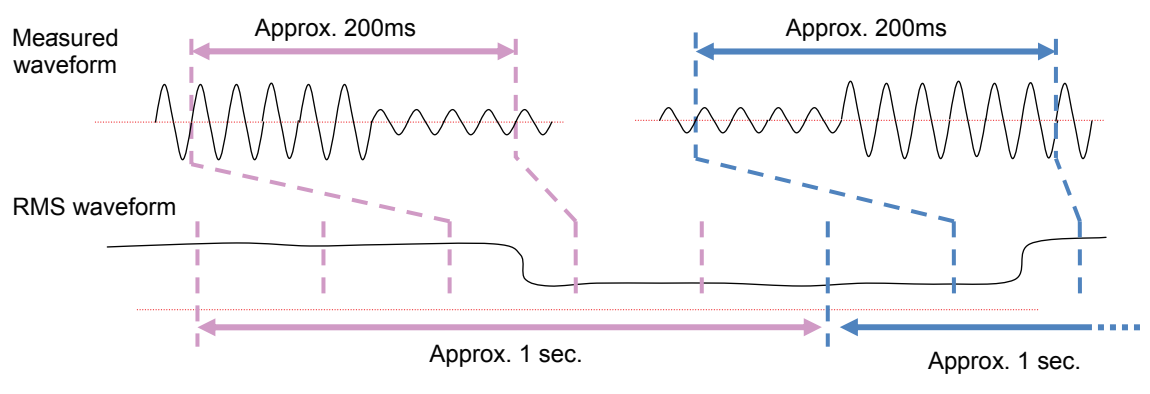

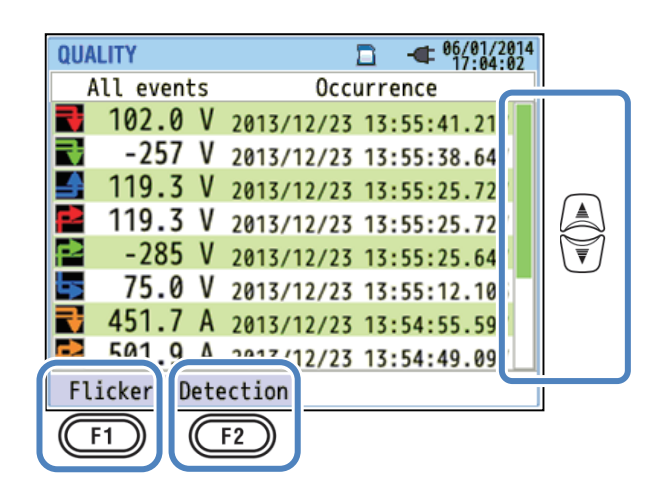

#### "Change the displayed area"

Press the *Key* to scroll the page vertically.

#### "Flicker"

Press the (Flicker) Key to display the recorded flicker values. Details are described in

"Displaying measured flicker values in list form" (P. 120).

#### "Event detection"

Press the (Detection) Key and toggle the displayed type of event.

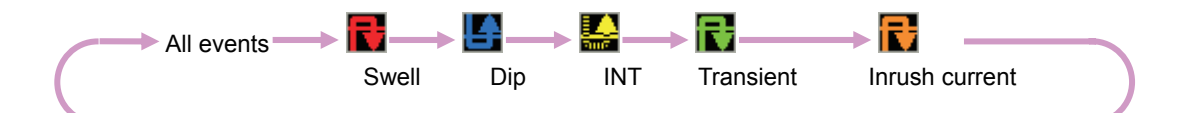

# Displaying measured flicker values in list form

Press the F1 (Flicker) Key.

Press the 👿 Key to change the displays: V: List display/ Pst(1min): Trend graph/

Plt: Transitional change.

|           | QUAL         | ITY      |       |       | -  | 06/01/2014<br>17:04:27 |            |
|-----------|--------------|----------|-------|-------|----|------------------------|------------|
| Time left | Ps           | st Calc. |       | 03:03 |    |                        |            |
|           |              | 1ch      | 2ch   |       |    |                        |            |
|           | ٧:           | 104.0    | 103.6 |       | V  |                        |            |
|           | Pst:<br>1min | 0.671    | 0.716 |       |    | V                      | $\bigcirc$ |
|           | Pst:         | 0.513    | 0.524 |       |    | Pst                    |            |
|           | MAX          | 0.622    | 0.557 |       |    | (1min)                 | V          |
|           | Plt:         | 0.433    | 0.463 |       |    | D1+                    |            |
|           | MAX          | 0.531    | 0.486 |       | l  | FLL                    |            |
|           |              |          | f :   | 59.97 | Hz |                        |            |
| ſ         | Event        |          |       |       |    |                        |            |
|           | CE1          |          |       |       |    |                        |            |
|           |              |          |       |       |    |                        |            |

If variable loads, such as arc furnace, are connected, voltages may vary and cause changes in illumination levels. Such phenomenon is called as "voltage flicker" and its severity level is indicated by "Pst" and "Plt".

|           | Items displayed on the LCD                                                              |
|-----------|-----------------------------------------------------------------------------------------|
| Time left | Counted down time until a Pst calculation completes. Usually it takes about 10 min.     |
| V         | Phase voltage * For 3P3W and 3P3W3A, rms line voltages are displayed.                   |
| f         | Frequency                                                                               |
| Pst,1min  | Severity of short term (1 min) flicker. It is useful for power quality survey or study. |
| Pst       | Severity of short term (10 min) flicker.                                                |
| Pst,MAX   | Max Pst recorded through the beginning to the end of measurement. It is refreshed       |
|           | every time when the measured values exceed the previous max values.                     |
| Plt       | Severity of long term (2 hours) flicker.                                                |
| Plt,MAX   | Max Plt recorded through the beginning to the end of measurement. It is refreshed       |
|           | every time when the measured values exceed the previous max values.                     |

#### "Event"

Press the (F1) (Event) Key to display the recorded events. Please refer to "*Displaying recorded* events" (P. 116) in this manual.

#### Displaying trend graph of Pst, 1min

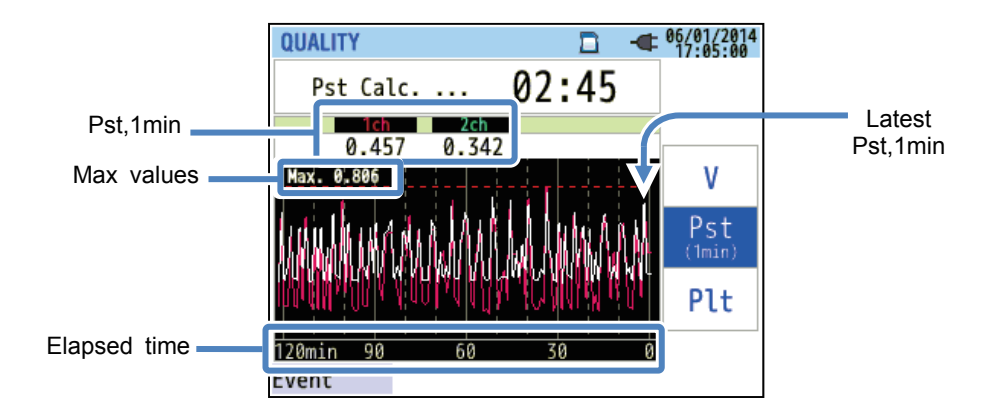

The "Pst, 1min" measured in the recent 120 min is displayed on the trend graph.

| Items displayed on the LCD |                                                                                        |  |
|----------------------------|----------------------------------------------------------------------------------------|--|
| Pst,1min                   | The latest Pst (1 min)                                                                 |  |
| Maxivaluo                  | Max "Pst, 1min" recorded through the measurement. It is refreshed every time when      |  |
|                            | the measured values exceed the previous max values.                                    |  |
| Element time               | The latest measured value is displayed at the right end (on 0 min tick), and it shifts |  |
| Elapsed time               | to left as time goes by. Changes in the recent 120 min can be displayed on one         |  |
|                            | screen.                                                                                |  |

#### Displaying changes of Plt

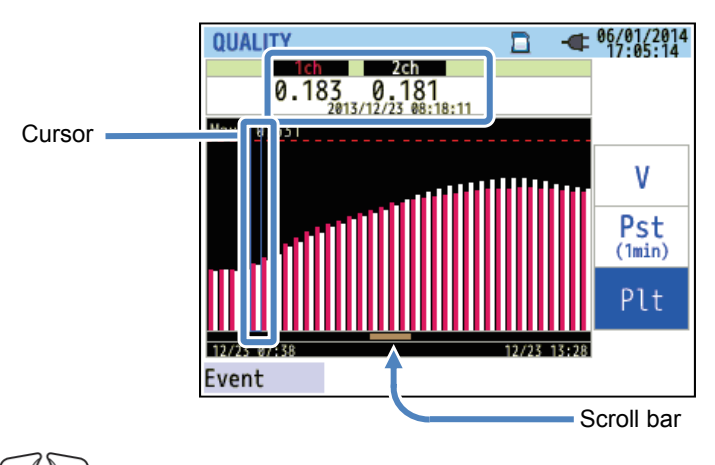

Press the Key to move the cursor or to scroll the page to right and left. The black bar shows the percentage of hidden pages and the dark orange bar shows the percentage of the present displayed page.

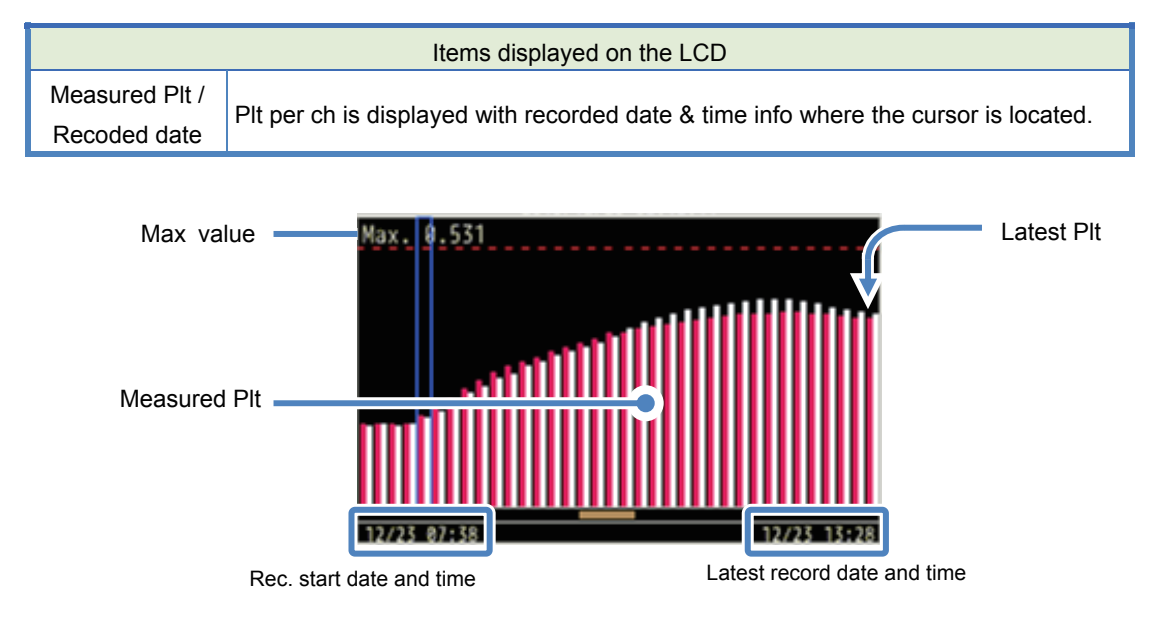

The rec. start date and time is displayed when changes of Plt cannot be described on one page.

|           | Items displayed on the LCD                                                              |
|-----------|-----------------------------------------------------------------------------------------|
| Maxivalue | Max Plt recorded from the beginning of the record until now. It is refreshed every time |
|           | when the measured values exceed the previous max values.                                |

# "Data hold"

Display update can be disabled by pressing the "DATA HOLD" Key. The " display update is disabled. The icon will disappear and display update will be enabled by pressing the "DATA HOLD" Key again. Switching screens is possible, moreover, measured values and event information are continuously recorded even while the Data hold function is activated.

# "Key lock"

Pressing the "DATA HOLD" Key 2 sec or more disables all Keys, except for LCD key, and " appears. Another long press (2 sec or more) is required to restore the disabled Keys.

## "Turning off the Backlight"

Press the LCD Key to turn off the backlight. Pressing any keys, except for the Power key, turns on the backlight again.

#### "Backlight Auto-off"

#### While KEW6315 is connected to an AC power source:

The LCD backlight is turned off automatically 5 min after the last key operation. Press any key except for the Power key to turn on the light again. To disable the Backlight auto-off function, select "Disable auto-off" on the setup menu.

#### While KEW6315 operates with battery:

The brightness will be cut by half. The backlight will be automatically turned off 2min after it is turned on. Press any key except for the Power Key to turn on the backlight again. The backlight does not on continuously while the instrument is operating with batteries.

## "Auto-power-off"

## While KEW6315 is connected to an AC power source:

The instrument is powered off automatically 5 min after the last key operation. This function does not operate while the instrument is recording data. Press the Power key to power on the instrument again. To disable the auto-power-off function, select "Disable auto-off" on the setup menu.

## While KEW6315 operates with battery:

The instrument is powered off automatically 5 min after the last key operation. This function does not operate while the instrument is recording data. Press the Power key to power on the instrument again.

" icon

# "Auto-ranging" (Current range)

Current ranges of each sensor are automatically switched according to the measured rms currents. This function does not work while recoding the power quality events. A range shifts to one upper range when the input exceeds 300%peak of each range and shifts to one lower range when the input drops under 100%peak of each range. However, while "AUTO" is selected, the upper range will be adopted to display the values.

#### "Sensor detection"

Press the "Detection" key on the SETUP menu to detect the connected clamp sensors. KEW6315 automatically detects the connected sensors and checks the settings of the sensors.

#### "Recovery from power fails"

When the power supply to the instrument is inadvertently lost during a record, the interrupted record will be resumed after the power supply is restored.

#### "Print screen"

Press the "PRINT SCREEN" Key to save the displayed screen as a BMP (bitmap) file.

\* Max file size: approx. 77KB

#### "Retain settings"

Settings used during the previous test will not be cleared after powering off the instrument. KEW6315 retains and adopts the previous settings. \* Default values will be displayed for the first time after purchase.

## "Quick start guide"

Press the "START/STOP" Key to run the "Quick start guide". It is useful to start recording just by adjusting some simple settings according to the displayed screens.

#### "Status indicator"

The red indicator LED blinks when the backlight is off, and the green indicator LED stays on during recording regardless of the backlight states. The green indicator LED blinks during stand-by mode.

# Chap. 8 Device connection

#### 8.1 Data transfer to PC

Data in the SD card or the internal memory can be transferred to PC via USB or SD card reader.

|                             | Transfer to PC via: |             |
|-----------------------------|---------------------|-------------|
|                             | USB <sup>*1</sup>   | Card reader |
| SD card data (file)         | Δ                   | 0           |
| Internal memory data (file) | 0                   |             |

\*1: It is recommended to transfer the large data by use of SD card since transferring large data files by USB requires more time than using the SD card reader. (transfer time : approx 320MB/ hour) As to the manipulation of SD cards, please refer to the instruction manual attached to the card. In order to save data without any problem, make sure to delete the files other than the data measured with this instrument from the SD card beforehand.

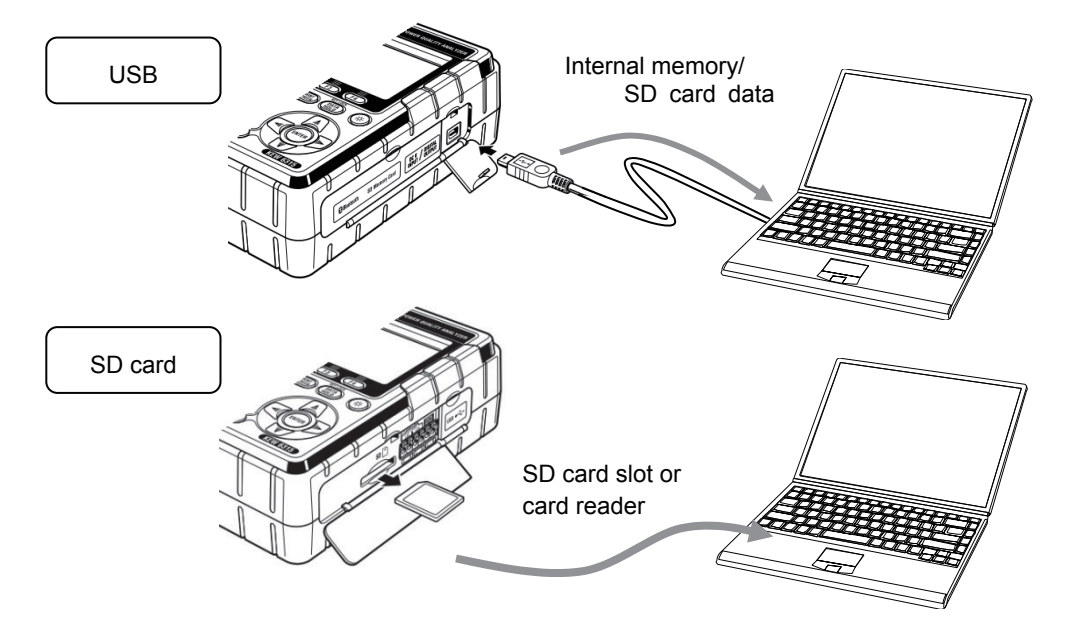

#### KEW6315

# 8.2 Using Bluetooth<sup>®</sup> function

Measuring data can be checked on android devices in real-time via Bluetooth<sup>®</sup> communication. It is necessary to enable Bluetooth<sup>®</sup> function prior to using Bluetooth<sup>®</sup> communication. (Setting No. 26: Bluetooth)

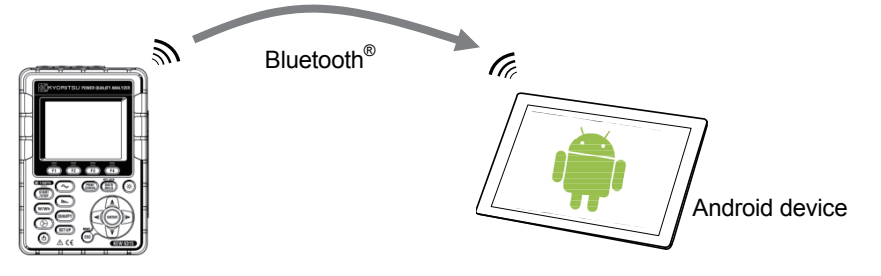

\* Before starting to use this function, download the special application "KEW Smart" from the Internet site. The application "KEW Smart" is available on the download site for free. (Internet access is required and charges may be incurred.)

\* "Bluetooth<sup>®</sup>" is a registered trademark of Bluetooth SIG.

# 8.3 Signal control

#### Connection to input/ output terminals

#### CAUTION

- Voltages applied to the terminals should not exceed the following ranges.
  - \* for input terminals: within  $\pm$  11V, for output terminals: between 0 and 30V(50mA, 200mW) Otherwise, the instrument may be damaged.
- The root of each L-terminal is the same. Do not connect different ground levels of multiple inputs at the same time. Roots of the L terminals for each Ch are integrated. Never connect inputs with various ground levels to the terminal at the same time.

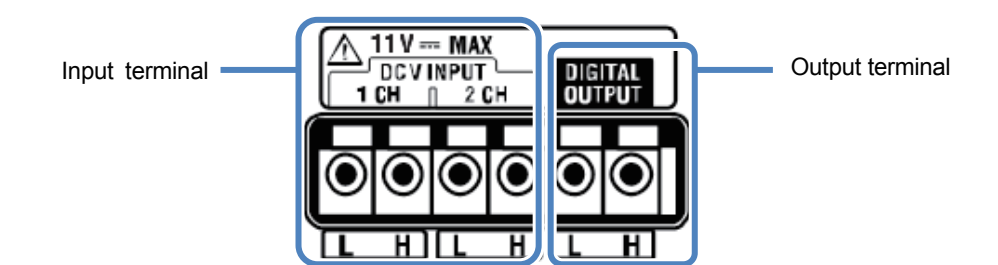

Ensure that the wires are connected to proper terminals.

Wires of following dimensions can be used.

Suitable wire : single-wire  $\phi$ 1.2 (AWG16), twisted wire 1.25mm<sup>2</sup> (AWG16),

strand size  $\phi$ 0.18mm or more

Usable wire : single-wire  $\phi$ 0.4 - 1.2 (AWG26 - 16), twisted wire 0.2 - 1.25mm<sup>2</sup> (AWG24 - 16), strand size  $\phi$  0.18mm or more

Standard length of bare wire: 11mm

- 1 Open the Connector cover.
- 2 Press the rectangular protrusion above a terminal with a flat-blade screw driver, and insert
  - a signal wire.
- 3 Remove the driver and fix the wire.

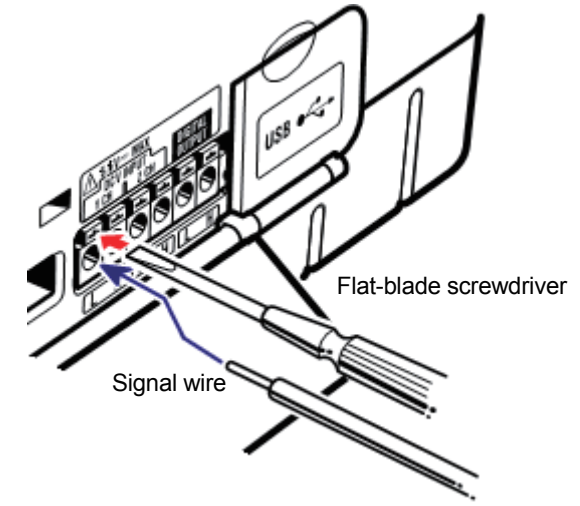

#### "Input terminal"

For monitoring the voltage output signals of Thermo sensors. These terminals are useful to measure the signals from other devices and power failures at the same time.

Number of Ch: 2ch Input resistance : approx 225.6kΩ

#### "Output terminal"

For fixing the generating outputs to "Low" while power quality events are lasting. Usually, it is fixed to "High", but changed to "Low" if the duration of an event is less than 1 sec. This is applicable to the events with the highest-priority only. To adjust the generating outputs to the events with low-priority, select "OFF" for the events with higher priority than the desired event. The details are described in "*Threshold setting for Power quality (Event)*" (**P. 65**). \* [*Priority order]: Transient -> INT -> Dip -> Swell -> Inrush current* 

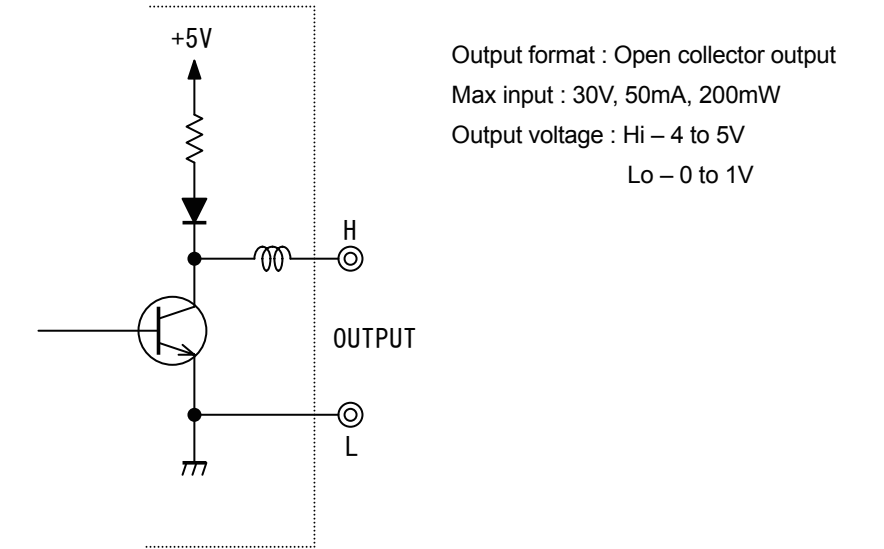

#### 8.4 Getting power from measured lines

If it is difficult to get power from an outlet, KEW6315 operates with power from the measured line by using

Power supply adapter MODEL8312 and voltage test leads.

#### DANGER

- When the instrument and the test lead are combined and used together, whichever lower category either of them belongs to will be applied. Confirm that the measured voltage rating of the test lead is not exceeded.
- Do not connect a Voltage test lead unless required for measuring the desired parameters.
- Connect Voltage test leads to the instrument first, and only then connect them to the measured line.
- Never disconnect the voltage test leads from the connectors of the instrument during a measurement (while the instrument is energized).
- Connect to the downstream side of a circuit breaker since a current capacity at the upstream side is large.

#### M WARNING

- Power off the instrument before connecting the adapter and test leads.
- Connect Voltage test lead to the instrument first. It should be firmly connected.
- Stop using the test lead if the outer jacket is damaged and the inner metal or color jacket is exposed.

240V or more

4

1/6

Connect the Adapter according to the following procedure.

CAUTION

- For your safety, make connections according to the following procedures.
- Fuse may blow if the connections aren't made per our specified procedures.
- 1 Confirm that the Power switch on MODEL8312 is "OFF".
- Connect the Plug of MODEL8312 to VN and V1 terminals on KEW6315.
- 3 Connect the Power Plug of MODEL8312 to the Power connector On KEW6315.
- 4 Connect the Voltage test leads to VN and V1 terminals of the Adapter.

5 Connect the Alligator clips of the voltage test leads to the circuit under test.

- 6 Power on MODEL8312.
- 7 Start KEW6315.

\* Reversed procedure is applied to remove the Adapter from KEW6315.

Please refer to the instruction manual for MODEL8312 for further details.

# MODEL8312 Measurement CAT III 150V CAT II 240V Fuse rating : AC500mA/ 600V, Fast acting, $\phi$ 6.3 x 32mm

The special software "KEW Windows for KEW6315" for data analysis and for making KEW6315 settings is available. \* Automatic creation of graph and list from recorded data. Uniform management of setting and recorded data acquired from multiple devices. Data can be expressed in crude oil and CO2 equivalent values in the report.

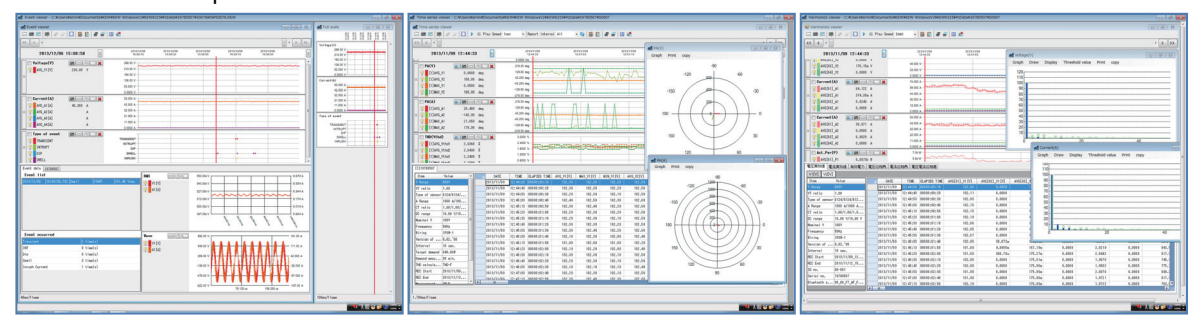

Please refer to the installation manual for "KEW Windows for KEW6315" and install the application and USB driver in your PC.

Interface

This instrument is equipped with USB and Bluetooth<sup>®</sup> interfaces. Communication method : USB Ver2.0 Bluetooth<sup>®</sup> : Bluetooth<sup>®</sup> Ver.5.0 Compliant profile: GATT

The following can be done by USB/ Bluetooth<sup>®</sup> communication.

- \* Downloading files in the internal memory of the instrument to a PC
- \* Making settings for the instrument via a PC

\* Displaying the measured results on a PC as graphs in real-time and also saving the measured data at the same time

- System Requirements
  - \* OS (Operation System)

Please refer to version label on CD case about Windows os.

- \* Display
- 1024 × 768 dots, 65536 colors or more
- \* HDD (Hard-disk space required)
- 1Gbyte or more (including Framework)
- \*.NET Framework (4.6.1 or more)
- Trademark
  - \* Windows<sup>®</sup> is a registered trademark of Microsoft in the United States.
- \* Bluetooth<sup>®</sup> is a registered trademark of Bluetooth SIG.

The latest software is available for download from our homepage.

http://www.kew-ltd.co.jp

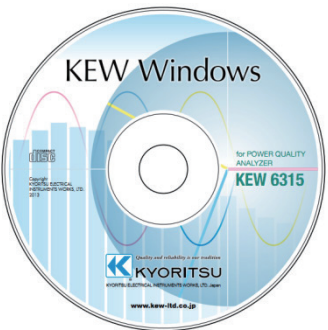

KEW6315

# Chap. 10 Specification

#### 10.1 Safety requirements

| Location for use                                                                         | : In door use, Altitude up to 2000m                                               |  |  |
|------------------------------------------------------------------------------------------|-----------------------------------------------------------------------------------|--|--|
| Temperature & humidity range : 23°C±5°C, Relative humidity 85% or less (no condensation) |                                                                                   |  |  |
| (guaranteed accuracy)                                                                    |                                                                                   |  |  |
| Operating Temperature &                                                                  | : 0°C to 45°C, Relative humidity 85% or less (no condensation)                    |  |  |
| humidity range                                                                           |                                                                                   |  |  |
| Storage Temperature &                                                                    | : -20°C to 60°C, Relative humidity 85% or less (no condensation)                  |  |  |
| humidity range                                                                           |                                                                                   |  |  |
| Withstand voltage                                                                        |                                                                                   |  |  |
| AC5160V/ for 5 sec.                                                                      | Between (AC Voltage input terminal) and (Enclosure)                               |  |  |
| AC3310V/ for 5 sec.                                                                      | Between (AC Voltage input terminal) and (Current input terminal, Power connector, |  |  |
|                                                                                          | USB connector)                                                                    |  |  |
| AC2210V/ for 5 sec.                                                                      | Between (Power connector) and (Current input terminal, USB connector,             |  |  |
|                                                                                          | Enclosure)                                                                        |  |  |
| Insulation resistance                                                                    | : 50M $\Omega$ or more / 1000V; Between (Voltage/Current input terminal,          |  |  |
|                                                                                          | Power connector) and (Enclosure)                                                  |  |  |
| Applicable standards                                                                     | : IEC 61010-1 Measurement CAT IV 300V CAT III 600V CAT II 1000V                   |  |  |
|                                                                                          | Pollution degree 2, IEC 61010-031, IEC 61326 Class A                              |  |  |
| Dust-/ water-proof                                                                       | : IEC 60529 IP40                                                                  |  |  |
| Environmental standard                                                                   | : EN 50581                                                                        |  |  |

#### 10.2 General specification

Measured line and Input ch : Current ch (A2-A4) unrelated to the selected wiring system can be used for any measurement purpose.

|                                      | Input ch          |             |  |
|--------------------------------------|-------------------|-------------|--|
| wiring system                        | Voltage           | Current     |  |
| Single-phase2-wire-1-system (1P2W-1) | VN-V1             | A1          |  |
| Single-phase2-wire-2-system (1P2W-2) | VN-V1             | A1,A2       |  |
| Single-phase2-wire-3-system (1P2W-3) | VN-V1             | A1,A2,A3    |  |
| Single-phase2-wire-4-system (1P2W-4) | VN-V1             | A1,A2,A3,A4 |  |
| Single-phase3-wire-1-system (1P3W-1) | VN-V1,V2          | A1,A2       |  |
| Single-phase3-wire-2-system (1P3W-2) | VN-V1,V2          | A1,A2,A3,A4 |  |
| Three-phase3-wire-1-system (3P3W-1)  | VN-V1,V2          | A1,A2       |  |
| Three-phase3-wire-2-system (3P3W-2)  | VN-V1,V2          | A1,A2,A3,A4 |  |
| Three-phase3-wire(3P3W3A)            | V1-V2,V2-V3,V3-V1 | A1,A2,A3    |  |
| Three-phase4-wire(3P4W)              | VN-V1,V2,V3       | A1,A2,A3    |  |
|                                      |                   |             |  |

LCD

: 3.5inch, TFT, QVGA(320×RGB×240)

Display update

: every 1 sec\*

\* There may be time lag in display update (max. 2 sec) due to arithmetic processing, however, no time lag between the recorded data and the time stamp.

| Backlight (Press the L | .CD Key to tu | ırn off, press any key | other than       | "Power" to turn on.)             |
|------------------------|---------------|------------------------|------------------|----------------------------------|
| PQ measurement         | : IEC 61000   | -4-30 Ed.2 Class S     |                  |                                  |
| Dimension              | : 175(L)×12   | 0(W)×68(D)mm           |                  |                                  |
| Weight                 | : approx. 90  | 0g (including batterie | es)              |                                  |
| Accessories            | : V test lead | ls MODEL7255 (red, v   | vhite, blue, bla | ack) with alligator clip · 1 set |
|                        | Power core    | d MODEL7169            |                  |                                  |
|                        | USB cable     | MODEL7219              |                  | 1 pce                            |
|                        | Quick man     | ual·····               |                  |                                  |
|                        | CD-ROM…       |                        |                  |                                  |
|                        | PC soft       | ware for setting and o | data and dat     | ta analysis                      |
|                        | (KEW V        | Vindows for KEW631     | 5)               | 2                                |
|                        | Instructi     | ion manual data (PDI   | - file)          |                                  |
|                        | Alkaline siz  | ze AA battery (LR6)    |                  | 6 pcs                            |
|                        | SD card M     | -8326-02               |                  |                                  |
|                        | Carrying ca   | ase MODEL9125·····     |                  | 1 рсе                            |
|                        | Input termi   | nal plate ·····        |                  | 1 рсе                            |
|                        | Cable mar     | ker·····               | ··· 8-color x    | 4pcs each (red, blue, yellow,    |
|                        |               |                        | green, br        | own, gray, black, white)         |
| Optional parts         | : Clamp sen   | ISOR                   | 504              |                                  |
|                        | MODEL8        | Clamp sensor           | 50A<br>50A       | ø24mm)<br>ø75mm)                 |
|                        | MODEL 81      | 27 (Clamp sensor       | 100A             | ø24mm)                           |
|                        | MODEL81       | 126 (Clamp sensor      | 200A             | ø40mm)                           |
|                        | MODEL81       | 125 (Clamp sensor      | 500A             | ø40mm)                           |
|                        | MODEL81       | 24 (Clamp sensor       | 1000A            | ø68mm)                           |
|                        | KEW8129       | (Flexible sensor       | 3000A            | ø150mm) *Discontinued product    |
|                        | KEW8130       | (Flexible sensor       | 1000A            | ø110mm)                          |
|                        | KEW8133       |                        | 3000A            | Ø170mm)                          |
|                        |               | 146 (Leakage sensor    | 10A              | ø24(1)(1)<br>ø40mm)              |
|                        | MODEL01       | 147 (Leakage sensor    | 10A              | ø68mm)                           |
|                        | MODEL81       | 141 (Leakage sensor    | 1A               | ø24mm) *Discontinued product     |
|                        | MODEL81       | 142 (Leakage sensor    | 1A               | ø40mm) *Discontinued product     |
|                        | MODEL81       | 143 (Leakage sensor    | 1A               | ø68mm) *Discontinued product     |
|                        | Instruction   | manual for Clamp s     | ensor            |                                  |
|                        | Carrying o    | ase with magnet MO     | DEL9132          |                                  |
| Accuracy               | within +5 se  |                        | 0312 (CAI.I      | 11 150V, CALII 240V)             |
| Power source           |               | supply                 |                  |                                  |
|                        | . AC power    |                        |                  | 0C () ()                         |
| vollage range          |               | AC 100V(AC90V) - A     |                  | 204 V )                          |
| Frequency              |               | 50HZ(47HZ) - 60HZ      | (63HZ)           |                                  |
| Power consumption      |               | 7VAmax                 |                  |                                  |
| Γ                      | : DC power    | supply                 |                  |                                  |

|                                  | Dry-cell battery                             | Rechargeable battery                                       |
|----------------------------------|----------------------------------------------|------------------------------------------------------------|
| Voltage                          | DC3.0V<br>(1.5V×2 in series × 3 in parallel) | DC2.4V<br>(1.2V×2 in series × 3 in parallel)               |
| Battery                          | Size AA Alkaline (LR6)                       | Size AA Ni-MH (1900mA/h)                                   |
| Current consumption              | 1.0A typ.(@3.0V)                             | 1.1A typ.(@2.4V)                                           |
| Battery life *ref. value at 23°C | 3 hours: Backlight OFF                       | 4.5 hours: Backlight OFF<br>* with fully charged batteries |

Real-time OS

:

This Product uses the Source Code of T-Kernel under T-License granted by the T-Engine Forum (<u>www.t-engine.org</u>) Portions of this software are copyright (c) 2010 The FreeType Project (www.freetype.org). All rights reserved.

| Connector              | mini-B                                      |
|------------------------|---------------------------------------------|
| Communication method   | USB Ver2.0                                  |
| USB identification no. | Vendor ID: 12EC(Hex)                        |
|                        | Product ID: 6315(Hex)                       |
|                        | Serial no.: 0+7 digit individual no.        |
| Communication speed    | 12Mbps (full-speed)                         |
|                        | : Bluetooth <sup>®</sup>                    |
| Communication method   | Bluetooth <sup>®</sup> Ver.5.0              |
| Profile                | GATT                                        |
| Frequency              | 2402 - 2480MHz                              |
| Modulation method      | GFSK(1Mbps), π/4-DQPSK(2Mbps), 8DPSK(3Mbps) |
| Transmission system    | Frequency-hopping system                    |

External communication function : USB \* USB cable length: 2m max.

Digital output terminal :

Normally, it is set to "High". It changes to "Low" while the measured values are exceeding the thresholds set for each power quality event. Usually, it is fixed to "High", but changed to "Low" if the duration of an event is less than 1 sec. This is applicable to the events with the highest-priority only. To adjust the generating outputs to the events with low-priority, select "OFF" for the events with higher priority than the desired event.

\* [Priority order]: Transient -> INT -> Dip -> Swell -> Inrush current

| Connector      | Terminal block with 6-polarity (black, red, gray ML800-S1H-6P) |
|----------------|----------------------------------------------------------------|
| Output format  | Open collector output, Low active                              |
| Input voltage  | 0 - 30V, 50mAmax, 200mW                                        |
| Output voltage | High:4.0V-5.0V, Low:0.0 - 1.0V                                 |

#### 10.2 General specification

| Data storage location          | : Internal FLASH memory                                                        |
|--------------------------------|--------------------------------------------------------------------------------|
| Storage capacity               | 4MB (Data storage capacity: 3,437,500byte)                                     |
| Max data size                  | 14,623byte/data (max: 234 data) <sup>*</sup> 3P3W-2/1P3W-2 (Power + Harmonics) |
| Max number of saved file       | 3 * Number of times that you can start a measurement.                          |
| Icon display                   | When the internal memory is available, the "                                   |
|                                | LCD during record.                                                             |
| FULL indication                | The " icon blinks when saved data size or number of saved file exceeds         |
|                                | the capacity. Data cannot be saved while this mark is being displayed.         |
|                                | The instrument measures integration/ demand continuously, but does not         |
|                                | record the data.                                                               |
| : SE                           | ) card                                                                         |
| Storage capacity               | 2GB (Data storage capacity: 1.86Gbyte)                                         |
| Max data size (2GB)            | 14,623byte/data (Max:1,271,964 data) *3P3W-2/1P3W-2(Power+ Harmonics)          |
| Max number of saved file (2GB) | 65536 * Number of times that you can start a measurement.                      |
| Icon display                   | When the SD card is available, the "                                           |

| Format (2GB)    | FAT16                                                                        |
|-----------------|------------------------------------------------------------------------------|
| FULL indication | The " The " icon blinks when saved data size or number of saved file exceeds |
|                 | the capacity. Data cannot be saved while this mark is being displayed.       |
|                 | The instrument measures integration/ demand continuously, but does not       |
|                 | record the data.                                                             |
|                 |                                                                              |

#### 10.3 Measurement specification

#### Measured items and the number of analysis points

Computed with 8192-point data while regarding 200ms(50Hz:10-cycle, 60Hz:12-cycle) as one measurement area.

Frequency, r.m.s. voltage/ current, active power, apparent power, reactive power, PF, Capacitance calc.

Computed with 2048-point data while regarding 200ms(50Hz:10-cycle, 60Hz:12-cycle) as one measurement area.

Voltage/current unbalance ratio, r.m.s. harmonics voltage/current (rate of content), harmonics reactive power, total harmonics voltage/ current distortion factor (THDV-F/R)/ (THDA-F/R), phase angle of harmonics voltage/ current, phase difference of harmonics voltage/ current

Computed with 819-point data (50Hz), 682-point data (60Hz) while regarding one waveform overlapped every half wave as one measurement area.

Voltage dip, voltage swell, INT, Inrush current

Described based on inst values measured at 40.96ksps.

Voltage/ current waveform, External input voltage

| Items measur             | ed at Instantaneous measurement                                                                                                    |
|--------------------------|----------------------------------------------------------------------------------------------------|
| Frequency f [l           | Hz]                                                                                                    |
| Displayed digit          | 4-digit                                                                                                    |
| Accuracy                 | ±2dgt (40.00Hz - 70.00Hz, V1 Range 10% - 110%, sine wave)                                                                                                    |
| Display range            | 10.00 - 99.99Hz                                                                                                    |
| Input source             | $V_1$ (fix)                                                                                                    |
| 10-sec average           | ge frequency f10 [Hz]                                                                                                    |
| Displayed digit          | 4-digit * e.g. averaged frequency values at 10 sec of intervals                                                                                                    |
| Meas. system             | Complied with IEC61000-4-30                                                                                                    |
| Accuracy                 | ±2dgt (40.00Hz - 70.00Hz, V1 Range 10% - 110%, sine wave)                                                                                                    |
| Display range            | 10.00 - 99.99Hz                                                                                                    |
| Input source             | V <sub>1</sub> (fix)                                                                                                    |
| R.M.S. Voltag            | <u>ie V [Vrms]</u>                                                                                                    |
| Range                    | 600.0/1000V                                                                                                    |
| Displayed digit          | 4-digit                                                                                                    |
| Effective input<br>range | 1% - 120% of Range (rms) and 200% of Range (peak)                                                                                                    |
| Display range            | 0.15% - 130% of Range ("0" is displayed at less than 0.15%)                                                                                                    |
| Crest factor             | 3 or less                                                                                                    |
| Meas. system             | Complied with IEC61000-4-30                                                                                                    |
| Accuracy                 | Assuming that measuring 40-70Hz, sine wave at 600V Range:<br>10% - 150% against 100V or more of nominal V :Nominal V±0.5%<br>Out of above range and at 1000V Range :±0.2%rdg±0.2%f.s.                                                                               |
| Input impedance          | approx 1.67MΩ                                                                                                    |
| Equation                 | $V_{c} = \sqrt{\left(\frac{1}{n}\left(\sum_{i=0}^{n-1} (V_{ci})^{2}\right)\right)}$<br>i : sampling point*<br>n: number of sampled values at 10 or<br>12-cycle<br>c : Measurement channel<br>* 50Hz: 8192 points in 10 waveforms, 60Hz: 8192 points in 12 waveforms |
| 1P2W-1 to 4              | V1                                                                                                    |
| 1P3W-1 to 2              | V <sub>1</sub> , V <sub>2</sub>                                                                                                    |
| 3P3W-1 to 2              | Line voltage: $V_{12}$ , $V_{23}$ , $V_{31} = \sqrt{(V_{23}^2 + V_{12}^2 + 2 \times V_{23} \times V_{12} \times \cos\theta V)}$                                                                                                    |
| 00014/04                 | * $\theta$ V=relative angles of V <sub>12</sub> , V <sub>23</sub>                                                                                                    |
| 3P3W3A                   | Line voltage: V <sub>12</sub> , V <sub>23</sub> , V <sub>31</sub>                                                                                                    |
| 3P4W                     | Phase voltage: $V_{1,} V_{2,} V_{3}$                                                                                                    |
|                          | Line voltage : $V_{12} = \sqrt{(V_1^2 + V_2^2 - 2 \times V_1 \times V_2 \times \cos\theta V_1)}$                                                                                                    |
|                          | $V_{23} = \sqrt{(V_2^2 + V_3^2 - 2 \times V_2 \times V_3 \times \cos\theta V_2)}$                                                                                                    |
|                          | $V_{31} = \sqrt{(V_3^2 + V_1^2 - 2 \times V_3 \times V_1 \times \cos\theta V_3)}$                                                                                                    |
|                          | * $\theta V_1$ = relative angles of $V_1$ , $V_2$ , $\theta V_2$ = relative angles of $V_2$ , $V_3$ ,                                                                                                    |
|                          | $\theta V_1$ = relative angles of $V_3$ , $V_1$                                                                                                    |

| R.M.S. Current A [Arms] |                                                                                                    |                   |                                                                                                    |
|-------------------------|----------------------------------------------------------------------------------------------------|-------------------|----------------------------------------------------------------------------------------------------|
| Range                   | MODEL8128                                                                                                    | (50A)             | :5000m/50.00A/AUTO                                                                                                    |
| •                       | MODEL8127                                                                                                    | (100Á)            | :10.00/100.0A/AUTO                                                                                                    |
|                         | MODEL8126                                                                                                    | (200A)            | :20.00/200.0A/AUTO                                                                                                    |
|                         | MODEL8125                                                                                                    | (500A)            | :50.00/500.0A/AUTO                                                                                                    |
|                         | MODEL8124/KEW8130                                                                                                    | (1000A)           | :100.0/1000A/AUTO                                                                                                    |
|                         | MODEL8141/8142/8143                                                                                                    | (1A)              | :500.0mA                                                                                                    |
|                         | MODEL8146/8147/8148                                                                                                    | (10A)             | :1000m/10.00A/AUTO                                                                                                    |
|                         | KEW8129                                                                                                    | (3000A)           | :300.0/1000/3000A                                                                                                    |
|                         | KEW8133                                                                                                    | (3000A)           | :300.0/3000A/AUTO                                                                                                    |
| Displayed digit         | 4-digit                                                                                                    |                   |                                                                                                    |
| Effective input         | 1% - 110% of each Rang                                                                                                    | e (rms) and 200   | 0% of Range (peak)                                                                                                    |
| range                   |                                                                                                    |                   |                                                                                                    |
| Display area            | 0.15% - 130% of each range ("0" is displayed at less than 0.15%)                                                                                                    |                   |                                                                                                    |
| Crest factor            | 3 or less                                                                                                    |                   |                                                                                                    |
| Meas. system            | Complied with IEC61000                                                                                                    | -4-30             |                                                                                                    |
| Accuracy                | Assuming that measuring                                                                                                    | g 40-70Hz, sine   | wave:                                                                                                    |
|                         | ±0.2%rdg±0.2%f.s.+ accu                                                                                                    | uracy of clamp s  | sensor                                                                                                    |
| Input impedance         | approx 100kΩ                                                                                                    |                   |                                                                                                    |
| Equation                | $Ac = \sqrt{\left(\frac{1}{n}\left(\sum_{i=0}^{n-1}\left(\sum_{i=0}^{n-1}\left(\sum$ | $A_{ci})^2 ) ) $  | c : Measurement channel A <sub>1</sub> , A <sub>2</sub> , A <sub>3</sub> , A <sub>4</sub><br>i :sampling point*<br>n: number of sampled values at 10 or<br>12-cycle |
|                         | * 50Hz: 8192 points in 10                                                                                                    | ) waveforms, 60   | Hz: 8192 points in 12 waveforms                                                                                                    |
|                         | * A <sub>3 value for</sub> 3P3W-1 to 2                                                                                                    | 2 is calculated w | ith r.m.s. current values.                                                                                                    |
|                         | $A_3 = \sqrt{(A_1^2 + A_2^2 + 2)}$                                                                                                    | ×A1×A2×cosθA      | ) relative angles of $\theta A = A_1$ , $A_2$                                                                                                    |

# Active power P [W]

| Range                  |                                                                                                    |                                                    |                   |                   |              |        |
|------------------------|----------------------------------------------------------------------------------------------------|----------------------------------------------------|-------------------|-------------------|--------------|--------|
| Current                | 8128                                                                                                    |                                                    | 8127              |                   | 8126         |        |
| Voltage                | 50.00A                                                                                                    | 5000mA                                             | 100.0A            | 10.00A            | 200.0A       | 20.00A |
| 1000V                  | 50.00k                                                                                                    | 5000                                               | 100.0k            | 10.00k            | 200.0k       | 20.00k |
| 600.0V                 | 30.00k                                                                                                    | 3000                                               | 60.00k            | 6000              | 120.0k       | 12.00k |
| Current                | 81                                                                                                    | 25                                                 | 812               | 24/30             | 8146/47/48   |        |
| Voltage                | 500.0A                                                                                                    | 50.00A                                             | 1000A             | 100.0A            | 10.00A       | 1000mA |
| 1000V                  | 500.0k                                                                                                    | 50.00k                                             | 1000k             | 100.0k            | 10.00k       | 1000   |
| 600.0V                 | 300.0k                                                                                                    | 30.00k                                             | 600.0k            | 60.00k            | 6000         | 600.0  |
| Current                | 8141/42/43                                                                                                    |                                                    | 8129              |                   | 81           | 33     |
| Voltage                | 500.0mA                                                                                                    | 3000A                                              | 1000A             | 300.0A            | 3000A        | 300.0A |
| 1000V                  | 500.0                                                                                                    | 3000k                                              | 1000k             | 300.0k            | 3000k        | 300.0k |
| 600.0V                 | 300.0                                                                                                    | 1800k                                              | 600.0k            | 180.0k            | 1800k        | 180.0k |
| Displayed digit        | 4-digit                                                                                                    |                                                    |                   |                   |              |        |
| Accuracy               | ±0.3%rdg±0.2                                                                                                    | %f.s.+ accurac                                     | y of clamp sen    | sor (PF 1, sine   | wave, 40-70H | z)     |
|                        | *Sum values                                                                                                    | are total amour                                    | nts of the used   | channels.         |              |        |
| Influence of PF        | ±1.0%rdg (40Hz-70Hz, PF0.5)                                                                                                    |                                                    |                   |                   |              |        |
| Polarity               | Consumption (flow-in):+( no sign), Regenerating( flow-out):-                                                                                                    |                                                    |                   |                   |              |        |
| Formula                | $D = \frac{1}{2} \left( \sum_{i=1}^{n-1} (V_{i} \times A_{i}) \right)$ c: Measurement channel                                                                                                    |                                                    |                   |                   |              |        |
|                        | $\int \frac{1}{n} \frac{1}{\sqrt{n}} \int \frac{2}{\sqrt{n}} \frac{2}{\sqrt{n}} \frac{2}{n$ | $=0^{(V ci \times Aci)}$                           | i: sam            | pling point*      |              |        |
|                        | ×.                                                                                                    | -                                                  | n: num            | ber of sampled    | values       |        |
|                        | * 50Hz: 8192                                                                                                    | points in 10 wa                                    | veforms, 60Hz     | : 8192 points in  | 12 waveforms | 5      |
| 1P2W-1 to 4            | P <sub>1,</sub> P <sub>2</sub> , P <sub>3</sub> , P <sub>4</sub>                                                                                                    | , P <sub>sum</sub> =P <sub>1</sub> +P <sub>2</sub> | +P3+P4            |                   |              |        |
| 1P3vv(3P3vv)-1<br>to 2 | P <sub>1,</sub> P <sub>2</sub> , P <sub>sum1</sub>                                                                                                    | =P <sub>1</sub> +P <sub>2</sub>                    |                   |                   |              |        |
|                        | P3, P4, P <sub>sum2</sub>                                                                                                    | e=P3+P4                                            |                   |                   |              |        |
| 00004/04               | P <sub>sum</sub> =P <sub>sum1</sub> +P <sub>sum2</sub>                                                                                                    |                                                    |                   |                   |              |        |
| 3P3W3A                 | $P_1$ , $P_2$ , $P_3$ , $P_{sum}=P_1+P_2+P_3$ * Phase voltages are used.                                                                                                    |                                                    |                   |                   |              |        |
| 3P4W                   | P <sub>1</sub> , P <sub>2</sub> , P <sub>3</sub> , P <sub>3</sub>                                                                                                    | sum=P1+P2+P3                                       |                   |                   |              |        |
| External inpu          | t voltage D                                                                                                    | DCi [V]                                            |                   |                   |              |        |
| Range                  | 100.0mV/ 100                                                                                                    | 0mV/ 10.00V                                        |                   |                   |              |        |
| Displayed digit        | 4-digit                                                                                                    |                                                    |                   |                   |              |        |
| Effective input        | 1% - ±100% (                                                                                                    | DC) of each Ra                                     | ange              |                   |              |        |
| range                  | 0.00/                                                                                                    | (                                                  | "O" : 1: 1        |                   | 2 00()       |        |
| Display range          | 0.3% - ±110%                                                                                                    | of each Range                                      | e ("0" is display | ed at less than ( | J.3%)        |        |
| Accuracy               | ±0.5%f.s (DC)                                                                                                    |                                                    |                   |                   |              |        |
| Input impedance        | Approx. 225.6                                                                                                    | κΩ<br>                                             |                   |                   |              |        |
| Saved Item             | External input                                                                                                    | voltage                                            |                   |                   |              |        |

# Items to be calculated

| Apparent power S [VA] |                                                                                                    |  |
|-----------------------|----------------------------------------------------------------------------------------------------|--|
| Range                 | Same as active power.                                                                                                    |  |
| Displayed digit       | Same as active power.                                                                                                    |  |
| Accuracy              | ±1dgt against each calculated value (for sum : ±3dgt)                                                                                                |  |
| Sign                  | No polarity indication                                                                                                    |  |
| Equation              | $S_c = V_c \times A_c$ ; when $P_c > S_c$ , regarding $P_c = S_c$ . c: Measurement channel                                                           |  |
| 1P2W-1 to 4           | S <sub>1</sub> , S <sub>2</sub> , S <sub>3</sub> , S <sub>4</sub> , S <sub>sum</sub> =S <sub>1</sub> +S <sub>2</sub> +S <sub>3</sub> +S <sub>4</sub> |  |
| 1P3W-1 to 2           | $S_{1}, S_{2}, S_{sum1} = S_{1} + S_{2}$                                                                                                    |  |
|                       | S <sub>3</sub> , S <sub>4</sub> , S <sub>sum2</sub> =S <sub>3</sub> +S <sub>4</sub>                                                                  |  |
|                       | S <sub>sum</sub> =S <sub>sum1</sub> +S <sub>sum2</sub>                                                                                               |  |
| 3P3W-2                | $S_{1}, S_{2}, S_{sum1} = \sqrt{3/2}(S_{1}+S_{2})$                                                                                                   |  |
|                       | $S_{3}, S_{4}, S_{sum2} = \sqrt{3/2}(S_{3}+S_{4})$                                                                                                   |  |
|                       | S <sub>sum</sub> =S <sub>sum1</sub> +S <sub>sum2</sub>                                                                                               |  |
| 3P3W3A                | S <sub>1</sub> , S <sub>2</sub> , S <sub>3</sub> , S <sub>sum</sub> =S <sub>1</sub> +S <sub>2</sub> +S <sub>3</sub> * Phase angles are used.         |  |
| 3P4W                  | $S_{1}, S_{2}, S_{3}, S_{sum} = S_{1} + S_{2} + S_{3}$                                                                                               |  |

| Reactive pow         | er Q [Var]                                                                                                    |
|----------------------|----------------------------------------------------------------------------------------------------|
| Range                | Same as active power.                                                                                                    |
| Displayed digit      | Same as active power.                                                                                                    |
| Accuracy             | ±1dgt against each calculated value (for sum : ±3dgt)                                                                                                    |
| Sign                 | <ul> <li>– : leading phase (current phase against voltage)</li> </ul>                                                                                                    |
|                      | <ul> <li>+ (no sign) : lagging phase (current phase against voltage)</li> <li>Harmonics reactive power is calculated per ch, and the polarity sign of the reversed basic waveform is displayed.</li> </ul> |
| Equation             | $Q_c = sign \sqrt{Sc^2 - Pc^2}$ sign: Polarity sign , c: Measurement channel                                                                                                    |
| 1P2W-1 to 4          | $Q_{1}, Q_{2}, Q_{3}, Q_{4}, Q_{sum} = Q_{1} + Q_{2} + Q_{3} + Q_{4}$                                                                                                    |
| 1P3W(3P3W)-1<br>to 2 | $Q_{1}, Q_{2}, Q_{sum1} = Q_{1} + Q_{2}$                                                                                                    |
|                      | $Q_{3}, Q_{4}, Q_{sum2} = Q_{3} + Q_{4}$                                                                                                    |
|                      | Q <sub>sum</sub> =Q <sub>sum1</sub> +Q <sub>sum2</sub>                                                                                                    |
| 3P3W3A(3P4W)         | $Q_{1}, Q_{2}, Q_{3}, Q_{sum} = Q_{1} + Q_{2} + Q_{3}$                                                                                                    |

| Power factor:          | PF                                                                                                    |  |  |
|------------------------|----------------------------------------------------------------------------------------------------|--|--|
| Display range          | -1.000 to 0.000 to 1.000                                                                                                    |  |  |
| Accuracy               | ±1dgt against each calculated value (for sum : ±3dgt)                                                                                                    |  |  |
| Sign                   | <ul> <li>ileading phase</li> <li>(no sign) : lagging phase</li> <li>Harmonics reactive power is calculated per ch, and the polarity sign of the reversed basic waveform is displayed.</li> </ul> |  |  |
| Equation               | $PF_c = sign \left  \frac{P_c}{S_c} \right $ sign: Polarity mark, c: Measurement channel                                                                                                    |  |  |
| 1P2W-1 to 4            | PF <sub>1</sub> , PF <sub>2</sub> , PF <sub>3</sub> , PF <sub>4</sub> , PF <sub>sum</sub>                                                                                                    |  |  |
| 1P3W(3P3W)-1           | PF <sub>1</sub> , PF <sub>2</sub> , PF <sub>sum1</sub>                                                                                                    |  |  |
| to 2                   | PF <sub>3</sub> , PF <sub>4</sub> , PF <sub>sum2</sub>                                                                                                    |  |  |
|                        | PF <sub>sum</sub>                                                                                                    |  |  |
| 3P3W3A(3P4W)           | PF <sub>1</sub> , PF <sub>2</sub> , PF <sub>3</sub> , PF <sub>sum</sub>                                                                                                    |  |  |
| Neutral currer         | t An [A] * only when the wiring configuration is 3P4W.                                                                                                    |  |  |
| Range                  | Same as r.m.s. current.                                                                                                    |  |  |
| Displayed digit        | Same as r.m.s. current.                                                                                                    |  |  |
| Display area           | Same as r.m.s. current.                                                                                                    |  |  |
| Equation               |                                                                                                    |  |  |
| $An = \sqrt{A1 + A2c}$ | $\cos(\theta 2 - \theta 1) + A3\cos(\theta 3 - \theta 1)\}^2 + \{A2\sin(\theta 2 - \theta 1) + A3\sin(\theta 3 - \theta 1)\}^2$                                                                  |  |  |
| * θ1,2,3 represent th  | ne phase differences between V1 and A1,2 and 3 respectively.                                                                                                    |  |  |
|                        |                                                                                                    |  |  |
| Displayed digit        | 5-digit                                                                                                    |  |  |
| Display range          | 0.00% to 100.00%                                                                                                    |  |  |
| Wiring                 | 3P3W, 3P4W                                                                                                    |  |  |
| Meas. system           | Complied with IEC61000-4-30                                                                                                    |  |  |
| Accuracy               | ±0.3%: at 50/60Hz, sine wave                                                                                                    |  |  |
| Equation               | (between 0 to 5 % according to IEC61000-4-30)                                                                                                    |  |  |
| Equalion               | $Vumb = \sqrt{\left(\frac{1 - \sqrt{(3 - 6\beta)}}{1 + \sqrt{(3 - 6\beta)}}\right) \times 100}  \beta = \frac{V_{12}^4 + V_{23}^4 + V_{31}^4}{\left(V_{12}^2 + V_{23}^2 + V_{31}^2\right)^2}$    |  |  |
|                        | * The 1st order components of harmonic voltage are used.                                                                                                    |  |  |
|                        | * For 3P4W system, phase voltages are converted to line voltages for                                                                                                    |  |  |
|                        | calculation.                                                                                                    |  |  |

$$V_{12} = V_{1} - V_{2}, V_{23} = V_{2} - V_{3}, V_{31} = V_{3} - V_{1}$$

#### Items to be calculated

| Current unbala  | ance ratio Aunb [%]                                                                                                    |
|-----------------|----------------------------------------------------------------------------------------------------|
| Displayed digit | 5-digit                                                                                                    |
| Display range   | 0.00% to100.00%                                                                                                    |
| Wiring          | 3P3W, 3P4W                                                                                                    |
| Equation        | $Iumb = \sqrt{\left(\frac{1 - \sqrt{(3 - 6\beta)}}{1 + \sqrt{(3 - 6\beta)}}\right)} \times 100 \qquad \beta = \frac{A_{12}^4 + A_{23}^4 + A_{31}^4}{\left(A_{12}^2 + A_{23}^2 + A_{31}^2\right)^2}$                                                                                                    |
|                 | * The 1st order components of harmonic current are used.                                                                                                    |
|                 | * For 3P4W system, phase voltages are converted to line voltages for                                                                                                    |
|                 | calculation.                                                                                                    |
|                 | $A_{12} = A_1 - A_{2}, A_{23} = A_2 - A_3, A_{31} = A_3 - A_1$                                                                                                    |
| Capacitance c   | alculation                                                                                                    |
| Displayed digit | 4-digit, Unit: nF, μF, mF, kvar                                                                                                    |
| Display range   | 0.000nF - 9999F, 0.000kvar - 9999kvar                                                                                                    |
| Equation        | $C_{C} = P_{C} \times \left( \sqrt{\frac{1}{PF_{C}^{2}} - 1} - \sqrt{\frac{1}{PF_{C_{-}T \operatorname{arg} et}^{2}} - 1} \right) [k \operatorname{var}]$ $= \frac{P_{C} \times 10^{9}}{2\pi f \times {V_{C}}^{2}} \times \left( \sqrt{\frac{1}{PF_{C}^{2}} - 1} - \sqrt{\frac{1}{PF_{C_{-}T \operatorname{arg} et}^{2}} - 1} \right) [\mu F]$ $C_{c} : \text{Capacitance needs for improvement}$ $P_{c} : \text{Load power (active power) [kW]}$ $f : \text{Frequency}$ $V_{c} : \text{R.m.s. voltage}$ |
|                 | <i>PF</i> <sub>c</sub> : Measured PF                                                                                                    |
|                 | <i>PF<sub>c_Target</sub></i> : New power factor (target)                                                                                                    |
| 1P2W-1 to 4     |                                                                                                    |
| 1P3W(3P3W)-1    | $C_1, C_2, C_3, C_4, C_{sum} = C_1 + C_2 + C_3 + C_4$                                                                                                    |
| to 2            | $C_1, C_2, C_{sum1} = C_1 + C_2$                                                                                                    |
|                 | $U_1, U_2, U_{sum2}=U_3+U_4$                                                                                                    |
| 3P3\W3A(3P4\M)  | C <sub>sum</sub> =C <sub>sum1</sub> + C <sub>sum2</sub>                                                                                                    |
|                 | $C_1, C_2, C_3, C_{sum} = C_1 + C_2 + C_3$                                                                                                    |

# Items measured at Integration measurement Power consumption (if P≥0) Active power energy +WP [Wh]

| Displayed digit | 6-digit, Unit: m, k, M, G, T (harmonized with $+WS$ )                                          |
|-----------------|------------------------------------------------------------------------------------------------|
| Display area    | 0.00000mWh - 9999.99TWh (harmonized with $+WS$ )                                               |
|                 | * "OL" is displayed when the display area is exceeded.                                         |
| Equation        | $+WPc = \frac{1}{h} \left( \sum_{i} (+P_{ci}) \right)$                                         |
|                 | h: integration period (3600 sec), c: Measurment channel, i: Data point no.                     |
| 1P2W-1 to 4     | +WP <sub>1</sub> , +WP <sub>2</sub> , +WP <sub>3</sub> , +WP <sub>4</sub> , +WP <sub>sum</sub> |
| 1P3W(3P3W)-1    | $+WP_1$ , $+WP_2$ , $+WP_{sum1}$                                                               |
| to 2            | +WP <sub>3</sub> , +WP <sub>4</sub> , +WP <sub>sum2</sub>                                      |
|                 | +WP <sub>sum</sub>                                                                             |
| 3P3W3A(3P4W)    | +WP <sub>1</sub> , +WP <sub>2</sub> , +WP <sub>3</sub> , +WP <sub>sum</sub>                    |
| A               |                                                                                                |

Apparent power energy +WS [VAh]

| Displayed digit | 6-digit, Unit: m, k, M, G, T (harmonized with $+WS$ )                                          |
|-----------------|------------------------------------------------------------------------------------------------|
| Display area    | 0.00000mVAh - 9999.99TVAh (harmonized with $+WS$ )                                             |
|                 | * "OL" is displayed when the display area is exceeded.                                         |
| Equation        | $+WSc = \frac{1}{h} \left( \sum_{i} \left( S_{ci} \right) \right)$                             |
|                 | h: integration period (3600 sec), c: Measurment channel, i: Data point no.                     |
| 1P2W-1 to 4     | +WS <sub>1</sub> , +WS <sub>2</sub> , +WS <sub>3</sub> , +WS <sub>4</sub> , +WS <sub>sum</sub> |
| 1P3W(3P3W)-1 to | +WS <sub>1</sub> , +WS <sub>2</sub> , +WS <sub>sum1</sub>                                      |
| 2               | +WS <sub>3</sub> , +WS <sub>4</sub> , +WS <sub>sum2</sub>                                      |
|                 | +WS <sub>sum</sub>                                                                             |
| 3P3W3A(3P4W)    | +WS <sub>1</sub> , +WS <sub>2</sub> , +WS <sub>3</sub> , +WS <sub>sum</sub>                    |
| Saved item      | Apparent power energy                                                                          |

# Items measured at Integration measurement Reactive power energy +WQ [Varh]

| 8               | <u> </u>                                                                                       |
|-----------------|------------------------------------------------------------------------------------------------|
| Displayed digit | 6-digit, Unit: m, k, M, G, T (harmonized with $+WS$ )                                          |
| Display area    | 0.00000mvarh - 9999.99Tvarh (harmonized with $+WS$ )                                           |
|                 | * "OL" is displayed when the display area is exceeded.                                         |
| Equation        | Leading<br>phase $+WQc_c = \frac{1}{h} \left( \sum_i (+Q_{ci}) \right),$                       |
|                 | Lagging<br>phase $+WQi_c = \frac{1}{h} \left( \sum_i (-Q_{ci}) \right),$                       |
|                 | h: integration period (3600 sec), n: System No., c: Measurement channel,                       |
|                 | i: Data point no. * where: Lagging phase: $Q \ge 0$ , Leading phase: $Q < 0$                   |
| 1P2W-1 to 4     | +WQ <sub>1</sub> , +WQ <sub>2</sub> , +WQ <sub>3</sub> , +WQ <sub>4</sub> , +WQ <sub>sum</sub> |
| 1P3W(3P3W)-1    | +WQ <sub>1</sub> , +WQ <sub>2</sub> , +WQ <sub>sum1</sub>                                      |
| to 2            | +WQ <sub>3</sub> , +WQ <sub>4</sub> , +WQ <sub>sum2</sub>                                      |
|                 | +WQ <sub>sum</sub>                                                                             |
| 3P3W3A(3P4W)    | +WQ <sub>1</sub> , +WQ <sub>2</sub> , +WQ <sub>3</sub> , +WQ <sub>sum</sub>                    |

# Regenerating power (where: P<0) Active power energy - WP[Wh]

| Displayed digit | 6-digit, Unit: m, k, M, G, T (harmonized with $+WS$ )                                          |
|-----------------|------------------------------------------------------------------------------------------------|
| Display area    | 0.00000mWh - 9999.99TWh (harmonized with $+WS$ )                                               |
|                 | * "OL" is displayed when the display area is exceeded.                                         |
| Equation        | $-WPc = \frac{1}{h} \left( \sum_{i} \left( -P_{ci} \right) \right)$                            |
|                 | h: integration period (3600 sec), c: Measurment channel, i: Data point no.                     |
| 1P2W-1 to 4     | -WP <sub>1</sub> , -WP <sub>2</sub> , -WP <sub>3</sub> , -WP <sub>4</sub> , -WP <sub>sum</sub> |
| 1P3W(3P3W)-1    | $-WP_1$ , $-WP_2$ , $-WP_{sum1}$                                                               |
| 10 2            | -WP <sub>3</sub> , -WP <sub>4</sub> , -WP <sub>sum2</sub>                                      |
|                 | -WP <sub>sum</sub>                                                                             |
| 3P3W3A(3P4W)    | $-WP_1$ , $-WP_2$ , $-WP_3$ , $-WP_{sum}$                                                      |

| /6315                            | Items measured at Integration measureme                                                        |
|----------------------------------|------------------------------------------------------------------------------------------------|
| Apparent pow                     | er energy -WS[VAh]                                                                             |
| Displayed digit                  | 6-digit, Unit: m, k, M, G, T (harmonized with $+W\!S$ )                                        |
| Display area                     | 0.00000mVAh - 9999.99TVAh (harmonized with $+WS$ )                                             |
|                                  | * "OL" is displayed when the display area is exceeded.                                         |
| Equation                         | $-WSc = \frac{1}{h} \left( \sum_{i} \left( S_{ci} \right) \right)$                             |
|                                  | h: integration period (3600 sec), c: Measurment channel, i: Data point no.                     |
| 1P2W-1 to 4                      | -WS1, -WS2, -WS3, -WS4, -WSsum                                                                 |
| 1P3W(3P3W)-1                     | -WS <sub>1</sub> , -WS <sub>2</sub> , -WS <sub>sum1</sub>                                      |
| to 2                             | -WS3 , -WS4 , -WS <sub>sum2</sub>                                                              |
|                                  | -WS <sub>sum</sub>                                                                             |
| 3P3W3A(3P4W)                     | -WS <sub>1</sub> , -WS <sub>2</sub> , -WS <sub>3</sub> , -WS <sub>sum</sub>                    |
| Reactive power energy -WQ [Varh] |                                                                                                |
| Displayed digit                  | 6-digit, Unit: m, k, M, G, T (harmonized with $+WS$ )                                          |
| Display area                     | 0.00000mvarh - 9999.99Tvarh (harmonized with $+WS$ )                                           |
|                                  | * "OL" is displayed when the display area is exceeded.                                         |
| Equation                         | Leading phase $-WQc\_c = \frac{1}{h} \left( \sum_{i} (+Q_{ci}) \right)$ ,                      |
|                                  | Lagging<br>phase $-WQi\_c = \frac{1}{h} \left( \sum_{i} (-Q_{ci}) \right)$                     |
|                                  | h: integration period (3600 sec), n: System No., c: Measurement channel,                       |
|                                  | i: Data point no. * where: Lagging phase: Q ≧0, Leading phase: Q < 0                           |
| 1P2W-1 to 4                      | -WQ <sub>1</sub> , -WQ <sub>2</sub> , -WQ <sub>3</sub> , -WQ <sub>4</sub> , -WQ <sub>sum</sub> |
| 1P3W(3P3W)-1                     | -WQ <sub>1</sub> , -WQ <sub>2</sub> , -WQ <sub>sum1</sub>                                      |
| to 2                             | -WQ <sub>3</sub> , -WQ <sub>4</sub> , -WQ <sub>sum2</sub>                                      |
|                                  | -WQ <sub>sum</sub>                                                                             |
| 3P3W3A(3P4W)                     | -WQ1, -WQ2, -WQ3, -WQsum                                                                       |
| Duration of inf                  | egration                                                                                       |
| Display area                     | 00:00:00 (0 sec) - 99:59:59 (99 h 59 min 59 sec) ,                                             |
|                                  | 0100:00 - 9999:59 (9999 h 59 min) ,                                                            |
|                                  | 010000 - 999999 (999999 h) * Displayed time will transit in series.                            |
## Items measured at Demand measurement

| Target value (DEIVI <sub>Target</sub> ) |                                                                                  |  |
|-----------------------------------------|----------------------------------------------------------------------------------|--|
| Displayed digit                         | 4-digit                                                                          |  |
| Unit                                    | m, k, M, G, T                                                                    |  |
| Display range                           | 0.000mW(VA) - 999.9TW(VA) *according to the selected values                      |  |
| Predicted value (DEM <sub>Guess</sub> ) |                                                                                  |  |
| Displayed digit                         | 6-digit                                                                          |  |
| Unit                                    | m, k, M, G, T (depending on DEM <sub>Target value</sub> )                        |  |
| Display range                           | 0.0000mW(VA) - 99999.9TW(VA)                                                     |  |
|                                         | * Decimal point is dependent on the DEM <sub>Target</sub> .                      |  |
|                                         | * "OL" is displayed when the display area is exceeded.                           |  |
| Equation                                | $DEM_{com} = \Sigma DEM \times \frac{Demand  interval}{\Delta Demand  interval}$ |  |
|                                         | Guess Elapsed time                                                               |  |
| Present value                           | , Measured demand value (ΣDEM)                                                   |  |
|                                         |                                                                                  |  |

| Displayed digit | 6-digit , Unit: m, k, M, G, T (depending on DEM <sub>Target value)</sub> |  |
|-----------------|--------------------------------------------------------------------------|--|
| Unit            | m, k, M, G, T (depending on DEM <sub>Target value)</sub>                 |  |
| Display range   | 0.0000mW(VA) - 99999.9TW(VA)                                             |  |
|                 | * Decimal point is dependent on the DEM <sub>Target.</sub>               |  |
|                 | * "OL" is displayed when the display area is exceeded.                   |  |
| Equation        | $\Sigma DEM=$                                                            |  |
|                 | (Integration values of " <i>+WPsum (+WSsum)</i> ")                       |  |
|                 | 1 hour                                                                   |  |
|                 | <sup>^</sup> Interval                                                    |  |

### Load factor

| Displayed digit | 6-digit                                                                |
|-----------------|------------------------------------------------------------------------|
| Display range   | 0.00 - 9999.99% * "OL" is displayed when the display area is exceeded. |
| Equation        | $\Sigma DEM / DEM_{Terget}$                                            |

### Estimation

| Displayed digit | 6-digit                                                                |
|-----------------|------------------------------------------------------------------------|
| Display range   | 0.00 - 9999.99% * "OL" is displayed when the display area is exceeded. |
| Equation        | DEM Guess DEM Terget                                                   |

### Items measured at Harmonics measurement

| Meas. system              | : Digital PLL synchronization                                       |
|---------------------------|---------------------------------------------------------------------|
| Meas. method              | : Analyze harmonics, and then add and display the inter-harmonics   |
|                           | components adjacent to the integral order of the analyzed harmonics |
| Effective frequency range | : 40 - 70Hz                                                         |
| Order analysis            | : 1 - 50th                                                          |
| Window width              | : 10-cycle at 50Hz, 12-cycle at 60Hz                                |
| Window type               | : Rectangular                                                       |
| Data analysis             | : 2048 points                                                       |
|                           |                                                                     |

### Analyzing rate : once/ 200ms at 50Hz/60Hz

### R. m.s. harmonics voltage Vk [Vrms]

| Range                                               | Same as r.m.s. voltage                                                                                                    |  |
|-----------------------------------------------------|----------------------------------------------------------------------------------------------------|--|
| Displayed digit                                     | Same as r.m.s. voltage                                                                                                    |  |
| Display range                                       | Same as r.m.s. voltage                                                                                                    |  |
|                                                     | * rate of content 0.0% - 100.0%, percentage against the basic wave                                                                                                    |  |
| Measurement                                         | Complied with IEC61000-4-30, IEC61000-4-7, IEC61000-2-4                                                                                                    |  |
| system                                              | Analysis window width is 10/12-cycle for 50/60Hz, and the measured values                                                                                                    |  |
|                                                     | contain the inter-harmonics components adjacent to the analyzed order.                                                                                                    |  |
| Accuracy                                            | Complied with IEC61000-2-4 Class3 where 10% - 100% of input range for                                                                                                    |  |
|                                                     | 600V Range.                                                                                                    |  |
|                                                     | 3% or more against 100V of nominal voltage : ±10%rdg                                                                                                    |  |
|                                                     | Less than 3% against 100V of nominal voltage : nominal voltage ±0.3%                                                                                                    |  |
|                                                     | 1000V Range : ±0.2%rdg±0.2%f.s.                                                                                                    |  |
| Equation                                            | $V_{ak} = \sqrt{\sum_{k=1}^{1} (V_a(10k + r)r)^2 + (V_a(10k + r)r)^2}$ Rate of $\frac{V_{ck} \times 100}{100}$                                                                                                    |  |
|                                                     | c: Measurement channel, k: Harmonics of each order<br>Vr: Real number after Voltage FFT conversion<br>Vi: Imaginary number after Voltage FFT conversion<br>Measurement cycle in this equation is 10-cycle. For 12-cycle measurement,                                                                                                    |  |
|                                                     | content $V_{c1}$<br>c: Measurement channel, k: Harmonics of each order<br>Vr: Real number after Voltage FFT conversion<br>Vi: Imaginary number after Voltage FFT conversion<br>Measurement cycle in this equation is 10-cycle. For 12-cycle measurement,<br>"10k+n" should be replaced with "12k+n".                                                                                                    |  |
| 1P2W-1 to 4                                         | content $V_{r=-1}$ ( $V_{c1}(0k+n)r$ ) $V_{c1}(0k+n)r$ ) content $V_{c1}$<br>c: Measurement channel, k: Harmonics of each order<br>Vr: Real number after Voltage FFT conversion<br>Vi: Imaginary number after Voltage FFT conversion<br>Measurement cycle in this equation is 10-cycle. For 12-cycle measurement,<br>"10k+n" should be replaced with "12k+n".<br>$V_{1k}$                                                  |  |
| 1P2W-1 to 4<br>1P3W-1 to 2                          | $V_{n=-1} = V_{c1} = V_{c1}$ c: Measurement channel, k: Harmonics of each order<br>Vr: Real number after Voltage FFT conversion<br>Vi: Imaginary number after Voltage FFT conversion<br>Measurement cycle in this equation is 10-cycle. For 12-cycle measurement,<br>"10k+n" should be replaced with "12k+n".<br>V_{1k} $V_{1k}, V_{2k}$                                                                                   |  |
| 1P2W-1 to 4<br>1P3W-1 to 2<br>3P3W-1 to 2           | $V_{n=-1} = V_{c1} = V_{c1}$ c: Measurement channel, k: Harmonics of each order<br>Vr: Real number after Voltage FFT conversion<br>Vi: Imaginary number after Voltage FFT conversion<br>Measurement cycle in this equation is 10-cycle. For 12-cycle measurement,<br>"10k+n" should be replaced with "12k+n".<br>V <sub>1k</sub><br>V <sub>1k</sub> , V <sub>2k</sub><br>Line voltage V <sub>12k</sub> , V <sub>32k</sub>  |  |
| 1P2W-1 to 4<br>1P3W-1 to 2<br>3P3W-1 to 2<br>3P3W3A | $V_{n=-1} = V_{c1} = V_{c1}$ c: Measurement channel, k: Harmonics of each order<br>Vr: Real number after Voltage FFT conversion<br>Vi: Imaginary number after Voltage FFT conversion<br>Measurement cycle in this equation is 10-cycle. For 12-cycle measurement,<br>"10k+n" should be replaced with "12k+n".<br>V_{1k} $V_{1k}$ $V_{1k}, V_{2k}$ Line voltage $V_{12k}, V_{32k}$ Line voltage $V_{12k}, V_{23k}, V_{31k}$ |  |

# Items measured at Harmonics measurement R.m.s. harmonics current Ak [Arms]

| Range                                                                      | Same as r.m.s. current                                                                                                    |  |  |
|----------------------------------------------------------------------------|----------------------------------------------------------------------------------------------------|--|--|
| Displayed digit                                                            | Same as r.m.s. current                                                                                                    |  |  |
| Display range                                                              | Same as r.m.s. current                                                                                                    |  |  |
| Maga avetam                                                                | Complied with IEC61000-4-7 IEC61000-2-4                                                                                                    |  |  |
| Meas. system                                                               | Analysis window width: 10/12 cycle for 50/60Hz, Measured values contain the                                                                  |  |  |
|                                                                            | inter-harmonics adjacent to the analyzed orders' harmonics                                                                                   |  |  |
| Accuracy Meets the accuracy specified in IEC61000-2-4 Class3 at 10% - 100% |                                                                                                    |  |  |
|                                                                            | the input range of the measurement range.                                                                                                    |  |  |
|                                                                            | Less than 10% to max. input range : max value of the range±1.0% +                                                                            |  |  |
|                                                                            | Accuracy of Clamp sensor                                                                                                    |  |  |
| Equation                                                                   | $A_{ck} = \sqrt{\sum_{n=-1}^{1} (A_c (10k+n)r)^2 + (A_c (10k+n)i)^2}  \text{Rate of}_{\text{content}} = \frac{A_{ck} \times 100}{A_{c1}}$    |  |  |
|                                                                            | c: Measurement channel: A1k, A2k, A3k, A4k, k: Harmonics of each order                                                                       |  |  |
|                                                                            | r: Real number after FFT conversion, i: Imaginary number after FFT conversion                                                                |  |  |
|                                                                            | Measurement cycle in this equation is 10-cycle. For 12-cycle measurement,                                                                    |  |  |
|                                                                            | "10k+n" should be replaced with "12k+n".                                                                                                    |  |  |
| Harmonics po                                                               | wer PK [VV]                                                                                                    |  |  |
| Range                                                                      | Same as active power                                                                                                    |  |  |
| Displayed digit                                                            | Same as active power                                                                                                    |  |  |
| Display range                                                              | Same as active power * rate of content 0.0% - 100.0%, percentage against the absolute value of basic wave                                    |  |  |
| Meas. system                                                               | Complied with IEC61000-4-7                                                                                                    |  |  |
| Accuracy                                                                   | ±0.3%rdg±0.2%f.s.+ accuracy of clamp sensor (PF 1, sine wave: 50/60Hz) (Sum represents the total values obtained through the used channels.) |  |  |
| Equation                                                                   | $Pc_{k} = V_{c(10k)r} \times A_{c(10k)r} V_{c(10k)i} \times A_{c(10k)i}$ Rate of $= \frac{P_{ck} \times 100}{P_{ck} \times 100}$             |  |  |
|                                                                            | content $P_{c1}$                                                                                                    |  |  |
|                                                                            | c: Measurement channel, k: Harmonics of each order<br>r: Real number after FET conversion, i: Imaginary number after FET conversion          |  |  |
|                                                                            | Measurement cycle in this equation is 10-cycle. For 12-cycle measurement,                                                                    |  |  |
|                                                                            | "10k" should be replaced with "12k".                                                                                                    |  |  |
| 1P2W-1 to 4                                                                | $P_{1k}, P_{2k}, P_{3k}, P_{4k}, P_{sumk} = P_{1k} + P_{2k} + P_{3k} + P_{4k}$                                                               |  |  |
| 1P3W-1 to 2                                                                | $P_{1k}, P_{2k}, P_{sum1k} = P_{1k} + P_{2k}$                                                                                                |  |  |
|                                                                            | $P_{3k}, P_{4k}, P_{sum2k} = P_{3k} + P_{4k}$                                                                                                |  |  |
|                                                                            | P <sub>sumk</sub> =P <sub>sum1k</sub> +P <sub>sum2k</sub>                                                                                    |  |  |
| 3P3W-1 to 2                                                                | $P_{1k}, P_{2k}, P_{sum1k} = P_{1k} + P_{2k}$                                                                                                |  |  |
|                                                                            | $P_{3k}, P_{4k}, P_{sum2k} = P_{3k} + P_{4k}$                                                                                                |  |  |
|                                                                            | P <sub>sumk</sub> =P <sub>sum1k</sub> +P <sub>sum2k</sub>                                                                                    |  |  |
| 3P3W3A                                                                     | Phase voltage $P_{1k}:V_1 = (V_{12}-V_{31})/3, P_{2k}:V_2 = (V_{23}-V_{12})/3,$                                                              |  |  |
|                                                                            | $P_{3k}$ : $V_3 = (V_{31} - V_{23})/3$ , $P_{sumk} = P_{1k} + P_{2k} + P_{3k}$                                                               |  |  |
| 3P4W                                                                       | $P_{1k}, P_{2k}, P_{3k}, P_{sumk} = P_{1k} + P_{2k} + P_{3k}$                                                                                |  |  |

Items measured at Harmonics measurement

| Harmonics rea   | active power Qk [var] (used for internal calculation only)                                 |  |  |
|-----------------|--------------------------------------------------------------------------------------------|--|--|
| Equation        | $Pc_k = V_{c(10k)r} \times A_{c(10k)i} V_{c(10k)i} \times A_{c(10k)r}$                     |  |  |
|                 | c: Measurement channel: A1k, A2k, A3k, A4k, k: Harmonics of each order                     |  |  |
|                 | r: Real number after FFT conversion, i: Imaginary number after FFT conversion              |  |  |
|                 | Measurement cycle in this equation is 10-cycle. For 12-cycle measurement,                  |  |  |
|                 | "10k" should be replaced with "12k".                                                       |  |  |
| 1P2W-1 to 4     | $Q_{1k}Q_{2k}, Q_{3k}, Q_{4k}, Q_{sumk} = Q_{1k} + Q_{2k} + Q_{3k} + Q_{4k}$               |  |  |
| 1P3W-1 to 2     | $Q_{1k}, Q_{2k}, Q_{sum1k}=Q_{1k}+Q_{2k}$                                                  |  |  |
|                 | Q3k, Q4k, Qsum2k=Q3k+Q4k                                                                   |  |  |
|                 | Q <sub>sumk</sub> =Q <sub>sum1k</sub> +Q <sub>sum2k</sub>                                  |  |  |
| 3P3W-1 to 2     | $Q_{1k}, Q_{2k}, Q_{sum1k}=Q_{1k}+Q_{2k}$                                                  |  |  |
|                 | Q3k, Q4k, Qsum2k=Q3k+Q4k                                                                   |  |  |
|                 | Q <sub>sumk</sub> =Q <sub>sum1k</sub> +Q <sub>sum2k</sub>                                  |  |  |
| 3P3W3A          | Phase voltage $Q_{1k}:V_1 = (V_{12}-V_{31})/3, Q_{2k}:V_2 = (V_{23}-V_{12})/3,$            |  |  |
|                 | $Q_{3k}:V_3 = (V_{31}-V_{23})/3, Q_{sumk}=Q_{1k}+Q_{2k}+Q_{3k}$                            |  |  |
| 3P4W            | $Q_{1k}$ , $Q_{2k}$ , $Q_{3k}$ , $Q_{sumk}=Q_{1k}+Q_{2k}+Q_{3k}$                           |  |  |
| Harmonics vol   | Itage total distortion factor THDVF [%]                                                    |  |  |
| Displayed digit | 4-digit                                                                                    |  |  |
| Display range   | 0.0% - 100.0%                                                                              |  |  |
| Equation        | $\sum_{k=1}^{50} (K_k)^2$ c: Meas. channel                                                 |  |  |
|                 | $\sqrt{\sum_{k=2}^{\infty} (V_{ck})^{k} \times 100}$ V: Harmonics voltage                  |  |  |
|                 | THDVF $c = \frac{V_{c1}}{V_{c1}}$ k: Harmonics of each order                               |  |  |
| 1P2W-1 to 4     | THDVF1                                                                                     |  |  |
| 1P3W-1 to 2     | THDVF <sub>1</sub> , THDVF <sub>2</sub>                                                    |  |  |
| 3P3W-1 to 2     | Line voltage THDVF <sub>12</sub> , THDVF <sub>32</sub>                                     |  |  |
| 3P3W3A          | Line voltage THDVF <sub>12</sub> , THDVF <sub>23</sub> , THDVF <sub>31</sub>               |  |  |
| 3P4W            | THDVF <sub>1</sub> , THDVF <sub>2</sub> , THDVF <sub>3</sub>                               |  |  |
| Harmonics cu    | rrent total distortion factor THDAF [%]                                                    |  |  |
| Displayed digit | 4-digit                                                                                    |  |  |
| Display range   | 0.0% - 100.0%                                                                              |  |  |
| Equation        | $\sqrt{\frac{50}{50}}$ c: Meas. ch THDAF <sub>1</sub> , THDAF <sub>2</sub> ,               |  |  |
|                 | $\sqrt{\sum_{k=1}^{\infty} (A_{ck})^2 \times 100}$ THDAF <sub>3</sub> , THDAF <sub>4</sub> |  |  |
|                 | THDAF $c = \frac{V k=2}{A}$ A: Harmonics current                                           |  |  |
|                 | A c1 k: Harmonics of each order                                                            |  |  |

| Displayed digit | 4-digit                                                                                                    |  |
|-----------------|----------------------------------------------------------------------------------------------------|--|
| Display range   | 0.0% - 100.0%                                                                                                    |  |
| Equation        | $THDVR \ c = \frac{\sqrt{\sum_{k=2}^{50} (V_{ck})^2} \times 100}{\sqrt{\sum_{k=1}^{50} (V_{ck})^2}} $ c: Meas. channel<br>V: Harmonics voltage<br>k: Harmonics of each order                                                                                              |  |
| 1P2W-1 to 4     | THDVR <sub>1</sub>                                                                                                    |  |
| 1P3W-1 to 2     | THDVR <sub>1</sub> , THDVR <sub>2</sub>                                                                                                    |  |
| 3P3W-1 to 2     | Line voltage THDVR <sub>12</sub> , THDVR <sub>32</sub>                                                                                                    |  |
| 3P3W3A          | Line voltage THDVR <sub>12</sub> , THDVR <sub>23</sub> , THDVR <sub>31</sub>                                                                                                    |  |
| 3P4W            | THDVR <sub>1</sub> , THDVR <sub>2</sub> , THDVR <sub>3</sub>                                                                                                    |  |
| Harmonics cu    | rrent total distortion factor THDAR [%]                                                                                                    |  |
| Displayed digit | 4-digit                                                                                                    |  |
| Display range   | 0.0% - 100.0%                                                                                                    |  |
| Equation        | $THDAR \ c = \frac{\sqrt{\sum_{k=2}^{50} (A_{ck})^2 \times 100}}{\sqrt{\sum_{k=1}^{50} (A_{ck})^2}} \qquad \begin{array}{cc} \text{c: Meas. ch.} & THDAR_1, THDAR_2, \\ THDAR_3, THDAR_4 \\ \text{A: Harmonics current} \\ \text{k: Harmonics of each order} \end{array}$ |  |
| Harmonics vo    | ltage phase angle θVk [deg]                                                                                                    |  |
| Displayed digit | 4-digit                                                                                                    |  |
| Display range   | 0.0° to ±180.0°                                                                                                    |  |
| Equation        | $\theta V_{ck} = \tan^{-1} \left\{ \frac{V_{ckr}}{-V_{cki}} \right\}$ c: Measurement channel<br>V: Harmonics voltage<br>k: Harmonics of each order<br>r: Real number after FFT conversion,<br>i: Imaginary number after FFT conversion                                    |  |
| 1P2W-1 to 4     | θV1 κ                                                                                                    |  |
| 1P3W-1 to 2     | $\theta V_{1k}, \theta V_{2k}$                                                                                                    |  |
| 3P3W-1 to 2     | $\theta V_{12k}$ , $\theta V_{32k}$ * Line voltages are used.                                                                                                    |  |
| 3P3W3A          | $\theta V_{12k}$ , $\theta V_{23k}$ , $\theta V_{31k}$ * Line voltages are used.                                                                                                    |  |
| 3P4W            | $\theta V_{1k}, \theta V_{2k}, \theta V_{3k}$                                                                                                    |  |

-

### Total harmonics current phase angle θAk [deg]

| Displayed digit | 4-digit                                                      |                                                                                     |
|-----------------|--------------------------------------------------------------|-------------------------------------------------------------------------------------|
| Display range   | 0.0° to ±180.0°                                              |                                                                                     |
| Equation        | $A_{l} = \tan^{-1} \left\{ A_{ckr} \right\}$                 | c: Measurement channel $\theta A_{1k}, \theta A_{2k}, \theta A_{3k}, \theta A_{4k}$ |
|                 | $\partial A_{ck} = \tan \left\{ \frac{1}{-A_{cki}} \right\}$ | A: Harmonics current                                                                |
|                 |                                                              | k:Harmonics of each order                                                           |
|                 |                                                              | r: Real number after FFT conversion,                                                |
|                 |                                                              | i: Imaginary number after FFT conversion                                            |

### Harmonics voltage current phase angle difference 0k [deg]

| Displayed digit      | 4-digit                                                                                                    |  |
|----------------------|----------------------------------------------------------------------------------------------------|--|
| Display range        | 0.0° to ±180.0°                                                                                                    |  |
| Equation             | $\theta_{ck} = \theta A_{ck} - \theta V_{ck}$ c: Measurement channel, k: Harmonics of each order                          |  |
| 1P2W-1 to 4          | $\theta_{1k}, \theta_{2k}, \theta_{3k}, \theta_{4k}, \ \theta_{sumk} = \tan^{-1}\left\{\frac{Q_{sumk}}{P_{sumk}}\right\}$ |  |
| 1P3W(3P3W)-1<br>to 2 | $\theta_{1k}, \theta_{2k}, \ \theta_{sum1k} = \tan^{-1}\left\{\frac{Q_{sum1k}}{P_{sum1k}}\right\}$                        |  |
|                      | $\theta_{3k}, \theta_{4k}, \ \theta_{sum 2k} = \tan^{-1}\left\{\frac{Qsum 2k}{Psum 2k}\right\}$                           |  |
|                      | $ \Theta_{sumk} = \tan^{-1}\left\{\frac{Q_{sumk}}{P_{sumk}}\right\} $                                                     |  |
| 3P3W3A(3P4W)-1       | $\theta_{1k}, \theta_{2k}, \theta_{3k}, \ \theta_{sumk} = \tan^{-1}\left\{\frac{Q_{sumk}}{P_{sumk}}\right\}$              |  |

# Items measured at Power quality measurement Items measured at Power quality measurement

| Voltage transi      | ient                                                                           |  |  |
|---------------------|--------------------------------------------------------------------------------|--|--|
| Meas. system        | Approx. 40.96ksps (every 24µs) gapless event detection (50Hz/60Hz)             |  |  |
| Displayed digit     | 4-digit                                                                        |  |  |
| Effective           | 50V - 2200V (DC)                                                               |  |  |
| input range         |                                                                                |  |  |
| Display range       | 50V - 2200V (DC)                                                               |  |  |
| Accuracy            | 0.5%rdg * at 1000V (DC)                                                        |  |  |
| Input impedance     | Αρριοχ. 1.67ΜΩ                                                                 |  |  |
| Threshold value     | Absolute peak voltage value                                                    |  |  |
| Detection channel ( | ch)                                                                            |  |  |
| 1P2W-1 to 4         | V <sub>1</sub>                                                                 |  |  |
| 1P3W-1 to 2         | V <sub>1</sub> , V <sub>2</sub>                                                |  |  |
| 3P3W-1 to 2         | Line voltage V <sub>12</sub> , V <sub>32</sub>                                 |  |  |
| 3P3W3A              | Line voltage $V_{12}, V_{23}, V_{31}$                                          |  |  |
| 3P4W                | $V_1, V_2, V_3$                                                                |  |  |
| Voltage swell.      | , Dip, INT                                                                     |  |  |
| Range               | Same as r.m.s. voltage                                                         |  |  |
| Displayed digit     | Same as r.m.s. voltage                                                         |  |  |
| Effective           |                                                                                |  |  |
| input range         | Same as r.m.s. voltage                                                         |  |  |
| Display range       | Same as r.m.s. voltage                                                         |  |  |
| Crest factor        | Same as r.m.s. voltage                                                         |  |  |
| Input impedance     | Same as r.m.s. voltage                                                         |  |  |
| Threshold value     | Percentage of the nominal voltage value                                        |  |  |
| Meas. system        | Complied with IEC61000-4-3                                                     |  |  |
|                     | *r.m.s. values are calculated from one waveform with half-wave overlapping.    |  |  |
|                     | Swell, dip detection for multi-phase system:                                   |  |  |
|                     | INT detection for multi-phase system:                                          |  |  |
|                     | Starts when the event starts at all chs. Ends when it terminates at any one of |  |  |
|                     | the chs.                                                                       |  |  |
| Accuracy            | 10% - 150% (to 100V or higher nominal voltages) : nominal voltage ±1.0%        |  |  |
|                     | Out of above range : ±0.4%rdg±0.4%f.s.                                         |  |  |
|                     | Errors of event duration measurement at 40 - 70Hz : within 1-cycle             |  |  |
| Detection channel ( | ch)                                                                            |  |  |
| 1P2W-1 to 4         | V <sub>1</sub>                                                                 |  |  |
| 1P3W-1 to 2         | V <sub>1</sub> , V <sub>2</sub>                                                |  |  |
| 3P3W-1 to 2         | Line voltage V <sub>12</sub> , V <sub>32</sub>                                 |  |  |
| 3P3W3A              | Line voltage V <sub>12</sub> , V <sub>23</sub> , V <sub>31</sub>               |  |  |
| 3P4W                | $V_{1}, V_{2}, V_{3}$                                                          |  |  |

### Inrush current

| Range                    | Same as r.m.s. current                                                |
|--------------------------|-----------------------------------------------------------------------|
| Displayed digit          | Same as r.m.s. current                                                |
| Effective<br>input range | Same as r.m.s. current                                                |
| Display range            | Same as r.m.s. current                                                |
| Crest factor             | Same as r.m.s. current                                                |
| Input impedance          | Same as r.m.s. current                                                |
| Threshold value          | Percentage of the measurement range                                   |
| Meas. system             | Calculate r.m.s. values from one waveform with half-wave overlapping. |
| Accuracy                 | ±0.4%rdg±0.4%f.s.+ accuracy of clamp sensor                           |
| Detection channel        | A <sub>1</sub> , A <sub>2</sub> , A <sub>3</sub> , A <sub>4</sub>     |
| (ch)                     |                                                                       |

|      | hr. |
|------|-----|
|      |     |
| <br> | -   |

| Displayed                                                                                                    | Time left: Counted down time until a Pst calculation completes.                                                                                                    |  |
|----------------------------------------------------------------------------------------------------|----------------------------------------------------------------------------------------------------|--|
| items                                                                                                    | V: r.m.s. voltage per half-wave, 1 sec average                                                                                                    |  |
|                                                                                                    | Pst(1min): Flicker value for 1 min (Pst ref. value)                                                                                                    |  |
|                                                                                                    | Pst: Severity of short term flicker (10 min)                                                                                                    |  |
|                                                                                                    | Plt: Severity of long term flicker (2 hours)                                                                                                    |  |
|                                                                                                    | Max Pst: Max value of Pst, and time information                                                                                                    |  |
|                                                                                                    | Max Plt: Max value of Plt, and time information                                                                                                    |  |
|                                                                                                    | Pst(1min) Latest trend graph (for the recent 120 min)                                                                                                    |  |
|                                                                                                    | Plt trend graph for the recent 600 hours                                                                                                    |  |
| Displayed digit                                                                                                    | 4-digit, Resolution: log 0.001 - 6400 P.U. in 1024-split                                                                                                    |  |
| Ramp model                                                                                                    | 230VRamp/220VRamp/120VRamp/100VRamp                                                                                                    |  |
| Meas. method                                                                                                    | Complied with IEC61000-4-30 and IEC61000-4-15 Ed.2                                                                                                    |  |
| Accuracy                                                                                                    | Pst (max. 20):±10%rdg according to the test method defined by IEC61000-4-15 Ed.2                                                                                      |  |
|                                                                                                    | Class F3.                                                                                                    |  |
| Equation                                                                                                    |                                                                                                    |  |
| $Pst(1min)_{c}$ , $Pst_{c}$                                                                                                    | g=                                                                                                    |  |
| $\sqrt{0.0314 \times P_{0.1} + 0.0525 \times P_{1S} + 0.0657 \times P_{3S} + 0.28 \times P_{10S} + 0.08 \times P_{50S}}$                                                                                 |                                                                                                    |  |
| $V_{1S}=(P_{0.7}+P_{1}+P_{1.5})/3$ , $V_{3S}=(P_{2.2}+P_{3}+P_{4})/3$ , $V_{10S}=(P_{6}+P_{8}+P_{10}+P_{13}+P_{17})/5$ ,                                                                                 |                                                                                                    |  |
| $V_{50S} = (P_{30} + P_{50} + P_{80})/3$ c: Measurement channel                                                                                                    |                                                                                                    |  |
| The 10-min* measurement data is classfied into 1024 classes (0 - 6400P.U.), using the non-linear classification to determine the culamitive probability function (CPE). It will be then corrected by the |                                                                                                    |  |
| non-linear interpolating method, and do the calculation with the smoothed values. * Pst(1min): 1 min                                                                                                    |                                                                                                    |  |
|                                                                                                    |                                                                                                    |  |
| 2                                                                                                    | $\sum_{i} Pst_i^{s}$                                                                                                    |  |
| $Plt_C = 3 \times \sqrt{\frac{1}{2}}$                                                                                                    | $\frac{1}{N}$ c: Measurement channel, N:12 times(2-hour meas.)                                                                                                    |  |
| 1P2W-1 to 4                                                                                                    | Pst(1min) <sub>1</sub> , Pst <sub>1</sub> , Plt <sub>1</sub>                                                                                                    |  |
| 1P3W-1 to 2                                                                                                    | $Pst(1min)_1$ , $Pst_1$ , $Plt_1$ , $Pst(1min)_2$ , $Pst_2$ , $Plt_2$                                                                                                 |  |
| 3P3W-1 to 2                                                                                                    | Line voltage Det(1min) - Det - Dit - Det(1min) - Det - Dit-                                                                                                    |  |
|                                                                                                    | Line voltagePst(11111)12, Pst12, Pst12, Pst(11111)32, Pst32, Pt32                                                                                                    |  |
| 3P3W3A                                                                                                    | Line voltage $Pst(1min)_{12}, Pst_{12}, Plt_{12}, Pst(1min)_{32}, Pst_{32}, Plt_{32}$<br>Line voltage $Pst(1min)_{12}, Pst_{12}, Plt_{12}, Pst(1min)_{23}, Pst_{23},$ |  |
| 3P3W3A                                                                                                    | Line voltage Pst(1min)12, Pst12, Plt12, Pst(1min)32, Pst32, Plt32<br>Line voltage Pst(1min)12, Pst12, Plt12, Pst(1min)23, Pst23,<br>Plt23, Pst(1min)31, Pst31, Plt31  |  |

## 10.4 Specification of Clamp sensor

|                                                    | <model8128></model8128>                                                                                                    | <model8127></model8127>               | <model8126></model8126>                                                                                   |
|----------------------------------------------------|----------------------------------------------------------------------------------------------------|---------------------------------------|----------------------------------------------------------------------------------------------------|
|                                                    |                                                                                                    |                                       |                                                                                                    |
| Rated current                                      | AC 5Arms<br>[Max. AC50Arms(70.7Apeak)]                                                                                                    | AC 100Arms<br>(141Apeak)              | AC 200Arms<br>(283Apeak)                                                                                  |
| Output voltage                                     | 0 - 50mV (AC 50mV/AC 5A)<br>[Max.AC 500mV/AC50A]:10mV/A                                                                                                    | AC0 - 500mV<br>(AC500mV/AC100A):5mV/A | AC0 - 500mV<br>(AC 500mV/AC200A):2.5mV/A                                                                  |
| Measuring range                                    | AC0 - 50Arms                                                                                                    | AC0 - 100Arms                         | AC0 - 200Arms                                                                                             |
| Accuracy<br>(sine wave input)                      | ±0.5%rdg±0.1mV (50/60Hz)<br>±1.0%rdg±0.2mV (40Hz - 1kHz)                                                                                                    |                                       |                                                                                                    |
| Phase<br>characteristics                           | within ±2.0°<br>(0.5 - 50A/45 - 65Hz)                                                                                                    | within ±2.0°<br>(1 - 100A/45 - 65Hz)  | within ±1.0°<br>(2 - 200A/45 - 65Hz)                                                                      |
| Temp. & humidity<br>range (guaranteed<br>accuracy) | 23±5°C, relative humidity 85% or less (no condensation)                                                                                                    |                                       |                                                                                                    |
| Operating temp.<br>range                           | 0 - 50°C, relative humidity 85% or less (no condensation)                                                                                                    |                                       | idensation)                                                                                               |
| Storage temp.<br>range                             | -20 to 60°C,                                                                                                    | relative humidity 85% or less (no co  | ondensation)                                                                                              |
| Allowable input                                    | AC50Arms (50/60Hz)                                                                                                    | AC100Arms (50/60Hz)                   | AC200Arms(50/60Hz)                                                                                        |
| Output impedance                                   | Approx. 20Ω                                                                                                    | Approx. 10Ω                           | Approx. 5Ω                                                                                                |
| Location for use                                   |                                                                                                    | In-door use, altitude 2000m or less   |                                                                                                    |
| Applicable<br>standards                            | IEC 61010-1,IEC 61010-2-032         IEC 61010-1, IEC 61010-2-032           Meas. CAT III (300V), Pollution degree 2         Meas. CAT III (600V),<br>IEC61326           Pollution degree 2         Pollution degree 2 |                                       | IEC 61010-1, IEC 61010-2-032<br>Meas. CAT III (600V),<br>Pollution degree 2, IEC61326                     |
| Withstand voltage                                  | AC3540V/5 sec.<br>Between Jaws – Enclosure,<br>Enclosure – Output terminal, and<br>Jaws – Output terminal                                                                                                    |                                       | AC5350V/5 sec.<br>Between Jaws – Enclosure,<br>Enclosure – Output terminal, and<br>Jaws – Output terminal |
| Insulation                                         |                                                                                                    | $50M\Omega$ or more/ $1000V$          |                                                                                                    |
| resistance                                         | Between Jaws – Enclosu                                                                                                    | ire, Enclosure – Output terminal, an  | d Jaws – Output terminal                                                                                  |
| Max conductor size                                 | Approx. ø24                                                                                                    | 4mm (max.)                            | Approx. ø40mm (max.)                                                                                      |
| Dimension                                          | 100(L)×60(W)×26(D)mm                                                                                                    |                                       | 128(L)×81(W)×36(D)mm                                                                                      |
| Cable length                                       | Approx. 3m                                                                                                    |                                       |                                                                                                    |
| Output terminal                                    |                                                                                                    | MINI DIN 6PIN                         |                                                                                                    |
| Weight                                             | Approx. 160g Approx. 260g                                                                                                    |                                       | Approx. 260g                                                                                              |
| Accessory                                          | Instruction manual<br>Cable marker                                                                                                    |                                       |                                                                                                    |
| Optional parts                                     | 7146 (Banana ø 4 Adjuster plug), 7185(Extension cable)                                                                                                    |                                       |                                                                                                    |

|                                                    | <model8125></model8125>                                  | <model8124></model8124>                                                           |  |
|----------------------------------------------------|----------------------------------------------------------|-----------------------------------------------------------------------------------|--|
|                                                    |                                                          |                                                                                   |  |
| Rated current                                      | AC 500Arms (707Apeak)                                    | AC 1000Arms (1414Apeak)                                                           |  |
| Output voltage                                     | AC0 - 500mV<br>(AC500mV/500A):AC 1mV/A                   | AC0 - 500mV<br>(AC500mV/1000A):0.5mV/A                                            |  |
| Measuring range                                    | AC0 - 500Arms                                            | AC0 - 1000Arms                                                                    |  |
| Accuracy<br>(sine wave input)                      | ±0.5%rdg±0.1mV (50/60Hz)<br>±1.0%rdg±0.2mV (40Hz - 1kHz) | ±0.5%rdg±0.2mV (50/60Hz)<br>±1.5%rdg±0.4mV (40Hz - 1kHz)                          |  |
| Phase<br>characteristics                           | within ±1.0°<br>(5 - 500A/45 - 65Hz)                     | within ±1.0°<br>(10 - 1000A/45 - 65Hz)                                            |  |
| Temp. & humidity<br>range (guaranteed<br>accuracy) | 23±5°C, relative humidity 85                             | 23±5°C, relative humidity 85% or less (no condensation)                           |  |
| Operating temp.<br>range                           | 0 - 50°C, relative humidity 8                            | 5% or less (no condensation)                                                      |  |
| Storage temp.<br>range                             | -20~60°C, relative humidity 8                            | 5% or less (no condensation)                                                      |  |
| Allowable input                                    | AC500Arms (50/60Hz)                                      | AC1000Arms (50/60Hz)                                                              |  |
| Output impedance                                   | Approx. 2Ω                                               | Approx. 1Ω                                                                        |  |
| Location for use                                   | In-door use, altitu                                      | ide 2000m or less                                                                 |  |
| Applicable                                         | IEC 61010-1,IE                                           | EC 61010-2-032                                                                    |  |
| standards                                          | Meas. CAT III (600V), Pollution degree 2                 |                                                                                   |  |
|                                                    |                                                          | )//5 coc                                                                          |  |
| Withstand voltage                                  | Between Jaws - Enclosure, Enclosure - C                  | Dutput terminal, and Jaws - Output terminal                                       |  |
| Insulation                                         | 50MΩ or more/ 1000V                                      |                                                                                   |  |
| resistance                                         | Between Jaws – Enclosure, Enclosure – C                  | Between Jaws - Enclosure, Enclosure - Output terminal, and Jaws - Output terminal |  |
| Max conductor size                                 | Approx. ø40mm (max.)                                     | Approx. ø68mm (max.)                                                              |  |
| Dimension                                          | 128(L)×81(W)×36(D)mm                                     | 186(L)×129(W)×53(D)mm                                                             |  |
| Cable length                                       | Appro                                                    | Approx. 3m                                                                        |  |
| Output terminal                                    | MINI D                                                   | IN 6PIN                                                                           |  |
| Weight                                             | Approx. 260g                                             | Approx. 510g                                                                      |  |
| Accessory                                          | Instruction manual, Cable marker                         |                                                                                   |  |
| Optional parts                                     | 7146 (Banana ø 4 Adjuster plug), 7185(Extension cable)   |                                                                                   |  |

|                                                    | <kew8129></kew8129>                                                                                                    | < KEW8130 >                                                      | < KEW8133 >                                                          | < KEW8135 >                                                                                                    |
|----------------------------------------------------|----------------------------------------------------------------------------------------------------|------------------------------------------------------------------|----------------------------------------------------------------------|----------------------------------------------------------------------------------------------------|
|                                                    | Discontinued                                                                                                    |                                                                  | $\bigcirc$                                                           |                                                                                                    |
| Rated current                                      | 300A Range: AC 300 Arms( 424Apeak)<br>1000A Range: AC 1000 Arms(1414Apeak)<br>3000A Range: AC 3000 Arms(4243Apeak)                                                     | AC 1000 Arms (1850Apeak)                                         | AC 3000 Arms (5515A Peak)                                            | AC 50 Arms (92A Peak)                                                                                                    |
| Output voltage                                     | 300A Range:<br>AC0 - 500mV(AC500mV/AC 300A):1.67mV/A<br>1000A Range:<br>AC0 - 500mV(AC500mV/AC1000A):0.5mV/A<br>3000A Range:<br>AC0 - 500mV(AC500mV/AC3000A):0.167mV/A | ACO - 500mV<br>(AC500mV/AC1000A) :0.5mV/A                        | ACO - 500mV<br>(AC500mV/AC3000A) :0.167mV/A                          | ACO - 500mV<br>(AC500mV/AC50A) :10mV/A                                                                                                    |
| Measuring range                                    | 300A Range: 30 - 300Arms<br>1000A Range: 100 - 1000Arms<br>3000A Range: 300 - 3000Arms                                                                                 | AC0 - 1000Arms                                                   | AC0 - 3000Arms                                                       | ACO - 50Arms                                                                                                    |
| Accuracy<br>(sine wave input)                      | ± 1.0%rdg (45 - 65Hz)<br>(at the center point)                                                                                                    | ± 0.8%rdg ± 0.2mV (45 - 65Hz)<br>± 1.5%rdg ± 0.4mV (40Hz - 1kHz) | ± 1.0%rdg ± 0.5mV (45 - 65Hz)<br>±1.5%rdg±0.5mV (40Hz - 1kHz)        | $\begin{array}{l} \pm \ 1.0\% rdg \pm 0.5mV \ (45Hz - 65Hz) \ (0.50A) \\ \pm \ 1.5\% rdg \pm 0.5mV \ (40Hz - 300Hz) \ (0.20A) \\ \pm \ 1.5\% rdg \pm 0.5mV \ (300Hz - 1kHz) \ (0.5A) \end{array}$ |
| Phase<br>characteristics                           | within ± 1.0°<br>(in each measuring range: 45 - 65Hz)                                                                                                    | within ± 2.0<br>within ± 3.0                                     | ° (45 - 65Hz)<br>° (40 - 1kHz)                                       | within $\pm 3.0^{\circ}$ (45 - 65Hz)<br>within $\pm 4.0^{\circ}$ (40 - 1kHz)                                                                                                    |
| Temp. & humidity<br>range (guaranteed<br>accuracy) | $23 \pm 5^{\circ}$ C, relative humidity 85% or less (no condensation)                                                                                                  |                                                                  |                                                                      |                                                                                                    |
| Operating temp.<br>range                           | -10 - 50°C, relative humidity 85% or less (no condensation)                                                                                                    |                                                                  |                                                                      |                                                                                                    |
| Storage temp.<br>range                             | -20 to (                                                                                                    | 60°C, relative humidity 85%                                      | 6 or less (no condensation)                                          |                                                                                                    |
| Allowable input                                    | AC3600Arms (50/60Hz)                                                                                                    | AC1300Arms (50/60Hz)                                             | AC3900Arms (50/60Hz)                                                 | AC65Arms (50/60Hz)                                                                                                    |
| Output impedance                                   |                                                                                                    | Approx. 100 Ω                                                    | or less                                                              |                                                                                                    |
| Location for use                                   |                                                                                                    | In-door use, altitude 2                                          | 2000m or less                                                        |                                                                                                    |
| Applicable<br>standards                            | IEC 61010-1,IEC 61010-2-032<br>CAT. III (600V) Pollution degree 2<br>IEC61326                                                                                          | ie<br>Cat. III (60                                               | EC 61010-1,IEC 61010-2-03<br>00V)/CAT.IV (300V) Pollutio<br>IEC61326 | 2<br>n degree 2                                                                                                    |
| Withstand<br>voltage                               | AC5350V/5 sec<br>Between circuit – sensor                                                                                                    | AC5160<br>Between circ                                           | V/5 sec<br>cuit – sensor                                             |                                                                                                    |
| Insulation<br>resistance                           | 50<br>Be                                                                                                    | 50M Ω or more/ 1000V<br>Between circuit – sensor                 |                                                                      |                                                                                                    |
| Max conductor size                                 | Approx. ø150mm (max)                                                                                                    | Approx. ø110mm (max.)                                            | Approx. ø170mm (max.)                                                | Approx. ø75mm (max.)                                                                                                    |
| Dimension                                          | 111(L) × 61(W) × 43(D)mm<br>(protrusions are not included)                                                                                                    |                                                                  | 65(L) × 25(W) × 22(D)mm                                              |                                                                                                    |
| Cable length                                       | Sensor part: Approx. 2m<br>Output cable: Approx. 1m                                                                                                    | Sensor part: Approx. 2.7m<br>Output cable: Approx.0.2m           |                                                                      |                                                                                                    |
| Output terminal                                    |                                                                                                    | MINI DIN 6                                                       | PIN                                                                  |                                                                                                    |
| Weight                                             | 8129-1: Approx.410g/8129-2:<br>Approx.680g/8129-3: Approx.950g                                                                                                    | Approx.180g                                                      | Approx.200g                                                          | Approx.170g                                                                                                    |
| Accessory                                          | Instruction manual, Output cable (M-7199),<br>Carrying case                                                                                                    | Instruction                                                      | manual, Cable marker, Cal                                            | rrying case                                                                                                    |
| Optional parts                                     |                                                                                                    | _                                                                |                                                                      |                                                                                                    |

|                                                    | <model8141></model8141>                                                                                        | <model8142></model8142>                                  | <model8143></model8143>                                 |
|----------------------------------------------------|----------------------------------------------------------------------------------------------------|----------------------------------------------------------|---------------------------------------------------------|
|                                                    | Discontinued<br>product                                                                                        | Discontinued<br>product                                  | Discontinued<br>product                                 |
| Rated current                                      |                                                                                                    | AC1000mArms                                              |                                                         |
| Output voltage                                     | ٩                                                                                                    | C0 - 100mV(AC100mV/AC1000mA                              | .)                                                      |
| Measuring range                                    |                                                                                                    | AC0 - 1000mArms                                          |                                                         |
| Accuracy<br>(sine wave input)                      | ±1.0%rdg±0.1mV (50/60Hz)<br>±2.0%rdg±0.1mV (40Hz - 1kHz)                                                       |                                                          |                                                         |
| Phase<br>characteristics                           |                                                                                                    |                                                          |                                                         |
| Temp. & humidity<br>range (guaranteed<br>accuracy) | 23±5°C, relative humidity 85% or less (no condensation)                                                        |                                                          |                                                         |
| Operating temp.<br>range                           | 0 - 50°C, relative humidity 85% or less (no condensation)                                                      |                                                          |                                                         |
| storage temp.<br>range                             | -20 to 60°C, relative humidity 85% or less (no condensation)                                                   |                                                          |                                                         |
| Allowable input                                    | AC100Arms (50/60Hz)                                                                                            | AC200Arms (50/60Hz)                                      | AC500Arms (50/60Hz)                                     |
| Output impedance                                   | Approx. 180Ω                                                                                                   | Approx. 200Ω                                             | Approx. 120Ω                                            |
| Location for use                                   |                                                                                                    | In-door use, altitude 2000m or less                      |                                                         |
| Applicable<br>standards                            | IEC 61010-1,IEC 61010-2-032<br>Meas. CAT III (300V), Pollution degree 2<br>IEC61326 (EMC standard)             |                                                          | 92                                                      |
| Withstand voltage                                  | AC3540V/5 sec<br>Between Jaws – Enclosure,<br>Jaws – Output terminal, and<br>Enclosure – Output terminal       |                                                          |                                                         |
| Insulation resistance                              | 50MΩ or more/ 1000V<br>Between Jaws – Enclosure,<br>Jaws – Output terminal, and<br>Enclosure – Output terminal |                                                          |                                                         |
| Max conductor size                                 | Approx. ø24mm (max)                                                                                            | Approx. ø40mm (max)                                      | Approx. ø68mm (max)                                     |
| Dimension                                          | 100(L)×60(W)×26(D)mm<br>(protrusions are not included)                                                         | 128(L)×81(W)×36(D)mm<br>(protrusions are not included)   | 186(L)×129(W)×53(D)mm<br>(protrusions are not included) |
| Cable length                                       |                                                                                                    | Approx. 2m                                               |                                                         |
| Output terminal                                    |                                                                                                    | MINI DIN 6PIN                                            |                                                         |
| Weight                                             | Approx. 150g                                                                                                   | Approx. 240g                                             | Approx. 490g                                            |
| Accessory                                          |                                                                                                    | Instruction manual<br>Carrying case                      |                                                         |
| Optional parts                                     |                                                                                                    | 7146 (Banana ø 4 Adjuster plug)<br>7185(Extension cable) |                                                         |

| <kew8146></kew8146>                                                                                                    | <kew8147></kew8147>                                                                                                    | <kew8148></kew8148>                                                                                                    |  |  |
|----------------------------------------------------------------------------------------------------|----------------------------------------------------------------------------------------------------|----------------------------------------------------------------------------------------------------|--|--|
|                                                                                                    |                                                                                                    |                                                                                                    |  |  |
| AC 30Arms (42.4Apeak)                                                                                                    | AC 70Arms (99.0Apeak)                                                                                                    | AC 100Arms (141.4Apeak)                                                                                                    |  |  |
| AC0 - 1500mV(AC50mV/A)                                                                                                    | AC0 - 3500mV(AC50mV/A)                                                                                                    | AC0 - 5000mV(AC50mV/A)                                                                                                    |  |  |
| AC0 - 30Arms                                                                                                    | AC0 - 70Arms                                                                                                    | AC0 - 100Arms                                                                                                    |  |  |
| 0 - 15A<br>±1.0%rdg±0.1mV (50/60Hz)<br>±2.0%rdg±0.2mV (40Hz - 1kHz)<br>15 - 30A<br>±5.0%rdg (50/60Hz)<br>±10.0%rdg (45 - 1kHz) | 0 - 40A<br>±1.0%rdg±0.1mV (50/60Hz)<br>±2.0%rdg±0.2mV (40Hz - 1kHz)<br>40 - 70A<br>±5.0%rdg (50/60Hz)<br>±10.0%rdg (45 - 1kHz) | 0 - 80A<br>±1.0%rdg±0.1mV (50/60Hz)<br>±2.0%rdg±0.2mV (40Hz - 1kHz)<br>80 - 100A<br>±5.0%rdg (50/60Hz)<br>±10.0%rdg (45 - 1kHz) |  |  |
|                                                                                                    |                                                                                                    |                                                                                                    |  |  |
| 0 - 50%                                                                                                    | C, relative humidity 85% or less (no conder                                                                                    | isation)                                                                                                    |  |  |
| -20 to 60                                                                                                    | °C, relative humidity 85% or less (no conde                                                                                    | ensation)                                                                                                    |  |  |
| AC30Arms (50/60Hz)                                                                                                    | AC70Arms (50/60Hz)                                                                                                    | AC100Arms (50/60Hz)                                                                                                    |  |  |
| Approx. 90Ω                                                                                                    | Approx. 100Ω                                                                                                    | Approx. 60Ω                                                                                                    |  |  |
|                                                                                                    | In-door use, altitude 2000m or less                                                                                            |                                                                                                    |  |  |
|                                                                                                    | IEC 61010-1,IEC 61010-2-032<br>Meas. CAT III (300V) Pollution degree 2<br>IEC61326                                             |                                                                                                    |  |  |
|                                                                                                    | AC3540V/5 sec                                                                                                    |                                                                                                    |  |  |
|                                                                                                    | Between Jaws - Enclosure,                                                                                                    |                                                                                                    |  |  |
|                                                                                                    | Enclosure – Output terminal, and                                                                                               |                                                                                                    |  |  |
|                                                                                                    | Jaws – Output terminal                                                                                                    |                                                                                                    |  |  |
| $50 M \Omega$ or more/ $1000 V$ Between Jaws – Enclosure, Enclosure – Output terminal, and Jaws – Output terminal              |                                                                                                    |                                                                                                    |  |  |
| Approx. ø24mm (max)                                                                                                    | Approx. ø40mm (max)                                                                                                    | Approx. ø68mm (max)                                                                                                    |  |  |
| 100(L)×60(W)×26(D)mm                                                                                                    | 128(L)×81(W)×36(D)mm                                                                                                    | 186(L)×129(W)×53(D)mm                                                                                                    |  |  |
|                                                                                                    | Approx 2m                                                                                                    |                                                                                                    |  |  |
|                                                                                                    | MINI DIN 6PIN                                                                                                    |                                                                                                    |  |  |
| Approx. 150a                                                                                                    | Approx. 240a                                                                                                    | Approx. 510a                                                                                                    |  |  |
|                                                                                                    | Instruction manual                                                                                                    |                                                                                                    |  |  |
|                                                                                                    | Cable marker                                                                                                    |                                                                                                    |  |  |
|                                                                                                    | 7146 (Banana ø 4 Adjuster plug)<br>7185(Extension cable)                                                                       |                                                                                                    |  |  |

## 11. Troubleshooting

### 11.1 General troubleshooting

When defect or breakdown of the instrument is suspected, check the following points first. If your problem is not listed in this section, contact your local Kyoritsu distributor.

| Symptom                            | Check                                                                          |
|------------------------------------|--------------------------------------------------------------------------------|
| Instrument cannot be powered on.   | When operating with an AC power supply:                                        |
| (Nothing is displayed on the LCD.) | <ul> <li>Power cord is connected firmly and properly?</li> </ul>               |
|                                    | <ul> <li>No break in the Power cord?</li> </ul>                                |
|                                    | <ul> <li>Supply voltage is within the allowable range?</li> </ul>              |
|                                    | When operating with batteries:                                                 |
|                                    | <ul> <li>Batteries are installed with observing correct polarity?</li> </ul>   |
|                                    | <ul> <li>Size AA Ni-HM batteries are full-charged?</li> </ul>                  |
|                                    | <ul> <li>Size AA Alkaline batteries are not exhausted?</li> </ul>              |
|                                    | If the problem not solved yet:                                                 |
|                                    | <ul> <li>Disconnect the power cord from an AC power source, and</li> </ul>     |
|                                    | then remove all the batteries from the instrument. Insert the                  |
|                                    | batteries again, and connect the power cord to an AC power                     |
|                                    | source. Power on the instrument. If the instrument still does                  |
|                                    | not turn on, instrument failure may be suspected.                              |
| Any key doesn't work.              | <ul> <li>Key lock function is inactivated?</li> </ul>                          |
|                                    | Check the effective Keys on each Range.                                        |
| Readings are not stable or         | <ul> <li>Frequency at voltage ch1 is within the guaranteed accuracy</li> </ul> |
| Inaccurate.                        | range? It should be between 40 and 70Hz.                                       |
|                                    | Voltage test leads and clamp sensors are connected properly?                   |
|                                    | • Setting of the instrument and the selected wiring configuration              |
|                                    | are appropriate?                                                               |
|                                    | <ul> <li>Proper sensors are used with proper settings?</li> </ul>              |
|                                    | <ul> <li>There is no break in the voltage test leads?</li> </ul>               |
|                                    | <ul> <li>Input signal is not interfered?</li> </ul>                            |
|                                    | <ul> <li>Strong electric magnetic field does not exist in close</li> </ul>     |
|                                    | proximity?                                                                     |
|                                    | <ul> <li>Measurement environment meets the specification of this</li> </ul>    |
|                                    | instrument?                                                                    |
|                                    | Check the wiring configuration and the connected sensor.                       |
| Incapable of saving data to the    | <ul> <li>Check the number of files in the memory.</li> </ul>                   |
| internal memory.                   | • If an SD card is inserted in the instrument, remove the card.                |

| Symptom                                                    | Check                                                                                                    |
|------------------------------------------------------------|----------------------------------------------------------------------------------------------------|
| Data cannot be saved on the SD card.                       | <ul> <li>SD card is inserted correctly?</li> <li>SD card has been formatted?</li> <li>Is there available free space in a SD card?</li> <li>Check the max number of files or capacity of SD card.</li> <li>Operation of the SD card has been verified?</li> <li>Verify the proper operation of SD card on other well-known hardware.</li> </ul>                                                                                                    |
| Download and setting cannot be done via USB communication. | <ul> <li>connection of the USB cable between the instrument and PC.</li> <li>Run the communication application software "KEW Windows for KEW6315" and check the connected devices are displayed or not. If the devices are not displayed, the USB driver might not be installed correctly. Please refer to the installation manual for "KEW Windows for KEW6315" and re-install the USB driver.</li> </ul>                                         |
| At the self-diagnosis, "NG" judgment is given frequently.  | If "NG" is given for "SD Card", see the check points for "Data cannot be saved in the SD card." in above column. If "NG" is give for the other items, disconnect the power cord from an AC power source, and then remove all the batteries from the instrument. Insert the batteries again, and connect the power cord to an AC power source, and carry out the self-diagnosis again. If "NG" is still given, instrument failure may be suspected. |

### 11.2 Error messages and actions

Error message may appear on the LCD while using the instrument. Please check the following table if any error message appears, and take action.

| Message                                                                | Detail & Action                                                                                                    |
|------------------------------------------------------------------------|----------------------------------------------------------------------------------------------------|
| No SD card.<br>Check the amount of free space in<br>the SD card.       | <ul> <li>Check the SD card is inserted correctly. See "4.3 Placing/<br/>removing SD card" (P. 33).</li> </ul>                                                                                                    |
| Check the amount of free space in the SD card.                         | • Check the free space on the SD card. If the space is not enough, delete unnecessary files, format the card or use another card. The SD card should be formatted on KEW6315, not on the PC. See " <i>To delete, transfer or format the recorded data</i> " ( <b>P. 82</b> ).                                                                                                    |
| Failed to detect sensors.<br>Check the connection of the<br>sensor(s). | <ul> <li>Check the connection of current sensor.</li> <li>If any problem is suspected, please do the following checks.<br/>Connect the current sensor, for which "NG" is given, to the CH<br/>on which another sensor is properly detected. If the result "NG"<br/>is given for the same CH, a defect of the instrument is suspected.<br/>A defect of sensor is suspected if "NG" is given for the same<br/>sensor connected to another CH. If NG result is given, stop using</li> </ul> |

### 11.2 Error messages and actions

the instrument or the sensor.

| Message                                                                                                    | Detail & Action                                                                                                    |
|----------------------------------------------------------------------------------------------------|----------------------------------------------------------------------------------------------------|
| Battery level is low.<br>Powering off…                                                                                                    | <ul> <li>Connect the instrument to an AC power source, or replace the batteries with new ones. * Size AA Alkaline battery (LR6) or fully-charged Size AA Ni-MH battery x 6pcs See "<i>How to install batteries</i>" (P. 31).</li> <li>Check the free space on the internal memory and the number of</li> </ul>                                                                                                    |
| Not having free space on the internal memory. Format the memory or delete unnecessary files.                                                             | the saved files. Max number of the file that can be saved on the memory is: 3 for measurement data and 8 for the other data. If the free space is not enough, delete unnecessary files, format the memory. See " <i>To delete, transfer or format the recorded data</i> " ( <b>P. 82</b> ).                                                                                                    |
| Cannot read the setting file. The file may be damaged.                                                                                                   | <ul> <li>Try again. If still the setting files are not read;</li> <li>* problems with SD card or KEW6315 are suspected, if the setting files are on the SD card,</li> <li>* problems with KEW6315 are suspected, if the setting files are in the internal memory.</li> <li>If the problem with KEW6315 is suspected, stop using the instrument.</li> </ul>                                                                                                    |
| Available memory is low.<br>Check the amount of free space in<br>the SD card and internal memory.<br>There is no available space in the<br>storage area. | <ul> <li>Check the free space and the number of saved files on the SD card and the internal memory. Max number of the file that can be saved on the memory is: 3 for measurement data and 8 for the other data. If the space is not enough, delete unnecessary files, format the card or memory. When using another SD card, it should be formatted on KEW6315, not on the PC. See "<i>To delete, transfer or format the recorded data</i>" (P. 82).</li> </ul> |
| Start time is set in the past.<br>Check the recording start method.                                                                                      | • REC Start is either "Constant rec. / Time period rec." and the time set for REC End is set to the past. Check and modify the time and date. See "(8)/ (9) Setting for recording method" (P. 45).                                                                                                    |
| Failed to start recording.                                                                                                    | <ul> <li>Check the "Recording setting" at SET UP menu.<br/>See "5.4 Recording setting" (P. 71).</li> <li>Try again. If still a record does not start, there may be a problem with either the SD card or the internal memory. Check which is set as the destination to save the data. If the destination is internal memory, a problem with KEW6315 is suspected. Stop using the instrument in this case.</li> </ul>                                             |
| Cannot change the instrument settings during recording or in stand-by mode.                                                                              | <ul> <li>Change of setting is not allowed during a record. To change the<br/>settings, stop record and confirm "Recording stopped." message<br/>appears and then disappears.</li> </ul>                                                                                                    |

| Message                                                                                 | Detail & Action                                                                                                    |
|-----------------------------------------------------------------------------------------|----------------------------------------------------------------------------------------------------|
| New sensor is detected.<br>Recheck the basic setting for SET<br>UP before measurements. | • The connected Clamp sensors are not the same ones used<br>during the previous test. Modify the settings of clamp sensor<br>directly from the "Basic setting" or press the "Detect" key.                                                                                                    |
| Sensor connection is not correct.<br>Check the connected sensor(s).                     | • Appropriate current sensor may not be connected to the measure-<br>ment channels. Check the wiring configuration and the connected<br>sensor.                                                                                                    |
| Out of SD card space.<br>Recording will be stopped.                                     | • First, stop the recording. Confirm "Recording stopped." message appears, and then disappears. Backup the data file to PC or any other medias, and then delete files or format. When using another SD card, it should be formatted on KEW6315, not on the PC. See " <i>To delete, transfer or format the recorded data</i> " ( <b>P. 82</b> ). |
| Out of internal memory space.<br>Recording will be stopped.                             | • First, stop the recording. Confirm "Recording stopped." message appears, and then disappears. Backup the data file to PC or SD cards, and then delete files or format. See " <i>To delete, transfer or format the recorded data</i> " ( <b>P. 82</b> ).                                                                                       |

DISTORIBUTOR

Kyoritsu reserves the rights to change specifications or designs described in this manual without notice and without obligations.

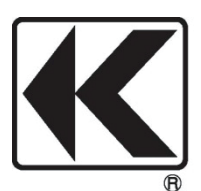

## KYORITSU ELECTRICAL INSTRUMENTS WORKS, LTD.

2-5-20,Nakane, Meguro-ku, Tokyo, 152-0031 Japan Phone: +81-3-3723-0131 Fax: +81-3-3723-0152 URL: www.kew-ltd.co.jp Factory: Ehime,Japan

# www.kew-ltd.co.jp